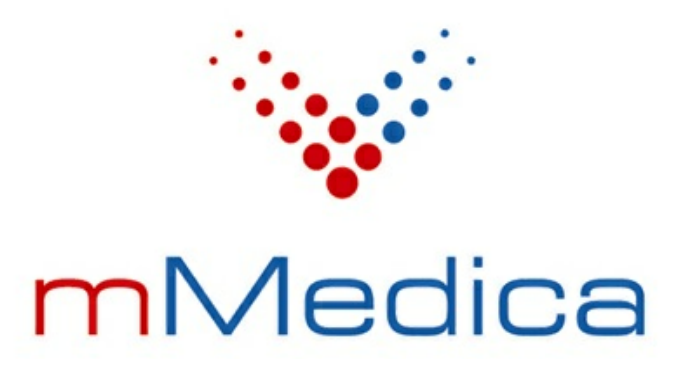

# Moduł Komercyjny

Instrukcja użytkownika

Wersja 9.0.0

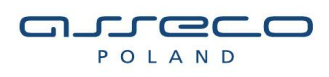

16.02.2023

# Spis treści

| Rozdz | iał 1           | Rozpoczęcie pracy z modułem                | 2        |
|-------|-----------------|--------------------------------------------|----------|
| Rozdz | iał 2           | Omówienie wersji mMedica Komercja          | 4        |
| Rozdz | iał 3           | Konfiguracia Modułu Komercyjnego           | 6        |
|       | Katala          |                                            |          |
| 3.1   | Katalo          | De denie retween velue                     |          |
|       | 3.1.1           | Dodanie zakresu usług                      | 10       |
|       | 3.1.Z           | Dodanie usługi komplekcewci                | 11<br>12 |
|       | 3.1.3<br>3.1.4  | Dodanie usługi kompleksowej                | 13<br>14 |
| 2.2   | J.I.T<br>Katalo | z conników                                 |          |
| 5.2   |                 | Utworzonia connika ucług                   |          |
|       | J.Z.I<br>Import |                                            |          |
| 3.3   |                 |                                            |          |
| 3.4   | Rejest          | r Kontrahentow                             |          |
| 3.5   | Katalo          | g pakietów usług                           | 24       |
|       | 3.5.1           | Dodanie pakietu usług                      | 26       |
| 3.6   | Katalo          | g umów z kontrahentami                     | 27       |
|       | 3.6.1           | Dodanie umowy                              | 29       |
|       | 3.6.2           | Dodanie umowy zamkniętej                   | 32       |
|       | 3.6.3           | Dodanie aneksu                             | 33       |
|       | 3.6.4           | Dodanie usług dodatkowych                  | 34       |
| 3.7   | Przeko          | dowanie usług                              | 35       |
| 3.8   | Drukar          | ka fiskalna w mMedica                      | 36       |
|       | 3.8.1           | Operacje kasy                              | 39       |
| 3.9   | Progra          | mowanie kasy fiskalnej                     | 41       |
| Rozdz | iał 4           | Ewidencja i rozliczanie usług komercyjnych | 43       |
| 4.1   | Dodan           | ie pacjenta prywatnego                     | 43       |
| 4.2   | Dodan           | ie komórki organizacyjnej                  | 44       |
| 4.3   | Recept          | zy komercyjne                              | 46       |
| 4.4   | Upraw           | nienia użytkowników                        | 47       |
| 4.5   | Ewider          | ncja usług komercyjnych w Terminarzu       | 48       |
|       | 4.5.1           | Rezerwacja usług                           | 48       |
|       | 4.5.2           | Rejestracja usług                          | 50       |
| 4.6   | Realiza         | acja usług komercyjnych w Gabinecie        | 53       |
| 4.7   | Rozlicz         | enie płatności w Gabinecie i Terminarzu    | 55       |
|       | 4.7.1           | Dodanie rabatu                             | 57       |
|       | 4.7.2           | Zmiana ceny                                | 58       |
|       | 4.7.3           | Wydruk paragonu                            | 59       |
|       | 4.7.4           | Wydruk potwierdzenia zapłaty               | 61       |

| 4.7.5       Wystawienie faktury/rachunku dla pacjenta.       63         4.7.6       Zwrot platności       64         4.8       Fiskalizacja usług w Kartotece pacjentów       66         4.9       Rozliczenie badań prywatnych w module eWyniki       67         4.9.1       Fiskalizacja badań w Kartotece pacjentów       67         4.9.1       Fiskalizacja badań bez wizyty       67         4.9.1       Fiskalizacja badań bez wizyty       67         4.9.2       Rozliczenie badań w Punkcie pobrań.       68         4.10       Przesylanie rachunków/faktur e-mailem       70 <b>Rozdział 5</b> Dane dotyczące działalności komercyjnej.       73         5.1       Przegląd realizacji umów.       75         5.3       Przegląd realizacji umów.       75         5.4       Zobowiązania pacjentów.       77         5.5       Przegląd rachunków kontrahentów.       78         5.6       Przegląd rachunków kontrahentów.       78         5.6       Przegląd rachunków kontrahentów.       81         Rozdział 6       Raporty i zestawienia komercyjne.       83         6.1       Zestawienie paragonów.       84         6.3       Zestawienie rabatów.       86         6.5       Zes          |     |      |            |                                           |    |
|----------------------------------------------------------------------------------------------------|-----|------|------------|-------------------------------------------|----|
| 4.7.6       Zwrot płatności                                                                                                    |     |      | 4.7.5      | Wystawienie faktury/rachunku dla pacjenta | 63 |
| 4.8       Fiskalizacja usług w Kartotece pacjentów.       66         4.9       Rozliczenie badań prywatnych w module eWyniki       67         4.9.1       Fiskalizacja badań w Kartotece pacjentów.       67         4.9.1.1       Fiskalizacja badań w Kartotece pacjentów.       67         4.9.1.1       Fiskalizacja badań w Kartotece pacjentów.       67         4.9.1.1       Fiskalizacja badań w Punkcie pobrań.       68         4.0       Przesyłanie rachunków/faktur e-mailem.       70         Rozdział 5       Dane dotyczące działalności komercyjnej.       73         5.1       Przegląd wizyt.       73         5.2       Przegląd realizacji unów.       75         5.3       Przegląd realizacji usług prywatnych.       76         5.4       Zobowiązania pacjentów.       77         5.5       Przegląd rachunków kontrahentów.       78         5.6       Przegląd rachunków kontrahentów.       78         6.1       Zestawienie świadczeń.       83         6.2       Zestawienie świadczeń.       83         6.3       Zestawienie zwrotów.       84         6.4       Zestawienie robatów.       86         6.5       Zestawienie rabatów.       86         6.5       Zestawienie kosz |     |      | 4.7.6      | Zwrot płatności                           | 64 |
| 4.9       Rozliczenie badań prywatnych w module eWyniki       67         4.9.1       Fiskalizacja badań w Kartotece pacjentów.       67         4.9.1.1       Fiskalizacja badań bez wizyty.       67         4.9.2       Rozliczenie badań w Punkcie pobrań.       68         4.10       Przesylanie rachunków/faktur e-mailem       70         Rozdział 5       Dane dotyczące działalności komercyjnej       73         5.1       Przegląd wizyt.       73         5.2       Przegląd realizacji umów.       75         5.3       Przegląd realizacji usług prywatnych.       76         5.4       Zobowiązania pacjentów.       77         5.5       Przegląd rachunków kontrahentów.       78         5.6       Przegląd rachunków kontrahentów.       78         5.6       Przegląd rachunków pacjentów.       81         Rozdział 6       Raporty i zestawienia komercyjne       83         6.1       Zestawienie świadczeń.       83         6.2       Zestawienie paragonów.       84         6.3       Zestawienie dokumentów zapłaty.       86         6.5       Zestawienie rabatów.       86         80       Rozdział 7       Usługi prywatne w stomatologii       88         81       Kata          |     | 4.8  | Fiskaliza  | acja usług w Kartotece pacjentów          | 66 |
| 4.9.1       Fiskalizacja badań w Kartotece pacjentów                                                                                                    |     | 4.9  | Rozlicze   | enie badań prywatnych w module eWyniki    | 67 |
| 4.9.1.1       Fiskalizacja badań bez wizyty                                                                                                    |     |      | 4.9.1      | Fiskalizacja badań w Kartotece pacjentów  | 67 |
| 4.9.2       Rozliczenie badań w Punkcie pobrań.       68         4.10       Przesyłanie rachunków/faktur e-mailem.       70         Rozdział 5       Dane dotyczące działalności komercyjnej.       73         5.1       Przegląd wizyt.       73         5.2       Przegląd realizacji umów.       75         5.3       Przegląd realizacji usług prywatnych.       76         5.4       Zobowiązania pacjentów.       77         5.5       Przegląd rachunków kontrahentów.       78         5.6       Przegląd rachunków pacjentów.       81         Rozdział 6       Raporty i zestawienia komercyjne.       83         6.1       Zestawienie świadczeń.       83         6.2       Zestawienie pragonów.       84         6.3       Zestawienie okumentów zapłaty.       86         6.5       Zestawienie rabatów.       86         Rozdział 7       Usługi prywatne w stomatologii       88         Rozdział 8       Koszty       90         8.1       Katalog kosztów.       91         8.3       Zestawienie procedur zabiegowych.       93         8.4       Katalog prowizji lekarskich.       94                                                                                                    |     |      | 4.9.1      | .1 Fiskalizacja badań bez wizyty          | 67 |
| 4.10       Przesyłanie rachunków/faktur e-mailem       70         Rozdział 5       Dane dotyczące działalności komercyjnej       73         5.1       Przegląd wizyt.       73         5.2       Przegląd realizacji umów.       75         5.3       Przegląd realizacji usług prywatnych.       76         5.4       Zobowiązania pacjentów       77         5.5       Przegląd rachunków kontrahentów.       78         5.6       Przegląd rachunków kontrahentów.       81         Rozdział 6       Raporty i zestawienia komercyjne       83         6.1       Zestawienie świadczeń       83         6.2       Zestawienie paragonów.       84         6.3       Zestawienie zwrotów.       84         6.4       Zestawienie rabatów.       86         Rozdział 7       Usługi prywatne w stomatologii       88         Rozdział 8       Koszty.       90         8.1       Katalog kosztów.       91         8.2       Zestawienie procedur zabiegowych.       93         8.4       Katalog prowizji lekarskich.       94         8.5       Zestawienie procedur zabiegowych.       93                                                                                                    |     |      | 4.9.2      | Rozliczenie badań w Punkcie pobrań        | 68 |
| Rozdział 5       Dane dotyczące działalności komercyjnej.       73         5.1       Przegląd wizyt                                                                                                    |     | 4.10 | ) Przesyła | anie rachunków/faktur e-mailem            | 70 |
| 5.1       Przegląd wizyt                                                                                                    | Roz | dzi  | ał 5 I     | Dane dotyczące działalności komercyjnej   | 73 |
| 5.2       Przegląd realizacji umów                                                                                                    |     | 5.1  | Przeglą    | d wizyt                                   | 73 |
| 5.3       Przegląd realizacji usług prywatnych                                                                                                    |     | 5.2  | Przeglą    | d realizacji umów                         | 75 |
| 5.4       Zobowiązania pacjentów       77         5.5       Przegląd rachunków kontrahentów       78         5.6       Przegląd rachunków pacjentów       81 <b>Rozdział 6 Raporty i zestawienia komercyjne</b> 83       6.1       Zestawienie świadczeń         83       6.2       Zestawienie paragonów         84       6.3       Zestawienie zwrotów         84       6.4       Zestawienie dokumentów zapłaty         85       Zestawienie rabatów       86         86       6.5       Zestawienie rabatów         87       88       87         80       80       80         81       Katalog kosztów       90         82       Zestawienie kosztów       91         83       Zestawienie procedur zabiegowych       93         84       Katalog prowizji lekarskich       94         85       Zestawienie prowizji lekarskich       97                                                                                                    |     | 5.3  | Przeglą    | d realizacji usług prywatnych             | 76 |
| 5.5       Przegląd rachunków kontrahentów.       78         5.6       Przegląd rachunków pacjentów.       81 <b>Rozdział 6 Raporty i zestawienia komercyjne</b> 83         6.1       Zestawienie świadczeń.       83         6.2       Zestawienie paragonów.       84         6.3       Zestawienie zwrotów.       84         6.4       Zestawienie dokumentów zapłaty.       86         6.5       Zestawienie rabatów.       86 <b>Rozdział 7 Usługi prywatne w stomatologii</b> 88 <b>Rozdział 8 Koszty</b> 90         8.1       Katalog kosztów.       91         8.3       Zestawienie procedur zabiegowych.       93         8.4       Katalog prowizji lekarskich.       94         8.5       Zestawienie prowizji lekarskich.       97                                                                                                    |     | 5.4  | Zobowia    | ązania pacjentów                          | 77 |
| 5.6       Przegląd rachunków pacjentów.       81         Rozdział 6       Raporty i zestawienia komercyjne.       83         6.1       Zestawienie świadczeń.       83         6.2       Zestawienie paragonów.       84         6.3       Zestawienie zwrotów.       84         6.4       Zestawienie dokumentów zapłaty.       86         6.5       Zestawienie rabatów.       86         Rozdział 7       Usługi prywatne w stomatologii       88         Rozdział 8       Koszty       90         8.1       Katalog kosztów.       90         8.2       Zestawienie procedur zabiegowych.       93         8.4       Katalog prowizji lekarskich.       94         8.5       Zestawienie prowizji lekarskich.       97                                                                                                    |     | 5.5  | Przeglą    | d rachunków kontrahentów                  | 78 |
| Rozdział 6       Raporty i zestawienia komercyjne       83         6.1       Zestawienie świadczeń       83         6.2       Zestawienie paragonów       84         6.3       Zestawienie zwrotów       84         6.4       Zestawienie dokumentów zapłaty       86         6.5       Zestawienie rabatów       86         6.5       Zestawienie rabatów       86         Rozdział 7       Usługi prywatne w stomatologii       88         Rozdział 8       Koszty       90         8.1       Katalog kosztów       90         8.2       Zestawienie kosztów       91         8.3       Zestawienie procedur zabiegowych       93         8.4       Katalog prowizji lekarskich       94         8.5       Zestawienie prowizji lekarskich       97                                                                                                    |     | 5.6  | Przeglą    | d rachunków pacjentów                     | 81 |
| 6.1       Zestawienie świadczeń.       83         6.2       Zestawienie paragonów.       84         6.3       Zestawienie zwrotów.       84         6.4       Zestawienie dokumentów zapłaty.       86         6.5       Zestawienie rabatów.       86 <b>Rozdział 7 Usługi prywatne w stomatologii</b> 88 <b>Rozdział 8 Koszty</b> 90         8.1       Katalog kosztów.       90         8.2       Zestawienie kosztów.       91         8.3       Zestawienie procedur zabiegowych.       93         8.4       Katalog prowizji lekarskich.       94         8.5       Zestawienie procedur zabiegokych.       97                                                                                                    | Roz | dzi  | ał 6 I     | Raporty i zestawienia komercyjne          | 83 |
| 6.2       Zestawienie paragonów                                                                                                    |     | 6.1  | Zestawi    | enie świadczeń                            | 83 |
| 6.3       Zestawienie zwrotów                                                                                                    |     | 6.2  | Zestawi    | enie paragonów                            | 84 |
| 6.4       Zestawienie dokumentów zapłaty                                                                                                    |     | 6.3  | Zestawi    | enie zwrotów                              | 84 |
| 6.5       Zestawienie rabatów                                                                                                    |     | 6.4  | Zestawi    | enie dokumentów zapłaty                   | 86 |
| Rozdział 7       Usługi prywatne w stomatologii       88         Rozdział 8       Koszty       90         8.1       Katalog kosztów       90         8.2       Zestawienie kosztów       91         8.3       Zestawienie procedur zabiegowych       93         8.4       Katalog prowizji lekarskich       94         8.5       Zestawienie procedur zabiegowych       97                                                                                                    |     | 6.5  | Zestawi    | enie rabatów                              | 86 |
| Rozdział 8 Koszty       90         8.1 Katalog kosztów       90         8.2 Zestawienie kosztów       91         8.3 Zestawienie procedur zabiegowych       93         8.4 Katalog prowizji lekarskich       94         8.5 Zestawienie prowizji lekarskich       97                                                                                                    | Roz | dzi  | ał7 (      | Usługi prywatne w stomatologii            | 88 |
| 8.1       Katalog kosztów       90         8.2       Zestawienie kosztów       91         8.3       Zestawienie procedur zabiegowych       93         8.4       Katalog prowizji lekarskich       94         8.5       Zestawienie procedur zabiegowych       97                                                                                                    | Roz | dzi  | ał8I       | Koszty                                    | 90 |
| <ul> <li>8.2 Zestawienie kosztów</li></ul>                                                                                                    |     | 8.1  | Katalog    | kosztów                                   | 90 |
| <ul> <li>8.3 Zestawienie procedur zabiegowych</li></ul>                                                                                                    |     | 8.2  | Zestawi    | enie kosztów                              | 91 |
| 8.4 Katalog prowizji lekarskich                                                                                                    |     | 8.3  | Zestawi    | enie procedur zabiegowych                 | 93 |
| 8.5 Zestawienie prowizii lekarskich                                                                                                    |     | 8.4  | Kataloq    | prowizji lekarskich                       | 94 |
|                                                                                                    |     | 8.5  | Zestawi    | ienie prowizji lekarskich                 | 97 |

# Wstęp

Moduł Komercyjny pozwala na obsługę świadczeń finansowanych przez pacjentów lub finansowanych na podstawie umów komercyjnych zawartych z kontrahentami. Moduł zawiera podstawowe funkcje rejestrowania oraz rozliczania świadczeń komercyjnych, umożliwiając wydruk rachunków, faktur VAT oraz paragonów fiskalnych. Przemyślany zestaw funkcji pozwala na użytkowanie tego modułu zarówno przez lekarzy prowadzących własne praktyki, jak i w większych jednostkach realizujących świadczenia na podstawie umów z kontrahentami.

Niniejsza instrukcja dedykowana jest również użytkownikom wykorzystującym do pracy wersję mMedica Komercja i Komercja+. Ze względu na to, że wymienione wersje nie obsługują rozliczeń NFZ, wygląd strony startowej programu i rozmieszczenie funkcjonalności w menu startowym różnią się od tych występujących w Module Komercyjnym. Aby ułatwić użytkownikom pracę, na początku każdego rozdziału podano ścieżkę opisywanego rozwiązania z rozróżnieniem na moduł i wersję komercyjną.

Ilustracje i "zrzuty" ekranowe zamieszczone w niniejszej publikacji mają charakter instruktażowy i mogą odbiegać od rzeczywistego wyglądu ekranów. Rzeczywisty wygląd ekranów zależy od posiadanej wersji aplikacji, aktywnych modułów dodatkowych oraz numeru wydania. Większość zrzutów ekranowych zamieszczonych w niniejszej instrukcji została wykonana przy pomocy wersji Standard+ z aktywnymi wszystkimi modułami dodatkowymi.

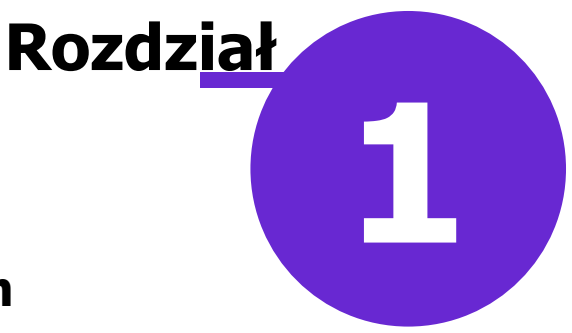

# Rozpoczęcie pracy z modułem

Aby rozpocząć pracę z Modułem Komercyjnym należy:

- dokonać zakupu modułu na stronie Centrum Zarządzania Licencjami
- pobrać nowy klucz licencyjny i wczytać go do programu mMedica w Zarządzanie > Operacje techniczne
   > Aktywacja systemu mMedica
- włączyć moduł w Zarządzanie > Konfiguracja > Konfigurator, pozycja: System > Moduły dodatkowe, dostępne jako parametr dla stacji roboczej

Szczegółowa instrukcja włączenia modułu:

- 1. Przejść do: Zarządzanie > Konfiguracja > Konfigurator, pozycja: System > Moduły dodatkowe.
- 2. Wybrać ikonę **Stacja**, znajdującą się w lewym dolnym rogu ekranu.
- 3. Na liście modułów dodatkowych zaznaczyć moduł Obsługa komercyjna.
- 4. Zapisać zmiany przyciskiem Zatwierdź (F9).
- 5. Zaakceptować komunikat o konieczności restartu aplikacji i ponownie zalogować się do programu.

| Konfiguracja – <b>Syste</b> | m        | » Moduły dodatkowe                          |                                    | Nadpisz wartościami systemu |  |  |
|-----------------------------|----------|---------------------------------------------|------------------------------------|-----------------------------|--|--|
| <b>⊡</b> System             | ~        | Podstawowe                                  | - Zarządzanie i komuni             | kacja ———                   |  |  |
| - Identyfikacja             |          | Asystent MD                                 | Alternatywny interfejs użytkownika |                             |  |  |
| Autoryzacja                 |          | Baza leków Pharmindex                       | Dane do raportów                   | / pomocniczych              |  |  |
| Moduły dodatkowe            |          | Chemioterapia i programy terapeutyczne      | Dane do sprawoz                    | dań MZ/GUS                  |  |  |
| Kopia zapasowa              |          | Dullata                                     | aWheniki Disenact                  | ,                           |  |  |
| Drządzenia zewnętrzne       |          | DXMate                                      | ewyniki Diagnost                   | ука                         |  |  |
| Ewidoncia                   |          | 🖋 Elektroniczna Dokumentacja Medyczna       | eWyniki Laborato                   | rium                        |  |  |
|                             |          | ePublikacja "Działalność Lecznicza Lekarzy" | 📕 Integracja z urzą                | dzeniami diagnostycznymi    |  |  |
| Rozliczenia                 |          | eZLA+                                       | Jednolity Plik Kon                 | trolny                      |  |  |
| - Deklaracje                |          | Gabinet dla njelegnjarki                    | Menedžer eksnor                    | tów                         |  |  |
| Kupony (ewidencja)          |          |                                             |                                    |                             |  |  |
| Kupony (skierowania)        |          | Hospitalizacje                              | Personalizacja ap                  | likacji                     |  |  |
| Wielozakładowość            |          | Interakcje leków Pharmindex                 | Replikacja                         |                             |  |  |
| 🖻 Terminarz                 |          | 🔗 Obsługa komercyjna                        | Zdalna kopia zapa                  | asowa                       |  |  |
| Podstawowe                  |          | Rehabilitacia ambulatorvina                 |                                    |                             |  |  |
| Wygląd                      |          |                                             |                                    |                             |  |  |
| E Komunikacja               |          | Rozliczenia NFZ                             |                                    |                             |  |  |
| Eksport                     |          | SMS                                         |                                    |                             |  |  |
| Import                      |          | Stomatologia                                |                                    |                             |  |  |
| Poczta inna                 |          |                                             |                                    |                             |  |  |
| FTP                         |          |                                             |                                    |                             |  |  |
|                             | ~        |                                             |                                    |                             |  |  |
| System Stacja               | )<br>mik |                                             |                                    |                             |  |  |

#### Rozpoczęcie pracy z modułem

Po poprawnym uruchomieniu modułu, można rozpocząć z nim pracę. Obsługa Modułu Komercyjnego jest dostępna z poziomu okna startowego programu mMedica.

|                                                                                                    |                                                                                                    |                                                                 | 🧼 🔆 r                                  | nMed        | dica ×         |  |  |  |
|----------------------------------------------------------------------------------------------------|----------------------------------------------------------------------------------------------------|-----------------------------------------------------------------|----------------------------------------|-------------|----------------|--|--|--|
| EWIDENCJA ,                                                                                                    |                                                                                                    |                                                                 |                                        |             |                |  |  |  |
| ROZLICZENIA                                                                                                    |                                                                                                    |                                                                 | ×2                                     | ØM          |                |  |  |  |
| KOMUNIKACJA                                                                                                    | REJESTRACJA                                                                                            | TERMINARZ                                                       | KOLEJKI                                | EDM         | HOSPITALIZACJA |  |  |  |
| ZARZĄDZANIE ,                                                                                                    |                                                                                                    |                                                                 |                                        |             |                |  |  |  |
| KSIĘGI I RAPORTY                                                                                                    |                                                                                                    |                                                                 | - <b></b>                              | <b>\$</b>   |                |  |  |  |
| MODUŁY DODATKOWE                                                                                                    | <u>S</u> tomatologia →                                                                                 | DEKLARACJE                                                      | GABINET                                | PHARMINDEX* |                |  |  |  |
| WYJŚCIE Z PROGRAMU                                                                                                    | Komercyjny                                                                                             |                                                                 | РОМОС                                  |             |                |  |  |  |
| KOMUNIKATY                                                                                                    |                                                                                                    |                                                                 |                                        |             | å 🛆            |  |  |  |
| Nie ma opublikowanych n<br><u>Moduł SMS - najprostszy</u><br><u>Moduł SMS – zakończenie</u><br><u>Nowości mMedica - uspra</u>                                           | owszych wersji systemu<br><u>sposób wysyłania powiz</u><br><u>pilotaży.</u><br>wniona eRejestracja int | ı (system jest w na<br>adomień z mMedica<br>rernetowa i nowy in | jnowszej wersji 5.<br>a.<br>Istalator. | 3.0).       |                |  |  |  |
| -                                                                                                    | Moduł SMS                                                                                              |                                                                 |                                        |             |                |  |  |  |
| mMedica                                                                                                    | - komunikaty z systemu rejestracji dla pacjentów<br>- automatyczne przypomnienia i powiadomienia       |                                                                 |                                        |             |                |  |  |  |
| Obecnie nie posiadasz przypisanego partnera       Lista partnerów         Infolinia: 801 400 253, 32 789 65 55, 32 789 65 65, mmedica@asseco.pl       mmedica.asseco.pl |                                                                                                    |                                                                 |                                        |             |                |  |  |  |

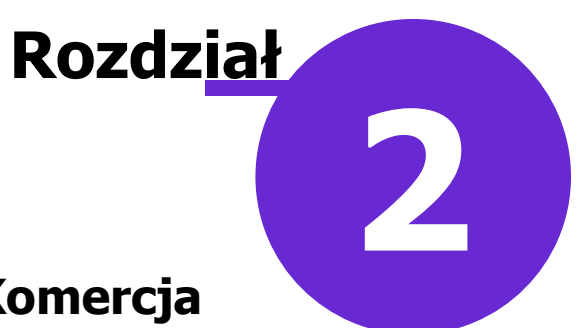

# Omówienie wersji mMedica Komercja

mMedica Komercja to specjalna wersja aplikacji przeznaczona dla lekarzy i przychodni nie posiadających kontraktu z NFZ i realizujących wyłącznie świadczenia komercyjne, finansowane przez pacjentów lub na podstawie umów komercyjnych.

Wersja mMedica Komercja łączy funkcje Terminarza i Gabinetu znane z wersji Standard z możliwościami oferowanymi przez Moduł Komercyjny.

W związku z tym, że wersja mMedica Komercja i Komercja+ nie obsługują rozliczeń z NFZ, wygląd strony startowej programu różni się od standardowego widoku. Ukryto elementy odpowiadające części rozliczeniowej, dodając z kolei ikony dotyczące realizacji usług prywatnych. Wszystkie funkcjonalności rozwiązania komercyjnego, które w module zostały umieszczone w ścieżce: Moduły dodatkowe > Komercyjny, zostały przeniesione do menu, rozwijanego po wybraniu przycisku w panelu głównym (1).

Strona startowa programu mMedica Komercja składa się z trzech głównych elementów:

- 1) Przycisków panelowych.
- 2) Ikonek szybkiego dostępu
- 3) Okna z komunikatami.

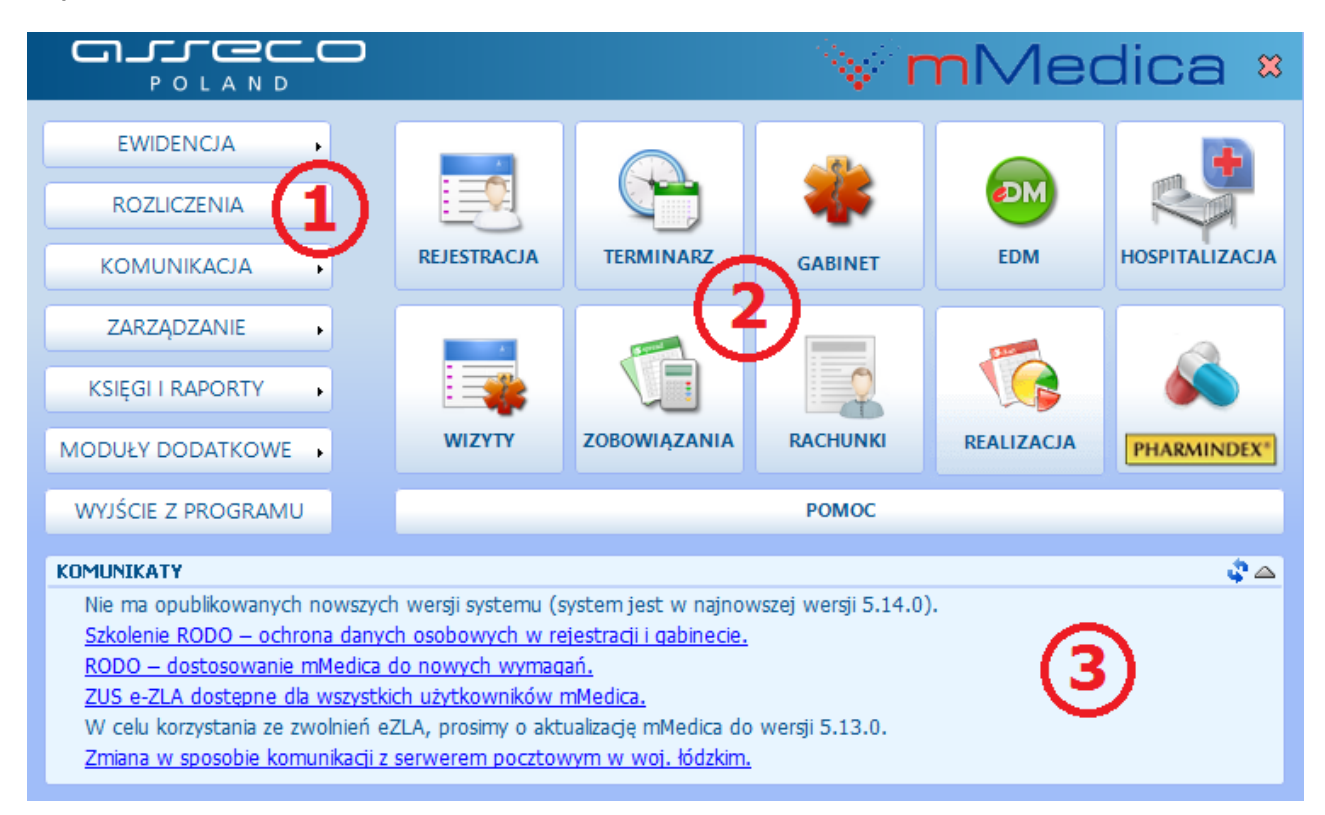

Wybranie przycisków panelowych **(1)** otwiera menu, dając dostęp do funkcji związanych zarówno z częścią rozliczeniową, jak i częścią techniczną samej aplikacji.

Dzięki ikonom szybkiego dostępu (2) można od razu przejść do wybranych, najczęściej używanych funkcjonalności:

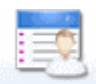

**REJESTRACIA** - obsługa elektronicznej kartoteki pacjentów i dostęp do podstawowych czynności wykonywanych przez osobę obsługującą rejestrację.

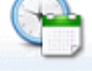

TERMINARZ - umawianie wizyt pacjentów z wyprzedzeniem czasowym.

GABINET - wybrane podstawowe czynności wykonywane przez lekarza w gabinecie.

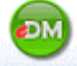

EDM - obsługa Elektronicznej Dokumentacji Medycznej.

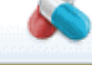

**PHARMINDEX** - dostęp do elektronicznej bazy leków Pharmindex.

wizyty - podgląd zrealizowanych wizyt prywatnych.

zobowiązania - podgląd nieuregulowanych płatności pacjentów za udzielone świadczenia.

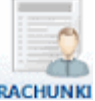

RACHUNKI - przegląd rachunków/faktur wystawionych pacjentom.

**REALIZACIA** - dostęp do informacji o usługach, jakie zostały zrealizowane poszczególnym pacjentom w ramach wizyt prywatnych.

W oknie z komunikatami **(3)** wyświetlane są ważne informacje, dotyczące dostępności nowej wersji programu mMedica, kończącego się okresu aktywacji i inne.

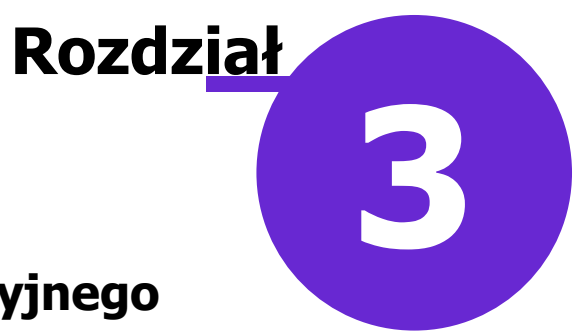

# Konfiguracja Modułu Komercyjnego

Ścieżka: Zarządzanie > Konfiguracja > Konfigurator, pozycja: Moduły dodatkowe > Komercja

Przed rozpoczęciem pracy w Module Komercyjnym należy dokonać odpowiednich ustawień i wprowadzić zakres danych, które będą konieczne podczas dalszego użytkowania programu. Dane te, jak np. katalog usług, katalog cenników, beneficjenci umowy, można wprowadzić do programu dwoma sposobami:

• Ręcznie

Poprzez import danych komercyjnych z wcześniej przygotowanego pliku .XLS

Powyższe sposoby i poszczególne funkcjonalności modułu zostały opisane w dalszej części instrukcji.

W *Konfiguratorze* w sekcji Moduły dodatkowe > Komercja dokonuje się konfiguracji formatów numerów dokumentów dotyczących sprzedaży, włączenia urządzeń fiskalnych oraz definicji wartości stawek VAT - w przypadku korzystania z drukarki fiskalnej.

| Ko | onfiguracja – <b>Moduły</b>                                               | / dodatk     | owe » Kor             | nercja                       |                       |                | Te     | st połączenia fiskalnego  | Nadpisz wartościami domyślnymi |
|----|---------------------------------------------------------------------------|--------------|-----------------------|------------------------------|-----------------------|----------------|--------|---------------------------|--------------------------------|
| E  | System                                                                    | Numeracja    | dokumentów ——         |                              |                       |                |        |                           |                                |
|    | Identyfikacja Oddzielna numeracja rachunków/faktur pacjenta i kontrahenta |              |                       |                              |                       |                |        |                           |                                |
|    | Autoryzacja                                                               | Format rack  | unku/faktury na       | cienta:                      | {N}/{R}               |                |        | ]                         |                                |
|    | Moduły dodatkowe                                                          | Tornaciae    | initia function y par | Gentar                       | 00/00                 |                |        | ]                         |                                |
|    | Kopia zapasowa                                                            | Format kore  | ekty rachunku/fal     | ktury pacjenta               | K/{N}/{R}             |                |        |                           |                                |
|    | Urządzenia zewnętrzne                                                     | Format rack  | unku/faktury ko       | ntrahenta:                   | {N}/{R}               |                |        |                           |                                |
|    | Fwidencia                                                                 | Formatikore  | akty rachunku/fal     | ktury kontraha               |                       |                |        | ]                         |                                |
|    | Podstawowe                                                                | FORMAL KOR   |                       | KLUFY KONTRAILE              |                       |                |        | ]                         |                                |
|    | Rozliczenia                                                               | Format pot   | wierdzenia wpłaty     | (KP):                        | KP/{N}/{R}            |                |        |                           |                                |
|    | Deklaracje                                                                | Format pot   | wierdzenia wypłat     | tv/zwrotu (KW)               | : KW/{N}/{R}          |                |        | ]                         |                                |
|    | - Kupony (ewidencja)                                                      | Zangania     | umbali ana sialau     | abs (D) make (               | M] missing (N] m      | um en Icoloinu |        | )<br>                     |                                |
|    | Kupony (skierowania)                                                      | Znaczenie s  | ymboli specjainyo     | сп: {к} – гок, {             | m} – miesiąc, {N} – n | umer kolejny   | w rol  | (u, {K} – numer kolejny   | w miesiącu.                    |
|    | - Wielozakładowość                                                        | Wydruk rac   | hunku/faktury —       |                              |                       |                |        |                           |                                |
| Ē  | Terminarz                                                                 | 📃 Drukuj o   | lane kontaktowe       | pacjenta                     |                       |                |        |                           |                                |
|    | Podstawowe                                                                | 🔗 Drukuj I   | PESEL lub inny nun    | ner identyfikuj              | acy pacjenta          |                |        |                           |                                |
|    | Wygląd                                                                    | Dural and a  |                       | antunkantam.                 |                       |                |        |                           |                                |
| F  | Komunikacja                                                               |              | iumer uniowy 2 K      | ontranentem                  |                       |                |        |                           |                                |
|    | Eksport                                                                   | 🛛 🗹 Drukuj i | mię i nazwisko os     | oby wystawiaja               | ącej                  |                |        |                           |                                |
|    | Import                                                                    | Urzadzenie   | fiskalne ———          |                              |                       |                |        |                           |                                |
|    | POCZTA INFZ                                                               | Włacz o      | bsługe                |                              |                       |                |        |                           |                                |
|    | FUCZIA IIIIIA                                                             | V mqar v     |                       |                              |                       |                | _      |                           |                                |
|    | Kanały RSS                                                                | Rodzaj:      | Drukarka              | Model:                       | ELZAB                 | Kod kasy       |        |                           |                                |
|    | Inne                                                                      | Port:        | COM1                  | <ul> <li>Szybkość</li> </ul> | <b>•</b> 9600 🔻       | Parzysto       | ść: Br | ak 🔻 Time                 | eout: 3000 (ms)                |
|    | Powiadomienia                                                             |              | ·                     |                              |                       | 1              |        |                           |                                |
| Ē  | Moduły dodatkowe                                                          | Stawki VAT   |                       |                              |                       |                |        |                           |                                |
|    | Personalizacja                                                            | Stawka VAT   | dla stawki PTU A      | 23% 🔻                        |                       |                |        |                           |                                |
|    | <mark>Komercja</mark><br>EDM                                              | Stawka VAT   | dla stawki PTU B:     | zw. 🔻                        |                       |                |        |                           |                                |
|    | eRejestracja                                                              | Stawka VAT   | dla stawki PTU C:     | zw. 🔻                        |                       |                |        |                           |                                |
|    | eWyniki<br>Stomatologia                                                   | Stawka VAT   | dla stawki PTU D      | zw. 🔻                        |                       |                |        |                           |                                |
|    | SMS                                                                       | Stawka VAT   | dla stawki PTU E:     | zw. 🔻                        |                       |                |        |                           |                                |
|    | Hospitalizacje                                                            | Stawka VAT   | dla stawki DTH F      | 714                          |                       |                |        |                           |                                |
| L  | eArchiwum 🗸                                                               |              | and Stawki PTOT.      | 200. •                       |                       |                |        |                           |                                |
| E  |                                                                           | Stawka VAT   | dla stawki PTU G      | ZW.                          |                       |                |        |                           |                                |
| 00 | System Stacja Użytkownik                                                  | Uwaga: war   | tości stawek VAT      | powinny być z <u>c</u>       | jodne z wartościami s | tawek PTU na   | a używ | vanej drukarce fiskalnej. |                                |

W sekcji Numeracja dokumentów definiuje się domyślny format numeru, który będzie podpowiadał się

na fakturze, fakturze korygującej, potwierdzeniu wpłaty i wypłaty.

Dostępne symbole:

- **{R}** składowa numeru umieszczonego na dokumencie, zawiera rok bieżący.
- **{M}** parametr pobierany z daty systemowej określający miesiąc.
- **{N}** numer kolejny dokumentu w roku.
- **{K}** numer kolejny dokumentu w miesiącu.

Przykładowy numer domyślnie ustawiony w aplikacji dla potwierdzenia wpłaty to: KP/{N}/{R}. Oznacza to, że w nagłówku dokumentu "Potwierdzenie wpłaty" będzie drukowany stały zapis: KP/numer kolejny dokumentu w roku/bieżący rok, np. KP/6/2016. Jeśli użytkownik rozpoczyna pracę z Modułem Komercyjnym w trakcie roku i posiada już wystawione dokumenty, to podczas wystawiania dokumentu może ręcznie wprowadzić dowolny numer. Po modyfikacji pierwszego numeru na dokumencie, kolejne będą wyznaczać się prawidłowo, t.j. rosnąco.

|   |      |       |       |                | Potwierdzen                  | ie zapłaty          |        |         |                         | ×   |
|---|------|-------|-------|----------------|------------------------------|---------------------|--------|---------|-------------------------|-----|
| P | um   | er w  | roku  | : 10           | Numer w miesiącu: 1          | Nr wpłaty: KP/      | 1/2016 |         |                         |     |
| P | ozy  | cje:  |       |                |                              |                     |        |         |                         |     |
| ŀ | +    | Lp.   |       | Kod usługi     | Nazwa usługi                 | Cena<br>jednostkowa | Rabat  | Ilość   | Wartość<br>sprzedaży PT | υ ^ |
|   |      | 1 :   | 08    |                | Elektrokoagulacja włókniaków | 30,00               |        | 1       | 30,00 A                 |     |
| 9 | v    |       |       |                |                              |                     |        |         |                         |     |
| ۱ | Vyd  | ruk p | otwi  | ierdzenia (KP) |                              |                     |        |         |                         |     |
|   |      | ruk   | иј ро | kwitowanie     |                              |                     |        |         |                         |     |
|   | 1    | ruk   | uj po | lecenie księgo | owania                       |                     |        |         |                         |     |
| ٧ | Vpła | caja  | cy:   | Pacjent        | Kontrahent                   |                     |        |         |                         |     |
|   |      |       |       |                |                              |                     |        |         |                         |     |
|   |      |       |       |                |                              |                     | VZa    | twierdź | Wyjśc                   | ie  |

W wersji 6.5.0 aplikacji mMedica wprowadzono możliwość definicji odrębnego formatu numerów rachunków/faktur dla pacjenta i dla kontrahenta. Został również dodany parametr "Oddzielna numeracja rachunków/faktur pacjenta i kontrahenta". Należy go włączyć, jeżeli kolejne numery rachunków/faktur pacjenta i kontrahenta" numeracja od siebie. W takim wypadku program wymaga, aby formaty numerów tych dokumentów dla pacjenta i kontrahenta były różne.

Przy nieaktywnym parametrze program będzie nadawał każdemu wystawianemu rachunkowi lub fakturze kolejny numer, bez względu na to, komu będą one wystawiane.

W sekcji **Wydruk rachunku/faktury** użytkownik ma możliwość wskazania, jakie dane pacjenta mają się drukować na rachunku/fakturze. Ponadto w wersji 6.7.0 programu mMedica dodano możliwość włączenia lub wyłączenia wydruku numeru umowy na rachunku dla kontrahenta. Służy do tego parametr "Drukuj numer umowy z kontrahentem".

W wersji 8.1.0 aplikacji mMedica dodano parametr **"Drukuj imię i nazwisko osoby wystawiającej"**. Po jego zaznaczeniu na każdym rachunku/fakturze w pozycji "Podpis i pieczęć osoby uprawnionej do wystawienia rachunku (faktury)" będzie drukowane imię i nazwisko użytkownika wystawiającego dokument.

W przypadku korzystania z urządzenia fiskalnego, należy włączyć je poprzez zaznaczenie opcji "Włącz obsługę" w sekcji **Urządzenie fiskalne,** a następnie dokonać odpowiedniej konfiguracji. Szczegółowy opis dotyczący urządzeń fiskalnych znajduje się w: <u>Drukarka fiskalna mMedica</u> i <u>Programowanie kasy fiskalnej</u>.

W sekcji **Stawki VAT** istnieje możliwość przypisania stawkom PTU (zakres A - G) odpowiedniej wartości VAT, wybieranej z listy rozwijanej (zw., 0%, 5%, 8%, 23%, R). Wartości stawek VAT są uwzględniane na następujących wydrukach: faktura pacjenta, zwrot płatności, korekta faktury pacjenta, faktura kontrahenta. Uwaga! Należy zwrócić uwagę, aby wartości stawek VAT były zgodne z wartościami stawek PTU na używanej drukarce fiskalnej.

W zależności od typu działalności prowadzonej przez użytkownika, istnieje możliwość ustawienia różnych rodzajów wydruków potwierdzających dokonanie płatności. Konfiguracji dokonuje się w: Zarządzanie > Konfiguracja > Konfigurator, pozycja: Ewidencja > Rozliczenia (dla wersji Komercja: Konfigurator, pozycja: Moduły dodatkowe > Komercja) poprzez wybranie jednej z wartości: faktura, faktura uproszczona, rachunek.

| Ewidencja     | Wydruk rachunku/faktury       |          |   |
|---------------|-------------------------------|----------|---|
| Rozliczenia   | Rodzaj druku:                 | Faktura  | - |
| Deklaracje    | Podstawa wystawienia korekty: | Faktura  |   |
| E Komunikacja | 🔗 Nowy wzór wydruku           | Rachunek |   |

# 3.1 Katalog usług

Ścieżka dla modułu: Moduły dodatkowe > Komercyjny > Katalog usług Ścieżka dla wersji: Rozliczenia > Katalog usług

Formatka *Katalog usług* umożliwia dodawanie usług, które będą świadczone w jednostce w ramach działań komercyjnych. Katalog usług składa się z zakresu usług, czyli grup tematycznych na jakie zostaną podzielone usługi i usług, które są przyporządkowane do danego zakresu.

W górnym oknie formatki wyświetlane są utworzone zakresy usług, natomiast w dolnym oknie prezentowane są usługi, które wchodzą w skład wybranego zakresu usług.

| FL  | unkcje dodatkowe 🗸 🍶 🕇 🏋                 |                      |                  |                                                                                                    | 0 · 🞦 🕑                   |
|-----|------------------------------------------|----------------------|------------------|----------------------------------------------------------------------------------------------------|---------------------------|
| 4   | ] پ 🕙 🖉 🔊 🕲                              | Nowy                 | / zakres usług D | ane zakresu usług Usuń zakres usług Import zakresów usług                                                                               |                           |
|     | Wyszukiwanie zaawansowane 🛞 Kod zakresu: | (((t+                | 🕈 Katalog u      | sług                                                                                                    |                           |
|     |                                          | *                    | Kod zakresu      | Nazwa zakresu                                                                                                    | Aktualny                  |
|     | Nazwa zakresu:                           | ▶ 1-                 | -AN              | AN- Dermatologia                                                                                                    |                           |
|     |                                          | 5-                   | -MK              | MK- Chirurgia stomatologiczna                                                                                                    | <b>V</b>                  |
|     |                                          | 2-                   | -MK              | MK- Endodoncja                                                                                                    | <b>V</b>                  |
|     | 🎸 Tylko aktualne                         | 6-                   | -MK              | MK- Implanty                                                                                                    | <b>V</b>                  |
|     | Zastosui Wyszyść                         | 3-                   | -MK              | MK- Peridentologia                                                                                                    | <b>V</b>                  |
|     |                                          | 4-                   | -MK              | MK- Profilaktyka i higienizacja                                                                                                    |                           |
|     |                                          | 1-                   | -MK              | MK- Stomatologia zachowawcza                                                                                                    | <b>V</b>                  |
|     | Wyszukiwanie podrzednych                 |                      |                  |                                                                                                    | ×                         |
|     | Kod usługi:                              |                      |                  |                                                                                                    | _                         |
|     |                                          | 1                    | Usługi z z       | akresu 1-AN - AN- Dermatologia                                                                                                    | ÷                         |
| × × | Nazwa usługi:                            | *                    | Kod usługi       | Nazwa usługi                                                                                                    | Aktualna 🔥                |
| <   |                                          | <b>0</b>             | 3                | Badanie dermatoskopowe - 1 ognisko                                                                                                    |                           |
|     | Tulko aktualno                           | 04                   | 4                | Badanie dermatoskopowe - 1 ognisko + maping                                                                                             | V                         |
|     | Тукоакцате                               | 07                   | 7                | Badanie mykologiczne                                                                                                    | V                         |
|     | Zastosuj Wyczyść                         | 05                   | 5                | Badanie trichoskopowe                                                                                                    | <b>V</b>                  |
|     |                                          | 80                   | 8                | Elektrokoagulacja włókniaków                                                                                                    | <b>V</b>                  |
|     |                                          | 01                   | 1                | Konsultacja                                                                                                    |                           |
|     |                                          | 02                   | 2                | Konsultacja trichologiczna                                                                                                    |                           |
|     |                                          |                      |                  |                                                                                                    |                           |
|     |                                          | 09                   | 9                | Krioterapia za 1 ognisko - brodawki i zmiany łagodne                                                                                    |                           |
|     |                                          | 09                   | 9<br>0           | Krioterapia za 1 ognisko - brodawki i zmiany łagodne<br>Krioterapia za 1 ognisko - stany przedrakowe i nowotwory                        |                           |
|     |                                          | 09<br>10<br>11       | 9<br>0<br>1      | Krioterapia za 1 ognisko - brodawki i zmiany łagodne<br>Krioterapia za 1 ognisko - stany przedrakowe i nowotwory<br>Różne               | <u>र</u><br>र<br>र        |
|     |                                          | 09<br>10<br>11<br>06 | 9<br>0<br>1<br>6 | Krioterapia za 1 ognisko - brodawki i zmiany łagodne<br>Krioterapia za 1 ognisko - stany przedrakowe i nowotwory<br>Różne<br>Trichogram | <u>र</u><br>र<br>र        |
|     |                                          | 09<br>10<br>11<br>06 | 9<br>0<br>1<br>6 | Krioterapia za 1 ognisko - brodawki i zmiany łagodne<br>Krioterapia za 1 ognisko - stany przedrakowe i nowotwory<br>Różne<br>Trichogram | र           र           र |

# 3.1.1 Dodanie zakresu usług

Aby dodać zakres usług należy wybrać przycisk **Nowy zakres usług**, znajdujący się w górnej części okna. W otwartym oknie dialogowym należy uzupełnić dane dotyczące dodawanego zakresu.

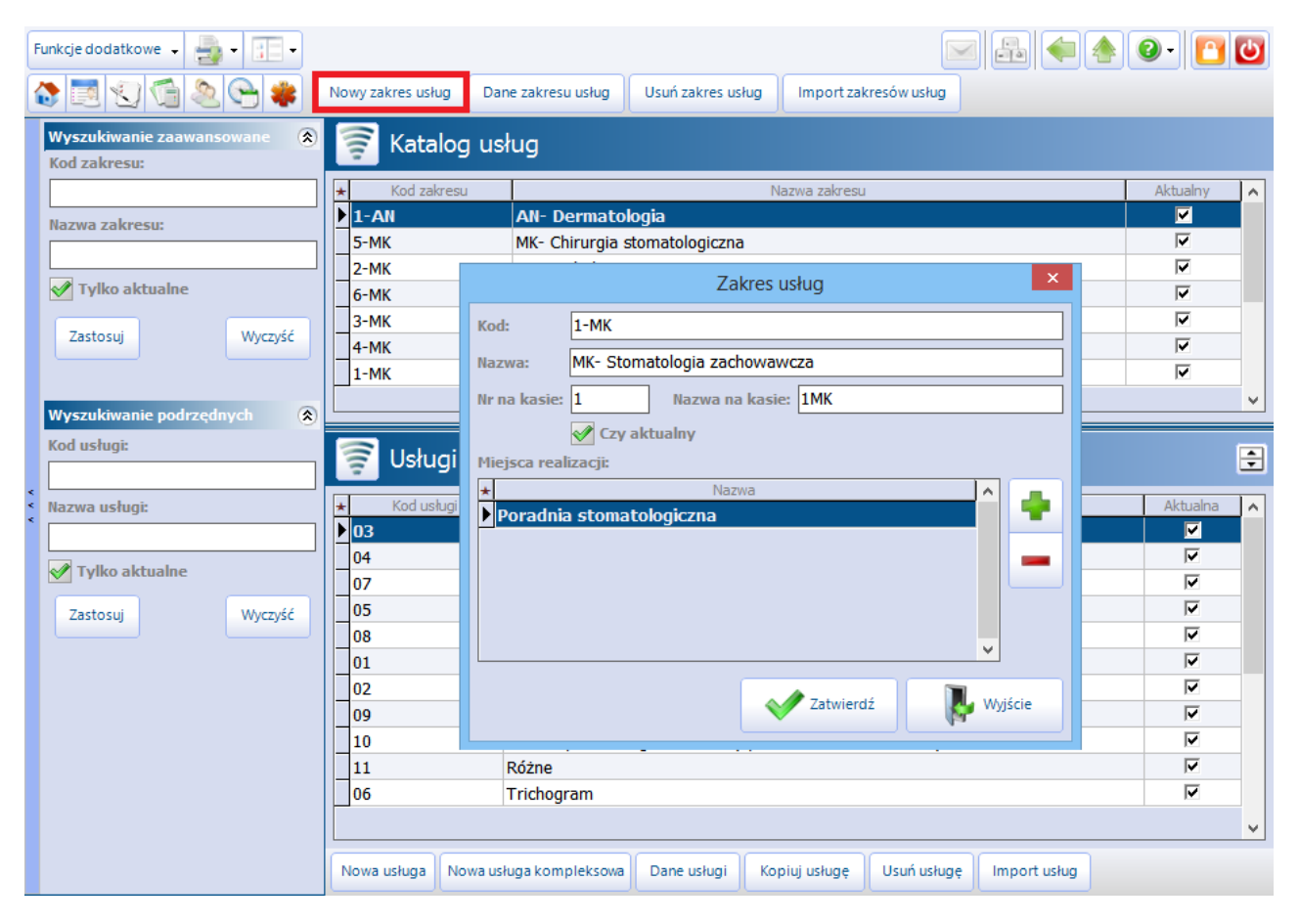

- **Kod** kod zakresu usług nadany przez użytkownika, identyfikujący zakres usług w bazie danych. Wartość jest dowolnym ciągiem znaków i powinna być unikalna.
- Nazwa nazwa zakresu usługi nadana przez użytkownika.
- Nr na kasie kod, który będzie widoczny na wydruku rachunku, jeżeli będzie świadczony cały zakres usług.
- Nazwa na kasie nazwa, która będzie drukowana na rachunku.
- Czy aktywny zaznaczenie [√] oznacza dostępność zakresu usług i usług z nim powiązanych, np. podczas tworzenia rezerwacji i rejestracji.
- Miejsca realizacji za pomocą przycisku się komórki organizacyjne, w których będą realizowane dane zakresy.

**Uwaga!** Usługi są ściśle powiązane z miejscem realizacji, ponieważ ta sama usługa może mieć np. różne ceny w zależności od gabinetu, w którym jest wykonywana. Podczas definiowania miejsca realizacji usług wykorzystywana jest istniejąca w systemie struktura organizacyjna. Jeśli nie odpowiada ona potrzebom użytkownika, należy zmienić ją w: Zarządzanie > Konfiguracja > Struktura organizacyjna.

Dodany zakres usług można przeglądać i modyfikować za pomocą przycisku **Dane zakresu usług** lub poprzez dwukrotne kliknięcie lewym przyciskiem myszki na wybranym zakresie.

W celu usunięcia zakresu usług należy skorzystać z przycisku **Usuń zakres usług.** Usunięcie zakresu usług będzie niemożliwe w przypadku, gdy do zakresu zostały dodane już usługi komercyjne. W tej sytuacji użytkownik spotka się z komunikatem:

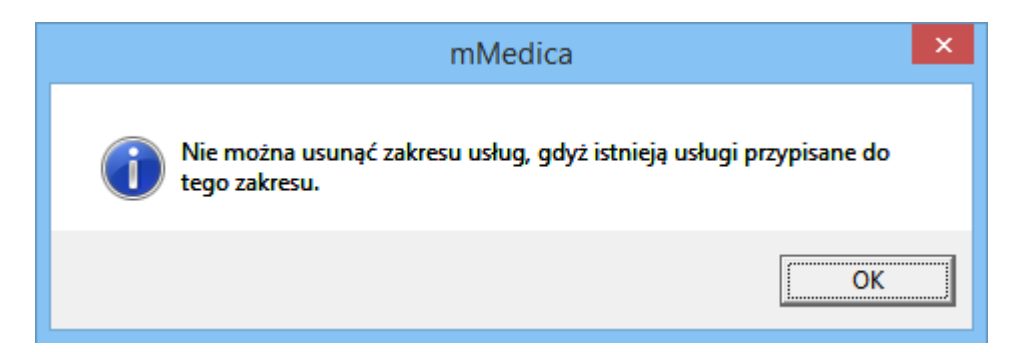

Zakres usług można również zaimportować z wcześniej przygotowanego pliku .XLS, poprzez wybranie przycisku **Import zakresów usług.** Szczegółowy opis szablonu importu danych komercyjnych znajduje się w rozdziale: <u>Szablon XLS</u>.

# 3.1.2 Dodanie usługi

Kolejnym krokiem, po zdefiniowaniu zakresu usług, jest dodanie usług komercyjnych, które będą świadczone pacjentom odpłatnie. W programie mMedica wyróżniono dwa rodzaje usług komercyjnych:

- Usługi podstawowe,
- Usługi kompleksowe.

W celu dodania nowej usługi należy w górnym oknie *Katalog usług* podświetlić na liście wybrany zakres usług, następnie wybrać przycisk **Nowa usługa.** W otwartym oknie dialogowym należy uzupełnić dane dotyczące dodawanej usługi.

| 2   | 📚 🖪 🕲 📬 💩 😪 🏶 🚺                             | Nowy zakres using    | Dane zakresu usług  | g Usuń zakres usług Import zakresów usług              |   |
|-----|---------------------------------------------|----------------------|---------------------|--------------------------------------------------------|---|
|     | Wyszukiwanie zaawansowane 🛞 Kod zakresu:    | 🛜 Katalog (          | Usługa              | X                                                      |   |
|     |                                             | Kod zakresu     1-AN | Kod: S4             | 4 y                                                    | ^ |
|     | Nazwa zakresu:                              | 6-MK                 | Nazwa: W            | Vypełnienie kanałowe -MK MK-Stomatologia zachowawcza   |   |
|     | ✓ Tylko aktualne                            |                      | Тур: Śv             | Świadczenie                                            |   |
|     | Zastosuj Wyczyść                            |                      | Badanie:            |                                                        |   |
|     |                                             |                      | Nr na kasie: 12     | 2 Nazwa na kasie/paragonie: WYPEŁNIENIE KANAŁOWE       |   |
|     | Wyszukiwanie podrzędnych (*)<br>Kod usługi: |                      | Miejsca realiza     | acji                                                   |   |
| * * | Namur unkunis                               |                      | × ✓<br>▶ ✓ Poradniz | Nazwa                                                  | ~ |
| <   | Nazwa ustugi:                               |                      |                     |                                                        | - |
|     | 🎻 Tylko aktualne                            | Kodushuji            |                     |                                                        | 2 |
|     | Zastosuj Wyczyść                            | S1                   |                     |                                                        |   |
|     |                                             | S2<br>▶ S3           |                     |                                                        |   |
|     |                                             |                      |                     | •                                                      |   |
|     |                                             |                      |                     | Zatwierdź 🔍 Wyjście                                    |   |
|     |                                             |                      |                     |                                                        | ~ |
|     |                                             | Nowa usługa Nowa     | usługa kompleksov   | owa Dane usługi Kopiuj usługę Usuń usługę Import usług |   |

- **Kod** kod usługi nadany przez użytkownika, identyfikujący usługę w bazie danych. Wartość jest dowolnym ciągiem znaków i powinna być unikalna.
- **Nazwa** nazwa usługi nadana przez użytkownika.
- **Zakres** kod i nazwa zakresu, do którego jest wprowadzana dana usługa. Dane te są domyślnie podpowiadane na podstawie zakresu, który został podświetlony w górnym oknie.

- **Typ** określa typ usługi komercyjnej. W przypadku usług medycznych należy wybrać wartość "Świadczenie". Jeśli dodawana usługa niezwiązana jest ze świadczeniami medycznymi należy wybrać wartość "Inna". W przypadku rozliczania badań należy wybrać wartość "Badanie".
- Nr na kasie numer usługi, który będzie drukowany na rachunkach.
- Nazwa na kasie/paragonie nazwa usługi, która będzie drukowana na paragonie fiskalnym.
- Aktualna brak zaznaczenia powoduje brak możliwości wybrania danej usługi do realizacji.
- Wymaga skierowania zaznaczenie opcji [√] będzie powodować wywołanie poniższego komunikatu, jeśli podczas tworzenia rezerwacji/rejestracji wizyty nie zostaną uzupełnione dane skierowania:

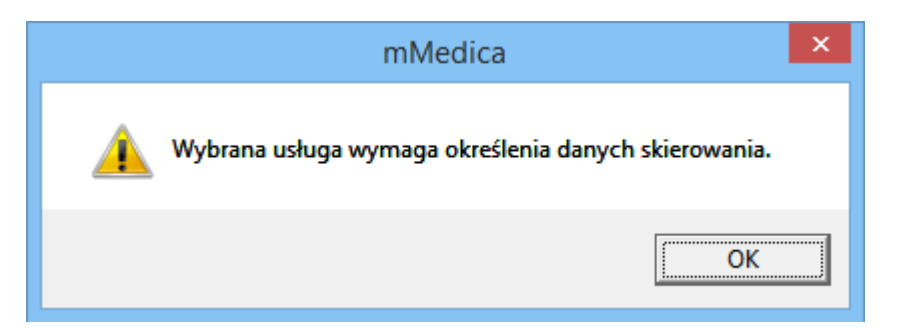

- Wymaga płatności z góry zaznaczenie opcji [√] będzie powodować wywołanie komunikatu informującego o wymogu płatności z góry, jeśli podczas rejestracji wizyty zostanie wybrana definiowana usługa.
- Dostępna w eRejestracji opcja dostępna do zaznaczenia od wersji 6.2.0 aplikacji mMedica przy aktywnym module dodatkowym eRejestracja. Jej zaznaczenie spowoduje, że usługa będzie dostępna w portalu eRejestracji.
- **Miejsca realizacji** komórka organizacyjna, w której będą świadczone usługi. Miejsce realizacji usługi jest domyślnie podpowiadane z miejsca realizacji zakresu usług.

Dodane usługi można przeglądać i modyfikować za pomocą przycisku **Dane usługi** lub poprzez dwukrotne kliknięcie lewym przyciskiem myszki na wybranej usłudze.

W celu usunięcia usługi należy skorzystać z przycisku Usuń usługę.

Wybranie przycisku **Kopiuj usługę** umożliwia dodanie nowej usługi, zawierającej skopiowane dane z usługi istniejącej już w systemie. W tym celu w dolnym oknie *Usługi z zakresu* należy zaznaczyć na liście usługę, która ma zostać skopiowana i wybrać przycisk **Kopiuj usługę**. Otwarte zostanie okno *Usługa*, w którym aplikacja automatycznie uzupełni pola danymi z kopiowanej usługi. Tak skopiowaną usługę można zmodyfikować według własnego uznania i zapisać (ze względu na unikalność pola "Kod" należy zmienić numer znajdujący się w tym polu).

Usługi można również zaimportować z wcześniej przygotowanego pliku .XLS, poprzez wybranie przycisku **Import usług.** Szczegółowy opis szablonu importu danych komercyjnych znajduje się w rozdziale: <u>Szablon XLS</u>.

#### 3.1.3 Dodanie usługi kompleksowej

Usługa kompleksowa jest specjalnym typem usługi, dającym możliwość połączenia kilku usług podstawowych (minimum dwóch) w jedną usługę. Jej zaletą jest możliwość definiowania ceny, niepowiązanej z cenami usług składowych.

Aby dodać usługe kompleksowa należy wybrać przycisk Nowa usługa kompleksowa, znajdujący się w dolnej części okna. W otwartym oknie dialogowym należy uzupełnić dane dotyczące dodawanej usługi.

| 4     | 3 🖪 🕄 📬 🔕 😪 🏶               | Nowy zakres usiug  | Usługa komp        | leksowa        |                                                                 | <  |      |          |
|-------|-----------------------------|--------------------|--------------------|----------------|-----------------------------------------------------------------|----|------|----------|
|       | Wyszukiwanie zaawansowane 🛞 | 🛜 Katalog          | Kod:               | К1             |                                                                 |    |      |          |
|       | Kod zakresu:                | + Kod zakresi      | Nazwa:             | Wypełnienie ze | e znieczuleniem                                                 |    | ny L |          |
|       | Nazwa zakresu:              | 1-AN               | Zakres:            | 1-MK           | MK-Stomatologia zachowawcza                                     | ][ | ,    |          |
|       |                             | 6-MK               | Тур:               | Świadczenie    |                                                                 | -  |      |          |
|       | YIko aktualne               | P 1-MK             | Badanie:           |                |                                                                 |    |      |          |
|       | Zastosuj Wyczyść            |                    | Nr na kasie:       | 15             | Nazwa na kasie/paragonie: WYPEŁNIENIE ZE ZNIECZULENIEM          |    |      |          |
|       |                             |                    | Aktualn            | a 🧧 Wymaga     | a skierowania 📃 Wymaga płatności z góry 📃 Dostępna w eRejestrac | ji |      |          |
|       | Wyczukiwanie podrzednych    |                    | Usługi skład       | lowe           |                                                                 | -1 |      |          |
|       | Kod usługi:                 |                    | *<br>              | Kod            | Nazwa ^                                                         |    |      |          |
|       |                             |                    | ▶ <mark>S</mark> 5 |                | Znieczulenie                                                    |    |      |          |
| ~ ~ ~ | Nazwa usługi:               |                    |                    |                |                                                                 |    |      | <u>×</u> |
|       |                             | 🛜 Usługi z         |                    |                | <b>v</b>                                                        |    | B    | Ð        |
|       | Y Tylko aktualne            | * Kod usługi       | Miejsca real       | lizacji ———    |                                                                 | _  | na L | ~        |
|       | Zastosuj Wyczyść            | S1                 | *~                 |                | Nazwa                                                           |    |      |          |
|       |                             | S2                 | Porac              | dnia Stomatok  | ogicza                                                          |    |      |          |
|       |                             |                    |                    |                |                                                                 |    |      |          |
|       |                             | ▶ <mark>S</mark> 5 |                    |                |                                                                 |    |      |          |
|       |                             |                    |                    |                |                                                                 |    |      |          |
|       |                             |                    |                    |                | Zatwierdź 🛛 🐺 Wyjście                                           |    |      | ~        |
|       |                             | Nowa usługa Now    | a usługa komple    | eksowa Dane us | sługi Kopiuj usługę Usuń usługę Import usług                    |    |      |          |

Większość pól znajdujących się w oknie Usługa kompleksowa należy uzupełnić tak, jak w przypadku dodawania nowej usługi (czyt. Dodanie usługi). Dodatkowo należy uzupełnić sekcję Usługi składowe,

poprzez dodanie przyciskiem 🐨 poszczególnych usług.

Wybranie przycisku **Dodaj usługe składowa** 👕 spowoduje otwarcie okna *Usługi wielowybór*, z którego należy wybrać usługi, które będą wchodzić w skład usługi kompleksowej. W oknie znajdują się tylko usługi, które zostały wcześniej dodane przez użytkownika.

| В |                 | Usługi - wielowybór ×                       |
|---|-----------------|---------------------------------------------|
| к | od lub nazwa:   | Zakres: 🏹 Tylko aktualne 👩                  |
|   |                 |                                             |
| 1 | Kod 🔐           | Nazwa                                       |
|   | 01              | Konsultacja                                 |
|   | 02              | Konsultacja trichologiczna                  |
|   | 03              | Badanie dermatoskopowe - 1 ognisko          |
|   | 04              | Badanie dermatoskopowe - 1 ognisko + maping |
|   | 05              | Badanie trichoskopowe                       |
|   | KONSULT         | Konsultacja z poradą                        |
|   | MK ZĄB 1        | Ząb jednokanałowy                           |
|   | ODBUDOWA KOMP   | Odbudowa zęba kompozytem                    |
|   | ODBUDOWA SZKL   | Odbudowa zęba na włóknie szklanym           |
|   | PRZEGLĄD        | Przegląd                                    |
|   | PRZEGLĄD + PLAN | Przegląd + plan leczenia                    |
|   | WYPEŁN 1        | Wypełnienie 1 powierzchnia                  |
|   | WYPEŁN 2        | Wypełnienie 2 powierzchnie                  |
|   | WYPEŁN 3        | Wpełnienie 3 powierzchnie                   |
|   |                 | Wybierz (F5) Wyjście                        |

Usługi kompleksowe można również zaimportować z wcześniej przygotowanego pliku .XLS, poprzez wybranie przycisku **Import usług.** Szczegółowy opis szablonu importu danych komercyjnych znajduje się w rozdziale: <u>Szablon XLS</u>.

# 3.1.4 Dodanie usługi powiązanej z badaniem

Użytkownicy wykorzystujący do pracy moduł dodatkowy eWyniki Lab/eWyniki Diag mogą rozliczać płatności pacjenta za wykonane badania. Aby móc skorzystać z tej opcji należy w pierwszej kolejności powiązać usługę komercyjną z badaniem laboratoryjnym lub diagnostycznym.

Po określeniu danych podstawowych usługi i przypisaniu jej do miejsca realizacji należy:

- 1. W polu "Typ" wybrać wartość "Badanie laboratoryjne" lub "Badanie diagnostyczne".
- 2. W podświetlonym polu "Badanie" wybrać przycisk —, który otworzy słownik badań laboratoryjnych/ diagnostycznych. Z dostępnej listy wybrać badanie.
- 3. Na podstawie wybranego badania w polu "Nazwa" zostanie automatycznie podpowiedziana nazwa usługi. Pozostałe pola należy uzupełnić ręcznie.

#### Konfiguracja Modułu Komercyjnego

| 4 | ) 💐 🕑 🕼 🖉 😫 🚺               | Nowy zakres usług Dane zakresu | su usług Usuń zakres usług Import zakresów usług                          |
|---|-----------------------------|--------------------------------|---------------------------------------------------------------------------|
|   | Wyszukiwanie zaawansowane 🛞 | 🛜 Katalog u <sup>Usługa</sup>  | ×                                                                         |
|   | Kod zakresu:                | Kod:                           | B1                                                                        |
|   | Nazwa zakresu:              | 1-AN Nazwa:                    | : Morfologia krwi obwodowej z wzorem odsetkowym i płytkami krwi           |
|   |                             | ► 1-BA Zakres:                 | a 1-BA Badania laboratoryjne                                              |
|   | V Tylko aktualne            | 1-MK                           | Badanie laboratoryjne                                                     |
|   | Zastosuj Wyczyść            | Badanie                        | ie: HEM002 Morfologia krwi obwodowej z wzorem odsetkowym i płytkami krwi  |
|   |                             | Nr na ka                       | tasie: Nazwa na kasie/paragonie:                                          |
|   | Wyszukiwanie podrzędnych    | AKU                            | tuaina wymaga skierowania wymaga pratności z gory Dostępna w ekejestracji |
|   | Kod usługi:                 |                                | Nazwa                                                                     |
| × |                             |                                | Poradnia                                                                  |
| < | Nazwa usługi:               | Singl 2 2                      |                                                                           |
|   | ✓ Tylko aktualne            | ★ Kod usługi                   |                                                                           |
|   | Zastosuj Wyczyść            |                                |                                                                           |
|   |                             |                                |                                                                           |
|   |                             |                                |                                                                           |
|   |                             |                                | v                                                                         |
|   |                             |                                | Zatwierdź 🔍 Wiście                                                        |
|   |                             |                                |                                                                           |
|   |                             |                                |                                                                           |
|   |                             | Nowa usługa Nowa usługa komp   | npleksowa Dane usługi Kopiuj usługę Usuń usługę Import usług              |

Dzięki powiązaniu, płatność za badania laboratoryjne zlecone na wizycie gabinetowej, będzie można rozliczyć z poziomu Punktu pobrań lub z poziomu Kartoteki pacjentów. W przypadku badań diagnostycznych możliwość zaewidencjonowania płatności istnieje jedynie z poziomu Kartoteki pacjentów.

# 3.2 Katalog cenników

Ścieżka dla modułu: Moduły dodatkowe > Komercyjny > Katalog cenników Ścieżka dla wersji: Rozliczenia > Katalog cenników

Następnym krokiem, po utworzeniu katalogu usług, jest zdefiniowanie ceny każdej usługi w katalogu cenników. Formatka *Katalog cenników* została podzielona na dwa okna. W górnym oknie wyświetlane są cenniki, jakie zostały utworzone przez użytkownika, wraz z podaniem dat obowiązywania.

W dolnym oknie *Pozycje cennika* prezentowane są usługi, dla których zdefiniowano już ceny, wraz z podaniem informacji o cenie oraz cenie minimalnej i maksymalnej, jeśli została zdefiniowana.

| F                                       | unkcje dodatkowe 🗸 🍶 🕇 📰 🗸                                 |                                                                                           |                                                                                                    |                                                                                                    |                                                                                                  | - <b>-</b>                                                                                | 🔺 💽 🖸 💆                                                                                                    |
|-----------------------------------------|------------------------------------------------------------|-------------------------------------------------------------------------------------------|----------------------------------------------------------------------------------------------------|----------------------------------------------------------------------------------------------------|--------------------------------------------------------------------------------------------------|-------------------------------------------------------------------------------------------|----------------------------------------------------------------------------------------------------|
| 4                                       | ، 😜 🔄 🖄 🔊 🕲                                                | Nowy Dane Kop                                                                             | piuj Usuń Programowanie I                                                                                                    | kasy fiskalnej                                                                                                    |                                                                                                  |                                                                                           |                                                                                                    |
|                                         | Wyszukiwanie zaawansowane 🛞<br>Data obowiązywania od - do: | Katalog cenn                                                                              | ików                                                                                                    |                                                                                                    |                                                                                                  |                                                                                           |                                                                                                    |
|                                         | <b>•</b>                                                   | ★ Data od                                                                                 | Data do                                                                                                    |                                                                                                    | Nazwa                                                                                            |                                                                                           | ^                                                                                                    |
|                                         | Nazwa:                                                     | 2016-01-01                                                                                | 2016-12-31 0                                                                                                    | Cennik 2016                                                                                                    |                                                                                                  |                                                                                           |                                                                                                    |
|                                         |                                                            | 2015-01-01                                                                                | 2015-12-31 C                                                                                                    | Cennik 2015                                                                                                    |                                                                                                  |                                                                                           |                                                                                                    |
|                                         |                                                            |                                                                                           |                                                                                                    |                                                                                                    |                                                                                                  |                                                                                           |                                                                                                    |
|                                         | Zastosuj Wyczyść                                           |                                                                                           |                                                                                                    |                                                                                                    |                                                                                                  |                                                                                           |                                                                                                    |
|                                         |                                                            |                                                                                           |                                                                                                    |                                                                                                    |                                                                                                  |                                                                                           |                                                                                                    |
|                                         |                                                            |                                                                                           |                                                                                                    |                                                                                                    |                                                                                                  |                                                                                           | ¥                                                                                                    |
|                                         | Wyszukiwanie podrzędnych 🔹                                 |                                                                                           |                                                                                                    |                                                                                                    |                                                                                                  |                                                                                           |                                                                                                    |
| Kod usługi: Pozycje cennika Cennik 2016 |                                                            |                                                                                           |                                                                                                    |                                                                                                    |                                                                                                  |                                                                                           |                                                                                                    |
|                                         | kod usługi:                                                | Pozycje cenn                                                                              |                                                                                                    |                                                                                                    |                                                                                                  |                                                                                           | •                                                                                                    |
|                                         | Kod usługi:                                                | Kod usługi                                                                                | Nazwa i                                                                                                    | usługi                                                                                                    | Cena                                                                                             | Cena min.                                                                                 | Cena max. PTU 🔺                                                                                                   |
| ×                                       | Nazwa usługi:                                              | Kod usługi                                                                                | Nazwa (<br>Nazwa (<br>Konsultacja                                                                                                    | usługi                                                                                                    | Cena<br>120,00                                                                                   | Cena min.                                                                                 | Cena max. PTU A                                                                                                   |
| * * *                                   | Nazwa usługi:                                              | Kod usługi     01     02                                                                  | Nazwa i Nazwa i Nazwa i Konsultacja trichologiczna                                                                                                    | usługi                                                                                                    | Cena<br><b>120,00</b><br>150,00                                                                  | Cena min.                                                                                 | Cena max. PTU A<br>A<br>200,00 A                                                                                  |
| ~ ~ ~                                   | Nazwa usługi:                                              | * Kod usługi<br>01<br>02<br>03                                                            | Nazwa i<br>Konsultacja<br>Konsultacja trichologiczna<br>Badanie dermatoskopowe - 1                                                                                                    | usługi<br>ognisko                                                                                                    | Cena<br><b>120,00</b><br>150,00<br>30,00                                                         | Cena min. 150,00                                                                          | Cena max. PTU A<br>A<br>200,00 A<br>A                                                                             |
| * * *                                   | Nazwa usługi:       Zastosuj     Wyczyść                   | ★ Kod usługi     ↓ 01     02     03     04                                                | Nazwa i<br>Konsultacja<br>Konsultacja trichologiczna<br>Badanie dermatoskopowe - 1<br>Badanie dermatoskopowe - 1                                                                                                    | usługi<br>ognisko<br>ognisko + maping                                                                                     | Cena<br><b>120,00</b><br>150,00<br>30,00<br>50,00                                                | Cena min. 150,00 50,00                                                                    | Cena max. PTU A<br>A<br>2000,00 A<br>A<br>1000,00 A                                                               |
| ~ ~ ~                                   | Nazwa usługi:       Zastosuj     Wyczyść                   | Kod uslugi     01     02     03     04     05                                             | Nazwa (<br>Konsultacja<br>Konsultacja trichologiczna<br>Badanie dermatoskopowe - 1<br>Badanie trichoskopowe                                                                                                    | usługi<br>ognisko<br>ognisko + maping                                                                                     | Cena<br><b>120,00</b><br>150,00<br>30,00<br>50,00<br>30,00                                       | Cena min.  Cena min.  50,00  30,00                                                        | Cena max. PTU A<br>A<br>2000,00 A<br>A<br>1000,00 A<br>50,00 A                                                    |
| * * *                                   | Nazwa usługi:       Zastosuj     Wyczyść                   | Kod uslugi     01     02     03     04     05     06                                      | Nazwa (<br>Nazwa (<br>Konsultacja<br>Badanie dermatoskopowe - 1<br>Badanie dermatoskopowe - 1<br>Badanie trichoskopowe<br>Trichogram                                                                                                    | usługi<br>ognisko<br>ognisko + maping                                                                                     | Cena 120,00<br>150,00<br>30,00<br>50,00<br>30,00<br>50,00                                        | Cena min.<br>150,00<br>50,00<br>30,00                                                     | Cena max. PTU A<br>A<br>2000,00 A<br>A<br>1000,00 A<br>50,00 A<br>A                                               |
| ***                                     | Nazwa usługi:       Zastosuj     Wyczyść                   | Kod usługi     02     03     04     05     06     07                                      | Nazwa (<br>Nazwa (<br>Konsultacja<br>Badanie dermatoskopowe - 1<br>Badanie dermatoskopowe - 1<br>Badanie trichoskopowe<br>Trichogram<br>Badanie mykologiczne                                                                                                    | usługi<br>ognisko<br>ognisko + maping                                                                                     | Cena<br>120,00<br>150,00<br>30,00<br>50,00<br>30,00<br>50,00<br>30,00                            | Cena min.<br>150,00<br>50,00<br>30,00                                                     | Cena max. PTU A<br>A<br>200,00 A<br>A<br>100,00 A<br>50,00 A<br>A<br>A<br>A                                       |
| * * *                                   | Nazwa usługi:       Zastosuj     Wyczyść                   | Kod uslugi     02     03     04     05     06     07     08                               | Nazwa (<br>Nazwa (<br>Konsultacja trichologiczna<br>Badanie dermatoskopowe - 1<br>Badanie dermatoskopowe - 1<br>Badanie trichoskopowe<br>Trichogram<br>Badanie mykologiczne<br>Elektrokoagulacja włókniaków                                                                   | usługi<br>. ognisko<br>. ognisko + maping<br>                                                                             | Cena 120,00<br>150,00<br>30,00<br>50,00<br>30,00<br>50,00<br>30,00<br>30,00                      | Cena min.  Cena min.  150,00  50,00  30,00  30,00  30,00  30,00                           | Cena max. PTU A<br>A<br>200,00 A<br>A<br>100,00 A<br>50,00 A<br>A<br>A<br>A<br>100,00 A                           |
| * * *                                   | Nazwa usługi:       Zastosuj     Wyczyść                   | Kod uslugi     02     03     04     05     06     07     08     09                        | Nazwa (<br>Nazwa (<br>Konsultacja trichologiczna<br>Badanie dermatoskopowe - 1<br>Badanie dermatoskopowe - 1<br>Badanie trichoskopowe<br>Trichogram<br>Badanie mykologiczne<br>Elektrokoagulacja włókniaków<br>Krioterapia za 1 ognisko - bro                                 | usługi<br>ognisko<br>ognisko + maping<br>v<br>v<br>odawki i zmiany łagodne                                                | Cena 120,00<br>150,00<br>30,00<br>50,00<br>30,00<br>50,00<br>30,00<br>30,00<br>40,00             | Cena min.  Cena min.  150,00  50,00  30,00  30,00  30,00  40,00                           | Cena max. PTU A<br>A<br>200,00 A<br>A<br>100,00 A<br>50,00 A<br>A<br>A<br>100,00 A<br>100,00 A                    |
| * * *                                   | Nazwa usługi:          Zastosuj       Wyczyść              | Kod uslugi     02     03     04     05     06     07     08     09     10                 | Nazwa i<br>Konsultacja trichologiczna<br>Badanie dermatoskopowe - 1<br>Badanie dermatoskopowe - 1<br>Badanie trichoskopowe<br>Trichogram<br>Badanie mykologiczne<br>Elektrokoagulacja włókniaków<br>Krioterapia za 1 ognisko - sta                                            | usługi<br>ognisko<br>ognisko + maping<br>ognisko + maping<br>v<br>v<br>odawki i zmiany łagodne<br>uny przedrakowe i nowot | Cena 120,00<br>150,00<br>30,00<br>50,00<br>30,00<br>50,00<br>30,00<br>30,00<br>40,00<br>100,00   | Cena min.  Cena min.  150,00  50,00  30,00  30,00  30,00  40,00  100,00                   | Cena max. PTU A<br>A<br>200,00 A<br>4<br>100,00 A<br>50,00 A<br>4<br>100,00 A<br>100,00 A<br>300,00 A             |
| * * *                                   | Nazwa usługi:                                              | ★ Kod usługi     01     02     03     04     05     06     07     08     09     10     11 | Nazwa i<br>Konsultacja trichologiczna<br>Badanie dermatoskopowe - 1<br>Badanie dermatoskopowe - 1<br>Badanie trichoskopowe<br>Trichogram<br>Badanie mykologiczne<br>Elektrokoagulacja włókniaków<br>Krioterapia za 1 ognisko - bro<br>Krioterapia za 1 ognisko - sta<br>Różne | v<br>v<br>v<br>v<br>v<br>v<br>v<br>v<br>v<br>v<br>v<br>v<br>v<br>v<br>v<br>v<br>v<br>v<br>v                               | Cena<br>120,00<br>150,00<br>30,00<br>50,00<br>30,00<br>30,00<br>30,00<br>40,00<br>100,00<br>1,00 | Cena min.  Cena min.  So,00  So,00  So,00  So,00  So,00  A0,00  A0,00  100,00  1,00  Cena | Cena max. PTU A<br>A<br>200,00 A<br>A<br>100,00 A<br>50,00 A<br>A<br>100,00 A<br>100,00 A<br>300,00 A<br>100,00 A |

Dodany cennik można przeglądać i modyfikować za pomocą przycisku **Dane.** Po jego wybraniu otwarte zostanie okno *Cennik*, umożliwiając jego edycję.

Wybranie przycisku **Kopiuj** umożliwia dodanie nowego cennika, zawierającego skopiowane dane z cennika istniejącego już w systemie. Aby skopiować cennik należy zaznaczyć go na liście w oknie *Katalog cenników*, następnie wybrać przycisk **Kopiuj**. Otwarte zostanie nowe okno *Cenniki*, w którym aplikacja automatycznie uzupełni pola danymi z kopiowanego cennika. Tak skopiowany cennik można zmodyfikować według własnego uznania i zapisać (pamiętając o prawidłowym określeniu czasu obowiązywania cennika od-do).

W celu usunięcia cennika, należy skorzystać z przycisku Usuń.

# 3.2.1 Utworzenie cennika usług

W celu utworzenia cennika należy wybrać przycisk **Nowy**, który spowoduje otwarcie okna dialogowego *Cennik*. Po wprowadzeniu nazwy cennika, należy określić jego okres obowiązywania poprzez uzupełnienie pól "Data obowiązywania od - do". Uzupełnienie daty początku ważności cennika jest obowiązkowe, natomiast datę końca obowiązywania można pozostawić pustą do czasu wprowadzenia nowego cennika do programu.

Uwaga! W programie mMedica w danym czasie może funkcjonować tylko jeden cennik usług. Aby dodać kolejny cennik należy zakończyć okres obowiązywania dotychczasowego cennika, poprzez uzupełnienie pola "Data obowiązywania do". W innym przypadku przy próbie dodania nowego cennika, zostanie wyświetlony komunikat:

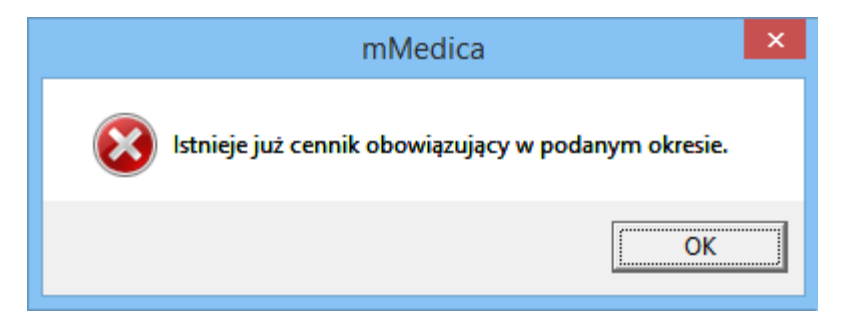

W oknie *Cennik* wyświetlana jest lista wszystkich usług, jakie zostały zdefiniowane przez użytkownika w katalogu usług. Aby określić koszt wykonania danej usługi, należy w odpowiednim wersie uzupełnić kolumnę "Cena". Określenie ceny minimalnej i maksymalnej nie jest konieczne, jednakże dzięki ustaleniu zakresu cen od-do, użytkownik będzie miał możliwość zmiany ceny podczas rozliczania wizyty.

Przykład: nie można określić jednoznacznej ceny usługi usunięcia kamienia nazębnego wraz z piaskowaniem, gdyż kwota zależna jest od wielkości zabiegu. Cena zabiegu wynosi między 150 a 200 zł - dzięki zdefiniowaniu ceny min. i max., użytkownik podczas rozliczania wizyty będzie miał możliwość zmiany kwoty usługi, zgodnie z wykonaną pracą (zdj. poniżej).

|                                                             | Cennik        |                                                  |               |           |           |         |   |  |  |  |
|-------------------------------------------------------------|---------------|--------------------------------------------------|---------------|-----------|-----------|---------|---|--|--|--|
| Nazwa: Cennik 2020 Data obowiązywania: od 01-03-2020 🗸 do 🔽 |               |                                                  |               |           |           |         |   |  |  |  |
| Pozycje:                                                    |               |                                                  |               |           |           |         |   |  |  |  |
| *                                                           | Kod usługi    | Nazwa usługi                                     | Cena (brutto) | Cena min. | Cena max. | PTU     |   |  |  |  |
|                                                             | 09            | Krioterapia za 1 ognisko - brodawki i zmiany łag |               |           |           | A       |   |  |  |  |
|                                                             | 10            | Krioterapia za 1 ognisko - stany przedrakowe i n |               |           |           | Α       |   |  |  |  |
|                                                             | 11            | Różne                                            |               |           |           | Α       |   |  |  |  |
|                                                             | Kam           | Usunięcie kamienia nazębnego ultradźwiękami      | 100,00        |           |           | A       |   |  |  |  |
|                                                             | Kam + piask   | Usunięcie kamienia wraz z piaskowaniem           | 150,00        | 150,00    | 200,00    | Α       |   |  |  |  |
|                                                             | Kiret o       | Kiretaż otwarty                                  | 300,00        |           |           | A       |   |  |  |  |
|                                                             | Kiret z       | Kiretaż zamknięty (ćwiartka)                     | 150,00        |           |           | В       |   |  |  |  |
|                                                             | KOMPLEX WYPEŁ | Wypełnienie powierzchni ze znieczuleniem         | 100,00        |           |           | В       |   |  |  |  |
|                                                             | KONSULT       | Konsultacja z poradą                             | 50,00         |           |           | С       |   |  |  |  |
|                                                             | MK ZĄB 1      | Ząb jednokanałowy                                | 150,00        | 150,00    | 200,00    | A       |   |  |  |  |
|                                                             | ODBUDOWA K    | Odbudowa zęba kompozytem                         | 200,00        |           |           | Α       |   |  |  |  |
|                                                             | ODBUDOWA SZ   | Odbudowa zęba na włóknie szklanym                | 320,00        | 320,00    | 380,00    | Α       |   |  |  |  |
|                                                             | Piasko        | Piaskowanie                                      | 100,00        |           |           | Α       |   |  |  |  |
|                                                             | PRZEGLĄD      | Przegląd                                         | 50,00         |           |           | A       |   |  |  |  |
|                                                             | PRZEGLĄD + PL | Przegląd + plan leczenia                         | 90,00         |           |           | Α       |   |  |  |  |
|                                                             | WYPEŁN 1      | Wypełnienie 1 powierzchnia                       | 100,00        |           |           | Α       |   |  |  |  |
|                                                             | WYPEŁN 2      | Wypełnienie 2 powierzchnie                       | 130,00        | 130,00    | 140,00    | A       |   |  |  |  |
|                                                             | WYPEŁN 3      | Wpełnienie 3 powierzchnie                        | 150,00        | 150,00    | 160,00    | A       |   |  |  |  |
|                                                             | WYPEŁN MLEC   | Wypełnienie w zębie mlecznym                     | 80,00         | 80,00     | 100,00    | A       |   |  |  |  |
|                                                             | ZNIECZ        | Znieczulenie                                     | 20,00         |           |           | А       | ~ |  |  |  |
|                                                             | <b>1</b>      |                                                  |               | Zatwierd: | ź         | Wyjście |   |  |  |  |

- Kod usługi określony przez użytkownika kod usługi (np. skrót nazwy usługi) zdefiniowany w katalogu usług.
- Nazwa usługi nazwa usługi określona przez użytkownika w katalogu usług.
- Cena brutto koszt wykonania usługi dla pacjenta. Cenę wprowadza się ręcznie, po kliknięciu w odpowiednie pole. W przypadku zdefiniowania ceny min. i max., wartość z pola "Cena" będzie domyślnie podpowiadana jako podstawowa cena usługi.
- **Cena min.** cena minimalna usługi. Dzięki jej określeniu, użytkownik ma możliwość zmiany ceny podczas rozliczania wizyty (musi zawierać się w podanym przedziale).
- **Cena max.** cena maksymalna usługi. Dzięki jej określeniu, użytkownik ma możliwość zmiany ceny podczas rozliczania wizyty (musi zawierać się w podanym przedziale).
- **PTU** podatek od towarów i usług, którego stawki przyjmują oznaczenia literowe (zakres A G), wybierane z listy rozwijanej.

Jeżeli w cenniku zostanie określona jedynie podstawowa cena usługi (uzupełniona tylko kolumna "Cena"), to cena ta będzie niezmienna, stała. Podczas rozliczania wizyty komercyjnej nie będzie możliwości zmiany ceny (pole "Cena jedn. pac." będzie nieedycyjne).

Jeżeli w cenniku zostanie określona cena minimalna i maksymalna usługi (kolumna "Cena min." oraz "Cena max."), to cena usługi będzie podlegała modyfikacji. Podczas rozliczania wizyty komercyjnej będzie możliwość zmiany ceny (w polu "Cena jedn. pac.").

| U | sługi wybrane |                              |                 |                  |      |          |             |                  |               |
|---|---------------|------------------------------|-----------------|------------------|------|----------|-------------|------------------|---------------|
| + | Kod           | Nazwa                        | Cena jedn. pac. | Rabat<br>Wartość | 1edn | Krotność | Opłata pac. | Status płatności | Opłata kontr. |
| Þ | Kam + piask   | Usunięcie kamienia wraz z pi | 200,00          | Wartosc          | %    | 1        | 200,00      | Do zapłaty       |               |

Jeśli użytkownik wprowadzi kwotę niezawierającą się w przedziale cenowym określonym w cenniku, system

automatycznie poprawi wysokość opłaty, podpowiadając w polu cenę min. lub max. Jeśli wprowadzona kwota będzie niższa od ceny minimalnej - system podpowie cenę minimalną, a jeśli kwota będzie wyższa od ceny maksymalnej - system podpowie cenę maksymalną.

Uwaga! W przypadku definiowania ceny min. i max. usługi, wartość w kolumnie "Cena" musi zawierać się między wartością minimalną a maksymalną. W innym przypadku podczas zatwierdzania zmian, wyświetlony zostanie komunikat:

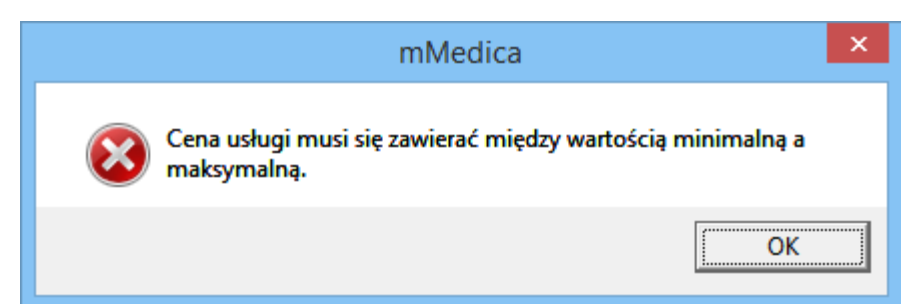

Cennik usług można również zaimportować z wcześniej przygotowanego szablonu. W tym celu należy utworzyć nowy cennik (przycisk **Nowy**) i w otwartym oknie *Cennik* wybrać przycisk **Import z plików XLS** 

Szczegółowy opis szablonu importu danych komercyjnych znajduje się w rozdziale: <u>Import danych z</u> szablonu XLS.

W wersji 6.6.0 aplikacji mMedica wprowadzono możliwość eksportu cennika do pliku XLS. Aby tego dokonać,

należy w oknie danych wprowadzonego cennika wybrać przycisk **sector**, a następnie wskazać ścieżkę zapisu pliku. W ten sposób utworzony plik będzie zgodny z wyżej wspomnianym szablonem importu danych z pliku XLS i będzie możliwy do zaimportowania przy dodawaniu nowego cennika.

# 3.3 Import danych z szablonu XLS

Przed rozpoczęciem pracy w Module Komercyjnym należy dokonać odpowiednich ustawień i wprowadzić zakres danych, które będą konieczne podczas dalszego użytkowania programu. Dane te, jak np. katalog usług, katalog cenników można wprowadzić do programu dwoma sposobami:

- ręcznie,
- poprzez import danych komercyjnych z wcześniej przygotowanego pliku .XLS.

Szablon importu danych komercyjnych został przygotowany przez producenta oprogramowania i umieszczany jest w katalogu programu mMedica (domyślnie: dysk C:\Program Files\Asseco\mMedica\doc lub dysk C:\Pliki programów (x86)\Asseco\mMedica\doc) w folderze "doc", podczas instalacji aplikacji.

Szablon zawiera kilka arkuszy, które odpowiadają funkcjonalnościom Modułu Komercyjnego, a więc:

- Zakresy usług
- Katalog usług
- Cennik
- Usługi w pakiecie
- Usługi dodatkowe w pakiecie
- Beneficjenci
- Przekodowanie usług
- Katalog kosztów
- Kontrahenci

Po wybraniu dowolnego arkusza zostanie wyświetlona tabela, którą należy uzupełnić poprzez wprowadzenie odpowiednich danych. Poniżej znajduje się krótki opis każdego z arkuszy, natomiast znaczenie poszczególnych kolumn (jak np. kod zakresu, nazwa zakresu) opisano w rozdziałach odpowiadających danym funkcjonalnościom.

#### Zakres usług

Dane wprowadza się na arkuszu *Zakresy usług* poprzez uzupełnienie pól w przygotowanych kolumnach. W kolumnie *Miejsce realizacji* należy wprowadzić kod komórki organizacyjnej, w której będą realizowane dane zakresy usług. Kod komórki odpowiada polu "Kod" z przeglądu struktury organizacyjnej (Zarządzanie > Konfiguracja > Struktura organizacyjna). W przypadku wprowadzania kilku miejsc realizacji, kody komórki należy oddzielić od siebie przecinkami (bez spacji!).

|   | Α | В                                                        | С                               | D                   |  |  |  |  |  |
|---|---|----------------------------------------------------------|---------------------------------|---------------------|--|--|--|--|--|
| 1 |   | Kody komórek oddzielonych przecinkami np. KOD1,KOD2,KOD3 |                                 |                     |  |  |  |  |  |
| 2 |   |                                                          | Zakresy usług                   |                     |  |  |  |  |  |
| 3 |   |                                                          |                                 |                     |  |  |  |  |  |
| 4 |   | Kod zakresu                                              | Nazwa zakresu                   | *Miejsce realizacji |  |  |  |  |  |
| 5 |   | 4-MK                                                     | MK- Profilaktyka i higienizacja | 33                  |  |  |  |  |  |
| 6 |   | 5-MK                                                     | MK- Chirurgia stomatologiczna   | 33                  |  |  |  |  |  |
| 7 |   | 6-MK                                                     | MK- Implanty                    | 33                  |  |  |  |  |  |

## Katalog usług

Dane wprowadza się na arkuszu *Katalog usług* poprzez uzupełnienie pól w przygotowanych kolumnach. W kolumnie *Miejsce realizacji* należy wprowadzić kod komórki organizacyjnej, w której będą realizowane dane usługi. Kod komórki odpowiada polu "Kod" z przeglądu struktury organizacyjnej (Zarządzanie > Konfiguracja > Struktura organizacyjna).

Uwaga! Wymienione kody komórek muszą zawierać się we wcześniej zdefiniowanym zakresie usług. W przypadku braku uzupełnienia kolumny *Miejsce realizacji* usługa zostanie powiązana ze wszystkimi komórkami, jakie zostały zdefiniowane w zakresie usług.

Kolumna "Subusługi" dotyczy usług kompleksowych. Aby dodać usługę kompleksową należy wpisać kody usług, oddzielone od siebie przecinkami (należy zwrócić uwagę, aby nie używać spacji). Wpisane kody usług muszą być zapisane wcześniej w bazie mMedica lub muszą zostać wymienione w pliku .XLS. Kod usługi może zawierać maksymalnie 16 znaków.

| - 24 | Α | В             | С           | D                                    | E                     | F                   | G           |  |  |  |  |
|------|---|---------------|-------------|--------------------------------------|-----------------------|---------------------|-------------|--|--|--|--|
| 1    |   |               |             |                                      |                       |                     |             |  |  |  |  |
| 2    |   | Katalog usług |             |                                      |                       |                     |             |  |  |  |  |
| 3    |   |               |             |                                      |                       |                     |             |  |  |  |  |
| 4    |   | Kod zakresu   | Kod usługi  | Nazwa usługi                         | Nazwa na paragonie    | *Miejsce realizacji | **Subusługi |  |  |  |  |
| 5    |   | 3-MK          | Kam         | Usunięcie kamienia nazębnego ultradź | Scaling               | 33                  |             |  |  |  |  |
| 6    |   | 3-MK          | Piasko      | Piaskowanie                          | Piaskowanie           | 33                  |             |  |  |  |  |
| 7    |   | 3-MK          | Kam + piask | Usunięcie kamienia wraz z piaskowani | Scaling + piaskowanie | 33                  | Kam,Piasko  |  |  |  |  |
| 8    |   | 3-MK          | Kiret z     | Kiretaż zamknięty (ćwiartka)         | Kiretaż ćwiartka      | 33                  |             |  |  |  |  |
| 9    |   | 3-MK          | Kiret o     | Kiretaż otwarty                      | Kiretaż               | 33                  |             |  |  |  |  |

# Cennik usług

Dane wprowadza się na arkuszu *Cennik* poprzez uzupełnienie pól w przygotowanych kolumnach. W kolumnie *PTU* należy wybrać wartość podatku, którego stawki przyjmują oznaczenia literowe, wybieraną z listy rozwijanej.

|                       | Α | В                                                     | С                                            | D                       |  |  |  |
|-----------------------|---|-------------------------------------------------------|----------------------------------------------|-------------------------|--|--|--|
| 1                     |   |                                                       |                                              |                         |  |  |  |
| 2                     |   | Ceni                                                  | nik                                          |                         |  |  |  |
| 3                     |   |                                                       |                                              |                         |  |  |  |
|                       |   |                                                       |                                              |                         |  |  |  |
| 4                     |   | Kod usługi                                            | Cena                                         | PTU                     |  |  |  |
| 4<br>5                |   | Kod usługi<br>Kam                                     | <b>Cena</b><br>100,00                        | PTU<br>A                |  |  |  |
| 4<br>5<br>6           |   | Kod usługi<br>Kam<br>Piasko                           | Cena<br>100,00<br>100,00                     | PTU<br>A<br>A           |  |  |  |
| 4<br>5<br>6<br>7      |   | Kod usługi<br>Kam<br>Piasko<br>Kam + piask            | Cena<br>100,00<br>100,00<br>150,00           | PTU<br>A<br>A<br>E      |  |  |  |
| 4<br>5<br>6<br>7<br>8 |   | Kod usługi<br>Kam<br>Piasko<br>Kam + piask<br>Kiret z | Cena<br>100,00<br>100,00<br>150,00<br>150,00 | PTU<br>A<br>A<br>E<br>A |  |  |  |

#### Usługi w pakiecie

Dane wprowadza się na arkuszu *Cennik* poprzez uzupełnienie pól w przygotowanych kolumnach. Znaczenie kolumn zostało szczegółowo opisane w rozdziale: <u>Katalog pakietów usług.</u> Wartości w kolumnach: PTU, Limit okres, Skierowanie wybiera się z listy rozwijanej.

Uwaga! W przypadku równoczesnego wypełnienia komórki "%" i "Kwota" wzięta pod uwagę zostanie tylko komórka "%". % musi być liczbą całkowitą w zakresie 1-99, a kwota musi być liczbą dodatnią nie większą niż 99999999,99. W przypadku braku wypełnienia lub błędnego wypełnienia omawianych komórek, zostaną wstawione wartości puste gdy dodajemy nowy wpis lub nie zostaną zmienione wartości stare w przypadku edycji.

| A  | В                       | С           | D   | E        | F        | G       | Н        | I.          |
|----|-------------------------|-------------|-----|----------|----------|---------|----------|-------------|
| 1  |                         |             |     |          |          |         |          |             |
| 2  | Usługi w ramach pakietu |             |     |          |          |         |          |             |
| 3  |                         |             |     |          |          |         |          |             |
| 4  |                         |             |     | Opłata p | oacjenta | Lir     | nit      |             |
| 5  | Kod usługi              | Cena usługi | PTU | %        | Kwota    | Wartość | Okres    | Skierowanie |
| 6  | Kam                     | 100,00      | A   | 50,00%   |          |         | Miesiąc  | Т           |
| 7  | Piasko                  | 100,00      | Α   | 50,00%   |          |         | Kwartał  | N           |
| 8  | Kam + piask             | 150,00      | E   | 50,00%   |          |         | Półrocze |             |
| 9  | Kiret z                 | 150,00      | Α   | 50,00%   |          |         | Rok      |             |
| 10 | Kiret o                 | 300         | Α   | 50,00%   |          |         |          |             |

#### Usługi dodatkowe w pakiecie

Dane wprowadza się na arkuszu Usługi dodatkowe w pakiecie poprzez uzupełnienie pól w przygotowanych kolumnach.

Uwaga! W przypadku równoczesnego wypełnienia komórki "%" i "Kwota" wzięta pod uwagę zostanie tylko komórka "%". % musi być liczbą całkowitą w zakresie 1-99, a kwota musi być liczbą dodatnią nie większą niż 99999999,99. W przypadku braku wypełnienia lub błędnego wypełnienia omawianych komórek, zostaną wstawione wartości puste gdy dodajemy nowy wpis lub nie zostaną zmienione wartości stare w przypadku edycji.

| 2 | Usługi dodatkov | ve w pal | (iecie |  |
|---|-----------------|----------|--------|--|
| 3 |                 |          |        |  |
| 4 |                 | Rabat    |        |  |
| 5 | Kod usługi      | %        | Kwota  |  |
| 6 | Piasko          | 50,00%   |        |  |
| 7 | Kam             | 50,00%   |        |  |

## Lista beneficjentów

Dane wprowadza się na arkuszu *Lista beneficjentów* poprzez uzupełnienie pól w przygotowanych kolumnach. Kolumny: Imię, Nazwisko i Data ur. nie są wymagane w przypadku, gdy uzupełniono kolumnę "PESEL".

Uwaga! Kolumna "PESEL beneficjenta nadrzędnego" uzupełniana jest tylko w przypadku subbeneficjenta. Wprowadza się w niej numer PESEL beneficjenta, od którego przyjmowane jest ubezpieczenie.

| 2 |                      |             | Lis        | ta benef | icjentów | 1        |                                 |
|---|----------------------|-------------|------------|----------|----------|----------|---------------------------------|
| 3 |                      |             |            |          |          |          |                                 |
| 4 | Nazwa pakietu        | Numer umowy | PESEL      | Imię     | Nazwisko | Data ur. | *PESEL beneficjenta nadrzędnego |
| 5 | Dla dużych firm > 30 |             | 88:04:22.6 |          |          |          | 65                              |
| 6 | Dla dużych firm > 30 |             | 65         |          |          |          |                                 |

## Przekodowanie usług

Dane wprowadza się na arkuszu *Przekodowanie usług* poprzez uzupełnienie pól w przygotowanych kolumnach. Kolumna "Aktywność" pozwala na wskazanie nieaktywnych pozycji, poprzez wpisanie wartości "n". Każda inna wartość oznaczy pozycję jako aktywną.

| 2 | Przekodowanie usług        |                               |                                      |            |  |  |  |  |  |  |
|---|----------------------------|-------------------------------|--------------------------------------|------------|--|--|--|--|--|--|
| 3 |                            |                               |                                      |            |  |  |  |  |  |  |
| 4 | Kod usługi według katalogu | Kod usługi według kontrahenta | Nazwa usługi według kontrahenta      | *Aktywność |  |  |  |  |  |  |
| 5 | Kam                        | 1S                            | Usunięcie kamienia LX                |            |  |  |  |  |  |  |
| 6 | Kam + piask                | 2S                            | Usunięcie kamienia z piaskowaniem LX |            |  |  |  |  |  |  |
| 7 | Kiret o                    | 3S                            | Kiretaż otwarty LX                   |            |  |  |  |  |  |  |
| 8 | Kiret z                    | 4S                            | Kiretaż zamknięty LX                 | n          |  |  |  |  |  |  |
| 9 | Komplex wyp                | 5S                            | Wypełnienie ze znieczuleniem LX      |            |  |  |  |  |  |  |

Tak uzupełniony szablon importu danych komercyjnych zaczytuje się do programu mMedica, poprzez

wybranie odpowiedniego przycisku (np. **Import zakresów usług**) lub ikony **W**, znajdujących się na danej formatce.

Wybranie przycisku odpowiadającego za import, otwiera okno Import zakresów usług z pliku XLS, gdzie

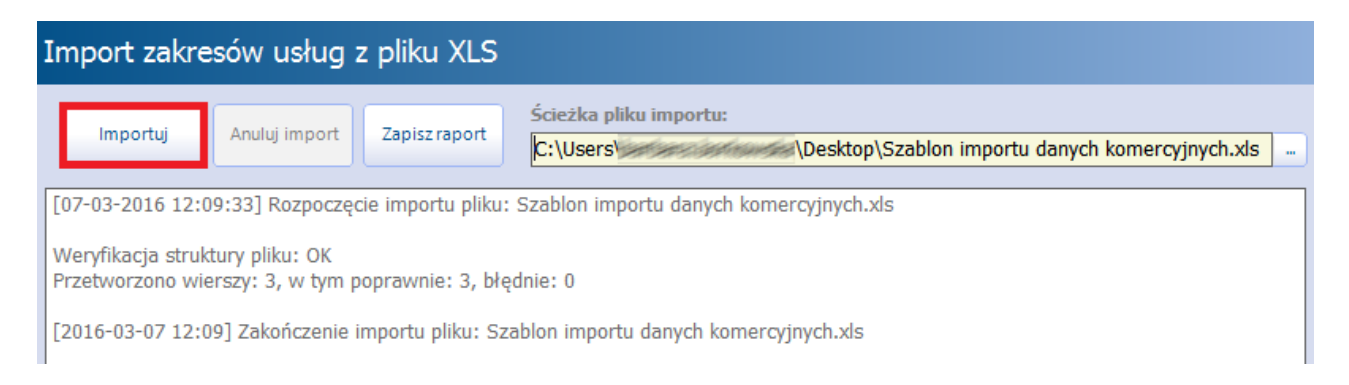

# 3.4 Rejestr kontrahentów

Ścieżka dla modułu: Moduły dodatkowe > Komercyjny > Rejestr kontrahentów Ścieżka dla wersji: Rozliczenia > Rejestr kontrahentów

Rejestr kontrahentów służy do wprowadzania danych o kontrahentach, jeśli użytkownik programu zamierza zawierać z nimi umowy na realizację komercyjnych usług medycznych.

Formatka została podzielona na dwa okna. W górnym oknie wyświetlani są kontrahenci, jacy zostali wprowadzeni już do programu, wraz z informacją o adresie i NIP-ie.

W dolnym oknie *Kontrahent* prezentowane są dane podstawowe wybranego kontrahenta.

W celu dodania nowego kontrahenta należy wybrać przycisk **Nowy,** następnie w dolnym oknie uzupełnić niezbędne dane.

| Funkcje dodatkowe 🗸 🍶 🕇 📰 🗸        |                                                                                                    |                                                                                                    | 🖂 🚑 🍨 💽 📃 🛛                           | <u> </u> |
|------------------------------------|----------------------------------------------------------------------------------------------------|----------------------------------------------------------------------------------------------------|---------------------------------------|----------|
| ۵ 🖻 😒 📬 🔌 🗣 🌲                      | Nowy Usuń Importuj                                                                                                   | j kontrahentów                                                                                                    |                                       |          |
| Wyszukiwanie zaawansowane 🛞 Nazwa: | 🛜 Rejestr kon                                                                                                    | trahentów                                                                                                    |                                       |          |
|                                    | * N                                                                                                    | Nazwa Adres                                                                                                    | NIP Aktu                              | alny 🔨   |
| Yiko aktualne                      | Kontrahent2                                                                                                    |                                                                                                    |                                       |          |
| Zastosuj Wyczyść                   |                                                                                                    |                                                                                                    |                                       |          |
|                                    |                                                                                                    |                                                                                                    |                                       |          |
|                                    |                                                                                                    |                                                                                                    |                                       | ×        |
|                                    |                                                                                                    |                                                                                                    |                                       |          |
|                                    | Kontrahent <b>Kon</b>                                                                                                | trahent2                                                                                                    |                                       | ÷        |
| <<br><                             | Kontrahent <b>Kon</b>                                                                                                | trahent2<br>2. Dane dodatkowe                                                                                                    |                                       | ÷        |
| < .                                | Kontrahent Kon<br><u>1. Dane podstawowe</u><br>Placówka dyd.:                                                        | trahent2<br>2. Dane dodatkowe                                                                                                    |                                       | •        |
| •                                  | Kontrahent Kon<br>1. Dane podstawowe<br>Placówka dyd.:<br>Nazwa: Kontra                                              | trahent2<br>2. Dane dodatkowe<br><br>ahent2                                                                                                    |                                       | •        |
| < < <                              | Kontrahent Kon                                                                                                    | trahent2 2. Dane dodatkowe 3 ahent2 NIP/VATIN:                                                                                                    | Pobierz z bazy GUS                    |          |
| •                                  | Loane podstawowe         Placówka dyd.:         Nazwa:       Kontra         REGON:                                   | trahent2 2. Dane dodatkowe ahent2 MIP/VATIN: Miejscowość:                                                                                                    | Pobierz z bazy GUS                    |          |
| •                                  | Kontrahent Kon<br>1. Dane podstawowe<br>Placówka dyd.:<br>Nazwa: Kontra<br>REGON:<br>Kod poczt.:<br>Ulica i nr domu: | trahent2  2. Dane dodatkowe  ahent2  MIP/VATIN:  Miejscowość:                                                                                                    | Pobierz z bazy GUS<br>Kod teryt:      |          |
|                                    | Kontrahent       Kontrahent         1. Dane podstawowe       Placówka dyd.:         Placówka dyd.:                   | trahent2 2. Dane dodatkowe 3 3 3 3 3 3 4 5 5 | Pobierz z bazy GUS<br>Kod teryt: ···· |          |

W wersji 6.2.0 aplikacji mMedica w danych kontrahenta zostało dodane pole "Kod teryt.", które jest polem wymaganym. W przypadku kontrahenta z zagranicy i wyboru zagranicznego kodu terytorialnego, przy zatwierdzaniu danych nie będzie weryfikacji zgodności kodu pocztowego oraz numeru NIP, jeżeli zostaną one uzupełnione, z formatem obowiązującym w Polsce. Dla kontrahenta z polskim kodem terytorialnym, w przypadku niezgodności tych danych, pojawią się stosowne komunikaty.

Natomiast w wersji 8.1.0 programu dla zagranicznego kodu terytorialnego umożliwiono wprowadzenie kodu pocztowego posiadającego wartość do 10 znaków.

W wersji 8.1.0 aplikacji mMedica został dodany przycisk "Pobierz z bazy GUS", który uaktywnia się po

wprowadzeniu nr REGON lub NIP. Jego użycie spowoduje pobranie z bazy Głównego Urzędu Statystycznego pozostałych danych podmiotu, takich jak: nazwa, NIP/REGON, kod pocztowy, miejscowość, kod terytorialny, ulica, nr domu.

W przypadku wprowadzenia w danych kontrahenta zarówno nr NIP, jak i REGON, po wyborze przycisku **"Pobierz z bazy GUS"** użytkownik będzie musiał wskazać, dla którego z nich dane z bazy GUS mają być pobrane - wyświetli się okno z odpowiednimi opcjami do wyboru.

Na zakładce 2. Dane dodatkowe można wprowadzić dane kontaktowe osób. Wybranie przycisku 🐭 umożliwia dodanie danych kolejnej osoby.

| <u>1</u> . Dane podstawowe | 2. Dane dodatkowe |             |                        |   |
|----------------------------|-------------------|-------------|------------------------|---|
| * Nazw                     | isko i imię       | Kontakt 🔐   | Uwagi                  |   |
| I Nowak Anna               |                   | 500-000-000 | Dyrektor administracji |   |
|                            |                   |             |                        |   |
|                            |                   |             |                        | - |
|                            |                   |             |                        |   |

W celu usunięcia kontrahenta, należy skorzystać z przycisku Usuń.

# 3.5 Katalog pakietów usług

Ścieżka dla modułu: Moduły dodatkowe > Komercyjny > Katalog pakietów Ścieżka dla wersji: Rozliczenia > Katalog pakietów

Formatka *Katalog pakietów usług* umożliwia tworzenie katalogów pakietów, zawierających wybrane usługi. Katalogi pakietów usług wykorzystywane są głównie podczas definiowania umów komercyjnych, zawieranych z kontrahentami. Dzięki temu rozwiązaniu istnieje możliwość tworzenia indywidualnych pakietów usług, odpowiadających wymaganiom kontrahenta.

Podczas tworzenia katalogu użytkownik samodzielnie decyduje, jakie usługi mają znaleźć się w pakiecie. Dodatkowo może określić wysokość kwoty usługi jaką musi dopłacić pacjent, jeśli kontrahent nie pokrywa w całości opłaty za udzielone świadczenia oraz ustalić limit ilościowy danej usługi.

W górnym oknie formatki *Katalog pakietów usług* wyświetlane są pakiety usług, jakie zostały utworzone już przez użytkownika.

W dolnym oknie Usługi z pakietu prezentowana jest lista usług wraz z podaniem szczegółowych danych, które zostały zawarte w danym pakiecie.

#### Konfiguracja Modułu Komercyjnego

| Fi | unkcje dodatkowe 🗸 🍶 🔹 📰 🔹                 | Nowy Dane               | Kopiuj Usuń                  |            |              |          |              |          |          | 0- []    | <del>ل</del> |  |
|----|--------------------------------------------|-------------------------|------------------------------|------------|--------------|----------|--------------|----------|----------|----------|--------------|--|
|    | Wyszukiwanie zaawansowane ( 🕅 Kod pakietu: | 🛜 Kat                   | alog pakietów usłu <u>c</u>  | J          |              |          |              |          |          |          |              |  |
|    |                                            | * Ко                    | d pakietu                    |            |              | Nazwa pa | kietu        |          |          | Aktualny | <u> ^</u>    |  |
|    | Nazwa pakietu:                             | PD Dla dużych firm > 30 |                              |            |              |          |              |          |          |          |              |  |
|    |                                            | PM Dla małych firm < 30 |                              |            |              |          |              |          |          |          |              |  |
|    |                                            |                         |                              |            |              |          |              |          |          |          |              |  |
|    | Y Tylko aktualne                           |                         |                              |            |              |          |              |          |          |          |              |  |
|    | Zesta sui                                  |                         |                              |            |              |          |              |          |          |          | ×            |  |
|    | Zastosuj wyczysc                           |                         |                              |            |              |          |              |          |          |          |              |  |
|    |                                            | Usługi z                | pakietu PD - Dla dı          | užych firi | <b>n</b> > 3 | 0        |              |          |          |          | Ē            |  |
|    | Wyczukiwanie podrzednych                   |                         | 1                            |            |              |          |              | Limit    |          |          |              |  |
|    | wyszukiwalne pourzędnych 🙁                 | ★ Kod usługi            | Nazwa usługi                 | Cena P     | TU %         | kwota    | Limit iloś 😭 | Limit od | Limit do | skier.   | L^           |  |
|    | Kod usługi:                                | Piasko                  | Piaskowanie                  | 100,00 A   | 30           | 30,00    |              |          |          |          |              |  |
|    |                                            | ZNIECZ Znieczulenie     |                              | 20,00 A    | 30           | 6,00     |              |          |          |          | 1            |  |
| <  | Nazwa usługi:                              | WYPEŁ                   | Wypełnienie w zębie mle      | 80,00 A    | 30           | 24,00    |              |          |          |          | 1            |  |
| ×  |                                            | WYPEŁ                   | Wpełnienie 3 powierzchnie    | 150,00 A   | 30           | 45,00    |              |          |          |          |              |  |
|    |                                            | WYPEŁ                   | Wypełnienie 2 powierzch      | 130,00 A   | 30           | 39,00    |              |          |          |          | 1            |  |
|    | Zastosuj Wyczyść                           | WYPEŁ                   | Wypełnienie 1 powierzch      | 100,00 A   | 30           | 30,00    |              |          |          |          | 1            |  |
|    |                                            | PRZEGL                  | Przegląd + plan leczenia     | 90,00 A    | 30           | 27,00    |              |          |          |          | 1            |  |
|    |                                            | PRZEGL                  | Przegląd                     | 50,00 A    | 30           | 15,00    |              |          |          |          |              |  |
|    |                                            | Kam                     | Usuniecie kamienia naze      | 100,00 A   | 30           | 30,00    |              |          |          |          | 1            |  |
|    |                                            | ODBUD                   | Odbudowa zeba na włók        | 320,00 A   | 30           | 96,00    |              |          |          |          |              |  |
|    |                                            | ODBUD                   | Odbudowa zeba kompoz         | 200,00 A   | 30           | 60,00    |              |          |          |          |              |  |
|    |                                            | MK ZAB 1                | Zab jednokanałowy            | 150,00 C   | 30           | 45.00    |              |          |          | <b>V</b> |              |  |
|    |                                            | KOMPLE.                 | . Wypełnienie powierzchni    | 100,00 B   | 30           | 30,00    |              |          |          |          |              |  |
|    |                                            | Kiret z                 | Kiretaż zamkniety (ćwiart    | 150,00 A   | 30           | 45,00    |              |          |          |          |              |  |
|    |                                            | Kiret o                 | Kiretaż otwarty              | 300,00 A   | 30           | 90,00    |              |          |          |          |              |  |
|    |                                            | Kam +                   | ,<br>Usunięcie kamienia wraz | 150,00 A   | 30           | 45,00    |              |          |          |          |              |  |
|    |                                            |                         |                              |            |              |          |              |          |          |          | ×            |  |

Dodany pakiet usług można przeglądać i modyfikować za pomocą przycisku **Dane.** Po jego wybraniu otwarte zostanie okno *Pakiet usług*, umożliwiając jego edycję.

Wybranie przycisku **Kopiuj** umożliwia dodanie nowego pakietu, zawierającego skopiowane dane z pakietu usług istniejącego już w systemie. Aby skopiować pakiet usług należy zaznaczyć go na liście w oknie *Katalog pakietów usług*, następnie wybrać przycisk **Kopiuj**. Otwarte zostanie nowe okno *Pakiet usług*, w którym aplikacja automatycznie uzupełni pola danymi z kopiowanego pakietu. Tak skopiowany pakiet można zmodyfikować według własnego uznania i zapisać (pamiętając o zmianie kodu pakietu w polu "Kod").

W celu usunięcia pakietu usług, należy skorzystać z przycisku Usuń.

# 3.5.1 Dodanie pakietu usług

W celu utworzenia pakietu usług należy wybrać przycisk **Nowy**, który spowoduje otwarcie okna dialogowego *Pakiet usług*. Po wprowadzeniu nazwy i kodu pakietu w przygotowanych polach, należy dodać

usługi za pomocą przycisku **P**. Po wybraniu przycisku **Dodaj usługi** zostanie otwarte okno *Usługi - wielowybór,* prezentujące wszystkie usługi, jakie zostały dotychczas zdefiniowane w programie. Usługi wybiera się dwuklikiem, a w celu wybrania większej ilości usług, należy przytrzymać klawisz CTRL i zaznaczyć je na liście.

|                     | Pakiet usług |                                    |        |             |                     |          |                   |            |                  |      |              |          |  |
|---------------------|--------------|------------------------------------|--------|-------------|---------------------|----------|-------------------|------------|------------------|------|--------------|----------|--|
| к                   | od: NZOZ     | Nazwa: NZOZ Eskulap                | )      |             |                     | <b>V</b> | zy aktua          | alny       |                  |      |              |          |  |
| P                   | ozycje:      |                                    |        |             |                     |          |                   |            |                  |      |              |          |  |
| *                   | Kod usługi   | Cena                               | PTU    | Opłata<br>% | a pacjenta<br>kwota | Wartość  | Limit<br>Limit od | Limit do   | Wymaga<br>skier, | ^    |              |          |  |
|                     | 10           | Krioterapia za 1 ognisko - stany p | 0,00   | A           | 0                   | 0,00     |                   |            |                  |      |              | <b>.</b> |  |
|                     | 11           | Różne                              | 0,00   | A           | 0                   | 0,00     |                   |            |                  |      |              |          |  |
|                     | Kam          | Usunięcie kamienia nazębnego ult   | 100,00 | A           | 0                   | 0,00     |                   |            |                  |      |              |          |  |
|                     | Kam + piask  | Usunięcie kamienia wraz z piasko   | 150,00 | Α           | 0                   | 0,00     |                   |            |                  |      |              |          |  |
|                     | Kiret o      | Kiretaż otwarty                    | 300,00 | Α           | 0                   | 0,00     |                   |            |                  |      |              | <b>1</b> |  |
|                     | Kiret z      | Kiretaż zamknięty (ćwiartka)       | 150,00 | Α           | 0                   | 0,00     |                   |            |                  |      |              |          |  |
|                     | KOMPLEX WY   | Wypełnienie powierzchni ze zniec   | 100,00 | В           | 0                   | 0,00     |                   |            |                  |      |              |          |  |
|                     | KONSULT      | Konsultacja z poradą               | 50,00  | В           | 50                  | 25,00    |                   |            |                  |      |              |          |  |
|                     | MK ZĄB 1     | Ząb jednokanałowy                  | 150,00 | С           | 0                   | 0,00     |                   |            |                  |      |              |          |  |
|                     | ODBUDOWA K   | Odbudowa zęba kompozytem           | 200,00 | Α           | 50                  | 100,00   |                   |            |                  |      |              |          |  |
|                     | ODBUDOWA S   | Odbudowa zęba na włóknie szkla     | 320,00 | А           | 0                   | 0,00     |                   |            |                  |      |              |          |  |
|                     | Piasko       | Piaskowanie                        | 100,00 | Α           | 70                  | 70,00    | 1                 | 2016-03    | 2016             |      |              |          |  |
|                     | PRZEGLĄD     | Przegląd                           | 50,00  | Α           | 0                   | 0,00     |                   |            |                  |      |              |          |  |
|                     | PRZEGLĄD +   | Przegląd + plan leczenia           | 90,00  | Α           | 0                   | 0,00     |                   |            |                  |      |              |          |  |
|                     | WYPEŁN 1     | Wypełnienie 1 powierzchnia         | 100,00 | A           | 0                   | 0,00     |                   |            |                  |      |              |          |  |
|                     | WYPEŁN 2     | Wypełnienie 2 powierzchnie         | 130,00 | Α           | 0                   | 0,00     |                   |            |                  |      |              |          |  |
|                     | WYPEŁN 3     | Wpełnienie 3 powierzchnie          | 150,00 | Α           | 0                   | 0,00     |                   |            |                  |      |              |          |  |
|                     | WYPEŁN MLE   | Wypełnienie w zębie mlecznym       | 80,00  | Α           | 0                   | 0,00     |                   | 2016-02-01 |                  |      |              |          |  |
| ZNIECZ Znieczulenie |              |                                    | 20,00  | Α           | 0                   | 0,00     |                   |            |                  |      | $\mathbf{v}$ |          |  |
|                     |              |                                    |        |             |                     |          |                   |            |                  |      |              |          |  |
|                     |              |                                    |        |             |                     |          |                   | 💉 Zatw     | /ierdź           |      | Wvi          | iście    |  |
|                     |              |                                    |        |             |                     |          |                   |            |                  | (Par |              |          |  |
|                     |              |                                    |        |             |                     |          |                   |            |                  |      |              |          |  |

Usługi, które zostaną wybrane przez użytkownika, wyświetlą się w oknie *Pakiet usług* wraz z podaniem ceny i PTU, jeśli wartości te zostały zdefiniowane w katalogu cenników.

Zaletą pakietu usług jest możliwość definiowania cen usług, niezwiązanych z cennikiem. Jak zostało wyżej wspomniane, ceny usług podpowiadają się w pakiecie, ale mimo tego użytkownik może zmodyfikować cenę według uznania. W tym celu należy kliknąć w cenę i ręcznie wprowadzić nową wartość.

Opis poszczególnych pól znajdujących się w oknie Pakiet usług:

- **Cena** cena usługi podpowiadana na podstawie wartości zdefiniowanych w katalogu cenników. Cenę można zmienić ręcznie.
- **PTU** wartość podatku podpowiadana na podstawie wartości zdefiniowanych w katalogu cenników. Wartość można zmienić ręcznie, wybierając z listy rozwijanej inne oznaczenie literowe (zakres A-G).
- Opłata pacjenta % określa, jaki procent ceny całkowitej usługi pokrywa pacjent. Po wprowadzeniu wartości procentowej, system automatycznie przeliczy kwotę do zapłaty i wyświetli ją w polu "Opłata pacjenta kwota".
- Opłata pacjenta kwota określa, jaką kwotę z ceny całkowitej usługi pokrywa pacjent. Kwota zostanie obliczona automatycznie, jeśli użytkownik wprowadzi wartość procentową opłaty w polu "Opłata pacjenta %".
- Limit wartość określa limit ilościowy świadczonej usługi w ramach pakietu. Jeżeli ilość realizowanych usług przekroczy ustaloną wartość, podczas rozliczenia kolejnej usługi zostanie

wyświetlony odpowiedni komunikat:

| mMedica                                                                            | a ×                               |
|------------------------------------------------------------------------------------|-----------------------------------|
| Wartość limitu określona dla usługi "l<br>przekroczona.<br>Czy chcesz kontynuować? | Przegląd + plan leczenia" została |
|                                                                                    | Tak <u>N</u> ie                   |

• Limit od-do - określa czas obowiązywania usługi w ramach pakietu. Po upływie ustalonego czasu, nie będzie możliwości wyboru danej usługi w pakiecie.

Po określeniu wysokości dopłaty pacjenta za usługę (Kolumna "Opłata pacjenta %" i "Opłata pacjenta kwota"), podczas rozliczenia wizyty komercyjnej cena usługi zostanie rozbita na opłatę pacjenta i opłatę kontrahenta:

| Za | ległe płatności |             |             |                 |                  |       |            |               |                  |           | * |
|----|-----------------|-------------|-------------|-----------------|------------------|-------|------------|---------------|------------------|-----------|---|
| *  | Data            | Kod         | Na          | azwa            | Krotnoś          | É Op  | ołata pac. | Opłata kontr. | K                | omórka    | ^ |
| ┣  | 11-03-2016      | Piasko      | Piaskowanie |                 |                  | 1     | 70,00      | 30,00         | Poradnia stomat  | ologiczna |   |
|    |                 |             |             |                 |                  |       |            |               |                  |           |   |
|    | Razem:          |             |             |                 |                  |       | 70,00      | 30,00         |                  |           | ~ |
| <  | C               |             |             |                 |                  |       |            |               |                  |           | > |
| Us | Usługi wybrane  |             |             |                 |                  |       |            |               |                  |           |   |
| *  | Kod             | Γ           | lazwa       | Cena jedn. pac. | Rabat<br>Wartość | Jedn. | Krotność   | Opłata pac.   | Status płatności | Opłata ^  | _ |
|    | Piasko          | Piaskowanie |             | 70,00           |                  |       | 1          | 70,00         | Do zapłaty       |           |   |

Pakiet usług można również zaimportować z wcześniej przygotowanego szablonu. W tym celu należy utworzyć nowy pakiet (przycisk **Nowy**) i w otwartym oknie *Pakiet usług* wybrać przycisk **Import z plików** 

**XLS** Szczegółowy opis szablonu importu danych komercyjnych znajduje się w rozdziale: <u>Szablon XLS</u>.

## 3.6 Katalog umów z kontrahentami

Ścieżka dla modułu: Moduły dodatkowe > Komercyjny > Katalog umów Ścieżka dla wersji: Rozliczenia > Katalog umów

Formatka *Katalog umów* służy do ewidencji umów komercyjnych zawieranych z kontrahentami na prywatne ubezpieczenie zdrowotne.

W oknie prezentowana jest lista aktualnych podpisanych umów. Aby wyświetlić wszystkie umowy, niezależnie od statusu, jaki posiadają, należy w lewym panelu "Wyszukiwanie zaawansowane" usunąć zaznaczenie w polu "Tylko aktualne". Zaznaczenie pola [ $\checkmark$ ] "Pokaż aneksy" spowoduje wyświetlenie wprowadzonych aneksów.

Umowy komercyjne mogą posiadać następujące statusy:

- **Oferta** niepodpisana umowa/aneks, zawierająca niekompletne dane (brak zdefiniowanego pakietu usług). Usługi w ramach umowy będą mogły zostać zrealizowane dopiero po podpisaniu umowy
- Podpisana umowa, która została podpisana przez użytkownika za pomocą przycisku Podpisz. Podpisać można tylko umowę zawierającą kompletne dane (zdefiniowany pakiet usług, wskazany

kontrahent). Podpisaną umowę można zmienić jedynie poprzez dołączenie aneksu lub dodanie do niej usług dodatkowych (jeśli zmiana dotyczy tylko usług).

- **Rozwiązana** umowa otrzymuje ten status, gdy w oknie *Dane umowy* zostanie wybrany przycisk **Rozwiąż** (dostępny dla umowy w statusie "Podpisana" i "Zakończona").
- **Zakończona** umowa, dla której zakończył się okres obowiązywania. Aby zmienić okres obowiązywania umowy, która została już podpisana, należy dodać aneks.

Od wersji aplikacji 6.1.0 umowy kończące się w bieżącym lub następnym miesiącu oznaczone są kolorem czerwonym. W wersji tej dodano również w panelu wyszukiwania filtr pozwalający na wyświetlenie umów, których okres obowiązywania zawiera się we wskazanych datach (pole: "Data od - do").

| F | unkcje dodatkowe 🗸 🍶 🖌 📰 👻                                                                                                    | je dodatkowe - 😓 - 🗊 - |               |               |          |           |         |               |            |  |  |  |  |
|---|----------------------------------------------------------------------------------------------------|------------------------|---------------|---------------|----------|-----------|---------|---------------|------------|--|--|--|--|
| 4 | Image: Solution of the second second seco |                        |               |               |          |           |         |               |            |  |  |  |  |
|   | Wyszukiwanie zaawansowane 🛞 Data od - do:                                                                                                    | 1                      | 🛜 Katalog     | umów          |          |           |         |               |            |  |  |  |  |
|   | ▼ 31-12-2019 ▼                                                                                                    | *                      | Data obow. od | Data obow. do | Nr umowy | Nr aneksu | Nazwa   | Kontrahent    | Status 🔨   |  |  |  |  |
|   | Nr uppowor                                                                                                    |                        | 01-04-2019    | 30-04-2019    | 1/2019   |           | Umowa 1 | Kontrahent 1  | Podpisana  |  |  |  |  |
|   | lin uniony.                                                                                                    |                        | 19-04-2019    |               | 2/2019   |           | Umowa 2 |               | Oferta     |  |  |  |  |
|   |                                                                                                    | Þ                      | 01-04-2019    | 22-04-2019    | 3/2019   |           | Umowa 3 | Asseco Poland | Rozwiązana |  |  |  |  |
|   | Kontrahent:                                                                                                    |                        | 23-04-2019    |               | 4/2019   |           | Umowa 4 | Asseco Poland | Podpisana  |  |  |  |  |
|   |                                                                                                    |                        |               |               |          |           |         |               |            |  |  |  |  |
|   | Tylko aktualne                                                                                                    |                        |               |               |          |           |         |               |            |  |  |  |  |
|   | Pokaż aneksy                                                                                                    |                        |               |               |          |           |         |               |            |  |  |  |  |
|   | Zastosuj Wyczyść                                                                                                    |                        |               |               |          |           |         |               |            |  |  |  |  |

Za pomocą przycisku **Dane** można przeglądać i modyfikować dane umowy. Zakres modyfikacji danych umowy zależy od statusu umowy:

- **Oferta** użytkownik może zmienić wszystkie dane znajdujące się na umowie.
- **Podpisana, Zakończona, Rozwiązana -** użytkownik może dodać do umowy usługi dodatkowe. W razie konieczności zmiany innych danych, należy dodać aneks do umowy.

Wybranie przycisku **Kopiuj** umożliwia dodanie nowej umowy, zawierającej skopiowane dane z umowy istniejącej już w systemie. Aby skopiować umowę należy zaznaczyć ją na liście, następnie wybrać przycisk **Kopiuj.** Otwarta zostanie formatka *Nowa umowa*, w którym aplikacja automatycznie uzupełni pola danymi z kopiowanego pakietu. Tak skopiowana umowa może zostać zmodyfikowana według własnego uznania i zapisana (należy pamiętać o unikalności numeru umowy).

W celu usunięcia umowy, należy skorzystać z przycisku **Usuń.** Usunięciu podlegają tylko umowy w statusie "Oferta".

W programie mMedica wyróżniamy dwa warianty umów komercyjnych:

- <u>Otwarta</u> usługi oferowane przez umowę są dostępne dla wszystkich jej odbiorców/pacjentów. Aplikacja nie weryfikuje uprawnień pacjenta do umowy.
- Zamknięta odbiorcami umowy są osoby, znajdujące się na liście beneficjentów. Pacjent nie znajdujący się na tej liście, nie będzie mógł korzystać z usług oferowanych przez umowę.

oraz dwa rodzaje umowy:

- **Indywidualna** stroną umowy jest indywidualny pacjent, który może skorzystać z oferowanego pakietu świadczeń w korzystnej cenie.
- Korporacyjna stroną umowy jest firma, która pokrywa część lub całość kosztów leczenia pacjenta. Podczas uzupełniania danych konieczne jest wskazanie kontrahenta, z którym zostanie zawarta umowa.

# 3.6.1 Dodanie umowy

W celu utworzenia umowy komercyjnej należy wybrać przycisk **Nowy**, który spowoduje otwarcie formatki *Nowa umowa*. Na pierwszej zakładce *Dane ogólne* należy uzupełnić podstawowe dane umowy, określając jej numer, nazwę, okres obowiązywania oraz dane kontrahenta, jeśli umowa zawierana jest z kontrahentem. Na drugiej zakładce *Pakiet usług* definiuje się pakiet usług, jaki będzie obowiązywać w ramach umowy.

| Nowa umo                  | wa                 |                                         |          |           |      |             |              |        |  |
|---------------------------|--------------------|-----------------------------------------|----------|-----------|------|-------------|--------------|--------|--|
| Umowa podstaw<br>(oferta) | owa Beneficjenci   |                                         |          |           |      |             |              |        |  |
| Dane ogóln                | e 🌵                |                                         |          |           |      |             |              |        |  |
| Nr umowy:                 | 2/2021             |                                         |          | Nr aneksu |      |             |              |        |  |
| Nazwa:                    |                    |                                         |          |           |      |             |              |        |  |
| Rodzaj:                   | Korporacyjna       | -                                       | Wariant: | )twarta   | -    | Limit (zł): |              | ]      |  |
| Data podpisar             | iia:               | <ul> <li>Data obowiązywania</li> </ul>  | od:      | •         | do:  | -           |              |        |  |
| Data rozwiąza             | nia:               | <ul> <li>Przyczyna rozwiązan</li> </ul> | ia:      |           |      |             |              |        |  |
| Stała opłata n            | niesięczna ———     |                                         |          |           |      |             |              |        |  |
| Wartość:                  |                    | Stawka VAT:                             |          |           |      |             |              |        |  |
| Kontrahent —              |                    |                                         |          |           |      |             |              |        |  |
| Nazwa:                    | 55 Kontrah         | ent1                                    |          |           |      |             | NIP:         |        |  |
| Ulica:                    |                    |                                         |          | Kod poczt | owy: |             | Miejscowość: |        |  |
| osoba<br>kontaktowa:      |                    |                                         | -        | Kontakt:  |      |             | Uwagi:       |        |  |
| Montraher                 | ıt jest płatnikiem |                                         |          |           |      |             |              |        |  |
| Płatnik —                 |                    |                                         |          |           |      |             | 1            |        |  |
| Nazwa:                    |                    |                                         |          |           |      |             | NIP:         |        |  |
| Ulica:                    |                    |                                         |          | Kod poczt | owy: |             | Miejscowość: |        |  |
| kontaktowa:               |                    |                                         | -        | Kontakt:  |      |             | Uwagi:       |        |  |
| Informacje do             | datkowe            |                                         |          |           |      |             |              |        |  |
| Uwagi:                    |                    |                                         |          |           |      | 0           | Status:      | Oferta |  |
| Termin<br>zapłaty:        | 7 🗸 dni            |                                         |          |           |      |             |              |        |  |

Opis poszczególnych pól znajdujących się w oknie Nowa umowa:

- Rodzaj wyróżniamy dwa rodzaje umów, wybierane z listy rozwijanej:
  - Indywidualna stroną umowy jest indywidualny pacjent, który może skorzystać z oferowanego pakietu świadczeń w korzystnej cenie.
  - Korporacyjna stroną umowy jest firma, która pokrywa część lub całość kosztów leczenia pacjenta. Podczas uzupełniania danych konieczne jest wskazanie kontrahenta, z którym zostanie zawarta umowa.
- Wariant wyróżniamy dwa rodzaje wariantów, wybierane z listy rozwijanej:
  - Otwarta usługi oferowane przez umowę są dostępne dla wszystkich jej odbiorców/pacjentów. Aplikacja nie weryfikuje uprawnień pacjenta do umowy - użytkownik samodzielnie weryfikuje uprawnienia pacjenta do korzystania z umowy poza systemem mMedica.
  - Zamknięta odbiorcami umowy są osoby, znajdujące się na liście beneficjentów. Pacjent nie znajdujący się na tej liście, nie będzie mógł korzystać z usług oferowanych przez umowę. Szczegółowy opis: <u>Dodanie umowy zamkniętej.</u>
- Limit (zł) limit wartości umowy wyrażony w złotówkach. Po przekroczeniu tej wartości podczas dodawania usługi w Terminarzu lub Gabinecie, wyświetlone zostanie ostrzeżenie:

|            | mMedica ×                                |
|------------|------------------------------------------|
| Lim<br>Kor | wy dla umowy został przekroczony.<br>ać? |
|            | <u>T</u> ak <u>N</u> ie                  |

- **Data podpisania** określa datę podpisania umowy, wybieraną z kalendarza lub wprowadzaną ręcznie.
- **Data obowiązywania** określa daty obowiązywania umowy, wybierane z kalendarza lub wprowadzane ręcznie. Wprowadzenie daty obowiązywania "do" jest obowiązkowe.

#### Sekcja: Stała opłata miesięczna

Opcja została dodana w wersji 5.10.0 aplikacji mMedica. Jeżeli umowa zawiera zobowiązanie uiszczania regularnej dodatkowej opłaty przez kontrahenta, np. w postaci miesięcznego abonamentu za gotowość do udzielenia pomocy, to wartość takiej opłaty należy wprowadzić w polu "Wartość". Kwota ta będzie domyślnie doliczana do pierwszej faktury w miesiącu wystawianej kontrahentowi.

Sekcja: Kontrahent

- **Nazwa** określa kontrahenta, z którym zostanie zawarta umowa komercyjna. Kontrahenta wybiera się za pomocą przycisku wyboru , po uprzedniej ewidencji w *Rejestrze kontrahentów*.
- Osoba kontaktowa będzie podpowiadać się domyślnie, jeśli została wprowadzona w Rejestrze kontrahentów. W przypadku wprowadzenia kilku osób kontaktowych, z listy rozwijanej należy wybrać jedną osobę.
- **Kontrahent jest płatnikiem** zaznaczenie [√] powoduje oznaczenie kontrahenta jako płatnika świadczeń. Brak zaznaczenia tej opcji spowoduje podświetlenie sekcji *Płatnik*, w celu wskazania płatnika.

Sekcja: <u>Płatnik</u>

• **Nazwa** - określa płatnika, który będzie pokrywał koszty świadczeń realizowanych w ramach umowy komercyjnej. Płatnika wybiera się za pomoca przycisku wyboru , po uprzedniej ewidencji w

Rejestrze kontrahentów.

 Osoba kontaktowa - będzie podpowiadać się domyślnie, jeśli została wprowadzona w Rejestrze kontrahentów. W przypadku wprowadzenia kilku osób kontaktowych, z listy rozwijanej należy wybrać jedną osobę.

W wersji 7.2.0 aplikacji mMedica w oknie danych umowy dodano pole **Termin zapłaty.** Jest w nim możliwość wyboru jednej z następujących wartości: 7, 14 lub 30 dni. Jego wypełnienie spowoduje, że przy późniejszym wystawianiu <u>rachunku dla kontrahenta</u>, w którym sposobem płatności będzie przelew, podpowie się każdorazowo odpowiednia data w polu "Termin zapłaty", wyznaczona na podstawie daty wystawienia rachunku.

Po wprowadzeniu wszystkich wymaganych danych, należy przejść na drugą zakładkę *Pakiet usług*, gdzie definiuje się usługi dostępne w ramach umowy. Zdefiniowanie pakietu usług jest konieczne, gdyż dopiero wtedy umowa rozpoczyna funkcjonowanie w systemie. Do jednej umowy można dołączyć kilka pakietów usług.

#### Konfiguracja Modułu Komercyjnego

| Da | ane umowy                    | ,                                  |            |        |                 |             |           |          |          |          |     |
|----|------------------------------|------------------------------------|------------|--------|-----------------|-------------|-----------|----------|----------|----------|-----|
| Ur | nowa podstawowa<br>(oferta)  | Beneficjenci                       |            |        |                 |             |           |          |          |          |     |
|    | Dane ogólne Pakiet usług 🗵 🌵 |                                    |            |        |                 |             |           |          |          |          |     |
| Na | azwa: Dla dużyc              | h firm > 30                        | Cena: 1    | 150000 | ,00             |             |           |          |          |          |     |
| U  | sługi ———                    |                                    |            |        |                 |             |           |          |          |          |     |
| L  | Kodushai                     | No muo unbugi                      | Conn       |        | Opłata pacjenta | Wymaga      | Limit     |          | Limit    |          |     |
| 1  | Kou usiugi                   | INazwa usiugi                      | Cena       | -10    | % kwota         | skierowania | ilościowy | Limit od | Limit do |          |     |
|    | Kam                          | Usunięcie kamienia nazębnego u     | 100,00     | A      | 30 30,00        |             | 1         | 1        |          |          |     |
|    | Kam + piask                  | Usunięcie kamienia wraz z piaskow  | 150,00 /   | A      | 30 45,00        |             | (         | 0        |          |          | - 1 |
|    | Kiret o                      | Kiretaż otwarty                    | 300,00     | A      | 30 90,00        |             | (         | 0        |          |          |     |
|    | Kiret z                      | Kiretaż zamknięty (ćwiartka)       | 150,00 /   | A      | 30 45,00        |             |           | 0        |          |          | ا ح |
|    | KOMPLEX W                    | Wypełnienie powierzchni ze znieczu | 100,00     | В      | 30 30,00        |             | (         | 0        |          | 1        |     |
|    | MK ZĄB 1                     | Ząb jednokanałowy                  | 150,00     | с      | 30 45,00        |             | (         | 0        |          |          |     |
|    | ODBUDOWA                     | Odbudowa zęba kompozytem           | 200,00     | A      | 30 60,00        |             | (         | 0        |          |          |     |
|    |                              |                                    |            |        |                 |             |           |          |          | <b>*</b> |     |
| U  | sługi dodatkowe              |                                    |            |        |                 |             |           |          |          |          |     |
| *  | Kod us                       | stuai                              | Nazwa usłu | Jai    |                 |             |           | Rabat    |          |          |     |
|    |                              |                                    |            | - 5-   |                 |             | %         | kwota    | Wartość  |          | •   |
|    |                              |                                    |            |        |                 |             |           |          |          |          |     |
|    |                              |                                    |            |        |                 |             |           |          |          |          | -   |
|    |                              |                                    |            |        |                 |             |           |          |          |          | 5   |
|    |                              |                                    |            |        |                 |             |           |          |          | 5        |     |

Jeśli użytkownik zdefiniował wcześniej katalog pakietów usług, może dokonać jego zaczytania, bez konieczności pojedynczego dodawania usług do umowy. W tym celu należy wybrać przycisk **Kopiuj pakiet** 

**z katalogu**, co spowoduje otwarcie okna dialogowego *Pakiety usług*. W oknie zostaną wyświetlone pakiety usług, które zostały zdefiniowane w <u>katalogu pakietów</u>. Po wybraniu odpowiedniego pakietu, jego nazwa wyświetli się w polu "Nazwa", a pozycja *Usługi* zostanie uzupełniona usługami zaczytanymi z pakietu.

Oprócz tego istnieje możliwość dodania i usunięcia pojedynczych usług, do czego służą przyciski 🐙 i 💻. Pakiet usług można również zaimportować z wcześniej przygotowanego szablonu. W tym celu należy wybrać

## przycisk Import z plików XLS 👐

Usługi, które zostaną wybrane przez użytkownika, wyświetlą się w sekcji *Usługi* wraz z podaniem ceny i PTU, jeśli wartości te zostały zdefiniowane w katalogu pakietów usług lub katalogu cenników (w zależności od sposobu dodania usług do umowy).

Pomimo podpowiadania się cen, oznaczenia PTU, limitów, czy wysokości opłaty pacjenta, użytkownik może zmodyfikować te dane według uznania. W tym celu należy kliknąć w odpowiednie pole i ręcznie wprowadzić nową wartość.

W polu "Cena" (zdj. powyżej) można wprowadzić wartość pakietu usług. Jeśli ustalony limit wartości pakietu zostanie przekroczony (suma udzielonych usług przekroczy ustaloną cenę), to podczas dokonywania rejestracji w Terminarzu lub dodawania usługi w Gabinecie, zostanie wyświetlony następujące ostrzeżenie:

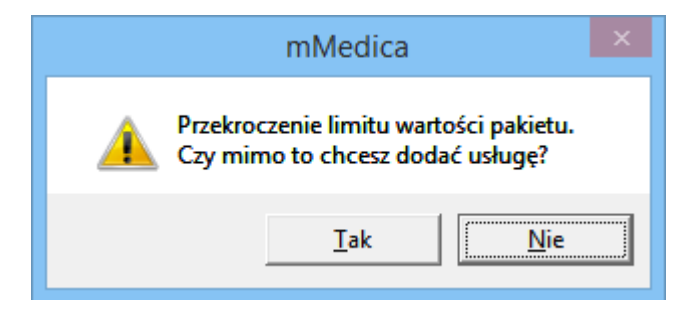

Po dodaniu pakietu usług można przystąpić do podpisania umowy za pomocą przycisku **Podpisz**, znajdującego się w górnej części okna. Przed podpisaniem umowy zaleca się zweryfikować jej poprawność,

gdyż po podpisaniu umowy modyfikacja jej warunków będzie możliwa jedynie poprzez dodanie aneksu.

# 3.6.2 Dodanie umowy zamkniętej

W programie mMedica istnieje funkcjonalność tworzenia umów zamkniętych, których odbiorcami są tylko osoby, znajdujące się na liście beneficjentów.

Aby zdefiniować umowę zamkniętą, należy w polu "Wariant" wybrać wartość "Zamknięta".

| Dane ogó     | Pakiet usług 🗵 🍦                                |
|--------------|-------------------------------------------------|
| Nr umowy:    | j/2016 Nr aneksu:                               |
| Nazwa:       | Pracownicy NZOZ Eskulap                         |
| Rodzaj:      | indywidualna 🔻 Wariant: Zamknięta 💌 Limit (zł): |
| Data podpisa | a: 🔽 Data obowiązywania od: 🔽 do: 🔽             |

Pozostałe pola znajdujące się na zakładce *Dane ogólne* i *Pakiet usług* należy uzupełnić zgodnie z poprzednim opisem: <u>Dodanie umowy</u> i podpisać za pomocą przycisku **Podpisz.** 

Podpisanie umowy spowoduje aktywowanie zakładki *Beneficjenci,* gdzie dodaje się pacjentów posiadających prawo do korzystania z usług medycznych zawartych w umowie. W celu dodania pacjenta należy wybrać

przycisk **Dodaj beneficjenta** co spowoduje otwarcie okna *Słownik pacjentów*. Ponadto w programie mMedica istnieje możliwość dodania subbeneficjenta, czyli odbiorcy umowy, którego uprawnienia zależne są od beneficjenta (np. pacjent zgłasza do opieki medycznej członka swojej rodziny). W tym celu należy

zaznaczyć na liście beneficjenta i za pomocą przycisku **Dodaj subbeneficjenta** dodać do niego subbeneficjenta. Powiązanie pomiędzy pacjentami zostanie zobrazowane poprzez połączenie ich nazwisk klamrą (zdj. poniżej).

| Funkcje dodatkowe • 📑 •       | Podpisz | Rozwiąż Dod | laj aneks Usuń                                                                                                    | ]            | 0 · 🖸 Ŭ |
|-------------------------------|---------|-------------|----------------------------------------------------------------------------------------------------|--------------|---------|
| Dane umowy                    |         |             |                                                                                                    |              |         |
| Umowa podstawowa Beneficjenci | Ane     | ks nr 1     |                                                                                                    |              |         |
| Nazwisko i imię               |         | PESEL       | Pakiet srebrny                                                                                                    | Pakiet złoty | 0       |
| 👎 Kowalski Jan                |         | 00000000000 | <ul> <li>Image: A start of the start of the start of</li></ul> |              |         |
| KOWALSKA IWONA                |         | (TREASERS)  |                                                                                                    |              |         |
| NOWAK ANNA                    |         | TTO ASSAULT |                                                                                                    | ✓            |         |
| NOWAK JAN                     |         | 9622233370  | <ul> <li>Image: A start of the start of the start of</li></ul> |              | 9       |
|                               |         |             |                                                                                                    |              |         |
|                               |         |             |                                                                                                    |              |         |

Ze względu na to, że umowa komercyjna może składać się z kilku pakietów usług, po dodaniu beneficjentów należy zaznaczyć ich uprawnienia względem konkretnych pakietów, przez dodanie zaznaczenia [ $\checkmark$ ] w kolumnie.

Subbeneficjent jest w pełni zależny od beneficjenta - utrata uprawnień beneficjenta do korzystania z pakietu usług oznacza również utratę uprawnień przez subbeneficjenta.

Upoważnienie pacjenta do korzystania z usług zawartych w pakiecie weryfikowane jest podczas rejestracji

#### Konfiguracja Modułu Komercyjnego

usług w Terminarzu. Również podczas realizacji wizyty komercyjnej w Gabinecie i wyborze przez lekarza usługi, której pacjent nie jest beneficjentem, zostanie wyświetlony stosowny komunikat:

| mMedica                                                                                                | ×   |
|----------------------------------------------------------------------------------------------------|-----|
| Pacjent nie jest beneficjentem pakietu umowy, z którego wybr<br>usługę "Kiretaż zamknięty (ćwiartka)". | ano |
|                                                                                                    | OK  |

Listę beneficjentów można również zaimportować z wcześniej przygotowanego pliku .XLS, poprzez wybranie

przycisku **Import z plików XLS** Szczegółowy opis szablonu importu danych komercyjnych znajduje się w rozdziale: <u>Szablon XLS</u>.

# 3.6.3 Dodanie aneksu

W przypadku konieczności zmiany warunków umowy należy dodać aneks. W tym celu należy otworzyć dwuklikiem umowę, której dane mają zostać zmienione. Aneks można dodać wyłącznie do umowy w statusie "Podpisana" oraz "Rozwiązana".

Wybranie przycisku **Dodaj aneks** spowoduje otwarcie okna dialogowego *Wybór aneksu,* w którym należy wybrać umowę podstawową lub aneks (jeśli został już wcześniej dodany do umowy), na podstawie którego zostanie utworzony nowy aneks.

| Funkcje dodatkov     | we 🗸 🍶 🛛 📰 🕶              |                                                                      | 🖂 🖶 🔷 🕭 🞦 🙆       |
|----------------------|---------------------------|----------------------------------------------------------------------|-------------------|
| 🔇 🗾 😒                | Podpisz                   | Rozwiąż Dodaj aneks Usuń                                             |                   |
| Dane umo             | wy                        |                                                                      |                   |
| Umowa podstaw        | /owa Beneficjenci Anel    | nr 1 Aneks nr 2                                                      |                   |
| Dane ogóln           | Dla dużych firm > 30      |                                                                      |                   |
| Nr umowy:            | 7/2016                    | Nr aneksu:                                                           |                   |
| Nazwa:               | Zamknięta                 |                                                                      |                   |
| Rodzaj:              | Korporacyjna 🔻 Warian     | Wybór aneksu                                                         | ▼ do: ▼           |
| Data podpisan        | iia: 2016-04-13 🔻 Data ol | W Wybierz aneks, na podstawie którego zostanie utworzony nowy aneks: |                   |
| Data rozwiąza        | nia: 🔹 Przyczy            | na 🕨 Umowa podstawowa 🔨                                              |                   |
| Kontrahent —         |                           | Aneks nr 1                                                           |                   |
| Nazwa:               | 47 NZOZ Eskulap           |                                                                      |                   |
| Ulica:               |                           | tow                                                                  | vice              |
| Osoba<br>kontaktowa: | Nowak Anna                | yrekt                                                                | tor administracji |
| Montrahen            | ıt jest płatnikiem        |                                                                      |                   |
| Płatnik ——           |                           |                                                                      |                   |
| Nazwa:               |                           |                                                                      |                   |
| Ulica:               |                           | Wybierz Pusty aneks Wyjście (Alt-F4)                                 |                   |
| Osoba<br>kontaktowa: |                           |                                                                      |                   |

Aneks zawierać będzie wszystkie dane z umowy podstawowej lub z poprzedniego aneksu, w zależności od wyboru użytkownika.

Poprzez dodanie aneksu użytkownik ma możliwość zmiany następujących danych: limitu finansowego umowy i okresu jego obowiązywania, danych osoby kontaktowej kontrahenta, pakietu usług. Aneks nie umożliwia zmiany danych kontrahenta - w takim przypadku należy dodać nową umowę komercyjną.
Wybranie w oknie *Wybór aneksu* opcji danych o pakiecie usług.

Pusty aneks

spowoduje dodanie aneksu niezawierającego

Przed podpisaniem aneksu zaleca się zweryfikować jego poprawność, a zwłaszcza zwrócić uwagę na prawidłowe określenie początkowej daty obowiązywania aneksu. W okresie obowiązywania nowego aneksu nie mogą istnieć zarejestrowane usługi (zarezerwowane w Terminarzu lub rozliczone w Gabinecie), które były powiązane z wcześniej obowiązującą umową. Jeśli taka sytuacja będzie miała miejsce, podczas podpisania aneksu zostanie wyświetlony następujący komunikat:

| mMedica                                                                                          | × |
|--------------------------------------------------------------------------------------------------|---|
| W okresie obowiązywania aneksu istnieją już zarejestrowane usług<br>związane z umową podstawową. | i |
| OK                                                                                               |   |

Po zdefiniowaniu warunków aneksu należy przystąpić do jego podpisania za pomocą przycisku **Podpisz**, znajdującego się w górnej części okna.

## 3.6.4 Dodanie usług dodatkowych

Poza pakietem usług istnieje możliwość zdefiniowania usług dodatkowych, które nie wynikają z umowy zawartej między placówką a kontrahentem. Dzięki możliwości nadania rabatu mogą różnić się one cenowo od usług dołączonych do umowy komercyjnej.

W celu dodania usługi dodatkowej należy otworzyć dwuklikiem wybraną umowę, następnie przejść na zakładkę odpowiadającą za pakiet usług.

| Funkcje dodatkowe 🗸 |                                     |                  |         |                        |                       |                    |                 | (a) (a) (a) (a) (a) (a) (a) (a) (a) (a) |   | <u>ال</u> |
|---------------------|-------------------------------------|------------------|---------|------------------------|-----------------------|--------------------|-----------------|-----------------------------------------|---|-----------|
| ۵ 🖻 😒 📬             | 🔕 😋 🏶 Podpisz Rozwiąż               | Dodaj aneks Usuń |         |                        |                       |                    |                 |                                         |   |           |
| Dane umowy          |                                     |                  |         |                        |                       |                    |                 |                                         |   |           |
| Umowa podstawowa    | Beneficjenci                        |                  |         |                        |                       |                    |                 |                                         |   |           |
| Dane ogólne         | Dla małych firm < 30                |                  |         |                        |                       |                    |                 |                                         |   |           |
| Nazwa: Dla małycł   | n firm < 30                         | Cena:            |         |                        |                       |                    |                 |                                         |   |           |
| Usługi              |                                     |                  |         |                        |                       |                    |                 |                                         |   | _         |
| * Kod usługi        | Nazwa usługi                        | Cena PTU         | Op<br>% | łata pacjenta<br>kwota | Wymaga<br>skierowania | Limit<br>ilościowy | Lim<br>Limit od | it<br>Limit do                          | ^ | 4         |
| ▶ Kam               | Usunięcie kamienia nazębnego ul     | 100,00 A         | 70      | 70,00                  |                       | 1                  |                 |                                         |   | -         |
| Kam + piask         | Usunięcie kamienia wraz z piaskowa  | 150,00 A         | 70      | 105,00                 |                       | 1                  |                 |                                         |   |           |
| Kiret o             | Kiretaż otwarty                     | 300,00 A         | 70      | 210,00                 |                       | 1                  |                 |                                         |   |           |
| Kiret z             | Kiretaż zamknięty (ćwiartka)        | 150,00 A         | 70      | 105,00                 |                       | 1                  |                 |                                         | 1 | 6         |
| KOMPLEX WY          | Wypełnienie powierzchni ze znieczul | 100,00 B         | 70      | 70,00                  |                       | 1                  |                 |                                         |   | 13        |
| KONSULT             | Konsultacja z poradą                | 50,00 B          | 70      | 35,00                  |                       | 1                  |                 |                                         |   |           |
| ODBUDOWA K          | Odbudowa zęba kompozytem            | 200,00 A         | 70      | 140,00                 |                       | 1                  |                 |                                         | ¥ |           |
| Usługi dodatkowe    |                                     |                  |         |                        |                       |                    |                 |                                         | _ |           |
| * Kod usługi        | Nazwa ush                           | Jai              | -       |                        |                       | Rabat              |                 |                                         | ~ |           |
| Y Knob a            | Vinchoż obworku                     | -5-              |         | %                      | kwota                 |                    | Wart            | 150.00                                  |   | -         |
| T KILE O            | Kiretaz otwarty                     |                  |         | 50                     |                       |                    |                 | 150,00                                  |   |           |
|                     |                                     |                  |         |                        |                       |                    |                 |                                         |   | -         |
|                     |                                     |                  |         |                        |                       |                    |                 |                                         |   |           |
|                     |                                     |                  |         |                        |                       |                    |                 |                                         |   |           |

Wybranie przycisku **Dodaj usługę dodatkową** spowoduje otwarcie okna dialogowego *Usługi - wielowybór.* W oknie zostaną wyświetlone usługi, które zostały zdefiniowane w <u>katalogu usług</u>. Po wybraniu odpowiedniej usługi, jej dane wyświetlą się w sekcji *Usługi dodatkowe*.

W celu nadania rabatu należy uzupełnić kolumnę "%", poprzez wprowadzenie pożądanej wartości rabatu. Na podstawie ceny usługi określonej w *Cenniku usług* system przeliczy kwotę usługi pomniejszoną o wysokość rabatu i wyświetli ją w kolumnie "Wartość".

Jeśli istnieje konieczność określenia nowej ceny usługi, należy uzupełnić kolumnę "Kwota".

Uwaga! Usługi dodatkowe nie mogą pokrywać się z usługami znajdującymi się w pakiecie dołączonym do umowy. W innym przypadku, podczas zatwierdzania danych, zostanie wyświetlony komunikat:

| mMedica                                                        | × |
|----------------------------------------------------------------|---|
| Usługa "Przegląd + plan leczenia" już znajduje się w pakiecie. |   |
| ОК                                                             |   |

Usługi dodatkowe można również zaimportować z wcześniej przygotowanego szablonu. W tym celu należy

wybrać przycisk **Import z plików XLS** Szczegółowy opis szablonu importu danych komercyjnych znajduje się w rozdziale: <u>Szablon XLS</u>.

#### 3.7 Przekodowanie usług

Ścieżka dla modułu: Moduły dodatkowe > Komercyjny > Przekodowanie usług Ścieżka dla wersji: Rozliczenia > Przekodowanie usług

Każdy użytkownik podczas definiowania katalogu usług nadaje usługom kody i nazwy według przyjętego przez siebie klucza. Jeżeli przychodnia podejmuje współpracę z innymi jednostkami, w celu świadczenia usług w ramach jednej umowy z kontrahentem, wymaga to ujednolicenia nazw i kodów usług.

Za pomocą przycisku **Nowy** istnieje możliwość wprowadzenia nowego okodowania i nazewnictwa dla wybranego kontrahenta. Dzięki temu usługi świadczone w różnych jednostkach, w ramach tej samej umowy z kontrahentem, będą miały te same kody i nazwy.

Aby wykonać przekodowanie należy wybrać przycisk **Nowy**, znajdujący się w górnej części okna. Otwarte zostanie okno *Przekodowanie usług* zawierające listę wszystkich usług, jakie zostały wprowadzone przez

użytkownika w *Katalogu usług*. W polu "Kontrahent" za pomocą przycisku i należy wybrać kontrahenta, dla którego zostanie przygotowane przekodowanie usług.

| unkcje dodatkowe 🗸 🍶 🕇 📰 🗸                                                                                                    |                                                                                                 |                                                                                                    |                                                                                                    |                                                                                                    |                                                                                                    |                       | ) - | C |
|----------------------------------------------------------------------------------------------------|-------------------------------------------------------------------------------------------------|----------------------------------------------------------------------------------------------------|----------------------------------------------------------------------------------------------------|----------------------------------------------------------------------------------------------------|----------------------------------------------------------------------------------------------------|-----------------------|-----|---|
| ) پ 🕑 🕼 🖉 📚                                                                                                    | Nowe Dane                                                                                       | Usuń                                                                                                    |                                                                                                    |                                                                                                    |                                                                                                    |                       |     |   |
| Image: Section of the section of the section of th | Nowe Dane Przekodow                                                                             | Anie usług<br>Kontrahent 46<br>Usługi:<br>* Kod wy katalogu<br>09<br>10<br>11<br>Kam + piask<br>Kiret 2<br>KOMPLEX W<br>KONSULT<br>MK ZĄB 1<br>OBUDOWA<br>OBBUDOWA | Przekodowanie<br>Nazwa wy katalogu<br>Krioterapia za 1 ognisko - brodawki i zmiany łagodne<br>Krioterapia za 1 ognisko - stany przedrakowe i nowot<br>Różne<br>Usunięcie kamienia nazębnego ultradźwiękami<br>Usunięcie kamienia wraz z piaskowaniem<br>Kiretaż otwarty<br>Kiretaż zamknięty (ćwiartka)<br>Wypełnienie powierzchni ze znieczuleniem<br>Konsultacja z poradą<br>Ząb jednokanałowy<br>Odbudowa zęba na włóknie szklanym | Kod wg kontr.           1           2           3           4           5           6           7           8           9 | Nazwa wg kontr.<br>Usunięcie kamienia LX<br>Usunięcie kamienia z piaskowaniem LX<br>Kiretaż zotwarty LX<br>Kiretaż zamknięty LX<br>Wypełnienie ze znieczuleniem LX<br>Konsultacja LX<br>Ząb 1-kanałowy LX<br>Odbudowa kompozytem LX<br>Odbudowa włóknem LX |                       |     | × |
|                                                                                                    | Kam + piask<br>Kar + piask<br>Kiret o<br>Kiret z<br>KONSULT<br>MK ZAB 1<br>ODBUDOWA<br>ODBUDOWA | Piasko<br>PRZEGLĄD<br>PRZEGLĄD +<br>WYPEŁN 1<br>WYPEŁN 2<br>WYPEŁN 3<br>WYPEŁN ML<br>ZNIECZ                                                                        | Piaskowanie<br>Przegląd<br>Przegląd + plan leczenia<br>Wypełnienie 1 powierzchnia<br>Wypełnienie 2 powierzchnie<br>Wpełnienie 3 powierzchnie<br>Wypełnienie w zębie mlecznym<br>Znieczulenie                                                                                                    |                                                                                                    | Zatwierdź W                                                                                                    | U<br>U<br>U<br>Vjšcie |     |   |

W kolumnie "Kod wg kontr." i "Nazwa wg kontr." należy wprowadzić kod i nazwę usługi zgodną z przekodowaniem przekazanym przez kontrahenta. Uzupełnienie kolumn spowoduje automatyczne zaznaczenie kolumny "Akt.".

Przekodowanie usług można również zaimportować z wcześniej przygotowanego szablonu. W tym celu

należy w otwartym oknie *Przekodowanie usług* wybrać przycisk **Import z plików XLS** . Szczegółowy opis szablonu importu danych komercyjnych znajduje się w rozdziale: <u>Szablon XLS</u>.

Zdefiniowane przekodowanie uwzględniane będzie na fakturze wystawianej kontrahentowi z poziomu formatki <u>Przegląd rachunków kontrahentów</u>. Oznacza to, że na pozycjach faktury będzie znajdować się kod i nazwa usługi zgodna z przekodowaniem kontrahenta.

#### 3.8 Drukarka fiskalna w mMedica

W związku z obowiązkiem fiskalnym wprowadzonym dla lekarzy i jednostek służby zdrowia świadczących usługi medyczne, w oprogramowaniu mMedica dodano funkcjonalność obsługi drukarek fiskalnych. Aplikacja mMedica współpracuje z następującymi modelami drukarek fiskalnych:

- Novitus Delio E, Deon E, Deon E Med
- Elzab Mera FE, Mera E, Mera EFV
- Posnet Thermal

Po podłączeniu drukarki fiskalnej do komputera należy włączyć jej obsługę w programie mMedica. W tym celu należy przejść do: Zarządzanie > Konfiguracja > Konfigurator, pozycja: Moduły dodatkowe > Komercja i w sekcji *Urządzenie fiskalne* zaznaczyć opcję "Włącz obsługę". W polu "Rodzaj" wybrać wartość "Drukarka" i uzupełnić pola określające szczegółowe parametry drukarki.

### Konfiguracja Modułu Komercyjnego

| Konfiguracja – <b>Moduły</b> | v dodatkov      | ve » Kom           | ercja             |                        |                 | Test połączenia fiskalnego | Nadpisz wartościami domyślnymi |
|------------------------------|-----------------|--------------------|-------------------|------------------------|-----------------|----------------------------|--------------------------------|
| ⊡ System ∧                   | Numeracja dok   | umentów ——         |                   |                        |                 |                            |                                |
| Identyfikacja                | Oddzielna n     | umeracja rachu     | nków/faktur pacj  | enta i kontrahenta     |                 |                            |                                |
| Autoryzacja                  | Format rachunk  | cu/fakturv pacie   | nta:              |                        |                 |                            |                                |
| Moduły dodatkowe             |                 |                    |                   |                        |                 |                            |                                |
| Kopia zapasowa               | Format korekty  | rachunku/faktu     | iry pacjenta:     | K/{N}/{R}              |                 |                            |                                |
| Urządzenia zewnętrzne        | Format rachunk  | ku/faktury konti   | ahenta:           | {N}/{R}                |                 |                            |                                |
|                              | Formatikovalsta | un ohun ku /fa ktu | un kontushontsu   |                        |                 |                            |                                |
| Podstawowe                   | FORMAL KOREKLY  | гаснинки/таки      | гу констаненца:   | N 113/113              |                 |                            |                                |
| Rozliczenia                  | Format potwier  | dzenia wpłaty (I   | (P):              | KP/{N}/{R}             |                 |                            |                                |
| Deklaracje                   | Format potwier  | dzenia wypłaty     | zwrotu (KW):      | KW/{N}/{R}             |                 |                            |                                |
| Kupony (ewidencja)           |                 | uzenia wypiacy/    | 2010tu (KW).      |                        |                 | 5-0 I.I.                   |                                |
| - Kupony (skierowania)       | Znaczenie syml  | boli specjalnych:  | {R} - rok, {M} -  | - miesiąc, {N} – numer | r kolejny w rok | xu, {K} – numer kolejny w  | miesiącu.                      |
| Wielozakładowość             | Wydruk rachun   | ku/faktury ——      |                   |                        |                 |                            |                                |
| - Terminarz                  | 🔗 Drukuj dane   | e kontaktowe pa    | cjenta            |                        |                 |                            |                                |
| Podstawowe                   | Drukui PESE     | 1 Jub inny nume    | ridentyfikujacyu  | acienta                |                 |                            |                                |
| Wygląd                       |                 | Le lub inity func  | i ideneynkujący j | Jucjenta               |                 |                            |                                |
| 🖻 Komunikacja                | Drukuj num      | er umowy z kon     | trahentem         |                        |                 |                            |                                |
| Eksport                      | Drukuj imię     | i nazwisko osob    | y wystawiającej   |                        |                 |                            |                                |
| Import                       | Urzadzenie fisk | alne               |                   |                        |                 |                            |                                |
| Poczta NFZ                   | When shele      |                    |                   |                        |                 |                            |                                |
| - Poczta Inna                | Wiącz obsit     | ığę                |                   |                        |                 |                            |                                |
| Kanahy DCC                   | Rodzaj:         | Drukarka           | Model:            | Posnet/Novitus 💌       | Kod kasy:       |                            |                                |
| - Inne                       | Połączenie:     | COM/USB            | -                 |                        |                 |                            |                                |
| Powiadomienia                |                 |                    |                   |                        |                 | -                          |                                |
| - Moduły dodatkowe           | Port:           | COM1               | Szybkosc          | • 9600                 | Parzystosc:     | Even                       | meout: 3000 (ms)               |
| Personalizacja               | Adres IP:       |                    | Port:             |                        |                 |                            |                                |
| <u>Komercja</u><br>EDM       | Stawki VAT      |                    |                   |                        |                 |                            |                                |
| eRejestracja                 | Stawka VAT dla  | stawki PTU A:      | zw. 🔻             |                        |                 |                            |                                |
| eWyniki                      | Stawka VAT dla  | stawki PTU B:      | zw. 🔻             |                        |                 |                            |                                |
| SMS                          | Stawka VAT dla  | stawki PTILC:      | 714/              |                        |                 |                            |                                |
| Hospitalizacie               | Stand mit da    |                    |                   |                        |                 |                            |                                |
| eArchiwum                    | Stawka VAT dla  | stawki PTU D:      | zw. 💌             |                        |                 |                            |                                |
| - Obrót lekami               | Stawka VAT dla  | stawki PTI I F     | 714/              |                        |                 |                            |                                |
| Teleporada                   |                 | Stand To L         | 200.              |                        |                 |                            |                                |
| Cobinot                      | Stawka VAT dla  | stawki PTU F:      | zw. 🔻             |                        |                 |                            |                                |
|                              | Stawka VAT dla  | stawki PTU G:      | zw. 💌             |                        |                 |                            |                                |
| System Stacja Użytkownik     | Uwaga: wartośc  | i stawek VAT po    | winny być zgodn   | e z wartościami stawe  | k PTU na używ   | anej drukarce fiskalnej.   |                                |

W wersji 8.3.0 aplikacji mMedica umożliwiono ustawienie obsługi drukarki fiskalnej Novitus poprzez protokół TCP/IP. W celu wykonania takiej konfiguracji należy:

1. W polu "Model" wybrać z listy rozwijalnej pozycję Novitus XML.

2. W polu "Połączenie" wybrać z listy rozwijalnej pozycję **TCP/IP**.

3. W polach "Adres IP" oraz "Port", które aktywują się do edycji, wpisać dane połączenia z drukarką.

Od wersji 8.4.0 programu dostępna jest możliwość konfiguracji połączenia przez protokół TCP/IP również drukarki fiskalnej Posnet. Dokonuje się jej zgodnie z powyższym opisem, dotyczącym drukarki Novitus, przy czym w polu "Model" (pkt 1.) należy wybrać pozycję **Posnet Thermal 2.01**.

Przez wybranie przycisku **"Test połączenia fiskalnego"** można sprawdzić, czy urządzenie zostało prawidłowo skonfigurowane. Przy prawidłowym połączeniu wyświetli się odpowiednia informacja (przykład poniżej).

| Wirtualna drukarka fiskalna 🛛 🗙                                          |
|--------------------------------------------------------------------------|
| Prawidłowe połączenie z drukarką ELZAB.<br>Numer unikatowy: XXX00000000. |
| ОК                                                                       |

Natomiast w przypadku błędnej konfiguracji lub braku połączenia, użytkownik zostanie poinformowany o tym stosownym komunikatem:

| mMedica                                                            | x |
|--------------------------------------------------------------------|---|
| Błąd wywołania funkcji kasy: Nie można otworzyć portu szeregowego. |   |
| ОК                                                                 |   |

W *Konfiguratorze* określa się również formaty numerów dokumentów dotyczących sprzedaży i definiuje się wartości stawek VAT. Należy zwrócić szczególną uwagę, aby wartości stawek VAT były zgodne z wartościami stawek PTU na używanej drukarce fiskalnej.

Z kolei w sekcji *Wydruk rachunku/faktury* znajdują się parametry służące do określenia danych, które będą nanoszone na wydruku rachunku/faktury. Użytkownik może zdefiniować rodzaj druku dokumentów zapłaty tj. rachunek, faktura, faktura uproszczona oraz rodzaj danych, które będą drukowane na rachunku/fakturze np. telefon pacjenta, PESEL pacjenta lub inny numer identyfikujący. Użytkownicy wykorzystujący do pracy wariant Komercja aplikacji mMedica (bez modułu NFZ) określają te dane wyłącznie w podanej lokalizacji. Z kolei w przypadku użytkowania dodatkowego Modułu Komercyjnego (z aktywnym modułem NFZ) zmiana wartości w podanej ścieżce będzie przenosić się na pozycję Konfigurator > Ewidencja > Rozliczenia i odwrotnie.

Uwaga! Jeśli w trakcie pracy z drukarką Posnet Thermal HS wystąpi błąd o treści: **"Błąd wykonywania rozkazu urządzenia"** należy wykonać czynności opisane w instrukcji postępowania dostępnej pod załączonym linkiem.

### 3.8.1 Operacje kasy

Ścieżka dla modułu: Moduły dodatkowe > Komercyjny > Operacje kasy Ścieżka dla wersji: Rozliczenia > Operacje kasy

Funkcjonalność *Operacje kasy* służy do monitorowania stanu wpływu i wydatków zarejestrowanych w systemie za pomocą drukarki fiskalnej.

Na ww. formatce prezentowane są wszystkie operacje wykonane na użytkowanej drukarce fiskalnej w dniu bieżącym. Przy wykorzystaniu filtrów dostępnych w panelu *Wyszukiwanie zaawansowane* można wyszukać operacje wykonane w danym okresie czasu, po numerze wydruku, osobie wystawiającej dokument oraz po rodzaju dokumentu np. paragon, potwierdzenie zapłaty, wypłata, wpłata, zwrot.

W celu wydrukowania operacji kasy wyświetlanych na formatce należy wybrać przycisk drukarki, znajdujący się w lewym górnym rogu okna, i wybrać opcję **Operacje kasy.** 

| F     | unkcje dodatkowe 👻 🍶 🖌 📰 🔹                                     |                                                                           | 5 🔹 🔶 📀 · 🛞 🞦 🖸    |
|-------|----------------------------------------------------------------|---------------------------------------------------------------------------|--------------------|
| 1     | ) 🔹 🗠 🏩 🕑 😰 🕼                                                  | ane Wpłata do kasy Wypłata z kasy Stan kasy Raport dobowy Raport okresowy |                    |
|       | Wyszukiwanie zaawansowane 🛞<br>Data wystawienia od - do:       | 🛜 Operacje kasy - drukarka nr XXX00000000                                 |                    |
|       | 19-04-2019 🔽 19-04-2019 🔽                                      | ★ Data wystawienia Nr wydr Kwota Wystawiający                             | Rodzaj dokumentu 🔺 |
|       | Nr wydruku:                                                    | 19-04-2019 2019 70,00 Nowak Anna                                          | Paragon            |
|       |                                                                | 19-04-2019 1 20190 20,00 Nowak Anna                                       | Paragon            |
|       | Wystawiajacy                                                   | 19-04-2019 1 20190 20,00 Nowak Anna                                       | Paragon            |
|       | wystawiający:                                                  |                                                                           |                    |
|       | Rodzaj dokumentu:                                              |                                                                           |                    |
|       | Paragon 💌                                                      |                                                                           |                    |
| ~ ~ ~ | Paragon<br>Potwierdzenie zapłaty<br>Wpłata<br>Wypłata<br>Zwrot |                                                                           |                    |
|       |                                                                |                                                                           | ×                  |

Aby podejrzeć stan kasy drukarki należy wybrać przycisk **Stan kasy**, znajdujący się w górnym panelu formatki. W nowo otwartym oknie zostanie zaprezentowany stan kasy na dzień bieżący dla drukarki podpowiadanej w polu "Nr drukarki". Jeśli istnieje potrzeba uzyskania informacji na temat stanu kasy z innego dnia należy zmienić datę w polu "Data" przy pomocy dostępnego kalendarza. Z kolei zaznaczenie pola **"Pełna historia"** spowoduje podsumowanie i wyświetlenie stanu kasy od początku jej uruchomienia w aplikacji mMedica.

Od wersji 6.7.0 aplikacji mMedica użytkownik w polu "Numer drukarki" może z listy rozwijanej wybrać pustą wartość, dzięki czemu stan kasy uwzględni wszystkie dane zapisane w bazie, a nie tylko te powiązane z konkretną drukarką fiskalną.

Za pomocą przycisku **Drukuj** istnieje możliwość wydrukowania stanu kasy prezentowanego w oknie.

|              |      | Stan       | kasy                          | ×       |  |  |  |  |  |
|--------------|------|------------|-------------------------------|---------|--|--|--|--|--|
| Data:        |      | 29-12-2020 | 29-12-2020 💌 🚺 Pełna historia |         |  |  |  |  |  |
| Data i godzi | na:  | 29-12-2020 | 29-12-2020 13:06              |         |  |  |  |  |  |
| Nr drukarki: |      | XXX000000  | XXX00000000                   |         |  |  |  |  |  |
| Sumy ze spi  | rzed | aży usług: |                               |         |  |  |  |  |  |
| PTU A:       |      | 0,00       | PTU E:                        | 0,00    |  |  |  |  |  |
| PTU B:       |      | 0,00       | PTU F:                        | 0,00    |  |  |  |  |  |
| PTU C:       |      | 0,00       | PTU G:                        | 100,00  |  |  |  |  |  |
| PTU D:       |      | 0,00       |                               |         |  |  |  |  |  |
| Suma KP:     |      | 0,00       | Suma KW:                      | 0,00    |  |  |  |  |  |
| Stan kasy:   |      | 100,00     |                               |         |  |  |  |  |  |
|              | ruku | ų          |                               | Wyjście |  |  |  |  |  |

Oprócz wglądu do wszystkich operacji wykonanych w Module Komercyjnym współpracującym z drukarką fiskalną, istnieje możliwość ręcznego wprowadzenia danych dotyczących wpłat i wypłat, do czego służą przyciski **Wpłata do kasy** i **Wypłata z kasy.** Numer w roku i miesiącu podpowiadany jest domyślnie, a użytkownik zobowiązany jest uzupełnić wpłacaną/wypłacaną kwotę oraz tytuł wpłaty/wypłaty.

| Wpłata do kasy 🛛 🗙 |               |                   |         |  |  |  |  |  |  |
|--------------------|---------------|-------------------|---------|--|--|--|--|--|--|
| Numer w roku:      | 1             | Numer w miesiącu: | 1       |  |  |  |  |  |  |
| Nr wpłaty:         | KP/1/2020     |                   |         |  |  |  |  |  |  |
| Kwota:             | 100,00        |                   |         |  |  |  |  |  |  |
| Tytuł wpłaty:      | Stan początko | wy                |         |  |  |  |  |  |  |
|                    | V Za          | twierdź           | Wyjście |  |  |  |  |  |  |

W wersji 8.1.0 programu na formatce *Operacje kasy* dodano kolumnę "Tytuł" (na końcu tabeli) prezentującą treść wprowadzonych tytułów wpłat i wypłat.

Kolejną z dostępnych funkcji jest wywołanie raportu dobowego. Po wybraniu przycisku **Raport dobowy** i potwierdzeniu chęci jego wykonania, do podłączonej drukarki fiskalnej zostanie wysłane polecenie wydruku raportu dobowego z zapisem całej sprzedaży z dnia bieżącego.

W wersji 6.9.8 aplikacji mMedica dodano funkcjonalność wydruku raportu okresowego za pomocą przycisku **Raport okresowy**. Po jego wybraniu system wyświetli okno *Raport okresowy* w celu wskazania zakresu dat, na podstawie których zostanie wygenerowany raport. Domyślnie podpowiadany jest pierwszy i ostatni dzień miesiąca, przy czym "Data do" nie może być datą z przyszłości. Przycisk **Drukuj** rozpoczyna proces wydruku raportu w wykorzystywanym urządzeniu.

## 3.9 Programowanie kasy fiskalnej

W przypadku korzystania przez użytkownika z kasy fiskalnej, przed rozpoczęciem pracy w Module Komercyjnym należy dokonać włączenia jej obsługi w programie mMedica. W tym celu należy przejść do: Zarządzanie > Konfiguracja > Konfigurator, pozycja: Moduły dodatkowe > Komercja i w sekcji *Urządzenie fiskalne* zaznaczyć opcję "Włącz obsługę", a w polu "Rodzaj" wybrać wartość "Kasa".

| Konfiguracja – <b>Moduły</b> | v dodatkowe » Komercj                | ja                                                                                  | Test połączenia fiskalnego | Nadpisz wartościami domyślnymi |  |  |  |  |  |
|------------------------------|--------------------------------------|-------------------------------------------------------------------------------------|----------------------------|--------------------------------|--|--|--|--|--|
| Rozliczenia                  | Formaty numerów dokumentów           |                                                                                     |                            |                                |  |  |  |  |  |
| Deklaracje                   | Rachunek/faktura:                    | {N}/{R}                                                                             |                            |                                |  |  |  |  |  |
| E Komunikacja                | Korekta rachunku/faktury:            | K/{N}/{R}                                                                           |                            |                                |  |  |  |  |  |
| Import                       | Potwierdzenie wpłaty (KP):           | KP/{N}/{R}                                                                          |                            |                                |  |  |  |  |  |
| Poczta NFZ<br>Poczta inna    | Potwierdzenie wypłaty/zwrotu (KW):   | KW/{N}/{R}                                                                          |                            |                                |  |  |  |  |  |
| - FTP                        | Znaczenie symboli specjalnych: {R} · | } – rok, {M} – miesiąc, {N} – numer kolejny w roku, {K} – numer kolejny w miesiącu. |                            |                                |  |  |  |  |  |
| Kanały RSS                   | Dane na wydruku rachunku/faktury -   |                                                                                     |                            |                                |  |  |  |  |  |
| Moduły dodatkowe             | PESEL lub inny numer identyfikuja    | ący pacjenta                                                                        |                            |                                |  |  |  |  |  |
| Personalizacja               | Urzadzenie fiskalne –                |                                                                                     |                            |                                |  |  |  |  |  |
| Komercja                     | √ Włącz obsługę                      |                                                                                     |                            |                                |  |  |  |  |  |
| EDM                          | Podzaji Kaca 🗶 M                     | Indel: ELZAR Kod ka                                                                 | 5/f                        |                                |  |  |  |  |  |
| eRejestracja                 |                                      |                                                                                     | sy.                        |                                |  |  |  |  |  |
| Stomatologia                 | Port: COM1                           | zybkość: 9600 🔻 Parzys                                                              | tość: Even 🔻 Timeo         | ut: 3000 (ms)                  |  |  |  |  |  |

W związku z tym, że kasa fiskalna jest odrębnym urządzeniem, nie współpracującym bezpośrednio z aplikacją mMedica, to włączenie jej obsługi w *Konfiguratorze* ma wpływ tylko na rodzaj dokumentów, jakie będą drukowane w celu potwierdzenia dokonania płatności. W przypadku kasy fiskalnej dokumentem takim będzie potwierdzenie zapłaty.

Ustawienia te mają również wpływ na wygląd ikon obsługujących płatności. W przypadku kasy fiskalnej w oknie *Rozliczenie wizyty* dostępne będą następujące przyciski:

## - Potwierdzenie zapłaty

**Evidencja** > Rozliczenia

Aby uniknąć żmudnego ręcznego programowania kasy fiskalnej, przygotowano funkcjonalność automatycznego programowania kasy na podstawie danych wprowadzonych w programie. Po utworzeniu katalogu usług i zdefiniowaniu cen należy przejść do: Moduły dodatkowe > Komercyjny > Katalog cenników (ścieżka dla wersji Komercja: Rozliczenia > Katalog cenników) i wybrać przycisk **Programowanie kasy fiskalnej.** 

| Fu | Funkcje dodatkowe • 🚑 • 🗊 • 🔽 • 💽 🚱 🌰 🕐 • 💽 🕑 🔂 🚱 • 😭 • 🚱 • 😭 • 🚱 • 🚱 • 🚱 • 🚱 • |                                  |                             |                             |            |           |                |                |           |              |        |        |          |
|----|---------------------------------------------------------------------------------|----------------------------------|-----------------------------|-----------------------------|------------|-----------|----------------|----------------|-----------|--------------|--------|--------|----------|
| Pr | Programowanie kasy fiskalnej                                                    |                                  |                             |                             |            |           |                |                |           |              |        |        |          |
| Za | kre                                                                             | sy usług ——                      |                             |                             |            |           |                |                |           |              |        |        |          |
| *  |                                                                                 | Kod                              |                             | Nazwa                       |            |           | Nr na kasie    | Nazwa na       | kasie     |              | Status |        | ^        |
| Þ  | Γ                                                                               | 1-AN                             |                             | AN- Dermatologia            |            |           | 1              | DARMOATOLOGIA  |           |              |        |        |          |
|    | $\overline{\checkmark}$                                                         | 1-MK                             |                             | MK- Stomatologia zachow     | awcza      |           | 3              | ZACHOWAWCZA    |           |              |        |        |          |
|    | $\checkmark$                                                                    | 2-MK                             |                             | MK- Endodoncja              |            |           | 2              | ENDODONCJA     |           |              |        |        |          |
|    | $\checkmark$                                                                    | 3-MK                             |                             | MK- Peridentologia          |            |           | 4              | PERIDENTOLOGIA |           |              |        |        |          |
| Us | ługi                                                                            |                                  |                             |                             |            |           |                |                |           |              |        |        | <b>~</b> |
| *  |                                                                                 | Kod                              |                             | Nazwa                       | Nr na kasi | ie        | Nazwa na kasie | Cena           | Cena min. | Cena max. PT | บ      | Status | ^        |
|    |                                                                                 | 11                               | Różne                       |                             |            |           |                |                |           |              |        |        |          |
|    |                                                                                 | Kam                              | Usunię                      | cie kamienia nazębnego u.   | 8          | Scaling   |                | 100,00         |           | A            |        |        |          |
|    |                                                                                 | Kam + piask                      | Usunię                      | cie kamienia wraz z piask.  | . 9        | Scaling   | + piask        | 150,00         | 150,00    | 200,00 A     |        |        | _        |
| Ľ  |                                                                                 | Kiret o                          | Kireta                      | ż otwarty                   | 10         | Kiretaż   |                | 300,00         |           | Α            |        |        |          |
|    |                                                                                 | Kiret z                          | Kiretaż                     | zamknięty (ćwiartka)        | 7          | Kiretaż ( | Świartka       | 150,00         |           | A            |        |        |          |
|    |                                                                                 | KOMPLEX                          | Wypełr                      | nienie powierzchni ze znie. | 11         | WYPEŁN    | IENIE ZE Z     | 100,00         |           | В            |        |        |          |
|    |                                                                                 | KONSULT                          | ONSULT Konsultacja z poradą |                             |            | 50,00     |                | B              |           |              |        |        |          |
|    |                                                                                 | MK ZĄB 1                         | Ząb jec                     | Inokanałowy                 | 12         | ENDODO    | NCJA 1K        | 150,00         | 150,00    | 200,00 C     |        |        |          |
| μ  | M                                                                               | ODBUDOW                          | Odbudo                      | owa zęba kompozytem         | 22         | ODBUD I   | KOMP           | 200,00         |           | A            |        |        | v        |
| Us | taw<br>W                                                                        | ienia dodatkow<br>/czyść bazę to | ve<br>warów p               | rzed zaprogramowaniem       |            |           |                |                |           |              |        |        |          |

W oknie zostaną wyświetlone wszystkie zakresy usług i usługi, jakie zostały dodane przez użytkownika w *Katalogu usług* wraz ze zdefiniowanym numerem i nazwą na kasie. Jeśli nie nadano wcześniej numeru i nazwy na kasie, należy uczynić to w tym oknie (nazwa na kasie nie może przekroczyć 18 znaków). Programowaniu będą podlegać wszystkie usługi, które zostaną zaznaczone przez użytkownika - pole *▼*. Po upewnieniu się, że kasa fiskalna podłączona jest do komputera, należy wybrać przycisk **Programuj kasę**, który rozpocznie proces przesyłania danych na kasę fiskalną.

Dodatkowo w lokalizacji: Moduły dodatkowe > Komercyjny > Raport kasy/Raport kasjerów (ścieżka dla wersji Komercja: Rozliczenia > Raport kasy/Raport kasjerów) udostępniono funkcjonalność raportu kasy fiskalnej i raportu kasjerów.

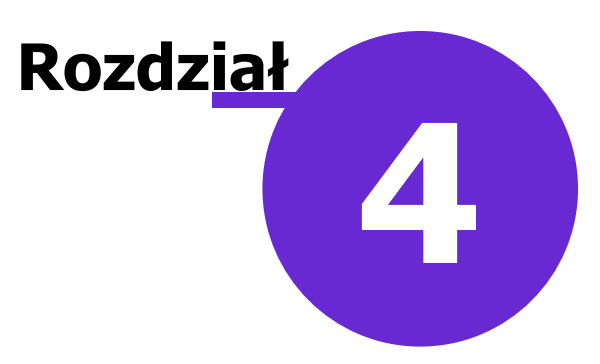

Po prawidłowym skonfigurowaniu programu można przystąpić do ewidencjonowania i rozliczania usług prywatnych. W poniższym rozdziale omówiono wszystkie etapy rozliczenia wizyty, zaczynając od dodania pacjenta do *Kartoteki pacjentów*, a na rozliczeniu płatności kończąc.

#### 4.1 Dodanie pacjenta prywatnego

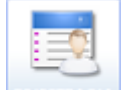

Ścieżka: przycisk REJESTRACJA w oknie startowym programu

Przed wprowadzeniem nowego pacjenta należy upewnić się, czy jego dane nie znajdują się już w *Kartotece pacjentów.* Jeśli nie, dodania pacjenta dokonuje się poprzez użycie przycisku **Nowy**. W otwartym oknie *Nowy pacjent* należy uzupełnić wymagane pola, które oznaczone zostały (\*).

Dodanie nowego pacjenta zostało szczegółowo opisane w instrukcji obsługi programu mMedica.

W przypadku ewidencji pacjenta nieubezpieczonego (nieposiadającego powszechnego ubezpieczenia zdrowotnego) w polu "Oddział NFZ" należy wybrać wartość **00 - (żaden z oddziałów)** i zaznaczyć checkbox "Ewidencja danych pacjenta komercyjnego". Dzięki zaznaczeniu tego pola, system nie będzie wymagał dodania uprawnienia dla pacjenta nieubezpieczonego i pozwoli zatwierdzić dane.

| Funkcje dodatkowe 👻 🚪      | •                            |                          |                    |                           |             |                          |                            |                  | 0 · 🞦 🕑                |
|----------------------------|------------------------------|--------------------------|--------------------|---------------------------|-------------|--------------------------|----------------------------|------------------|------------------------|
| 🚺 🛃 🕄 🕼 🔕                  | 2 😁 🏶                        | Historia zmian           |                    |                           |             |                          |                            |                  |                        |
| Dane pacjenta: I           | Kowalsk                      | <b>ci Jan</b> (M)        |                    |                           |             |                          |                            | 00000            | 000000                 |
| <u>1</u> . Dane podstawowe | <u>2</u> . Adres             | <u>3</u> . Miejsca pracy | <u>4</u> . Opiekun | 5. Upoważn./oświadcz      | ./uprawn.   | <u>6</u> . Inne dokument | ty <u>7</u> . Ubezpieczeni | e komercyjne     | <u>8</u> . Ubezpie ◀ ▶ |
| Dane osobowe               |                              |                          |                    |                           |             |                          |                            |                  |                        |
| Pacjent nieznany           |                              | P                        | rzyczyna i ok      | oliczności uniemożliwiaja | ice ustaler | nie tożsamości:          |                            |                  |                        |
| Nazwisko: * Kowa           | ilski                        |                          | Imi                | ię: * Jan                 |             | Drugie imię:             |                            |                  |                        |
| PESEL: * 0000              | 0000000                      | Status PESE              | : * N – nie o      | lotyczy                   | -           | Data urodzer             | nia: * 25-06-1968          | Płeć: * Me       | ężczyzna 💌             |
|                            |                              |                          |                    |                           |             | Data zgonu:              |                            | Miejsce          | <b>•</b>               |
| Ubezpieczyciel ——          |                              |                          |                    |                           |             |                          |                            | zyona. 😐         |                        |
| Oddział NFZ: * 00 - (      | (żaden z odd                 | ziałów)                  |                    |                           | •           | Status potw              | vierdzenia ubezpiecze      | nia: N - Nie dot | tyczy 💌                |
| Uprawnienie: -             |                              |                          |                    |                           | •           | Uprawnienia dod.:        |                            |                  | •                      |
| Nr Europejskiej Karty      | Ubezpiecze                   | nia (EKUZ):              |                    |                           |             | Nr pacjenta              | w UE:                      |                  |                        |
| Ewidencja danych           | pacjenta ko<br>v (seria i nu | mercyjnego               |                    |                           |             |                          |                            | Dokum            | ienty >>>              |

Jeśli pacjent posiada komercyjne ubezpieczenie zdrowotne, umożliwiające mu korzystanie z usług prywatnych przychodni i szpitali, informację taką można wprowadzić na zakładce 7. Ubezpieczenie komercyjne.

Za pomocą przycisku **Dodaj ubezpieczenie** 🚾 w sekcji *Lista ubezpieczeń* zostanie dodany nowy wpis,

którego dane szczegółowe uzupełnia się poniżej - w sekcji *Dane ubezpieczenia.* W tej sekcji wskazuje się numer umowy z kontrahentem i pakiet usług medycznych, na podstawie których pacjentowi będą udzielane świadczenia.

| Dane pac                  | jenta: <b>Kowalski Jan</b>                | (M)                                 |                           |                  |              |                  |                  |     |
|---------------------------|-------------------------------------------|-------------------------------------|---------------------------|------------------|--------------|------------------|------------------|-----|
| <u>3</u> . Miejsca p      | racy <u>4</u> . Opiekun <u>5</u> . Upoważ | n./oświadcz./uprawn.                | <u>6</u> . Inne dokumenty | 7. Ubezpieczenie | e komercyjne | 8. Ubezpieczenie | <u>9</u> . Uwagi | • • |
| Lista ubezpie             | eczeń ————                                |                                     |                           |                  |              |                  |                  |     |
| + Umowa                   | Pakiet                                    | Nr karty                            | Kontra                    | hent             |              | Płatnik          | <u> </u>         |     |
| 6/2016                    | NZOZ Eskulap aneks2                       | 123456789                           |                           |                  |              |                  |                  |     |
| Dane ubezpie              | eczenia                                   |                                     |                           |                  |              |                  | *                |     |
| Umowa:                    | 6/2016                                    | Kontrahent:                         |                           |                  | Płatnik:     |                  |                  |     |
| Pakiet:                   | NZOZ Eskulap aneks2                       | <ul> <li>Nr karty: 12345</li> </ul> | 6789                      |                  | Uwagi:       |                  |                  |     |
| Beneficjent<br>nadrzędny: |                                           | •                                   |                           |                  |              |                  |                  |     |

Uzupełnienie ubezpieczenia komercyjnego w danych pacjenta może znacząco wpłynąć na przyspieszenie procesu rejestracji wizyty i rozliczenia usług prywatnych. Podczas tworzenia rezerwacji/rejestracji w Terminarzu, program będzie automatycznie podpowiadał numer umowy komercyjnej i pakiet usług, na podstawie danych wprowadzonych na zakładce 7. Ubezpieczenie komercyjne.

## 4.2 Dodanie komórki organizacyjnej

#### Ścieżka: Zarządzanie > Konfiguracja > Struktura organizacyjna

Na formatce *Przegląd struktury organizacyjnej* prezentowana jest lista wszystkich komórek organizacyjnych istniejących w programie. Aby dodać nową komórkę organizacyjną, w której realizowane będą świadczenia komercyjne, należy wybrać przycisk **Nowy.** W dolnym oknie *Nowa komórka organizacyjna* uzupełnić pola bezwzględnie wymagane, które zostały oznaczone (\*).

| Funkcje dodatkowe 🗸 🍶 🕇 📰 🗸           | 🖂 🛋 🔄 🕘 🖸 🔁                                                                                                    |
|---------------------------------------|----------------------------------------------------------------------------------------------------|
| ۵ 🖻 😒 📬 🏖 😪 🏶                         | Nowy Usuń                                                                                                    |
| Wyszukiwanie zaawansowane 🛞<br>Nazwa: | 🛜 Przegląd struktury organizacyjnej                                                                                                    |
|                                       | * Kod Kod edycyjny Nazwa                                                                                                    |
| Rok:                                  | STOMK STOM KOM Gabinet stomatologiczny - prywatny                                                                                                    |
| 2016 💌                                | 38 38 HOSPICJUM DOMOWE                                                                                                    |
| Nr umowy:                             | 108 108 PIELĘGNIARSKA OPIEKA DŁUGOTERMINOWA DOMOWA                                                                                                    |
| <b>_</b>                              | Komórka: Gabinet stomatologiczny - prywatny                                                                                                    |
| ▼ Tylko aktualne                      |                                                                                                    |
| Zastosuj Wyczyść                      | 1. Dane podstawowe         2. Dane adresowe         3. Dane dodatkowe         4. Kody         5. Lokalizacja                                                                                                    |
| Zastosuj Wyczyść                      | 1. Dane podstawowe       2. Dane adresowe       3. Dane dodatkowe       4. Kody       5. Lokalizacja         Kod:       *       STOMK       Kod edycyjny:       *       STOM KOM                                                                                                    |
| ▼ Tylko aktualne<br>Zastosuj Wyczyść  | 1. Dane podstawowe     2. Dane adresowe     3. Dane dodatkowe     4. Kody     5. Lokalizacja       Kod:     * STOMK     Kod edycyjny:     * STOM KOM       Nazwa:     * Gabinet stomatologiczny - prywatny                                                                                                    |
| Zastosuj Wyczyść                      | 1. Dane podstawowe       2. Dane adresowe       3. Dane dodatkowe       4. Kody       5. Lokalizacja         Kod:       * STOMK       Kod edycyjny:       * STOM KOM         Nazwa:       * Gabinet stomatologiczny - prywatny         Kod resortowy cz. III:                                                                                                    |
| ▼ Tylko aktualne<br>Zastosuj Wyczyść  | 1. Dane podstawowe       2. Dane adresowe       3. Dane dodatkowe       4. Kody       5. Lokalizacja         Kod:       * STOMK       Kod edycyjny:       * STOM KOM         Nazwa:       * Gabinet stomatologiczny - prywatny         Kod resortowy cz. III:          Kod resortowy cz. VI:                                                                         |
| ▼ Tylko aktualne<br>Zastosuj Wyczyść  | 1. Dane podstawowe       2. Dane adresowe       3. Dane dodatkowe       4. Kody       5. Lokalizacja         Kod:       * STOMK       Kod edycyjny:       * STOM KOM         Nazwa:       * Gabinet stomatologiczny - prywatny         Kod resortowy cz. VI:          Kod resortowy cz. VI:          Kod resortowy cz. VI:          Kod resortowy cz. VI:            |
| ▼ Tylko aktualne<br>Zastosuj Wyczyść  | 1. Dane podstawowe       2. Dane adresowe       3. Dane dodatkowe       4. Kody       5. Lokalizacja         Kod:       * STOMK       Kod edycyjny:       * STOM KOM         Nazwa:       * Gabinet stomatologiczny - prywatny         Kod resortowy cz. III:          Kod resortowy cz. VI:          Kod resortowy cz. V:       * 001         Nazwa jednostki org.: |
| ▼ Tylko aktualne<br>Zastosuj Wyczyść  | 1. Dane podstawowe       2. Dane adresowe       3. Dane dodatkowe       4. Kody       5. Lokalizacja         Kod:       * STOMK       Kod edycyjny:       * STOM KOM         Nazwa:       * Gabinet stomatologiczny - prywatny         Kod resortowy cz. III:          Kod resortowy cz. V:       * 001         Nazwa jednostki org.:          Kod resortowy cz. X:  |

Następnie na zakładce 4. Kody należy dodać kod komercyjny na bieżący rok rozliczeniowy, wymagany do

prawidłowego ewidencjonowania wizyt w aplikacji mMedica. W przypadku braku kodu centralnego ewidencja świadczeń w Gabinecie i Uzupełnianiu świadczeń będzie niemożliwa.

| K | omórka: <b>G</b> a      | abine      | t st          | omatolo          | ogiczny - p           | oryw  | atny            |                        |        | • |
|---|-------------------------|------------|---------------|------------------|-----------------------|-------|-----------------|------------------------|--------|---|
| J | <u>1</u> . Dane podstav | wowe       | <u>2</u> . Da | ne adresowe      | <u>3</u> . Dane dodat | cowe  | <u>4</u> . Kody | <u>5</u> . Lokalizacja |        |   |
|   | ★ Kod wg NFZ            | Kod res. d | cz. VII       | Kod res. cz VIII | Rok                   | Μ     | iesiąc od       | Mies                   | iąc do |   |
|   | <b>00000</b>            |            |               |                  | 2016                  | Stycz | eń              | Grudzień               |        |   |
|   |                         |            |               |                  |                       |       |                 |                        |        |   |
|   |                         |            |               |                  |                       |       |                 |                        |        |   |
|   |                         |            |               | _                |                       |       |                 |                        |        |   |

Wybranie przycisku **Dodaj** spowoduje otwarcie okna słownikowego *Kody NFZ w strukturze organizacyjnej,* zawierającego listę kodów zaimportowanych do programu wraz z elektroniczną wersją umowy (w przypadku świadczeniodawców posiadających również umowę z NFZ).

| Ē | Kody NFZ w strukturze organizacyjnej                                                                                                   |          |                                     |                   |                    |  |  |  |  |  |  |  |  |  |
|---|----------------------------------------------------------------------------------------------------|----------|-------------------------------------|-------------------|--------------------|--|--|--|--|--|--|--|--|--|
| 1 | Kod lub nazwa:       Rok:       2016         Widok:       1       Preferowane       2       Ostatnio wybierane       3       Wszystkie |          |                                     |                   |                    |  |  |  |  |  |  |  |  |  |
|   | *                                                                                                    | Kod      | Nazwa                               | Kod res. cz. VIII | Kod res. cz. VII 🔺 |  |  |  |  |  |  |  |  |  |
|   |                                                                                                    | 44234    | HOSPICJUM DOMOWE                    | 2180              | 062                |  |  |  |  |  |  |  |  |  |
|   | ▶                                                                                                    | 00000    | Komercja                            |                   |                    |  |  |  |  |  |  |  |  |  |
|   |                                                                                                    | 44171    | PIELĘGNIARSKA OPIEKA DŁUGOTERMINOWA | 2142              | 042                |  |  |  |  |  |  |  |  |  |
|   |                                                                                                    | 41878    | PORADNIA CHIRURGII OGÓLNEJ          | 1500              | 037                |  |  |  |  |  |  |  |  |  |
|   |                                                                                                    | 41882    | PORADNIA CHORÓB ZAKAŹNYCH           | 1340              | 040                |  |  |  |  |  |  |  |  |  |
|   |                                                                                                    | 41875    | PORADNIA DERMATOLOGICZNA            | 1200              | 021                |  |  |  |  |  |  |  |  |  |
|   |                                                                                                    | 41873    | PORADNIA DIABETOLOGICZNA            | 1020              | 017                |  |  |  |  |  |  |  |  |  |
|   |                                                                                                    | 41872    | PORADNIA ENDOKRYNOLOGICZNA          | 1030              | 013                |  |  |  |  |  |  |  |  |  |
|   |                                                                                                    | 41887    | Poradnia ginekologiczno-położnicza  | 1450              | 046                |  |  |  |  |  |  |  |  |  |
|   |                                                                                                    | 67829    | Poradnia ginekologiczno-położnicza  | 1450              | 112                |  |  |  |  |  |  |  |  |  |
|   |                                                                                                    | 41877    | Poradnia ginekologiczno-położnicza  | 1450              | 027                |  |  |  |  |  |  |  |  |  |
|   |                                                                                                    | 41884    | Poradnia ginekologiczno-położnicza  | 1450              | 063                |  |  |  |  |  |  |  |  |  |
|   |                                                                                                    | 39780    | PORADNIA LEKARZA POZ                | 0010              | 010                |  |  |  |  |  |  |  |  |  |
|   |                                                                                                    | <b> </b> |                                     | Wybierz (F5)      | Wyjście            |  |  |  |  |  |  |  |  |  |

Z dostępnej listy należy wybrać kod o nazwie **Komercja** dwuklikiem lub za pomocą przycisku **Wybierz** (**F5**). Po dokonaniu wyboru ze słownika, pozycja pojawi się na zakładce 4. Kody z uzupełnionymi miesiącami obowiązywania (domyślnie od stycznia do grudnia). W kolumnie "Rok" z listy rozwijanej należy wybrać rok rozliczeniowy (bieżący), w którym ma obowiązywać dana komórka organizacyjna. Zmiany zatwierdzić.

Tworzenie struktury organizacyjnej zostało szczegółowo opisane w instrukcji obsługi programu mMedica.

### 4.3 Recepty komercyjne

Ścieżka: Zarządzanie > Konfiguracja > Pule numerów recept

Lekarze praktykujący prywatnie, posiadający zawartą umowę z NFZ na tzw. refundację recept, mają możliwość wypisywania recept na leki refundowane w programie mMedica.

Przed rozpoczęciem korzystania z opcji wydruku recept należy zaczytać pule numerów recept, które mogą być przekazane w postaci:

- pliku w formacie xml (zaczytywany poprzez "Import z pliku" w: Komunikacja > Import danych),
- podania zakresu numerów określenie numeru początkowego i końcowego puli.

W niniejszym rozdziale opisano ręczne wprowadzenie zakresu numerów do aplikacji mMedica. Aby tego dokonać należy:

- 1. Ze strony Portalu OW NFZ pobrać udostępnione zakresy numerów recept.
- 2. W aplikacji mMedica przejść do ścieżki: Zarządzanie > Konfiguracja > Pule numerów recept.
- 3. Zaznaczyć na liście osobę personelu, dla której będzie wprowadzana pula numerów. Aby sprawnie odszukać właściwy personel można skorzystać z filtrów znajdujących się w panelu *Wyszukiwanie zaawansowane.*
- 4. Wybrać przycisk **Nowa** znajdujący się w górnym panelu formatki.
- 5. W otwartym oknie dialogowym Pula numerów recept uzupełnić:
  - a) W polu "Miejsce" wybrać wartość "Praktyka/zatrudnienie".
  - b) W polu "Płatnik" można dokonać rozróżnienia puli, która będzie wykorzystywana wyłącznie do realizacji wizyt komercyjnych lub refundowanych. Jeśli w puli zostanie wskazany płatnik "Komercyjny/prywatny", numery z puli będą pobierane tylko na wizytach prywatnych.
  - c) W polach "Nr początkowy" i "Nr końcowy" wpisać otrzymane zakresy numerów recept.
- 6. Zapisać dane przyciskiem Zatwierdź.

Na podstawie wprowadzonego zakresu numerów zostanie określony rodzaj puli i liczba wolnych numerów do wykorzystania.

|                            | Pula numerów recept                      | × |
|----------------------------|------------------------------------------|---|
| Personel:                  | Nowak Anna                               |   |
| Komórka org.:              | PORADNIA DERMATOLOGICZNA                 | - |
| Miejsce:                   | Praktyka/zatrudnienie                    | - |
| Płatnik:                   | NFZ                                      | - |
| Nr początkowy:             | 0205                                     |   |
| Nr końcowy:                | 0205                                     |   |
| Rodzaj:                    | Lekarska – Rp                            |   |
| Liczba wolnych<br>numerów: | 100 Minimalna liczba<br>wolnych numerów: | 0 |
|                            | Zatwierdź Wyjście                        | , |

Dodatkowo, użytkownik może ograniczyć dostępność puli do wybranej komórki organizacyjnej i określić minimalną liczbę wolnych numerów w puli. Służą do tego nast. pola:

• Komórka org. - z listy rozwijanej można wskazać komórkę organizacyjną, do której zostanie

przypisana pula. Taką konfigurację zaleca się w sytuacji, gdy personel pracuje w kilku komórkach (gabinetach) i chce pomiędzy nie rozdzielić pule. Na podstawie komórki organizacyjnej system będzie podpowiadał właściwy numer umowy w oknie wydruku recept, jeśli w Konfiguratorze programu włączono wydruk umowy na recepcie. Jeśli komórka nie zostanie wybrana, podczas wydruku recept system będzie podpowiadał komórkę z ustawień domyślnych personelu, jeśli została tam wskazana.

 Minimalna liczba wolnych numerów - określa minimalną liczbę wolnych numerów. Jeśli liczba ta zostanie przekroczona, przy każdym następnym wydruku recepty użytkownik będzie informowany o tym fakcie poniższym komunikatem:

Liczba wolnych numerów w puli (11) jest mniejsza od zdefiniowanej wartości minimalnej (20).

Należy pamiętać, że odpłatność leku podpowiadana podczas wystawiania recepty, zależna jest od kilku czynników - między innymi od posiadania przez pacjenta ubezpieczenia. W związku z tym przed wystawieniem recepty należy zawsze zweryfikować, czy pacjent posiada ubezpieczenie, gdyż w innym przypadku recepta zostanie wydrukowana z pełną odpłatnością (100%).

Jeśli użytkownik chce, aby na receptach komercyjnych zawsze była uwzględniana pełna odpłatność, należy zaznaczyć parametr "Pełna odpłatność dla recept komercyjnych" w: Zarządzanie > Konfiguracja > Konfigurator, pozycja: Gabinet > Recepty.

Tematyka recept została szczegółowo opisana w instrukcji obsługi programu mMedica.

## 4.4 Uprawnienia użytkowników

Ścieżka: Zarządzanie > Konfiguracja > Użytkownicy systemu > 3. Uprawnienia funkcjonalne

Użytkownik odpowiadający za rozliczanie usług komercyjnych, zwłaszcza tych udzialanych na podstawie umów zawartych z kontrahentami, powinien posiadać nadane odpowiednie uprawnienia. Uprawnienia dotyczące Modułu Komercyjnego znajdują się w powyższej ścieżce w sekcji "Moduł obsługi komercyjnej". Dzięki ich odpowiedniemu zdefiniowaniu, można dodać/ograniczyć użytkownikowi dostęp do wykonywania szeregu czynności w ramach użytkowanego modułu np. do katalogu usług, do modyfikacji rachunków, do wglądu w operacje/raporty kasy, do przeglądu wizyt komercyjnych itd.

W wersji 5.11.0 aplikacji mMedica dodano nowe uprawnienie "Widoczność cen usług z umowy", które warunkuje dostęp do cen usług znajdujących się na umowie zawartej z kontrahentem. Użytkownik <u>nie</u> posiadający wspomnianego uprawnienia nie bedzie miał dostępu do następujących formatek:

- Przegląd realizacji umów,
- Przegląd rachunków kontrahentów,
- Katalog umów.

Oprócz tego, we wszystkich miejscach w aplikacji zostanie ukryta informacja dotycząca opłaty kontrahenta bądź opłaty całkowitej za zrealizowaną usługę. Takim miejscem jest np. formatka służąca do rozliczenia usługi komercyjnej.

## 4.5 Ewidencja usług komercyjnych w Terminarzu

Użytkowanie Modułu Komercyjnego daje dodatkowe możliwości wykorzystania Terminarza. W standardowej wersji programu można dokonać rezerwacji terminu z oznaczeniem "Komercyjna/prywatna", co traktowane jest jako zablokowanie potencjalnego terminu i wprowadzenie adnotacji do systemu. Możliwość rejestracji takiej wizyty, a następnie rozliczenia pojawia się dopiero w Module Komercyjnym. Dodatkowo moduł umożliwia określanie płatnika świadczeń, jako NFZ lub komercyjny, w tworzonych szablonach harmonogramów pracy.

Szczegółowy opis funkcjonalności Terminarza znajduje się w instrukcji obsługi programu mMedica.

#### 4.5.1 Rezerwacja usług

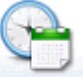

Ścieżka: przycisk TERMINARZ w oknie startowym programu

Aby dokonać rezerwacji terminu wizyty prywatnej, należy wykonać następujące czynności:

- 1. Uzupełnić wszystkie wymagane pola rezerwacji terminu.
- 2. Zaznaczyć checkbox "Komercyjna/prywatna". Jeśli otwarto rezerwację na podstawie komercyjnego harmonogramu, checkbox będzie domyślnie zaznaczony.
- 3. Wybrać ikonę *Rezerwacja usług* w lewym panelu okna. Ikona aktywuje się, jeśli zostanie zaznaczony checkbox "Komercyjna/prywatna", umożliwiając ewidencję usług komercyjnych, które zostaną wykonane.

| Nowa reze   | erwacja          |                                           |                             |
|-------------|------------------|-------------------------------------------|-----------------------------|
|             | Termin ———       |                                           | Kolejka oczekujących        |
|             | Komórka org.:    | 1 Poradnia stomatologiczna                | Wymagana                    |
| Dane        | Personel:        | MARIOLA Nowak Anna                        | Kat. medyczna:              |
| podstawowe  | Miejsce:         | PRZYCH Przychodnia                        | Dostarczenie skierowania    |
|             | Data:            | 2016-12-07 🔻 Godzina: 12:00 Długość: 30 🔻 | Termin: Dostarczono w dniu: |
| Skierowanie | Pacjent          |                                           | informio horardi            |
|             | PESEL:           | 0000000000 Kontakt:                       | Uwagi                       |
|             | Nazwisko i imię: | Kowalski Jan                              | <u>^</u>                    |
| Wizyta      | Wizyta           |                                           | ¥                           |
| receptowa   | Wizyta:          | Specjalistyczna 🔽                         |                             |
|             | Tryb przyjęcia:  | Bez skierowania                           |                             |
| Rezerwacja  | Rodzaj:          |                                           |                             |
| usług       | 🖋 Komercyjna,    | /prywatna Pierwszorazowa                  |                             |

Rezerwacja usług komercyjnych nie jest konieczna. Jednak w przypadku wcześniejszego zaplanowania leczenia pacjenta, użytkownik może dokonać już rezerwacji usługi.

Większość pól na formatce powinna uzupełnić się automatycznie (np. numer umowy, pakiet), jeśli dane te zostały zdefiniowane wcześniej przez użytkownika. W innym przypadku należy uzupełnić te pola ręcznie. Listę usług komercyjnych można zawęzić poprzez wybór zakresu usług w polu "Zakres". Po uzupełnieniu danych w dolnym oknie pojawi się lista usług, z której można wybrać usługi, które będą realizowane podczas wizyty.

| Nowa reze      | erwacja               |                                   |          |             |                          |   |                  |                  |          |             |               |          |  |
|----------------|-----------------------|-----------------------------------|----------|-------------|--------------------------|---|------------------|------------------|----------|-------------|---------------|----------|--|
|                | Dostępne us           | tugi                              |          |             |                          | - | Usługi wybrane — |                  |          |             |               |          |  |
|                | Kontrahent:           |                                   |          |             |                          |   | * Kod            | Nazwa            | Krotność | Opłata pac. | Opłata kontr. | <u> </u> |  |
| Dane           | Umowa:                |                                   | Pakiet:  |             |                          | • | KAM + PIASKO     | Usunięcie kamien | . 1      | 150,00      |               |          |  |
| podstawowe     | Typ usługi:           |                                   | Zakres:  | MK- Profila | ktyka i higien           | • |                  |                  |          |             |               |          |  |
|                | Usługa:               |                                   |          |             |                          |   |                  |                  |          |             |               |          |  |
| Skierowanie    | *                     | Kod<br>Nazwa                      |          |             | Cena pac.<br>Cena kontr. | ^ |                  |                  |          |             |               |          |  |
|                | KAM<br>Usunięcie      | kamienia nazębnego ultrad:        | źwiękami |             | 100,00                   |   |                  |                  |          |             |               |          |  |
| Wizyta         | KAM + P<br>Usunięcie  | IASKO<br>9 kamienia wraz z piasko | waniem   |             | 150,00                   |   |                  |                  |          |             |               |          |  |
|                | KIRET O<br>Kiretaż ot | warty                             |          |             | 300,00                   |   |                  |                  |          |             |               |          |  |
| Rezerwacja     | KIRET Z<br>Kiretaż zm | naknięty (ćwiartka)               |          |             | 150,00                   |   |                  |                  |          |             |               |          |  |
| usług          | PIASKO<br>Piaskowar   | nie                               |          |             | 100,00                   |   |                  |                  |          |             |               |          |  |
|                |                       |                                   |          |             |                          |   | Razem:           |                  | [        |             |               | ~        |  |
| Historia usług |                       |                                   |          |             |                          | ~ | <                |                  | 1        |             | >             |          |  |

Usługi wybiera się poprzez dwukrotne kliknięcie lewym przyciskiem myszy na pozycji, co spowoduje jej przeniesienie do okna *Usługi wybrane.* W oknie tym określa się krotność wykonania usługi poprzez zmianę wartości w kolumnie "Krotność" (domyślnie podpowiadana jest krotność 1). W przypadku pomyłki usługi

mogą zostać usunięte przyciskiem 🛄. W kolumnie "Uwagi" można wprowadzić dodatkowe informacje np. dotyczące płatności za usługę. Uwagi zostaną wyświetlone również w Gabinecie, podczas realizacji wizyty.

Wybranie ikony *Historia usług* w lewym panelu okna umożliwia podejrzenie szczegółów wykonanych usług komercyjnych dla danego pacjenta. Zakres prezentowanych danych można zmienić za pomocą dostępnych filtrów: data od-do, komórka org., usługa.

| Rejestracj                  | a <b>– Kowal</b> s | s <mark>ki Jan</mark> ( | (M), 00000  | 000000, 48 lat           |                |          |             |               |                    | eWU    | 5 |
|-----------------------------|--------------------|-------------------------|-------------|--------------------------|----------------|----------|-------------|---------------|--------------------|--------|---|
|                             | Data od: 2016-     | 01-01 🔻                 | Komórka org | : 1 Poradn               | ia stomatologi | czna     |             |               |                    |        |   |
|                             | Data do: 2016-     | 12-31 🔻                 | Usługa:     |                          |                |          |             |               |                    |        |   |
| Skierowanie                 | * Data             | Kod                     |             | Nazwa                    | K              | Krotność | Opłata pac. | Opłata kontr. | Komórka org.       |        | ^ |
| £                           | 2016-12-01         | KAM + PI/               | ASKO Usunię | cie kamienia wraz z pias | kowaniem       | 1        | 150,00      |               | Poradnia stomatolo | giczna |   |
| Ubezpieczenie<br>komercyjne |                    |                         |             |                          |                |          |             |               |                    |        |   |
| Historia usług              | <                  |                         |             |                          |                |          |             |               |                    | >      | * |
|                             | Razem opłaty p     | acienta: 150            | .00         | w tym niezapłacone: 0.00 | )              |          |             |               |                    |        |   |

Po uzupełnieniu wszystkich wymaganych danych należy zatwierdzić proces rezerwacji terminu poprzez

wybranie przycisku

Rezerwuj

Jeśli pacjent nie uregulował wszystkich płatności za poprzednie usługi, to podczas zatwierdzania rezerwacji/ rejestracji terminu zostanie wyświetlony następujący komunikat:

|   | mMedica                                                          | × |
|---|------------------------------------------------------------------|---|
| 4 | Pacjent ma zaległe płatności za wykonane usługi.<br>Kontynuować? |   |
|   | Tak Nie                                                          |   |

## 4.5.2 Rejestracja usług

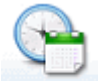

Ścieżka: przycisk TERMINARZ w oknie startowym programu

Funkcjonalność rejestracji umożliwia zarejestrowanie pacjenta na wizytę w dniu bieżącym. Dodatkową funkcją rejestracji jest obsługa płatności za usługi komercyjne i weryfikacja ubezpieczenia komercyjnego.

W celu dokonania rejestracji wizyty komercyjnej należy na formatce *Terminarz* wybrać przycisk **Nowa rejestracja.** W przypadku wskazania komórki organizacyjnej, dla której utworzono komercyjny szablon lub harmonogram pracy, checkbox "Komercyjna/prywatna" zostanie zaznaczony automatycznie - w innym wypadku należy zaznaczyć go ręcznie. Kolejnym krokiem, po uzupełnieniu danych rejestracji, jest wybranie ikony *Rejestracja usług* w lewym panelu okna.

| Nowa reje                   | estracja – <b>K</b> | owalski Jan (M), 0000000000, 48 lat     |     |        |                 | eWUŚ |
|-----------------------------|---------------------|-----------------------------------------|-----|--------|-----------------|------|
|                             | Termin ———          |                                         | - 0 | Dostęp | ne terminy ———— |      |
|                             | Komórka org.:       | 1 Poradnia stomatologiczna              |     | y Tyl  | ko wolne        |      |
| Dane                        | Personel:           | MARIOLA Nowak Anna                      | ] [ |        | Nowak Anna      |      |
| poustanone                  | Miejsce:            | PRZYCH Przychodnia                      | 1 F | 0 00   |                 |      |
|                             | Data:               | 2016-12-01 Godzina: 10:30 Długość: 30 💌 | ]   | 30     |                 |      |
| Skierowanie                 | Wizyta              |                                         | -   | 50     |                 |      |
|                             | Wizyta:             | Specjalistyczna 🗸                       | ]   | 1000   |                 |      |
|                             | Tryb przyjęcia:     | Bez skierowania                         | ]   | 10     |                 |      |
| Wizyta                      | Rodzaj:             |                                         |     | 30     | 10:30 - 11:00   |      |
|                             | 🖋 Komercyjna        | /prywatna Pierwszorazowa                |     |        |                 |      |
|                             | Uwagi —             |                                         | -   | 11 00  | 11:00 - 11:30   |      |
| Rejestracja<br>usług        |                     | ^                                       |     | 30     | 11:30 - 12:00   |      |
|                             |                     | ~                                       |     |        |                 |      |
|                             | ·                   |                                         |     | 1200   | 12:00 - 12:30   |      |
| Ubezpieczenie               |                     |                                         |     | 30     | 12,20 12,00     |      |
| Ubezpieczenie<br>komercyjne |                     |                                         | -   | 30     | 12:30 - 13:00   |      |

Rejestracja usług umożliwia wybranie usług, które będą realizowane podczas wizyty i pobranie za nie opłaty z góry. Po przejściu na zakładkę wyświetlony zostanie komunikat, przypominający użytkownikowi o konieczności weryfikacji uprawnień pacjenta w ramach umów komercyjnych:

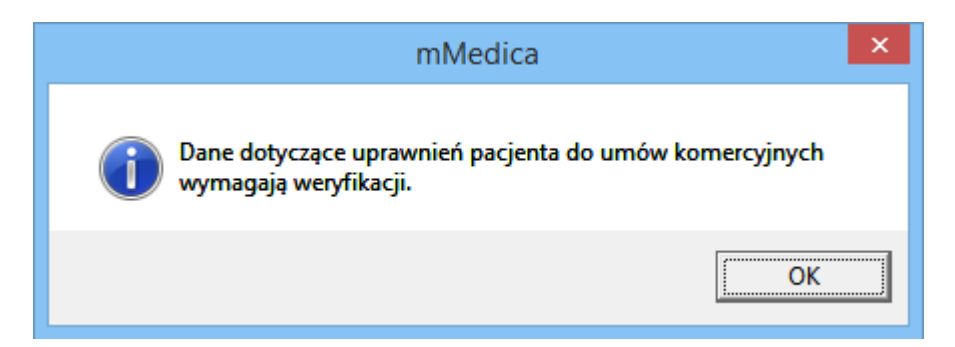

Większość pól na formatce powinna uzupełnić się automatycznie (np. numer umowy, pakiet), jeśli dane te zostały zdefiniowane wcześniej przez użytkownika. W innym przypadku należy uzupełnić te pola ręcznie. Listę usług komercyjnych można zawęzić poprzez wybór zakresu usług w polu "Zakres". Po uzupełnieniu danych w dolnym oknie pojawi się lista usług, z której można wybrać usługi, które będą realizowane podczas wizyty.

|                     | Dostępne us           | sługi —                 |              |          |             |                          |     | U | sługi wybrane — |   |                |          |             |                  |   |             |
|---------------------|-----------------------|-------------------------|--------------|----------|-------------|--------------------------|-----|---|-----------------|---|----------------|----------|-------------|------------------|---|-------------|
|                     | Kontrahent:           |                         |              |          |             |                          |     | * | Cena jedn. pac. | % | Rabat<br>Kwota | Krotność | Opłata pac. | Status płatności | ^ | _           |
| Dane                | Umowa:                |                         | -            | Pakiet:  |             |                          | -   | ▶ | 150,00          |   |                | 1        | 150,00      | Do zapłaty       |   |             |
| poustawowe          | Typ usługi:           |                         | -            | Zakres:  | MK- Profila | aktyka i higier          | 1 🔻 |   |                 |   |                |          |             |                  |   |             |
|                     | Usługa:               |                         |              |          |             |                          |     |   |                 |   |                |          |             |                  |   |             |
| Skierowanie         | *                     |                         | Kod<br>Nazwa |          |             | Cena pac.<br>Cena kontr. | ^   |   |                 |   |                |          |             |                  |   |             |
|                     | KAM<br>Usunięcie      | e kamienia naz          | ębnego ulti  | radźwięk | ami         | 100,00                   |     |   |                 |   |                |          |             |                  |   | F           |
| Wizyta<br>recestowa | KAM + PI<br>Usunięcie | ASKO<br>kamienia wraz : | z piaskowani | em       |             | 150,00                   |     |   |                 |   |                |          |             |                  |   | <b>(</b> 20 |
|                     | KIRET O<br>Kiretaż ot | twarty                  |              |          |             | 300,00                   |     |   |                 |   |                |          |             |                  |   |             |
| Rejestracja         | KIRET Z<br>Kiretaż zn | maknięty (ćwiarti       | ka)          |          |             | 150,00                   |     |   |                 |   |                |          |             |                  |   |             |
| usług               | PIASKO<br>Piaskowar   | nie                     |              |          | 100,00      |                          |     |   |                 |   |                |          |             |                  |   |             |

Usługi wybiera się poprzez dwukrotne kliknięcie lewym przyciskiem myszy na pozycji, co spowoduje jej przeniesienie do okna *Usługi wybrane*. Jeśli dokonywana jest rejestracja wizyty, która została już wcześniej zarezerwowana, to w sekcji *Usługi wybrane* będą widnieć usługi wskazane podczas rezerwacji.

W przypadku wybrania usługi powiązanej z umową zamkniętą, program weryfikuje czy pacjent jest jej beneficjentem. Jeśli pacjent nie znajduje się na liście beneficjentów, wyświetlony zostanie poniższy komunikat, uniemożliwiając wybranie usługi do realizacji:

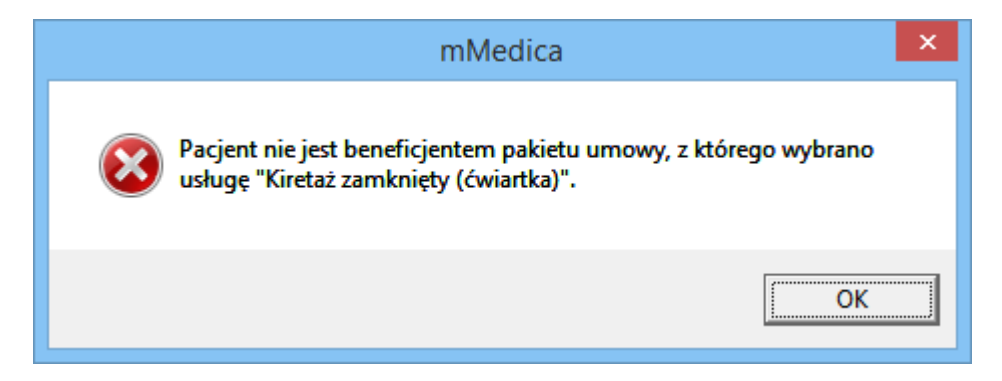

Dodatkową funkcją jest obsługa płatności, której dokonuje się za pomocą przycisków znajdujących się po prawej stronie okna *Usługi wybrane*. W zależności od ustawień wykonanych w *Konfiguratorze*, istnieje możliwość drukowania potwierdzeń zapłaty i faktur lub paragonów fiskalnych i faktur (więcej w rozdziale: <u>Rozliczenie płatności w Gabinecie i Terminarzu</u>).

Należy pamiętać, że po wykonaniu wydruku potwierdzenia zapłaty, rachunku czy faktury, powtórzenie tej czynności nie będzie już możliwe w tym oknie. W celu ponownego wydruku np. faktury dla pacjenta, należy przejść do formatki <u>Przegląd rachunków pacjentów</u>.

Jeśli w *Katalogu usług* zdefiniowano konieczność dokonania opłaty za usługę z góry, podczas zatwierdzania rejestracji wyświetlony zostanie komunikat:

| mMedica                                                   | ×              |
|-----------------------------------------------------------|----------------|
| Usługa "Badanie dermatoskopowe - 1 ognisko" wyma<br>góry. | ga płatności z |
|                                                           | OK             |

Szczegółowy opis dotyczący rozliczania usług komercyjnych znajduje się w rozdziale: <u>Obsługa płatności w</u> <u>Terminarzu i Gabinecie.</u>

Funkcjonalność rejestracji umożliwia również weryfikację ubezpieczenia komercyjnego pacjenta, po wybraniu ikony *Ubezpieczenie komercyjne*. W oknie tym wyświetlane są informacje o ubezpieczeniu komercyjnym wprowadzone w danych pacjenta w Kartoteka pacjentów > Dane > 7. <u>Ubezpieczenie</u>

komercyjne. Z tego poziomu można również dodać takie ubezpieczenie, za pomocą przycisku 🛄

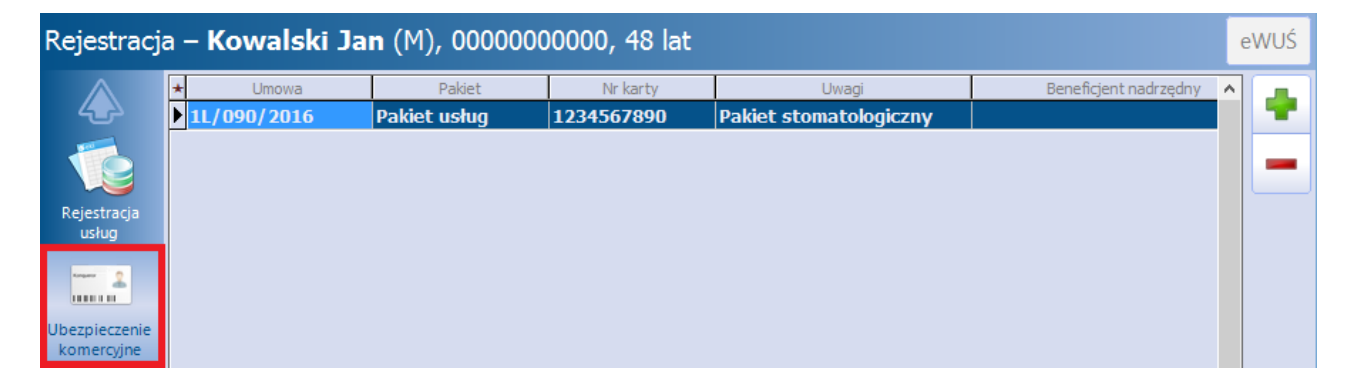

Zaleca się odnotowywanie informacji o ubezpieczeniu komercyjnym pacjenta w celu usprawnienia pracy lekarza - informacja ta będzie wyświetlana lekarzowi w oknie *Lista pacjentów do Gabinetu*.

| F    | unkcje dodatkowe • 📑 • 📰 •                                                                                                    | Nowa wizyta NFZ Nowa wizyta receptowa Nc                                                                                                    | wa wizyta komercyjna Dane Zmień                                                                                                    | Odwołaj Usuń Ro                                                                         | ozlicz Podsumowanie 🗸 |
|------|----------------------------------------------------------------------------------------------------|----------------------------------------------------------------------------------------------------|----------------------------------------------------------------------------------------------------|-----------------------------------------------------------------------------------------|-----------------------|
|      | Nawigacja                                                                                                    | Lista pacjentów do Gabinetu                                                                                                    |                                                                                                    |                                                                                         | <u></u>               |
|      | ▶ <u>Wszyscy na dziś</u>                                                                                                    | ★ Nazwisko i imię Wiek Umówiony na     ?? 51 2016-04-19 10:0                                                                                                    | Zarejestrowany Czas oczekiw<br>0 2016-04-19 09:35 11                                                                                                    | ania Wizyta<br>min Inna                                                                 | Rodzaj ^              |
|      | <u>Zarejestrowani na dziś</u><br>Umówieni na dziś                                                                                                    | ?? 6 2016-04-19 10:1                                                                                                    | 5 2016-04-19 09:46 0                                                                                                    | min Specjalistyczna                                                                     | Wizyta profilaktyczna |
|      | <u>Umówieni na jutro</u>                                                                                                    | Kowalski Jan 47 2016-04-19 12                                                                                                    | :45 2016-04-19 09:30 15                                                                                                    | min Inna                                                                                | Wizyta profilaktyczna |
|      | <u>Z dzisiejszych wizyt</u><br>Z wczorajszych wizyt                                                                                                    |                                                                                                    |                                                                                                    |                                                                                         | <b>v</b>              |
|      | ZAAWANSOWANE                                                                                                    | <                                                                                                    |                                                                                                    |                                                                                         | >                     |
|      | Data:                                                                                                    | 🕒 Kowalski Jan (M), 00000                                                                                                    | 000000, 47 lat                                                                                                    |                                                                                         | •                     |
| × ×  |                                                                                                    |                                                                                                    |                                                                                                    |                                                                                         |                       |
| 1.00 | Realizujący:                                                                                                    | INFORMACJE O PACJENCIE                                                                                                    | DEKLARACJA I UBEZPIECZENI                                                                                                    | E DANE                                                                                  | MEDYCZNE I UWAGI      |
| <    | Realizujący:<br>Nowak Anna  Komórka organizacyjna: Poradnia stomatologiczna                                                                                | INFORMACJE O PACJENCIE<br>Adres: 41-001 Katowice<br>ul. Wojewódzka 10/1<br>Telefon: (brak)                                                                                                    | DEKLARACJA I UBEZPIECZENI<br>OW NFZ: Kraje UE<br>eWUŚ: <u>Pobierz statu</u><br>uprawnienia.                                                                                                    | E DANE I<br>Uczulenia:<br>s (brak)                                                      | MEDYCZNE I UWAGI      |
| <    | Realizujący:<br>Nowak Anna<br>Komórka organizacyjna:<br>Poradnia stomatologiczna<br>Status:                                                                | INFORMACJE O PACJENCIE<br>Adres: 41-001 Katowice<br>ul. Wojewódzka 10/1<br>Telefon: (brak)<br>Upow.: stan zdrowia – BRAK<br>DOKUMENTU                                                                          | DEKLARACJA I UBEZPIECZENI<br>OW NFZ: Kraje UE<br>eWUŚ: <u>Pobierz statu</u><br>uprawnienia.<br>Ubezpieczenie: Dokument UE                                                                                                    | E DANE<br>Uczulenia:<br>(brak)<br>Uwagi:<br>(brak)                                      | MEDYCZNE I UWAGI      |
| <    | Realizujący:<br>Nowak Anna   Komórka organizacyjna:<br>Poradnia stomatologiczna   Status:<br>Nazwisko / PESEL:                                             | INFORMACJE O PACJENCIE<br>Adres: 41-001 Katowice<br>ul. Wojewódzka 10/1<br>Telefon: (brak)<br>Upow.: stan zdrowia – BRAK<br>DOKUMENTU<br>dokumentacja – BRAK<br>DOKUMENTU<br>odbiór recept – BRAK              | DEKLARACJA I UBEZPIECZENT<br>OW NFZ: Kraje UE<br>eWUŚ: <u>Pobierz statu</u><br>uprawnienia.<br>Ubezpieczenie: Dokument UE<br>Ubezp. komercyjne: Umowa: 6/20<br>Pakiet: NZOZ<br>Eskulap anek                                                                                                    | E DANE<br>S (brak)<br>Uczulenia:<br>(brak)<br>Uwagi:<br>(brak)<br>Zaplanowane<br>(brak) | MEDYCZNE I UWAGI      |
| ×    | Realizujący:<br>Nowak Anna   Komórka organizacyjna:<br>Poradnia stomatologiczna   Status:<br>Nazwisko / PESEL:<br>Ostatnio odświeżono:<br>15 min 42 s temu | INFORMACJE O PACJENCIE<br>Adres: 41-001 Katowice<br>ul. Wojewódzka 10/1<br>Telefon: (brak)<br>Upow.: stan zdrowia – BRAK<br>DOKUMENTU<br>dokumentacja – BRAK<br>DOKUMENTU<br>odbiór recept – BRAK<br>DOKUMENTU | DEKLARACJA I UBEZPIECZENT           OW NFZ:         Kraje UE           eWUŚ:         Pobierz statu<br>uprawnienia.           Ubezpieczenie:         Dokument UE           Ubezp. komercyjne:         Umowa: 6/20<br>Pakiet: NZOZ<br>Eskulap anek           Data podpisania:         2014-02-25           Do:         Anna Nowak | E DANE<br>Uczulenia:<br>(brak)<br>Uwagi:<br>(brak)<br>Zaplanowane<br>(brak)             | MEDYCZNE I UWAGI      |

## 4.6 Realizacja usług komercyjnych w Gabinecie

Ścieżka:

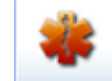

przycisk GABINET w oknie startowym programu

Wybranie przycisku **Gabinet** w oknie startowym programu powoduje otwarcie okna *Lista pacjentów do Gabinetu*. Użytkownik zalogowany do programu (będący lekarzem realizującym) po wejściu do *Gabinetu* będzie widział listę pacjentów, którzy zostali do niego zarejestrowani.

Zarejestrowane wizyty komercyjne/prywatne zostały wyróżnione na liście kolorem granatowym, w odróżnieniu do wizyt refundowanych, które oznaczone są czarną czcionką. Ponadto wizyty komercyjne nie posiadają zaznaczenia w kolumnie "NFZ".

Wizyty mogą posiadać następujące statusy płatności (kolumna "Status płatności"):

- **Nie dotyczy** wizyta posiadająca zarejestrowane usługi, których pełen koszt pokrywa kontrahent lub zarejestrowana wizyta, do której nie dodano usług komercyjnych. Taki status może również posiadać wizyta refundowana z NFZ.
- **Do zapłaty** nieopłacona wizyta, do której dodano usługi komercyjne.
- **Zapłacona** wizyta została rozliczona poprzez wybranie przycisku **Rozlicz** i wydrukowanie dokumentu zapłaty.
- **Zwrot** wizyta została rozliczona, a następnie anulowano płatność poprzez wykonanie zwrotu zapłaconej kwoty.
- (brak statusu) wizyta, która została wcześniej zarezerwowana w *Terminarzu*. Do rezerwacji nie dodano usług komercyjnych.

W celu rozpoczęcia wizyty należy dwukrotnie kliknąć na nazwisku pacjenta, znajdującego się na liście w oknie *Lista pacjentów do Gabinetu* lub skorzystać z przycisku **Dane.** Jeśli pacjent nie dokonał wcześniejszej rezerwacji/rejestracji terminu należy wybrać przycisk **Nowa wizyta komercyjna** i wybrać go ze słownika pacjentów.

W wersji 5.15.0 aplikacji mMedica umożliwiono obsługę komercyjnej wizyty receptowej, tworzonej po

| Funkcje dodatkowe 🖌 🍶 🗸 📰 🗸                                                       |                                                                                                    |                                                                                                    | M 🖶 🔶 🙆 📔 💟                                                                                                    |
|-----------------------------------------------------------------------------------|----------------------------------------------------------------------------------------------------|----------------------------------------------------------------------------------------------------|----------------------------------------------------------------------------------------------------|
| 8 🗷 😒 🕤 🕭 🏶                                                                       | Nowa wizyta NFZ Nowa wizyta receptowa Nowa wizyt                                                                                                    | a komercyjna Dane Zmień Odwołaj Usuń Rozl                                                                                                    | icz Podsumowanie 🗸                                                                                                    |
| Nawigacja                                                                         | Lista pacjentów do Gabinetu                                                                                                    |                                                                                                    | 9                                                                                                    |
| PACJENCI                                                                          | *         Nazwisko i imię         Wiek         Umówiony na           ?         51         19-04-2016 10:00         1           ?         6         19-04-2016 10:19         1           ?         84         19-04-2016 10:29         1           NOWAK ARTUR         36         19-04-2016 11:15         1           KOWALSKA DANUTA         55         19-04-2016 12:00         >           KOWALSKA DANUTA         55         19-04-2016 1         1           NOWAK AMADEUSZ         13         19-04-2016 1.3:30         1 | Zarejestrowany         Czas oczekiwania         Wizyta         Rodzaj           0-04-2016 09:35         Inna         Wizyta profil.           0-04-2016 09:46         Specj         Wizyta profil.           0-04-2016 10:29         POZ         Wizyta profil.           0-04-2016 10:18         10 min         Inna         Wizyta profil.           0-04-2016 10:18         10 min         Inna         Wizyta profil.           9-04-2016 0         58 min         Inna         Wizyta profil.           0-04-2016 10:28         0 min         Specj         Wizyta profil. | Status     Uwagi     NFZ     Status platności       Zrealizowana     Zapłacona       Zrealizowana     Zwrot       W realizacji     ✓     Nie dotyczy       Do realizacji     Do zapłaty       Do realizacji     Do zapłaty       Do realizacji     Nie dotyczy |
| Komórka organizacyjna:                                                            | – 🥒 Kowalski Jan (M), 000000000                                                                                                    | 00, 47 lat                                                                                                    | •                                                                                                    |
| Poradnia stomatologiczna Status: Nazwisko / PESEL: Ostatnio odświeżono: 26 s temu | INFORMACJE O PACJENCIE<br>Adres: 41-001 Katowice<br>ul. Wojewódzka 10/1<br>Telefon: (brak)<br>Upow.: stan zdrowia – BRAK DOKUMENTU<br>dokumenzja – BRAK DOKUMENTU<br>odbiór recept – BRAK DOKUMENTU                                                                                                    | DEKLARACJA I UBEZPIECZENIE         OW NFZ:       Kraje UE         eWUŚ:       Pobierz status<br>uprawnienia         Ubezpieczenie:       Dokument UE         Ubezp. komercyjne:       Umowa: 6/2016<br>Pakiet: NZOZ Eskulap<br>aneks2         Data podpisania:       25-02-2014         Do:       Anna Nowak                                                                                                    | DANE MEDYCZNE I UWAGI<br>Uczulenia:<br>(brak)<br>Uwagi:<br>(brak)<br>Zaplanowane szczepienia:<br>(brak)                                                                                                    |
|                                                                                   | Pokaż dane osobowe                                                                                                    | Pokaż deklaracje                                                                                                    | Pokaż dane medyczne                                                                                                    |

#### wybraniu przycisku Nowa wizyta receptowa.

Po wybraniu pacjenta z listy osób zarejestrowanych do poradni i lekarza, system otwiera okno wizyty. Formatka wizyty komercyjnej została oznaczona kolorem zielonym w celu odróżnienia jej od formatki wizyty refundowanej, która jest niebieska.

Funkcjonalność *Gabinetu* została szczegółowo opisana w instrukcji obsługi programu mMedica.

Po zaewidencjonowaniu danych wizyty można dokonać:

- a) rozliczenia wizyty jeśli nie dokonano płatności z góry,
- b) dodania usług komercyjnych, które zostały wykonane.

Służy do tego przycisk Rozliczenie wizyty, znajdujący się w górnym panelu okna wizyty gabinetowej.

Przycisk ten zastępuje funkcjonalność, dostępną dotychczas po wybraniu przycisku usługi, który od wersji 5.7.0 programu mMedica został usunięty.

| Funkcje dodat     | tkowe 🔹 🚑 🔹 🃰 🔹                                     |                                 |                                               |                |                 |                                                                     |                                                                                                    | 0 • 🞦 也                    |
|-------------------|-----------------------------------------------------|---------------------------------|-----------------------------------------------|----------------|-----------------|---------------------------------------------------------------------|----------------------------------------------------------------------------------------------------|----------------------------|
| 8                 | J 🕤 🔕 😪 🏶                                           | Dane pacjenta                   | Dokumenty ubezpieczeni                        | ia Status eWUŚ | Aktualizuj dane | Rozliczenie wizyty                                                  |                                                                                                    |                            |
| P Kowa<br>2017-02 | <b>lski Jan (M), 0000</b><br>-20 11:00 – 11:15, POR | 0000000, 48<br>Adnia lekarza po | lat<br>OZ, Nowak Anna                         |                |                 | sch 🎺 sch                                                           | nematy wizyt 👻 📫                                                                                                | 🦅 🗕 💽                      |
|                   | <b>1</b>                                            |                                 | 00                                            | 20             | <u>i</u>        | 6                                                                   | te and the second second second second second second second second second second second second second second se |                            |
|                   | Badania lab.                                        | Badania diag.                   | Stale pod. leki                               | Konsultacje    | Hospitalizacje  | Rehabilitacje                                                       | Szczepienia                                                                                                    | Antropometria              |
| Wizyta            | E10 - Cukrzyca inst                                 | Nazwa 🔨                         | Uzależnie<br>papiero<br>Uczulenia<br>Biseptol | enia           | ^ 💱             | Uwaga: Kolorem<br>NFZ oraz<br>wyróżniono dane<br>lub weryfikacji EL | tła dla w<br>dla wizyt komerc<br>wymagające autor<br>DM.                                                        | vizyt<br>xyjnych<br>yzacji |

Po wybraniu przycisku zostanie otwarte nowe okno *Rozliczenie wizyty*. Jeśli podczas rezerwacji/rejestracji wizyty dokonano wyboru usług, dane te będą wyświetlane w oknie *Usługi wybrane* wraz z odpowiednim statusem płatności. Pomimo to lekarz ma możliwość dodania dodatkowych usług, jakie zostały zrealizowane na wizycie, przez wybranie ich z wyświetlanej listy usług.

Wykorzystując przycisk **Zwrot** opłacona w trakcie rejestracji.

\*\*

lekarz może dokonać zwrotu usługi, która została wprowadzona i

Podczas realizacji wizyty lekarz może zdecydować o nadaniu <u>rabatu</u> dla poszczególnych usług lub dokonać <u>zmiany</u> ceny usługi.

| Rozliczenie wizyty – Nowak Alicja (K),<br>2017-02-20 10:22 – 10:37, Gabia | , 31  <br>net stomatologiczi | at<br>ny, N | lowak Anna     |                   |                 |         |        |         |           |
|---------------------------------------------------------------------------|------------------------------|-------------|----------------|-------------------|-----------------|---------|--------|---------|-----------|
| Dostępne usługi                                                           |                              | Us          | ługi wybrane - |                   |                 |         |        |         |           |
| Kontrahent:                                                               |                              | *           | Kod            | Nazwa             | Cena jedn. pac. | Ri<br>% | abat   | Krotr ^ |           |
| Umowa:  Pakiet:                                                           | -                            | Þ           | Kam            | Usunięcie kamieni | 100,00          | 70      | Kilota |         |           |
| Typ usługi: Zakres:                                                       | -                            |             |                |                   |                 |         |        |         | **        |
| Usługa:                                                                   |                              |             |                |                   |                 |         |        |         |           |
| * Kod<br>Nazwa                                                            | Cena pac.                    |             |                |                   |                 |         |        |         |           |
| Kam<br>Usunięcie kamienia nazębnego ultradźwiękami                        | 100,00                       |             |                |                   |                 |         |        |         | F         |
| Kam + piask<br>Usunięcie kamienia wraz z piaskowaniem                     | 150,00                       |             |                |                   |                 |         |        |         | <b>\$</b> |
| Kiret z<br>Kiretaż zamknięty (ćwiartka)                                   | 150,00                       |             |                |                   |                 |         |        |         |           |
| Piasko<br>Piaskowanie                                                     | 100,00                       |             |                |                   |                 |         |        |         |           |
|                                                                           |                              |             |                |                   |                 |         |        |         |           |

Zrealizowania płatności za nowo dodane usługi lub zwrotu pieniędzy dokonuje się po autoryzacji wizyty i wybraniu przycisku **Rozlicz** z poziomu *Listy pacjentów do Gabinetu* lub *Terminarza*. Szczegółowy opis rozliczenia usług komercyjnych znajduje się w rozdziale: <u>Rozliczenie płatności w Gabinecie i Terminarzu</u>.

#### 4.7 Rozliczenie płatności w Gabinecie i Terminarzu

Obsługa płatności wizyt prywatnych dostępna jest już w trakcie rejestracji wizyty w *Terminarzu* (rozdział: <u>Rejestracja usług</u>). Jednak ze względu na to, że od momentu rejestracji mogą być jeszcze dokonywane zmiany usług, zarówno przez rejestratorkę medyczną jak i lekarza realizującego wizytę, obsługę płatności umożliwiono również z poziomu *Gabinetu* i *Terminarza*.

Uwaga! Możliwość rozliczania płatności komercyjnych posiadają użytkownicy z nadanym uprawnieniem "Obsługa fiskalna", nadawanym w ścieżce: Zarządzanie > Konfiguracja > Użytkownicy systemu > 4. Uprawnienia funkcjonalne > Moduł obsługi komercyjnej.

W *Gabinecie* w oknie *Lista pacjentów do Gabinetu* prezentowana jest lista pacjentów, którzy zostali zarejestrowani do lekarza. Każda wizyta posiada status płatności, co daje możliwość szybkiej weryfikacji, czy usługa została opłacona z góry, czy pacjent nie dokonał jeszcze zapłaty. Aby zobaczyć szczegóły zamówionych usług zrealizowanych na wizycie, należy wybrać przycisk **Rozlicz** znajdujący się w górnej części ekranu. Przycisk jest aktywny dla wizyt w statusie "Do realizacji", "W realizacji" oraz "Zrealizowana".

| [   | Funkcje dodatkowe 🖌 🏭 🗸 📰 🗸 |                      |             |                  |                      |                  |        |               |               | •     | ٢  |
|-----|-----------------------------|----------------------|-------------|------------------|----------------------|------------------|--------|---------------|---------------|-------|----|
| 1   | 🗞 💌 😒 📬 🗶 😁 🗰               | Nowa wizyta NFZ Nowa | wizyta rece | eptowa Nowa wiz  | tyta komercyjna 🛛 Da | ne Zmień O       | dwołaj | Usuń Rozlici  | Podsumowani   | e 🗸   |    |
|     | Nawigacja 🛞                 | Lista pacjentów      | do Ga       | binetu           |                      |                  |        |               |               |       | 9  |
|     | PACJENCI                    |                      |             |                  |                      |                  |        |               |               |       | _  |
|     | Wszyscy na dziś             | ★ Nazwisko i imię    | Wiek        | Umówiony na      | Zarejestrowany       | Czas oczekiwania | Wizyta | Rodzaj        | Status        | Uwagi | L^ |
|     | Zavojostvowani na dzić      | ??                   | 51 2        | 2016-04-19 10:00 | 2016-04-19 09:35     |                  | Inna   | Wizyta profil | Zrealizowana  |       |    |
|     | zarejestrowani na uzis      | ??                   | 6 2         | 2016-04-19 10:19 | 2016-04-19 09:46     |                  | Specj  | Wizyta profil | Zrealizowana  |       |    |
|     | <u>Umówieni na dziś</u>     | 22                   | 84 2        | 2016-04-19 10:29 | 2016-04-19 10:29     |                  | PO7    | Wizyta profil | W realizacii  |       |    |
|     | Umówieni na jutro           |                      | 12 2        | 016-04-10 10:26  | 2016-04-10 10:29     |                  | Cnoci  | Winda profil  | W realizacji  |       | -  |
|     | 7 dzielojezuch wizut        |                      | 15 2        | 2010-04-19 10.30 | 2010-04-19 10.20     |                  | specj  | wizyta prom   | vv realizacji |       |    |
|     | <u>z uzisiejszych wizyt</u> | NOWAK ARTUR          | 36 2        | 2016-04-19 11:15 | 2016-04-19 10:18     |                  | Inna   | Wizyta profil | W realizacji  |       | _  |
|     | <u>Z wczorajszych wizyt</u> | ADAMEK ARTUR         | 25 2        | 2016-04-19 11:45 | 2016-04-19 10:35     | 22 godz. 52      | Inna   | Wizyta profil | Do realizacji |       |    |
|     | ZAAWANSOWANE                | KOWALSKA DANUTA      | 55 2        | 2016-04-19 12:00 |                      |                  | POZ    | Wizyta profil | Zaplanowana   |       |    |
|     | Data:                       | Kowalski Jan         | 47 2        | 2016-04-19 1     | 2016-04-19 0         |                  | Inna   | Wizyta pro    | Zrealizowana  |       |    |
|     | 2016-04-19 👻                |                      |             |                  |                      |                  |        |               |               |       | ~  |
| V V | Realizuiaca                 | <                    |             |                  |                      |                  |        |               |               | 7     | >  |

Możliwość obsługi płatności występuje również w *Terminarzu* dla wizyt w statusie "Do realizacji", "W realizacji" oraz "Zrealizowana", po wybraniu przycisku **Rozlicz** w górnej części ekranu.

W celu rozróżnienia wizyt komercyjnych, pozycje znajdujące się na liście w Terminarzu oznaczone są

kolorem zielonym. Kolorem zielonym również oznaczane są wizyty prywatne w Historii wizyt dostępnej z poziomu Gabinetu oraz Kartoteki pacjentów, a także w sekcji "Ostatnie wizyty" w Kartotece pacjentów. Ponadto w oknie Terminarza prezentującym dane pacjenta, wyświetlana jest informacja o statusie płatności za świadczenia komercyjne.

|       | unkcje | dodat   | kowe  | -     | <u>.</u> | 1     | •   |      |                       |                  |      |              |             |            |   |            |             | <u></u>       | <u>e</u> |
|-------|--------|---------|-------|-------|----------|-------|-----|------|-----------------------|------------------|------|--------------|-------------|------------|---|------------|-------------|---------------|----------|
| 0     | ٦ (٢   | 1       | ] {   | 1     | 2        |       | *   | Nowa | ezerwacja             | Nowa rejestracja | Dane | Rezerwuj     | Rejestruj   | Odwołaj    |   | Rozlicz O  | świadczenie | eWUŚ zbiorczo |          |
|       | Nawi   | gacja   |       |       |          |       | ۲   | Ter  | minarz                |                  |      |              |             |            |   |            |             |               |          |
|       | *      |         | Lu    | ty 20 | )17      |       | »   |      |                       |                  |      |              |             |            |   |            |             |               |          |
|       | Pn     | Wt      | Śr    | Cz    | Pt       | So    | Ν   |      |                       | 2017-02-20 (Pn)  |      | 2017         | 7-02-21 (W+ |            |   | Pacjent    | Nowak Alic  | ja            |          |
|       | 20     | 21      | 4     | 2     | 2        | 4     | E   |      | 1                     | 2017 02 20 (FII) |      | 2017         | 02 21 (W    | - <b>/</b> | " | PESEL      | 44493334    | 16            |          |
|       | 30     | 31      | 1     | Z     | 3        | 4     | э   | 1    | 509:15 -              | 09:30            |      | 09:15 - 09:3 | 0           | ,          | ~ | Data ur    | 1095 06 31  | 1 (21  =+)    |          |
|       | 6      | 7       | 8     | 9     | 10       | 11    | 12  | 3    | 09:30 -               | 09:45            |      | 09:30 - 09:4 | 5           |            |   | Dala ur.   | 1985-00-21  | 1 (31 lat)    |          |
|       | 13     | 14      | 15    | 16    | 17       | 18    | 19  | 4    | 5 00.45 -             | 10.00            |      | 09:45 - 10:0 | 0           |            |   | Kontakt    | NHU ART H   | 1H.           |          |
|       | 15     | 17      | 15    | 10    | 1/       | 10    | 15  | 100  | 109.45                | 10.00            |      | 09.45 - 10.0 | 0<br>F      |            |   | Status     | Do realizad | ;ji           |          |
|       | 20     | 21      | 22    | 23    | 24       | 25    | 26  | 100  | - 00:00 -             | 10:15            | _    | 10:00 - 10:1 | 5           |            |   | Płatność   | Zapłacona   |               |          |
|       | 27     | 28      | 1     | 2     | 3        | 4     | 5   |      | <sup>o</sup> Nowak A  | Alicja           | B    | 10:15 - 10:3 | 0           |            |   | Uwani      |             |               | _        |
|       |        | _       | -     | -     |          |       |     | 3    | 0 10:30 -             | 10:45            |      | 10:30 - 10:4 | 5           |            |   | Deldereeie | DDAK        |               |          |
|       | 6      | /       | 8     | 9     | 10       | 11    | 12  | 4    | 5 10:45 -             | 11:00            |      | 10:45 - 11:0 | 0           |            |   | Dekiaracje | BKAK        |               |          |
| V V V | Data   |         |       |       |          |       |     | 110  | <sup>0</sup> Kowalski | i Jan            | ٢    | 11:00 - 11:1 | 5           |            |   |            |             |               |          |
|       | 2017   | -02-2   | 0     |       |          |       | -   | 1    | 5 11:15 -             | 11:30            |      | 11:15 - 11:3 | 0           |            |   |            |             |               | •        |
|       | Kama   | íulea e |       |       |          |       |     | 3    | 11:30 -               | 11:45            |      | 11:30 - 11:4 | 5           |            |   |            |             |               |          |
|       | KOIIIG | огка о  | irg.: |       |          |       |     | 4    | 5 11:45 -             | 12:00            |      | 11:45 - 12:0 | 0           |            |   |            |             |               |          |
|       | 33     |         | . Ga  | pinet | stom     | atolo | gic | 120  | 12:00 -               | 12:15            |      | 12:00 - 12:1 | 5           |            |   |            |             |               |          |
|       | Perso  | onel:   |       |       |          |       |     | 1    | 5 12:15 -             | 12:30            |      | 12:15 - 12:3 | 0           |            |   |            |             |               |          |
|       | NON    | /AK/    | . No  | wak / | Anna     |       |     | 3    | 12:30 -               | 12:45            |      | 12:30 - 12:4 | 5           |            |   |            |             |               |          |

Wybranie przycisku **Rozlicz** powoduje otwarcie okna *Rozliczenie wizyty,* w którym prezentowane są szczegóły usług zrealizowanych na wizycie. Aby rozliczyć usługi należy skorzystać z przycisków znajdujących się po prawej stronie okna *Usługi wybrane.* 

| Rozliczenie wizyty - Kowalski Jan (M), 0000000000       |                                                                                                    |                                                                             |
|---------------------------------------------------------|----------------------------------------------------------------------------------------------------|-----------------------------------------------------------------------------|
| Komórka org.: 33 Data: 2016-04-19                       | egłe płatności                                                                                                    | ۲                                                                           |
| Kontrahent:                                             | Data Kod Nazwa Krotność Op                                                                                                    | ata pac. Opłata kontr. Komórka 🔺                                            |
| Umowa: 6/2016   Pakiet: NZOZ Eskulap aneks2             | 2016-04-19         Piasko         Piaskowanie         1           2016-04-15         ODBUDOWA S         Odbudowa zeba na włóknie szklan         1 | 70,00 30,00 Poradnia stomatologicz<br>96.00 224.00 Poradnia stomatologiczna |
| Zakres usług:                                           | Razem:                                                                                                    | 316,00 254,00 Volume contactogradua                                         |
| Usługa:                                                 |                                                                                                    | >                                                                           |
| Kod Cena pac.     Nazwa Cena kontr.                     | ıgi wybrane                                                                                                    |                                                                             |
| Kiret o 60,00                                           | Kod Nazwa Cena jedn. pac. Rabat Krot                                                                                                    | ność Opłata pac. Status płatności Opłata kontr. ^                           |
| Kiretaz otwarty 240,00                                  | Kiret z Kiretaż zamknięty (ćwiart 43,50                                                                                                    | 1 43,50 Do zwrotu 106,50                                                    |
| Kiretaż zamknięty (ćwiartka) 106,50                     | DDBUDO Odbudowa zęba na włóknie s 0,00                                                                                                    | 1 0,00 Nie dotyczy 320,00                                                   |
| KONSULT 25,00                                           | Piasko Piaskowanie 70,00                                                                                                    | 1 70,00 Do zapłaty 30,00                                                    |
| Konsultacja z poradą 25,00                              | DDBUDO Odbudowa zęba kompozytem 100,00                                                                                                    | 1 100,00 Do zapłaty 100,00                                                  |
| ODBUDOWA KOMP 100,00<br>Odbudowa zeba kompozytem 100.00 |                                                                                                    |                                                                             |
| ODBUDOWA SZKL 0,00                                      |                                                                                                    |                                                                             |
| Odbudowa zęba na włóknie szklanym 320,00                |                                                                                                    |                                                                             |
| Piasko 70,00<br>Piaskowanie 30,00                       |                                                                                                    |                                                                             |
| PRZEGLĄD 0,00                                           |                                                                                                    |                                                                             |
| Przegiąa 50,00                                          | Razem:                                                                                                    | 213,50 556,50 🗸                                                             |

W zależności od obsługiwanego urządzenia fiskalnego, istnieje możliwość drukowania paragonów i faktur lub potwierdzeń płatności i faktur. Ustawienia te mają również wpływ na wygląd ikon obsługujących płatności:

Paragon dostępny dla włączonej obsługi drukarki fiskalnej.

- Potwierdzenie zapłaty dostępne dla włączonej obsługi kasy fiskalnej.

- Faktura/Rachunek dostępne dla włączonej obsługi drukarki i kasy fiskalnej.

## 4.7.1 Dodanie rabatu

W trakcie rozliczania wizyty komercyjnej można wybranym usługom wprowadzić rabat od ceny podstawowej w następujących przypadkach:

- usługom niepowiązanym z umową komercyjną,
- usługom dodatkowym, które zostały dołączone do umowy komercyjnej,
- od wersji 9.0.0 aplikacji mMedica usługom powiązanym z umową komercyjną, dla których określono częściową opłatę pacjenta.

W tym celu w oknie *Usługi wybrane* należy wprowadzić pożądaną wartość rabatu w kolumnie "Wartość". W kolumnie "Jedn." użytkownik określa sposób obliczenia rabatu - czy system będzie uwzględniał jednostkę procentową czy jednostkę walutową. Kwota usługi pomniejszona o wysokość rabatu zostanie wyświetlona w kolumnie "Opłata pac.".

Uwaga! Jeżeli pola znajdujące się w kolumnie *Rabat* są nieedycyjne, oznacza to, że usługi nie spełniają wyżej wymienionych warunków i udzielenie rabatu nie będzie możliwe.

| U | Jsługi wybrane |                   |                 |                 |            |          |             |                  |               |   |    |
|---|----------------|-------------------|-----------------|-----------------|------------|----------|-------------|------------------|---------------|---|----|
| * | Kod            | Nazwa             | Cena jedn. pac. | Raba<br>Wartość | t<br>Jedn. | Krotność | Opłata pac. | Status płatności | Opłata kontr. | ^ |    |
|   | Kiret o        | Kiretaż otwarty   | 300,00          |                 | %          | 1        | 300,00      | Zapłacona        |               |   |    |
|   | KOMP           | Odbudowa zęba kom | 200,00          | 20,00           | %          | 1        | 160,00      | Do zapłaty       |               |   | 10 |
|   |                |                   |                 |                 |            |          |             |                  |               |   |    |

Jeżeli w cenniku zostanie określona cena minimalna i maksymalna usługi, to podczas udzielania rabatu system mMedica będzie walidował, czy cena po rabacie mieści się w ustalonym zakresie. W przypadku jej przekroczenia, pole z wartością rabatu zostanie oznaczone czerwonym kolorem, a podczas zatwierdzania danych zostanie wyświetlony następujący komunikat:

| U | sługi                                                                                         | wybrane   |                        |                 |                 |            |          |             |         |           |               |   |           |
|---|-----------------------------------------------------------------------------------------------|-----------|------------------------|-----------------|-----------------|------------|----------|-------------|---------|-----------|---------------|---|-----------|
| ļ | ł                                                                                             | Kod       | Nazwa                  | Cena jedn. pac. | Raba<br>Wartość | t<br>Jedn. | Krotność | Opłata pac. | Status  | płatności | Opłata kontr. | ^ |           |
|   | Kire                                                                                          | et o      | Kiretaż otwarty        | 300,00          |                 | %          | 1        | 300,00      | Zapłaco | ona       |               |   | $\square$ |
|   | Kan                                                                                           | n + piask | Usunięcie kamienia wra | 150,00          | 75,00           | %          | 1        | 37,50       | Do zapł | aty       |               |   | 4         |
|   |                                                                                               |           |                        |                 |                 |            |          |             |         |           |               |   |           |
|   |                                                                                               |           |                        | mMe             | dica            |            |          |             | ×       |           |               |   |           |
|   | Rabat spowodował, że cena jednostkowa: 37,5 złprzekroczyła dozwolony zakres.(150 zł - 200 zł) |           |                        |                 |                 |            |          |             |         |           |               |   |           |
|   |                                                                                               |           |                        |                 |                 |            |          | OK          |         |           |               |   |           |

Informacje o udzielonych rabatach uwzględniane są na wszystkich drukowanych dokumentach fiskalnych.

- W razie potrzeby istnieje możliwość podania przyczyny udzielenia rabatu informacja ta będzie odnotowywana w Zestawieniu rabatów.
- Aby wskazać przyczynę udzielenia rabatu należy uprzednio zdefiniować <u>słownik</u>, następnie rozwinąć listę w kolumnie "Przyczyna" i wybrać odpowiednią pozycję.

| U | Usługi wybrane |                               |                 |    |       |                  |          |             |                  |          |   |  |  |
|---|----------------|-------------------------------|-----------------|----|-------|------------------|----------|-------------|------------------|----------|---|--|--|
|   | ★ Kod          | Nazwa                         | Constinds and   |    |       | Rabat            | Vrotność | Oplata pac  | Status alataoási | <u>^</u> |   |  |  |
|   | Kou            | Nd2Wd                         | Cena jeun, pac. | %  | Kwota | Przyczyna        | NTOUTOSC | Opiata pac. | Status platriosu |          | - |  |  |
| D | 89.00-E        | Porada lekarska w poradni end | 100,00          | 15 | 15,00 | Rabat dla kobiet | 1        | 85,00       | Do zapłaty       |          |   |  |  |
| Г |                |                               |                 |    |       |                  |          |             |                  | 4        | - |  |  |
|   |                |                               |                 |    |       | 11               |          |             |                  |          | ~ |  |  |

## 4.7.2 Zmiana ceny

W trakcie rozliczania wizyty komercyjnej istnieje możliwość "ręcznej" zmiany ceny, jeśli w <u>cenniku</u> określono cenę minimalną i maksymalną usługi. Dokonuje się tego poprzez modyfikację ceny, znajdującej się w kolumnie "Cena jedn. pac."

| Us | sługi wybrane |                              |                 |                  |       |   |             |                  |               |
|----|---------------|------------------------------|-----------------|------------------|-------|---|-------------|------------------|---------------|
| *  | Kod Nazwa     |                              | Cena jedn. pac. | Rabat<br>Wartość | Rabat |   | Opłata pac. | Status płatności | Opłata kontr. |
|    | Kam + piask   | Usunięcie kamienia wraz z pi | 200,00          | Wartose          | %     | 1 | 200,00      | Do zapłaty       |               |

Jeśli użytkownik wprowadzi kwotę niezawierającą się w przedziale cenowym określonym w cenniku, system automatycznie poprawi wysokość opłaty, podpowiadając w polu cenę min. lub max. Jeśli wprowadzona kwota będzie niższa od ceny minimalnej - system podpowie cenę minimalną, a jeśli kwota będzie wyższa od ceny maksymalnej - system podpowie cenę maksymalną.

Uwaga! W przypadku definiowania ceny min. i max. usługi, wartość w kolumnie "Cena" musi zawierać się między wartością minimalną a maksymalną. W innym przypadku podczas zatwierdzania zmian, wyświetlony zostanie komunikat:

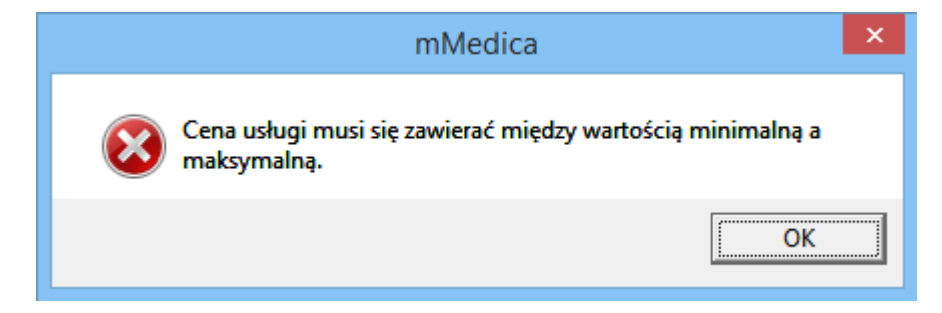

## 4.7.3 Wydruk paragonu

W przypadku korzystania przez użytkownika z drukarki fiskalnej, należy wydrukować pacjentowi dokument

fiskalny z dokonanej sprzedaży. W tym celu należy wybrać przycisk **Paragon** . W nowo otwartym oknie *Paragon* zostaną wyświetlone usługi, które nie zostały jeszcze opłacone, a więc posiadające status płatności "Do zapłaty".

| Paragon                           |            |         |         |         |         | Х |
|-----------------------------------|------------|---------|---------|---------|---------|---|
| Usługi:                           |            |         |         |         |         |   |
| * 🗸 Nazwa                         | Cena jedn. | Rabat   | Ilość   | Wartość | PTU     | ^ |
| 🕨 🗸 Usługa 1                      | 50,00      |         | 1       | 50,00   | G       |   |
| 🚽 💜 Usługa 2                      | 120,00     |         | 1       | 120,00  | G       |   |
|                                   |            |         |         |         |         |   |
|                                   |            |         |         |         |         |   |
|                                   |            |         |         |         |         |   |
|                                   |            |         |         |         |         |   |
|                                   |            |         |         |         |         |   |
|                                   |            |         |         |         |         |   |
|                                   |            |         |         |         |         |   |
|                                   |            |         |         |         |         |   |
|                                   |            |         |         |         |         |   |
|                                   |            |         |         |         |         |   |
|                                   |            |         |         |         |         | ~ |
| NIP:                              |            |         |         |         |         |   |
| Sposób zapłaty: 🔄 Gotówka 🔛 Karta | Przelew    | Mieszan | У       |         |         |   |
| 70,00 100,00                      |            |         |         |         |         |   |
|                                   |            |         |         |         |         |   |
|                                   |            | Za Za   | twierdź |         | Wyjście |   |

Dla wygody pacjentów umożliwiono kilka form płatności za usługi, t.j. gotówka, karta, przelew, które zaznacza się w sekcji <u>Sposób zapłaty</u>. Istnieje także możliwość określenia mieszanego sposobu płatności. W tym celu należy zaznaczyć pole "Mieszany", a następnie wpisać odpowiednie kwoty w polach pod formami płatności, z których korzysta pacjent. Ich suma nie może przekraczać łącznej wartości paragonu. Wybranie przycisku **Zatwierdź** spowoduje wysłanie informacji do drukarki fiskalnej i wydruk paragonu.

Aplikacja mMedica umożliwia wydruk na paragonie numeru NIP. Numer ten można uzupełnić w danych pacjenta w kartotece na zakładce **1.Dane podstawowe**, w sekcji <u>Informacje dodatkowe</u>.

| <u>1</u> . Dane podstawowe | <u>2</u> . Adres | 3. Miejsca pracy  | <u>4</u> . Opiekun | <u>5</u> . Upoważn./ | oświadcz./uprawr   | n. <u>6</u> . Inne dok | umenty       | 7. Ubezpieczenie | komercyjne       | <u>8</u> . Ubezpie |
|----------------------------|------------------|-------------------|--------------------|----------------------|--------------------|------------------------|--------------|------------------|------------------|--------------------|
| Dane osobowe ——            |                  |                   |                    |                      |                    |                        |              |                  |                  |                    |
| 🔲 Pacjent nieznany         |                  | Prz               | zyczyna i okolic   | zności uniemo        | żliwiające ustalen | ie tożsamości:         |              |                  |                  |                    |
| Nazwisko: *                |                  |                   | Imię:              | *                    |                    | Drugie imię:           |              |                  |                  |                    |
| PESEL:                     |                  | Status PESEL:     | *                  |                      | -                  | Data urodzenia         | : *          |                  | Płeć: *          | -                  |
|                            |                  |                   |                    |                      |                    | Data zgonu:            |              | z                | liejsce<br>gonu: | -                  |
| Ubezpieczyciel ——          |                  |                   |                    |                      |                    |                        |              |                  |                  |                    |
| Oddział NFZ: * 12 - Ś      | ląski Oddział    | Narodowego Fundus | zu Zdrowia         |                      | •                  | Status p               | otwierdzenia | ubezpieczenia:   | N - Nie dotyczy  | / 💌                |
| Uprawnienie: -             |                  |                   |                    |                      | -                  | Uprawnienia dod.:      |              |                  |                  | -                  |
| Nr Europejskiej Karty      | Ubezpieczeni     | ia (EKUZ):        |                    |                      |                    | Nr pacjer              | nta w UE:    |                  |                  |                    |
| 🔲 Ewidencja danych         | pacjenta kon     | nercyjnego        |                    |                      |                    |                        |              |                  | Dokumenty        | >>>                |
| Dodatkowe dokumenty        | y (seria i num   | er)               |                    |                      |                    |                        |              |                  |                  |                    |
| Dowód osobisty:            |                  |                   | Paszport:          |                      |                    | Kraj w                 | ydania:      |                  |                  | -                  |
| Karta stałego pobytu:      | :                |                   | Inny:              |                      |                    |                        |              |                  | Γ.υ              | Jchodźca           |
| Informacje dodatkowe       | :                |                   |                    |                      |                    |                        |              |                  |                  |                    |
| Nazwisko rodowe:           |                  |                   | Imię ojca:         |                      |                    | Imię matki             | i:           |                  |                  |                    |
| Wykształcenie:             |                  |                   | NIP:               |                      |                    | Dodatkowy              | ID:          |                  |                  |                    |
| Zawód:                     |                  |                   | Pacjent ar         | chiwalny: 🗖          | Studen             | it: 🔲 Login eRej       | estracja:    |                  |                  |                    |
| Miejsce urodzenia:         |                  |                   | W kwarant          | annie do:            | <b>T</b>           | W izolacji d           | lomowej do:  | -                | ]                |                    |

Można go również wpisać bezpośrednio w oknie *Paragon* w polu "NIP". Jeżeli wcześniej numer ten został uzupełniony w danych pacjenta, podpowie się on w tym polu, jednak w razie konieczności użytkownik będzie mógł go zmienić.

W wersji 9.0.0 aplikacji mMedica dla pacjentów ze statusem PESEL "U - cudzoziemiec z UE" lub "C - cudzoziemiec spoza UE" umożliwiono wprowadzenie numeru NIP posiadającego dowolny ciąg znaków, których liczba nie przekracza 15. W przypadku pozostałych statusów PESEL weryfikowana jest zgodność z polskim formatem numeru NIP.

Do prawidłowego wydruku paragonów wymagane jest zdefiniowanie nazwy usługi na paragonie, co dokonuje się w *Katalogu usług*. W innym przypadku paragon nie zostanie wydrukowany, a użytkownik spotka się ze stosownym komunikatem (patrz przykład poniżej).

|   | mMedica                                                                    | × |
|---|----------------------------------------------------------------------------|---|
| 8 | Usługa "Odbudowa zęba kompozytem" nie ma określonej nazwy na<br>paragonie. |   |
|   | ОК                                                                         |   |

Uwaga! Nie ma możliwości ponownego wydrukowania paragonu. Jeżeli w trakcie wizyty zwiększyła się ilość wykonanych usług, to w przypadku dodatkowych płatności na drukarce fiskalnej zostanie wydrukowany dodatkowy paragon.

Po wydrukowaniu paragonu można przystąpić do wystawienia pacjentowi faktury za usługi (szczegółowy opis w rozdziale: <u>Wystawienie faktury</u>). Informacje o każdej operacji wykonanej na kasie fiskalnej oraz możliwość wydrukowania potwierdzenia wpłaty/wypłaty, protokołu anulowania sprzedaży udostępniane są w funkcjonalności *Operacje kasy* (<u>Drukarka fiskalna w mMedica</u>).

Zestawienie wszystkich wydrukowanych paragonów znajduje się w: Moduły dodatkowe > Komercyjny > Zestawienie paragonów.

#### 4.7.4 Wydruk potwierdzenia zapłaty

W związku z tym, że kasa fiskalna jest odrębnym urządzeniem niezintegrowanym z programem mMedica, z poziomu aplikacji istnieje możliwość wydrukowania pacjentowi dokumentu z dokonanej sprzedaży, pod postacią potwierdzenia zapłaty.

Do wydruku dokumentu służy przycisk **Potwierdzenie zapłaty** 

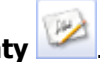

W nowo otwartym oknie *Potwierdzenie zapłaty* zostaną wyświetlone usługi, które nie zostały jeszcze opłacone. Dla wygody pacjentów umożliwiono kilka form płatności za usługi, t.j. gotówka, karta, przelew, które zaznacza się w sekcji <u>Sposób zapłaty</u>. W wersji 6.7.0 aplikacji mMedica wprowadzona została możliwość określenia mieszanego sposobu płatności. W tym celu należy zaznaczyć pole "Mieszany", a następnie wpisać odpowiednie kwoty w polach pod formami płatności, z których korzysta pacjent. Ich suma nie może przekraczać łącznej wartości usług.

Numery wyświetlane w polach "Numer w roku" oraz "Numer w miesiącu" są kolejnymi numerami potwierdzenia zapłaty i są podpowiadane przez system domyślnie. Numer wpłaty nadawany jest automatycznie, zgodnie ze zdefiniowanym formatem numerów dokumentów w: Zarządzanie > Konfiguracja > Konfigurator, pozycja: Moduły dodatkowe > Komercja.

| Potwierdzenie zapłaty               |            |               |         |         |        |  |  |  |  |  |  |  |
|-------------------------------------|------------|---------------|---------|---------|--------|--|--|--|--|--|--|--|
| Numer w roku: 6 Numer w miesiącu: 6 | · · · ·    | Nr wpłaty: KP | /6/2020 |         | ]      |  |  |  |  |  |  |  |
| Usługi:                             |            |               |         |         | _      |  |  |  |  |  |  |  |
| * 🗸 Nazwa                           | Cena jedn. | Rabat         | Ilość   | Wartość | PTU 🔺  |  |  |  |  |  |  |  |
| 🕨 🗸 Usługa 1                        | 50,00      |               | 1       | 50,00 0 | i I    |  |  |  |  |  |  |  |
| Vsługa 2                            | 120,00     | 120,00        | ;       |         |        |  |  |  |  |  |  |  |
|                                     |            |               |         |         |        |  |  |  |  |  |  |  |
|                                     |            |               |         |         |        |  |  |  |  |  |  |  |
|                                     |            |               |         |         |        |  |  |  |  |  |  |  |
|                                     |            |               |         |         |        |  |  |  |  |  |  |  |
|                                     |            |               |         |         |        |  |  |  |  |  |  |  |
|                                     |            |               |         |         | J      |  |  |  |  |  |  |  |
| Sposób zapłaty: Gotówka Karta       | Przelew    | Mieszan       | v       |         |        |  |  |  |  |  |  |  |
| 100.00 70.00                        |            |               | ,       |         |        |  |  |  |  |  |  |  |
| Wydruki potwierdzenia (KP)          |            |               |         |         |        |  |  |  |  |  |  |  |
| Drukuj pokwitowanie                 |            |               |         |         |        |  |  |  |  |  |  |  |
| Drukuj polecenie księgowania        |            |               |         |         |        |  |  |  |  |  |  |  |
| Wpłacający: 🕑 Pacjent               |            |               |         | ^       |        |  |  |  |  |  |  |  |
| Kontrahent                          |            |               |         | ~       |        |  |  |  |  |  |  |  |
|                                     |            |               |         |         |        |  |  |  |  |  |  |  |
|                                     |            | Zat           | wierdź  |         | yjście |  |  |  |  |  |  |  |

Zaznaczenie opcji "Drukuj pokwitowanie" spowoduje wydrukowanie pokwitowania dla pacjenta, potwierdzającego uregulowanie płatności. Natomiast zaznaczenie opcji "Drukuj polecenie księgowania" wydrukuje polecenie księgowania z informacją o wykonanych usługach i ich cenie oraz o podmiocie wpłacającym, którym może być pacjent lub kontrahent.

Wybranie przycisku **Zatwierdź** spowoduje wydruk potwierdzenia zapłaty oraz pokwitowania i polecenia księgowania, jeśli zostały zaznaczone.

Poniżej przedstawiono przykładowy wydruk potwierdzania wpłaty:

|                               | Potwierdzenie wpłaty nr KP/8/2016<br>Pokwitowanie                                                                                                    | i                                                                                                    |
|-------------------------------|----------------------------------------------------------------------------------------------------|----------------------------------------------------------------------------------------------------|
| Data                          | wystawienia•2016-04-21                                                                                                    |                                                                                                    |
| Przy<br>Zi<br>ul<br>N<br>Wpła | i <b>jął:</b><br>akład Opieki Zdrowotnej<br>IP:                                                                                                    |                                                                                                    |
| 4                             | owalski Jan<br>1-001 Katowice, ul. Wojewódzka 10/1                                                                                                    |                                                                                                    |
| 4<br>Lp.                      | owaiski Jan<br>1-001 Katowice, ul. Wojewódzka 10/1<br>Cel wpłaty                                                                                      | Kwota                                                                                                    |
| 4<br>Lp.<br>1.                | uvaiski Jan<br>1-001 Katowice, ul. Wojewódzka 10/1<br><b>Cel wpłaty</b><br>Usunięcie kamienia nazębnego ultradźwiękami                                | <b>Kwota</b><br>20,00                                                                                         |
| 4<br>Lp.<br>1.<br>2.          | Walski Jan<br>1-001 Katowice, ul. Wojewódzka 10/1<br>Cel wpłaty<br>Usunięcie kamienia nazębnego ultradźwiękami<br>Konsultacja z poradą                | <b>Kwota</b><br>20,00<br>25,00                                                                                |
| 4<br>Lp.<br>1.<br>2.<br>3.    | Valski Jan<br>1-001 Katowice, ul. Wojewódzka 10/1<br>Cel wpłaty<br>Usunięcie kamienia nazębnego ultradźwiękami<br>Konsultacja z poradą<br>Piaskowanie | <b>Kwota</b><br>20,00<br>25,00<br>70,00                                                                       |
| 4<br>1.<br>2.<br>3.           | Valski Jan<br>1-001 Katowice, ul. Wojewódzka 10/1<br>Cel wpłaty<br>Usunięcie kamienia nazębnego ultradźwiękami<br>Konsultacja z poradą<br>Piaskowanie | Kwota           20,00           25,00           70,00           Razem(zł): 115,00                             |
| 4<br>1.<br>2.<br>3.           | Valski Jan<br>1-001 Katowice, ul. Wojewódzka 10/1<br>Cel wpłaty<br>Usunięcie kamienia nazębnego ultradźwiękami<br>Konsultacja z poradą<br>Piaskowanie | Kwota           20,00           25,00           70,00           Razem(zł): 115,00           Kwotę otrzymałem: |

Zestawienie wszystkich wystawionych dokumentów zapłaty znajduje się w: Moduły dodatkowe > Komercyjny > Zestawienie dokumentów zapłaty.

#### 4.7.5 Wystawienie faktury/rachunku dla pacjenta

Zarówno w przypadku obsługi drukarki jak i kasy fiskalnej istnieje możliwość wydrukowania faktury lub rachunku, w zależności od rodzaju druku zdefiniowanego w: Zarządzanie > Konfiguracja > Konfigurator, pozycja: Ewidencja > Rozliczenia.

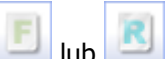

W celu wydrukowania faktury/rachunku należy wybrać przycisk wiele lub w lub w

| Faktura                              |                     |            |            | ×                          |
|--------------------------------------|---------------------|------------|------------|----------------------------|
| Numer w roku:                        | 3 Numer w miesi     | ącu: 2     | Numer fakt | ury: 3/2020                |
| Sposób zapłaty:                      | Gotówka 🔡 Karta     | Przelew    | Mieszany   | Termin zapłaty (w dniach): |
|                                      | 100,00              | 70,00      |            | 7 🔻 16-10-2020             |
| Podstawa prawna<br>zwolnienia z VAT: |                     |            |            | ▼                          |
| Opis dodatkowy:                      |                     |            |            | ▼                          |
| Wystawca                             |                     |            |            |                            |
|                                      |                     |            |            |                            |
|                                      |                     |            |            | ×                          |
| Nabywca                              |                     |            |            |                            |
| Pacjent 0                            | piekun 🧾 Kontrahent |            |            |                            |
|                                      |                     |            |            |                            |
|                                      |                     |            |            | ~                          |
| Odbiorca                             |                     |            |            |                            |
| Pacjent 0                            | piekun 🦲 Kontrahent |            |            |                            |
|                                      |                     |            |            |                            |
| Usługi —                             |                     |            |            |                            |
| * ~                                  | Nazwa               | Cena jedn. | Rabat Ilo: | ść Wartość PTU 🔺           |
| 🕨 🗸 Usługa 1                         |                     | 50,00      |            | 1 50,00 G                  |
| Usługa 2                             |                     | 120,00     |            | 1 120,00 G                 |
| Sposób zapłat                        | λ:                  |            |            | <b>,</b>                   |
|                                      |                     |            |            |                            |
|                                      |                     |            | Zatwie     | erdź Wyjście               |

Numery wyświetlane w polach "Numer w roku" oraz "Numer w miesiącu" są kolejnymi numerami faktury i są podpowiadane przez system domyślnie. Numer faktury nadawany jest automatycznie, zgodnie ze zdefiniowanym formatem numeru w: Zarządzanie > Konfiguracja > Konfigurator, pozycja: Ewidencja >

#### Rozliczenia.

Jeśli nabywcą usług jest kontrahent w sekcji Nabywca należy zaznaczyć opcję "Kontrahent" i za pomocą

przycisku wybrać go z listy. Zaznaczenie pola "Pacjent jako odbiorca" spowoduje wydrukowanie na fakturze danych pacjenta w polu "Odbiorca". W wersji 5.10.0 aplikacji mMedica dodano funkcjonalność oznaczenia kontrahenta jako odbiorcy faktury i zamieszczenia na fakturze dodatkowego opisu. Z kolei w wersji 5.11.0 aplikacji mMedica dodano możliwość określenia opiekuna pacjenta jako nabywcę/odbiorcę faktury.

Dla wygody pacjentów umożliwiono kilka form płatności za usługi, t.j. gotówka, karta, przelew, które zaznacza się w sekcji <u>Sposób zapłaty</u>. Jeśli pacjent chce uregulować płatność za pomocą przelewu bankowego, konieczne jest wskazanie terminu zapłaty w polu "Termin zapłaty (w dniach)". W wersji 6.7.0 aplikacji mMedica wprowadzona została możliwość określenia mieszanego sposobu płatności. W tym celu należy zaznaczyć pole "Mieszany", a następnie wpisać odpowiednie kwoty w polach pod określeniami form płatności, z których korzysta pacjent. Ich suma nie może przekraczać łącznej wartości usług.

W polu "Podst. prawna dla usług zw. z VAT" można wprowadzić odpowiednią podstawę zwolnienia z VAT, która zostanie wydrukowana na fakturze.

Wybranie przycisku Drukuj spowoduje wydrukowanie faktury/rachunku.

W wersji 6.7.5 programu wprowadzono możliwość wydruku numeru BDO na rachunku/fakturze dla pacjenta. Numer ten można uzupełnić w: Zarządzanie > Konfiguracja > Dane świadczeniodawcy, na zakładce: **1**. **Podmiot leczniczy**.

| <u>1</u> . Podmiot leczniczy | 2. Zakład leczniczy | 3. Dane dodatkowe |           |
|------------------------------|---------------------|-------------------|-----------|
| Dane identyfikacyjne -       |                     |                   |           |
| Nazwa: *                     |                     |                   |           |
| REGON:                       | NIP:                |                   | Nr konta: |
| Bank:                        |                     |                   | BDO:      |

Będzie on widoczny na wydruku w sekcji danych sprzedawcy.

Konfiguracja innych danych zamieszczanych na wydruku rachunku/faktury została opisana w rozdziale Konfiguracja Modułu Komercyjnego.

#### 4.7.6 Zwrot płatności

Wraz z wydrukowaniem dokumentów potwierdzających opłatę pacjenta za usługi, jedyną możliwością usunięcia usługi/anulowania wpłaty jest wykonanie zwrotu płatności. W wersji 5.13.0 aplikacji mMedica dodano nowe uprawnienie funkcjonalne warunkujące możliwość wykonania zwrotu płatności. Uprawnienie "Wykonywanie zwrotów" nadaje się w ścieżce: Zarządzanie > Konfiguracja > Użytkownicy systemu > 4. Uprawnienia funkcjonalne > Moduł obsługi komercyjnej.

Zwrotu dokonuje się poprzez wybranie przycisku **Zwrot płatności** w oknie *Usługi wybrane*.

W nowo otwartym oknie zostaną wyświetlone wszystkie usługi, które zostały już opłacone. Jeżeli anulowane mają zostać wybrane usługi, to dla pozostałych usług należy usunąć zaznaczenie w polu: 🔽.

W polu tekstowym "Przyczyna zwrotu" można ręcznie wprowadzić wyjaśnienie zwrotu, co zostanie uwzględnione na wydrukach.

| Zwrot płatności                           |                                                                                                    |            |                          |         |                  |         | $\times$ |  |  |  |  |
|-------------------------------------------|----------------------------------------------------------------------------------------------------|------------|--------------------------|---------|------------------|---------|----------|--|--|--|--|
| Numer w roku: 5                           | Numer w miesią                                                                                                    | cu: 5      | Numer wypłaty: KW/5/2021 |         |                  |         |          |  |  |  |  |
| t d Na alata                              | Namua                                                                                                    | Canada     | Dahat                    | Tla Á Á | 10/anta á á      | DTU     |          |  |  |  |  |
| × ✓ Nr piatri                             | Nazwa                                                                                                    | Cena jedn. | Rabat                    | 1050    | Wartosc<br>50.00 |         |          |  |  |  |  |
| ✓ 2021 (<br>✓ 20210 I                     | Isluga 1                                                                                                    | 120.00     |                          | 1       | 120.00           | Δ       |          |  |  |  |  |
| 20210 0                                   | Jsługa 3                                                                                                    | 100.00     |                          | 1       | 100.00           | A       |          |  |  |  |  |
| Sposób zwrotu:<br>Przyczyna zwrotu        | Gotówka Karta                                                                                                    | Przelew    |                          |         |                  |         | ~        |  |  |  |  |
| Wydruki<br>Drukuj protok<br>Drukuj potwie | Wydruki         Image: Structure of the structure of the structure o |            |                          |         |                  |         |          |  |  |  |  |
| Odbierający:                              | Kowalski Jan                                                                                                    |            |                          |         |                  |         |          |  |  |  |  |
|                                           |                                                                                                    |            |                          | V Za    | twierdź          | Wyjście |          |  |  |  |  |

Od wersji 7.1.0 aplikacji mMedica jest możliwość określenia, czy zwrot ma być w formie gotówki, na kartę, czy w formie przelewu. Dokonuje się tego poprzez zaznaczenie odpowiedniego pola w sekcji <u>Sposób zwrotu</u>.

Wybranie przycisku **Zatwierdź** spowoduje zatwierdzenie zwrotu, a tym samym wydruk dokumentów: protokół anulowania sprzedaży i potwierdzenia wypłaty (KW), jeśli zaznaczono odpowiednie pola.

Poniżej przedstawiono przykładowy protokół anulowania sprzedaży:

|                                 |                  | 06 2021        |              |       |        |                   |                   |         |
|---------------------------------|------------------|----------------|--------------|-------|--------|-------------------|-------------------|---------|
| )ata                            | wystawienia:00-0 | 06-2021        |              |       |        |                   |                   |         |
| prz                             | edawca:          |                |              |       |        |                   |                   |         |
|                                 |                  | all and        |              |       |        |                   |                   |         |
|                                 |                  |                |              |       |        |                   |                   |         |
| Lp.                             | Nr płatności     |                | Nazwa usługi | Ilość | Cena   | Rabat             | Cena z<br>rabatem | Wartość |
| 1.                              | 202              | Usługa 1       |              | 1     | 50,00  |                   | 50,00             | 50,00   |
| 2.                              | 202              | Usługa 2       |              | 1     | 120,00 |                   | 120,00            | 120,00  |
| 2. 202 Usługa 2 1 120,00 120,00 |                  |                |              |       |        |                   |                   |         |
|                                 |                  |                |              |       |        |                   | Razem (zł)        | 170,00  |
|                                 |                  | Padpis nabywcy |              |       | Padpis | osoby odbierając  | Razem (zł)        | 170,00  |
|                                 |                  | Podpis nabywcy |              |       | Podpis | osoby odbierają   | Razem (zł)        | 170,00  |
|                                 |                  | Padpis nebywcy |              |       | Padpis | osoby odbierają   | Razem (zł)        | 170,00  |
|                                 |                  | Podpis nabywcy |              |       | Padpis | . osoby odbierają | Razem (zł)        | 170,00  |

Zestawienie wszystkich wykonanych zwrotów znajduje się w: Moduły dodatkowe > Komercyjny > Zestawienie zwrotów.

#### 4.8 Fiskalizacja usług w Kartotece pacjentów

Z poziomu Kartoteki pacjentów istnieje możliwość fiskalizacji usług komercyjnych tj. rozliczenia płatności za:

- usługi niezwiązane z usługami medycznymi np. ksero dokumentacji medycznej,
- usługi zrealizowane poza wizytą lekarską np. prywatne wykonanie badań laboratoryjnych/ diagnostycznych (dla włączonego modułu eWyniki),
- wykonanie badań nierefundowanych zleconych na wizycie lekarskiej (dla włączonego modułu eWyniki),
- świadczenia medyczne, dla których nie została w programie utworzona wizyta.

W celu obsługi płatności należy podświetlić na liście właściwego pacjenta, następnie wybrać przycisk **Fiskalizacja**, znajdujący się w górnym panelu formatki.

| F | unkcje dodatkowe 🗸 🍶 🕇 📰 🗸                  |   |                |                         |                |            |              |                      | 🌢 💽 - 🖸 🕑   |
|---|---------------------------------------------|---|----------------|-------------------------|----------------|------------|--------------|----------------------|-------------|
| 1 | 🗞 🛃 😒 📬 🔕 😪 🏶                               | N | owy Dane Uwagi | Dokumenty ubezpieczenia | eWUŚ 🗸 Ośw     | viadczenie | Fiskalizacja | 3                    |             |
|   | Wyszukiwanie zaawansowane 🛞<br>ID pacjenta: | ) | 🛜 Kartoteka    | pacjentów               |                |            |              |                      | 9           |
|   |                                             |   | * Nazwisko     | Imię                    | Data urodzenia | PESEL      |              | Adres                | Dodatkowy 🔨 |
|   | ☐ Dodatkowy ID pacjenta:                    |   | > Kowalski     | Michał                  | 1985-09-15     | 97997/10   | TH Chief     | ce, di Tudiender 115 |             |

Zostanie otwarta nowa formatka *Fiskalizacja usług pacjenta* służąca do rozliczenia, bardzo podobna do tych występujących w innych miejscach aplikacji tj. w Gabinecie i Terminarzu. Za pomocą dostępnych pól można dokonać wyfiltrowania usług komercyjnych. Listę zawęża się poprzez wybór zakresu usług w polu "Zakres"

lub poprzez określenie typu usługi. W polu "Typ usługi" można wybrać nast. wartości:

- Badanie laboratoryjne wyświetlą się usługi, które zostały powiązane z badaniami laboratoryjnymi.
- Badanie diagnostyczne wyświetlą się usługi, które zostały powiązane z badaniami diagnostycznymi.
- Inna inne usługi komercyjne, spośród których można wskazać usługi do zapłacenia.
- Zabieg rehabilitacyjny, Świadczenie rodzaj usług dotyczących świadczeń medycznych.
- Puste pole wyświetlą się wszystkie typy usług.

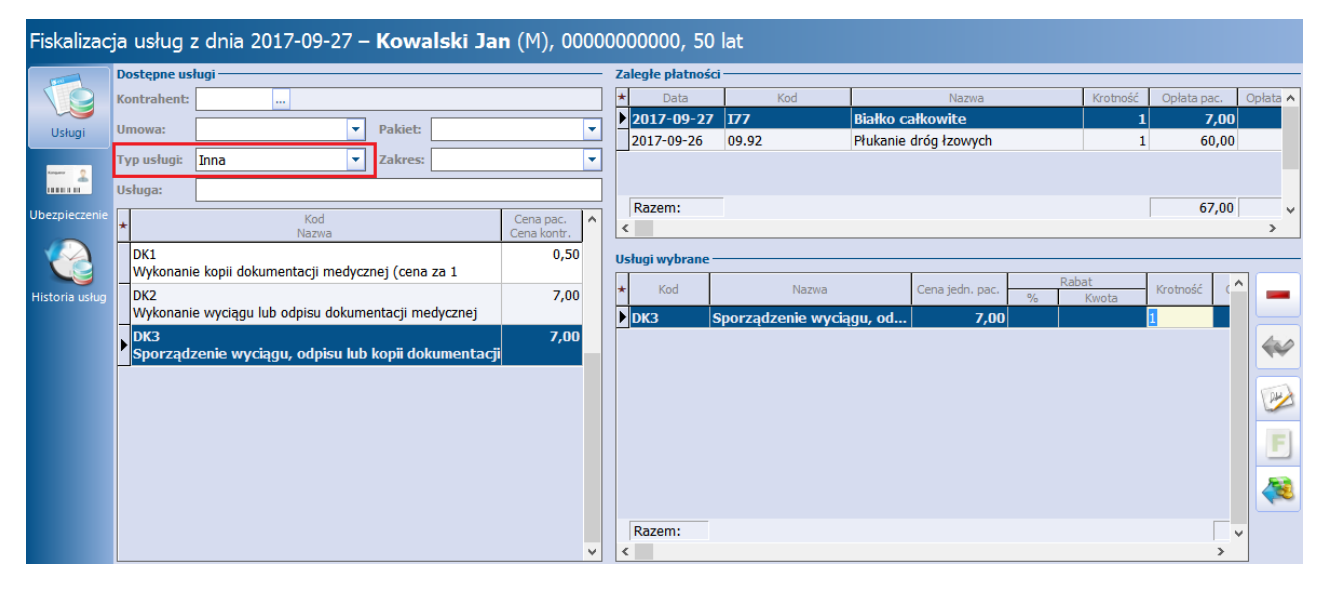

Szczegółowy opis formatki i sposobu rozliczenia płatności znajduje się w rozdziale: <u>Ewidencja usług</u> komercyjnych w Terminarzu oraz <u>Rozliczenie płatności w Gabinecie i Terminarzu</u>.

#### 4.9 Rozliczenie badań prywatnych w module eWyniki

Ewidencja płatności za wykonanie nierefundowanych badań możliwa jest z poziomu:

- Kartoteki pacjentów dla badań laboratoryjnych i diagnostycznych po wybraniu przycisku Fiskalizacja
- Punktu pobrań dla badań laboratoryjnych po wybraniu przycisku Rozlicz

Szczegółowy opis funkcjonalności rozliczania badań prywatnych znajduje się w dalszej części niniejszej instrukcji. Instrukcja Modułu eWyniki znajduje się na <u>stronie internetowej</u> produktu mMedica.

#### 4.9.1 Fiskalizacja badań w Kartotece pacjentów

#### 4.9.1.1 Fiskalizacja badań bez wizyty

Jeśli pacjent chce odpłatnie wykonać badania laboratoryjne lub diagnostyczne można rozliczyć je z poziomu Kartoteki pacjentów, bez konieczności tworzenia wizyty lekarskiej. W tym celu należy wykonać nast. czynności:

- 1. W oknie Kartoteki pacjentów podświetlić na liście pacjenta, następnie wybrać przycisk **Fiskalizacja**, znajdujący się w górnym panelu formatki.
- 2. Za pomocą dostępnych filtrów zawęzić warunki wyszukiwania.
- 3. W oknie poniżej zostaną wyświetlone usługi powiązane z badaniami. Interesującą pozycję należy wybrać dwuklikiem.
- 4. Wybrana usługa zostanie przeniesiona do okna Usługi wybrane, gdzie należy dokonać jej rozliczenia.

| Fiskalizac     | ja usług    | z dnia 2017-09-27 <b>– Kowalski Jan</b> ( | M), 0000  | 0000000, 50     | ) lat          |                       |                 |               |            |
|----------------|-------------|-------------------------------------------|-----------|-----------------|----------------|-----------------------|-----------------|---------------|------------|
|                | Dostępne us | sługi                                     |           | Zaległe płatnoś | ci ———         |                       |                 |               |            |
|                | Kontrahent: |                                           |           | * Data          | Kod            | Nazwa                 | Krotność Opłata | pac. Opłata k | kontr. 🔺   |
|                | Umowa:      | Pakiat                                    |           | 2017-09-27      | 177            | Białko całkowite      | 1               | 7,00          |            |
| Usługi         | omonu.      |                                           |           | 2017-09-26      | 09.92          | Płukanie dróg łzowych | 1               | 60,00         |            |
| tangan O       | Typ usługi: | Badanie laboratoryjne 🔻 Zakres:           | -         |                 |                |                       |                 |               |            |
|                | Usługa:     |                                           |           |                 |                |                       |                 |               |            |
| Ubezpieczenie  |             | Kod Ce                                    | ena pac.  | Razem:          |                |                       |                 | 67,00         | ~          |
|                | <u>^</u>    | Nazwa Ce                                  | na kontr. | <               |                |                       |                 |               | >          |
|                | A07         | moczu – Nikroalbuminuvia                  | 16,00     | Usługi wybrane  |                |                       |                 |               |            |
|                |             |                                           | 7.00      | ★ Kod           | N              | azwa Cena jedn. pac.  | Rabat           | Krotnos ^     |            |
| Historia usrug | Białko ca   | łkowite                                   | 7,00      | 177             | Białko całkowi | te 7.0                | % Kwota         |               |            |
|                |             |                                           |           | A07             | Białko w moc   | zu - Mikroalb 16.0    | n               | 1             | And        |
|                |             |                                           |           |                 |                |                       |                 |               | <b>~</b> ~ |
|                |             |                                           |           |                 |                |                       |                 |               |            |
|                |             |                                           |           |                 |                |                       |                 |               |            |
|                |             |                                           |           |                 |                |                       |                 |               |            |
|                |             |                                           |           |                 |                |                       |                 |               |            |
|                |             |                                           |           |                 |                |                       |                 |               |            |
|                |             |                                           |           |                 |                |                       |                 |               |            |
|                |             |                                           |           |                 |                |                       |                 |               |            |
|                |             |                                           |           | Razem:          |                |                       |                 | *             |            |
|                |             |                                           | ~         | <               |                |                       |                 | >             |            |

#### 4.9.2 Rozliczenie badań w Punkcie pobrań

Ścieżka: Moduły dodatkowe > Integracja > Punkt pobrań

Uwaga! Funkcjonalność rozliczenia badań prywatnych z poziomu *Punktu pobrań* dedykowana jest użytkownikom wykorzystującym do pracy moduł dodatkowy eWyniki Lab.

Na formatce *Punkt pobrań* wyświetlane są zlecenia na badania laboratoryjne, które zostały:

- a) wystawione na prywatnej wizycie komercyjnej z oznaczeniem konieczności pobrania materiału,
- b) dodane na omawianej formatce za pomocą przycisku **Dodaj zlecenie**.

Informacja o sposobie rozliczenia zlecenia prezentowana jest w kolumnie "Refund." - dla badań nierefundowanych/komercyjnych pole będzie niezaznaczone. Z kolei przycisk **Rozlicz,** znajdujący się w górnym panelu formatki, informuje użytkownika, czy zlecenie zostało już opłacone przez pacjenta:

- Aktywny przycisk Rozlicz zlecenie nie zostało zapłacone. W celu jego rozliczenia można wybrać omawiany przycisk.
- Nieaktywny przycisk Rozlicz zlecenie zostało już zapłacone przez pacjenta. Należy dokonać pobrania materiału i oznaczenia numeru próbki.

| Fu  | unkcje dodatkowe 👻 | <b>.</b>           |                |                 |                |   |         |                     |            |       | 0 - 🞦   | Ċ      |
|-----|--------------------|--------------------|----------------|-----------------|----------------|---|---------|---------------------|------------|-------|---------|--------|
| 6   | 3 🖪 🕄 🖬 4          | 2 😁 🏶 🕛            | Dodaj zlecenie | Anuluj zlecenie | Anuluj badanie | R | Rozlicz |                     |            |       |         |        |
| P   | unkt pobrań        |                    |                |                 |                |   |         |                     |            |       |         | 9      |
| Zle | ecenia             |                    |                |                 |                | _ | Komó    | irka —              |            |       |         |        |
| *   | Nr zlecenia        | Pacjent            | PESEL          | Data zlec.      | Refund.        | ^ |         |                     |            |       |         |        |
| Þ   | 000011561709       | ADAMCZYK H         | 1191.448.4     | 2017-05-12      |                |   | Pobie   | rający <sup>.</sup> |            |       |         |        |
|     | 00001156200926     | TABAKA ANDR        | GHANNA A       | 2017-05-12      |                |   | NOW     | AKA                 | Nowak Anna |       |         |        |
|     | 00001156190326     | TABOROWSKI         | ちりりょうちりが       | 2017-05-12      |                |   | Badai   | nia —               |            |       |         |        |
|     | 00001156240726     | ZABIEGŁY ELŻB      | さちちちのがわ        | 2017-05-12      |                |   | * 1     | Kod                 |            | Nazwa | Aktywne | ^      |
|     | 00001155110626     | ABRAM Marcin       | HANNA MA       | 2016-10-12      | ×              |   | BI      | S001 /              | Albumina   |       | ✓       |        |
|     | 00001154860326     | ADAMEK MICH        | アリリンドリアト       | 2016-09-19      | ×              |   |         |                     |            |       |         |        |
|     | 00001154840926     | ADAMEK MICH        | きちをしるがうち       | 2016-09-19      | ×              |   |         |                     |            |       |         |        |
|     | 00001154880726     | ADAMIEC MARIA      | MANNA          | 2016-09-19      | ×              |   |         |                     |            |       |         |        |
|     | 00001154920426     | BACHLEDA EW        | さんしっていがくが      | 2016-09-19      | ×              |   |         |                     |            |       |         | ~      |
|     | 00001154820526     | Kowalski Jan       | 00000000000    | 2016-09-19      | ×              |   | Uwag    | i —                 |            |       |         |        |
|     |                    |                    |                |                 |                |   |         |                     |            |       |         | ~      |
|     |                    |                    |                |                 |                |   | 1       |                     |            |       |         |        |
| _   |                    |                    |                |                 |                |   | :       |                     |            |       |         | $\sim$ |
| _   | -                  |                    |                |                 |                |   |         |                     |            |       |         | _      |
|     |                    |                    |                |                 |                |   | Próbk   | i ——                |            |       | <br>    |        |
|     |                    |                    |                |                 |                |   |         |                     |            |       |         |        |
|     | -                  |                    |                |                 |                |   | Su      | rowi                | са         |       |         |        |
| L   | 1                  |                    |                |                 |                | ~ |         |                     |            |       |         |        |
|     | Odśwież O          | )statnio odświeżor | io: 1 min temu |                 |                |   |         |                     |            |       | Autoryz | zuj    |

W celu rozliczenia płatności za zlecenie należy wykonać następujące czynności:

- 1. Podświetlić na liście zlecenie komercyjne i wybrać przycisk **Rozlicz**.
- 2. W otwartym oknie *Rozliczenie zlecenia nr* za pomocą dostępnych ikon dokonać <u>rozliczenia płatności</u>, np. wydruku rachunku, faktury.

| Rozliczenie zlecenia nr <b>00003945370706830501</b> z dnia 2017-09-27 <b>– Kowalski Jan</b> (M), 0000000000, 50 lat |                  |                 |           |                    |                  |      |              |
|----------------------------------------------------------------------------------------------------|------------------|-----------------|-----------|--------------------|------------------|------|--------------|
| Sposób rozliczenia Kontrahent:                                                                                      |                  | Umowa:          | ▼ Pa      | akiet:             | -                |      |              |
| Usługi Kod                                                                                                    | Nazwa            | Cena jedn. pac. | Rabat Kro | otność Opłata pac. | Status płatności | Op ^ |              |
| 177                                                                                                    | Białko całkowite | 7,00            |           | 1 7,00             | Do zapłaty       |      | F            |
|                                                                                                    |                  |                 |           |                    |                  |      | <b>(19</b> ) |
| Razem:                                                                                                    | _                |                 |           | 7,00               |                  | ~    |              |

Jeśli płatnikiem świadczeń jest kontrahent, z którym placówka zawarła umowę, należy wskazać jego dane w dostępnych polach np. "Kontrahent", "Umowa".
#### 4.10 Przesyłanie rachunków/faktur e-mailem

W wersji 9.0.0 aplikacji mMedica została wprowadzona funkcjonalność wysyłki rachunków/faktur komercyjnych na podany w danych pacjenta lub kontrahenta adres e-mail.

Podstawowym warunkiem działania omawianej funkcjonalności jest prawidłowa konfiguracja serwera poczty dla powiadomień mMedica. W celu dokonania odpowiedniej konfiguracji należy przejść do okna Konfiguratora według ścieżki: Zarządzanie > Konfiguracja > Konfigurator, następnie do sekcji Komunikacja > Poczta inna. W sekcji **Poczta do wysyłania powiadomień z aplikacji** należy dokonać konfiguracji poczty elektronicznej, poprzez uzupełnienie adresu serwera poczty przychodzącej, wychodzącej, adresu email oraz danych logowania do konta pocztowego, za pomocą którego będą przesyłane wiadomości do pacjentów/kontrahentów.

Ponadto w oknie konfiguracji powiadomień (Zarządzanie > Konfiguracja > Konfigurator, pozycja Komunikacja > Powiadomienia) należy włączyć rodzaj powiadamiania automatycznego **"O wystawieniu eFaktury"** (zdj. poniżej).

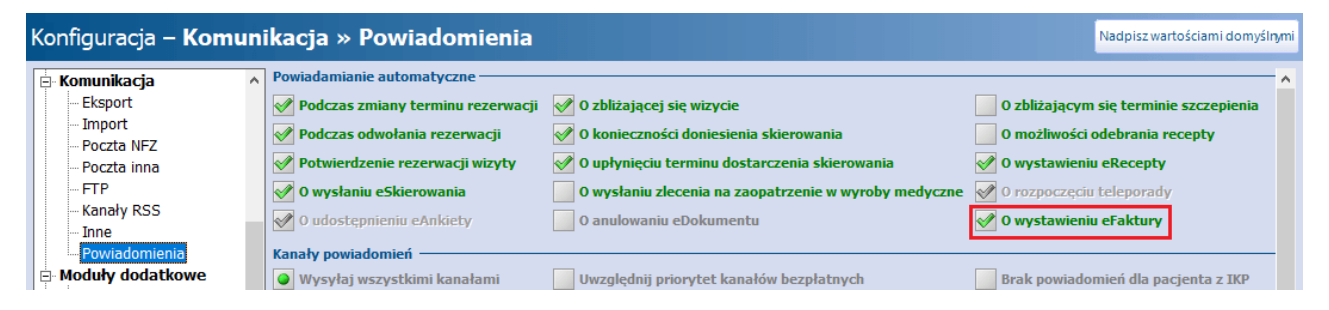

Wysyłka rachunku/faktury realizowana jest przez usługę mmService, zainstalowaną na serwerze. W związku z tym należy mieć pewność, że jest ona uruchomiona.

#### I. Wysłanie rachunku/faktury do pacjenta

Pacjent, do którego ma być przesłana e-mailem faktura, musi mieć w swoich danych w kartotece pacjentów na zakładce **<u>2. Adres</u>** wskazany rodzaj powiadamiania "E-mail" (w polu "Powiadamianie") oraz uzupełniony adres e-mail (w polu "e-mail").

Oprócz tego pacjent powinien wyrazić zgodę na przesyłanie faktur drogą elektroniczną, czego potwierdzeniem będzie dokument "Akceptacja faktur przesyłanych drogą elektroniczną", wprowadzony w oknie jego danych na zakładce **5. Upoważn./oświadcz./uprawn.** w sekcji Dokumenty zgody.

| <u>1</u> . Dane podstawowe <u>2</u> . Adres | 3. Miejsca pracy | <u>4</u> . Opiekun | 5. Upoważn./oświadcz./uprawn.          | <u>6</u> . Inne dokumenty | <u>7</u> . Ubezpieczenie kor ◀ ▶ |
|---------------------------------------------|------------------|--------------------|----------------------------------------|---------------------------|----------------------------------|
| Dokumenty upoważniające / oświa             | dczenia          |                    |                                        |                           | ۲                                |
| Dokumenty zgody na udzielenie św            | Dokument zgody   |                    |                                        | ×                         | ۲                                |
| Dokumenty zgody                             | Data złożenia:   | .6-01-2023 🔻       |                                        |                           | ٢                                |
| Rodzaj:                                     | Rodzaj:          | Zgoda na przet     | warzanie danych w celach marketing     | lowych                    |                                  |
| * Data                                      |                  | Zgoda na świad     | łczenie usług drogą elektroniczną      |                           | Akt.                             |
|                                             |                  | Zgoda na świac     | łczenie usług funkcjonalności komuni   | ikacyjnych aplikacji IM   |                                  |
|                                             |                  | Akceptacja fak     | tur przesyłanych drogą elektroniczna   |                           |                                  |
|                                             | Uwagi:           |                    |                                        |                           | 4                                |
|                                             | Załącznik ——     |                    |                                        |                           |                                  |
|                                             |                  | (brak)             |                                        | 2 🖉 🔚                     |                                  |
|                                             |                  |                    |                                        |                           |                                  |
|                                             |                  |                    | Zatwierdź                              | Wyjście                   |                                  |
| Dokumenty uprawnień dodatkowyc              |                  |                    | · · · · · · · · · · · · · · · · · · ·  | 1 4a                      | *                                |
| Zgody płatnika                              |                  |                    |                                        |                           | ۲                                |
| Dokumenty uprawniające (świadcz             | enia dodatkowe z | art. 43-46 ustawy  | v o świadczeniach opieki zdrowotnej fi | inansowanych ze środkó    | w publicznych) 😵                 |

W przypadku spełnienia wszystkich wymienionych warunków przesłanie rachunku/faktury na wskazany w danych pacjenta adres e-mail nastąpi automatycznie po wyborze w oknie rozliczania usług komercyjnych

przycisku i lub i zatwierdzeniu wystawianego dokumentu (przycisk **Zatwierdź** na dole okna jego danych).

#### II. Wysyłanie rachunku/faktury do kontrahenta

Aby możliwe było przesłanie rachunku/faktury do kontrahenta, należy w jego danych w rejestrze kontrahentów (ścieżka: Moduły dodatkowe > Komercyjny > Rejestr kontrahentów) na zakładce <u>2. Dane</u> dodatkowe</u> zaznaczyć zgodę na wysyłanie faktur e-mailem (parametr **"Wysyłaj faktury e-mailem"**) oraz wprowadzić adres e-mail, na który dokumenty te mają być wysyłane (podpowie się z zakładki 1., jeżeli został tam wprowadzony).

| <u>1</u> . Dane podstawowe | 2. Dane dodatkowe   |       |   |
|----------------------------|---------------------|-------|---|
| Osoby kontaktowe —         |                     |       |   |
| ★ Nazwisko i imi           | ę Kontakt           | Uwagi | ^ |
|                            |                     |       |   |
|                            |                     |       |   |
|                            |                     |       |   |
|                            |                     |       | × |
| Wysyłka faktur ———         |                     |       |   |
| 🔗 Wysyłaj faktury e-       | mailem test@test.pl |       |   |
|                            | (brak)              |       | 5 |

Na zakładce istnieje także możliwość załączenia podpisanego dokumentu zgody. Wydruk wzoru takiego dokumentu dostępny jest w oknie rejestru kontrahentów po wskazaniu kontrahenta z zaznaczoną zgodą i wyborze ikony drukarki (zdj. poniżej).

| Funkcje dodatkowe 👻  | - 11 -                         |                                         |
|----------------------|--------------------------------|-----------------------------------------|
| 8 🗟 😒 📬 🔕            | <u>F</u> ormularze<br>Szablony |                                         |
| Wyszukiwanie zaawans | <u>A</u> kceptacja f           | faktur przesyłanych drogą elektroniczną |
| Nazwa:               |                                |                                         |
| Nazwa:               |                                | * Nazwa                                 |
| Nazwa:               |                                | Nazwa     Kontrahent1                   |
| Nazwa:               |                                | ★ Nazwa     Kontrahent1     Kontrahent2 |

Wysyłka rachunku/faktury na adres e-mail, wprowadzony w danych kontrahenta (zgodnie z powyższym opisem), odbywa się automatycznie po wykonaniu kolejno czynności, takich jak:

1. Utworzenie rachunku/faktury dla kontrahenta w oknie przeglądu rachunków kontrahentów.

2. Zatwierdzenie powyższego dokumentu poprzez wybór przycisku **Zatwierdź**, dostępnego u góry okna jego danych.

Opis sposobu wykonania powyższych czynności zawiera rozdział Przegląd rachunków kontrahentów.

W wyniku działania omawianego mechanizmu odbiorca rachunku/faktury otrzyma wiadomość e-mail o następującej treści:

"Uprzejmie dziękujemy za skorzystanie z naszych usług. Dokument faktury w załączeniu." Treść ta może zostać zmodyfikowana. Informacja o sposobie zmiany treści powiadomień zawarta jest w instrukcji obsługi modułu <u>mPowiadomienia</u>.

W wiadomości będzie załączony dokument rachunku/faktury w postaci pliku pdf.

Dla wysłanych wiadomości tworzone są odpowiednie wpisy w rejestrze wysłanych powiadomień (ścieżka: Ewidencja > Specjalne > Rejestr wysłanych powiadomień). Rejestr ten został omówiony w instrukcji obsługi modułu <u>mPowiadomienia</u>.

W wersji 9.0.0 w panelu filtrów rejestru dodano pola umożliwiające wyszukanie wiadomości wysłanych do danego kontrahenta oraz na dany adres e-mail.

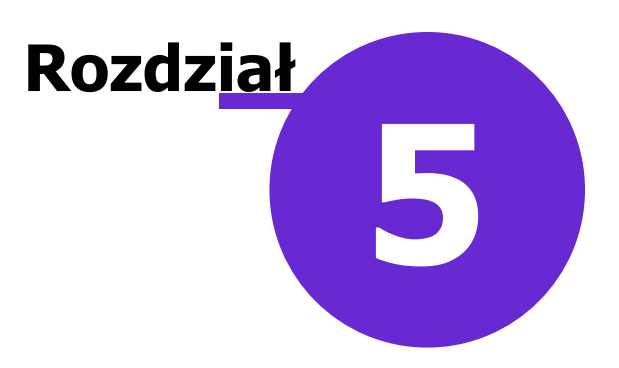

# Dane dotyczące działalności komercyjnej

Dzięki użytkowaniu Modułu Komercyjnego wizyty realizowane w komórkach prywatnych są ewidencjonowane na osobnej formatce. Rozwiązanie to pozwala użytkownikowi na rozróżnienie w prosty sposób wizyt prywatnych od wizyt realizowanych w ramach umowy z NFZ.

W poniższym rozdziale omówione zostały funkcjonalności dotyczące szeroko rozumianej działalności komercyjnej, dzięki którym użytkownik uzyska informacje o zrealizowanych usługach, o stopniu realizacji umów zawartych z kontrahentami czy o zobowiązaniach finansowych pacjentów.

### 5.1 Przegląd wizyt

Ścieżka dla modułu: Moduły dodatkowe > Komercyjny > Przegląd wizyt Ścieżka dla wersji: Rozliczenia > Przegląd wizyt

Formatka *Przegląd wizyt komercyjnych* daje użytkownikowi możliwość przeglądania wszystkich zrealizowanych wizyt prywatnych. W górnej części okna wyświetlane są wizyty pacjentów, jakie odbyły się w bieżącym miesiącu. Natomiast w dolnym oknie prezentowane są usługi, jakie zostały zrealizowane w ramach wizyty podświetlonej w górnym oknie.

| F | unkcje dodatkowe 🗸 🍶 🔹 📰 🗸          |                       |                             |                       |                       |                  |                          |               | ) 🕑 🖸 🕑            |  |
|---|-------------------------------------|-----------------------|-----------------------------|-----------------------|-----------------------|------------------|--------------------------|---------------|--------------------|--|
| 1 | 📚 🛃 😒 📬 💩 😪 🐲 [                     | Dane Dane pacjenta Si | itomatologia Usuń wizytę    |                       |                       |                  |                          |               |                    |  |
|   | Wyszukiwanie zaawansowane 🛞 Rodzaj: | 🛜 Przegląd wiz        | zyt komercyjnych            |                       |                       |                  |                          |               |                    |  |
|   | •                                   | Rok: 2016 🔹 🖡         | Miesiąc: Kwiecień 🔹         |                       |                       |                  |                          |               |                    |  |
|   | Kontrahent:                         | ★ Pacjent             | PESEL                       | Data wizyty           | Realizu               | ıjący            |                          | Komórka org.  | ^                  |  |
|   |                                     | ??                    | 195275355694                | 2016-04-20            | Nowak Anna            |                  | Poradnia stomato         | ologiczna     |                    |  |
|   | Umowa:                              | ??                    |                             | 2016-04-20            | Nowak Anna            |                  | Gabinet lekarza F        | OZ            |                    |  |
|   | <b>•</b>                            | 🕨 Kowalski Jan        | 0000000000                  | 2016-04-19            | Nowak Anna            |                  | Poradnia stoma           | atologiczna   |                    |  |
|   | Delviete                            | ADAMEK ARTUR          | 949333492                   | 2016-04-19            | Nowak Anna            | Poradnia stomato | ologiczna                |               |                    |  |
|   | Pakiet                              | NOWAK ARTUR           | 800181758                   | 2016-04-19 Nowak Anna |                       |                  | Poradnia stomatologiczna |               |                    |  |
|   | •                                   | NOWAK AMADEUSZ        | 66222.0878750               | 2016-04-19            | Nowak Anna            |                  | Poradnia stomatologiczna |               |                    |  |
| < | Zakres usług:                       | ??                    | CARLES CONTRACT             | 2016-04-19            | Nowak Anna            |                  | Poradnia stomatologiczna |               |                    |  |
| < |                                     | ??                    | SHERE GROUPS                | 2016-04-19            | Nowak Anna            |                  | Poradnia stomato         | ologiczna     | <b>~</b>           |  |
|   | Realizujący:                        | ★ Kod usługi          | Nazwa usługi                | Cena u                | sługi Cena jedn. pac. | Rabat Krotność   | Opłata pac.              | Opłata kontr. | Status płatności 🔺 |  |
|   | ·                                   | Kiret z Kir           | retaż zamknięty (ćwiartka   | ) 1                   | .50,00 43,50          | ) İ              | 1 43,50                  | 106,50        | Do zwrotu          |  |
|   | Komórka org.:                       | ODBUDOWA SZKL Od      | lbudowa zęba na włóknie szk | lanym 3               | 320,00 0,00           | )                | 1 0,00                   | 320,00        | Nie dotyczy        |  |
|   | <b>•</b>                            | Piasko Pia            | skowanie                    | 1                     | 100,00 70,00          | )                | 1 70,00                  | 30,00         | Zapłacona          |  |
|   | Data wizyty od - do:                |                       |                             |                       |                       |                  |                          |               |                    |  |
|   | 2016-04-01 	2016-04-30              |                       |                             |                       |                       |                  |                          |               |                    |  |
|   | Parameter al format                 |                       |                             |                       |                       |                  |                          |               |                    |  |
|   | kozpozname growne:                  |                       |                             |                       |                       |                  |                          |               |                    |  |
|   |                                     |                       |                             |                       |                       |                  |                          |               |                    |  |
|   |                                     | <                     |                             |                       |                       |                  |                          |               | >                  |  |

Opis przycisków znajdujących się w górnej części okna:

- Dane zostanie otwarte okno prezentujące dane wizyty gabinetowej.
- **Dane pacjenta** zostanie otwarte okno prezentujące szczegółowe dane pacjenta wprowadzone w *Kartotece pacjentów.*
- **Stomatologia** w przypadku korzystania z modułu dodatkowego "Stomatologia" zostanie otwarty diagram zębowy pacjenta.

• **Usuń wizytę** - powoduje usunięcie wizyty komercyjnej. Po wybraniu przycisku zostanie wyświetlony komunikat ostrzegawczy:

|   | mMedica                                                                                                    | × |
|---|----------------------------------------------------------------------------------------------------|---|
| 4 | Wizyta zostanie usunięta wraz ze wszystkimi danymi. W szczególności<br>usunięte zostaną dane medyczne wprowadzone w gabinecie oraz<br>informacje o płatnościach/paragonach i rachunkach/fakturach<br>pacjenta.<br>Cofnięcie operacji nie będzie możliwe.<br>Kontynuować? |   |
|   | <u>T</u> ak <u>N</u> ie                                                                                                    |   |

Dane prezentowane na formatce można zawęzić za pomocą filtrów znajdujących się w panelu *Wyszukiwanie* zaawansowane.

## 5.2 Przegląd realizacji umów

Ścieżka dla modułu: Moduły dodatkowe > Komercyjny > Przegląd realizacji umów Ścieżka dla wersji: Rozliczenia > Przegląd realizacji umów

Funkcjonalność *Przeglądu realizacji umów komercyjnych* została stworzona w celu wsparcia rozliczenia usług realizowanych w ramach umów z kontrahentami.

W górnej części okna wyświetlane są umowy komercyjne, które obowiązują co najmniej 1 dzień w danym miesiącu.

W wersji 7.1.0 aplikacji mMedica została dodana kolumna "Data ostatniej faktury", w której wyświetla się informacja, kiedy dla danej umowy wystawiono ostatnią fakturę.

Natomiast w dolnym oknie *Usługi z umowy nr* wyświetlana jest lista usług zrealizowanych w danym miesiącu w ramach wybranej umowy. Aby wyświetlić usługi z innego okresu, należy w panelu *Wyszukiwanie zaawansowane* zmienić ustawienia dat w polach "Data od - do" i nacisnąć **Zastosuj**.

| Funkcje dodatkowe 🕞 🚽 📰 🔹                                                                                  |                                                                          |                                                        |                                                                |                                                                                         |                                                                                                    |                                                                              |                                                       | 0 - 📃                                        | 1           |
|----------------------------------------------------------------------------------------------------|--------------------------------------------------------------------------|--------------------------------------------------------|----------------------------------------------------------------|-----------------------------------------------------------------------------------------|----------------------------------------------------------------------------------------------------|------------------------------------------------------------------------------|-------------------------------------------------------|----------------------------------------------|-------------|
| ۱                                                                                                    | Usługi zrealizowa                                                        | ane wg umowy                                           |                                                                |                                                                                         |                                                                                                    |                                                                              |                                                       |                                              |             |
| Wyszukiwanie zaawansowane 🛞<br>Data od - do:                                                               | 🛜 Przeg                                                                  | ląd realizacji u                                       | mów komercyjn                                                  | ych                                                                                     |                                                                                                    |                                                                              |                                                       |                                              |             |
| 01-06-2021 🔻 30-06-2021 💌                                                                                  | * Nr umowy                                                               | Nazwa                                                  | Kontrahent                                                     | Data obow. od                                                                           | Data obow. do                                                                                                    | Data ostatniej faktur                                                        | (                                                     |                                              | ^           |
| Kontrahent:                                                                                                | Umowa1                                                                   | Umowa nr 1                                             | Kontrahent1                                                    | 09-06-2021                                                                              |                                                                                                    | 10-06-2021                                                                   | _                                                     |                                              |             |
|                                                                                                    | Umowa2                                                                   | Umowa nr 2                                             | Kontrahent2                                                    | 09-06-2021                                                                              |                                                                                                    |                                                                              |                                                       |                                              |             |
| Umowa:                                                                                                    |                                                                          |                                                        |                                                                |                                                                                         |                                                                                                    |                                                                              |                                                       |                                              |             |
| <b>_</b>                                                                                                   |                                                                          |                                                        |                                                                |                                                                                         |                                                                                                    |                                                                              |                                                       |                                              |             |
| 7 wykonanymi usługami                                                                                      |                                                                          |                                                        |                                                                |                                                                                         |                                                                                                    |                                                                              |                                                       |                                              |             |
|                                                                                                    |                                                                          |                                                        |                                                                |                                                                                         |                                                                                                    |                                                                              |                                                       |                                              |             |
| Zastosuj Wyczyść                                                                                           |                                                                          |                                                        |                                                                |                                                                                         |                                                                                                    |                                                                              |                                                       |                                              |             |
|                                                                                                    |                                                                          |                                                        |                                                                |                                                                                         |                                                                                                    |                                                                              |                                                       |                                              |             |
|                                                                                                    |                                                                          |                                                        |                                                                |                                                                                         |                                                                                                    |                                                                              |                                                       |                                              | ~           |
| Wyszukiwanie podrzędnych 🔇                                                                                 |                                                                          |                                                        |                                                                |                                                                                         |                                                                                                    |                                                                              |                                                       |                                              |             |
|                                                                                                    |                                                                          |                                                        |                                                                |                                                                                         |                                                                                                    |                                                                              |                                                       |                                              |             |
| Zakres:                                                                                                    | Usłuai z un                                                              | nowy nr <b>Umo</b> y                                   | wa1 za okres od                                                | 01-06-2021 d                                                                            | 30-06-20                                                                                                    | 21                                                                           |                                                       |                                              | Ð           |
| Zakres:                                                                                                    | Usługi z un                                                              | nowy nr <b>Umo</b> n                                   | wa1 za okres oc                                                | 01-06-2021 d                                                                            | 30-06-20                                                                                                    | 21                                                                           |                                                       |                                              | •           |
| Zakres:                                                                                                    | Usługi z un<br>* Pacjent                                                 |                                                        | wa1 za okres oc                                                | 01-06-2021 de                                                                           | o 30-06-20                                                                                                    | 21                                                                           | Data                                                  | Re                                           | ealizują 🔺  |
| Zakres:                                                                                                    | Usługi z um<br>* Pacjent<br>Kowalski Jan                                 | nowy nr <b>Umo</b> n<br>PESEL Ko<br>n 0000 1           | wa1 za okres oc<br>d <sub>Nazwa</sub><br>Usługa 1              | 01-06-2021 do<br>Cena jedn. Krotn<br>50,00                                              | 0 30-06-20<br>ość Oplata pac<br>1 0,                                                                                                    | 21<br>Opłata kontr.<br>00 50,00                                              | Data<br>10-06-2021                                    | Re<br>Nowak Anna                             | ealizują: 🔨 |
| Zakres:                                                                                                    | Usługi z um<br>* Pacjent<br>Kowalski Jan<br>Kowalski Jan                 | PESEL Ko<br>0000 1<br>00000 2                          | wal za okres oc<br>d Nazwa<br>Usługa 1<br>Usługa 2             | O1-06-2021         dd           Cena jedn.         Krotn           50,00         120,00 | 0 30-06-20<br>05ć Oplata pac<br>1 0,<br>1 0                                                                                                    | 21<br>. Opłata kontr.<br>00 50,00<br>,00 120,00                              | Data<br>10-06-2021<br>10-06-2021                      | Re<br>Nowak Anna<br>Nowak Anna               | ealizują: 🔨 |
| Zakres:                                                                                                    | Usługi z um<br>* Pacjent<br>Kowalski Jan<br>Kowalski Jan                 | PESEL Ko<br>n 0000 1<br>00000 2<br>00000 3             | wa1 za okres oc<br>Mazwa<br>Usługa 1<br>Usługa 2<br>Usługa 3   | Cena jedn.         Krotn           50,00         120,00           100,00         100,00 | o 30-06-20,<br>ość Opłata pac<br>1 0,<br>1 0,<br>1 0,                                                                                                    | 21<br>Opłata kontr.<br>00 50,00<br>,00 120,00<br>,00 100,00                  | Data<br><b>10-06-2021</b><br>10-06-2021<br>10-06-2021 | Re<br>Nowak Anna<br>Nowak Anna<br>Nowak Anna | ealizują: 🔺 |
| Zakres:<br>Usługa:<br>Pacjent:<br>Komórka org.:                                                            | Vsługi z um<br>* Pacjent<br>Kowalski Jan<br>Kowalski Jan                 | PESEL Ko<br>0000 1<br>00000 2<br>00000 3               | wal za okres oc<br>d Nazwa<br>Usługa 1<br>Usługa 2<br>Usługa 3 | Cena jedn. Krotn<br>50,00<br>120,00<br>100,00                                           | O         30-06-20.           ość         Opłata pad           1         0,           1         0,           1         0,                                                                                                    | 21<br>Oplata kontr.<br>00 50,00<br>120,00<br>100,00                          | Data<br>10-06-2021<br>10-06-2021<br>10-06-2021        | Re<br>Nowak Anna<br>Nowak Anna<br>Nowak Anna | ealizują: A |
| Zakres:                                                                                                    | Usługi z um<br>* Pacjent<br>Kowalski Jan<br>Kowalski Jan<br>Kowalski Jan | PESEL Ko<br>0000 1<br>00000 2<br>00000 3               | wal za okres oo<br>Usługa 1<br>Usługa 2<br>Usługa 3            | 01-06-2021 do<br>Cena jedn. Krotn<br>50,00<br>120,00<br>100,00                          | 0 30-06-20<br>ość Oplata pac<br>1 0,<br>1 0,<br>1 0,                                                                                                    | 21<br>C Oplata kontr.<br>00 50,00<br>00 120,00<br>00 100,00                  | Data<br>10-06-2021<br>10-06-2021<br>10-06-2021        | Re<br>Nowak Anna<br>Nowak Anna<br>Nowak Anna | ealizują:   |
| Zakres:<br>Zakres:<br>Usługa:<br>Pacjent:<br>Komórka org.:<br>Realizujący:                                 | Usługi z um<br>* Pacjent<br>Kowalski Jan<br>Kowalski Jan                 | PESEL Ko<br>0000 1<br>00000 2<br>00000 3               | wa1 za okres oo<br>Usługa 1<br>Usługa 2<br>Usługa 3            | 01-06-2021 da<br>Cena jedn. Krotn<br>50,00<br>120,00<br>100,00                          | x         30-06-20           x         0           1         0           1         0           1         0           1         0                                                                                                    | 21<br>C Oplata kontr.<br>00 50,00<br>00 120,00<br>00 100,00                  | Data<br>10-06-2021<br>10-06-2021<br>10-06-2021        | Re<br>Nowak Anna<br>Nowak Anna<br>Nowak Anna | ealizują:   |
| Zakres:                                                                                                    | Usługi z um<br>* Pacjent<br>Kowalski Jan<br>Kowalski Jan                 | PESEL Ko<br>0000 1<br>00000 2<br>00000 3               | wa1 za okres oo<br>Usługa 1<br>Usługa 2<br>Usługa 3            | 01-06-2021 da<br>Cena jedn. Krotn<br>50,00<br>120,00<br>100,00                          | 0 30-06-20<br>0056 Oplata per<br>1 0,<br>1 0,<br>1 | 21<br>C Oplata kontr.<br>00 50,00<br>00 120,00<br>00 100,00                  | Data<br>10-06-2021<br>10-06-2021<br>10-06-2021        | Re<br>Nowak Anna<br>Nowak Anna<br>Nowak Anna | ealizują: A |
| Zakres:<br>Value:<br>Vsługa:<br>Pacjent:<br>Komórka org.:<br>Realizujący:<br>V                             | Usługi z um<br>* Pacjent<br>Kowalski Jan<br>Kowalski Jan                 | nowy nr <b>Umo</b> r<br>n 0000 1<br>00000 2<br>00000 3 | wa1 za okres oo<br>d Nazwa<br>Usługa 1<br>Usługa 2<br>Usługa 3 | 01-06-2021 dd<br>Cena jedn. Krotm<br>50,00<br>120,00<br>100,00                          | 0 30-06-20<br>ość Opłata pec<br>1 0,<br>1 0,<br>1  | 21<br>Opłata kontr.<br>00 50,00<br>,00 120,00<br>00 100,00                   | Data<br>10-06-2021<br>10-06-2021<br>10-06-2021        | Re<br>Nowak Anna<br>Nowak Anna<br>Nowak Anna | ealizują:   |
| Zakres:<br>Usługa:<br>Pacjent:<br>Komórka org.:<br>Realizujący:<br>Zastosuj Wyczyść                        | Usługi z un<br>★ Pacjent<br>Kowalski Jan<br>Kowalski Jan                 | nowy nr <b>Umo</b> r<br>n 0000 1<br>00000 2<br>00000 3 | wa1 za okres oo<br>d Nazwa<br>Usługa 1<br>Usługa 2<br>Usługa 3 | 01-06-2021 do<br>Cena jedn. Krotm<br>50,00<br>120,00<br>100,00                          | 0 30-06-20<br>ość Oplata pac<br>1 0,<br>1 0,<br>1 0,<br>1 0,                                                                                                    | 21<br>. Opłata kontr.<br>00 50,00<br>,00 120,00<br>00 100,00                 | Data<br>10-06-2021<br>10-06-2021<br>10-06-2021        | Re<br>Nowak Anna<br>Nowak Anna<br>Nowak Anna | :alizują A  |
| Zakres:<br><br>Usługa:<br><br>Pacjent:<br><br>Komórka org.:<br><br>Realizujący:<br><br>Zastosuj<br>Wyczyść | Usługi z un<br>★ Pacjent<br>▶ Kowalski Jan<br>Kowalski Jan               | nowy nr Umor<br>n 0000 1<br>00000 2<br>00000 3         | wa1 za okres oo<br>d Nazwa<br>Usługa 1<br>Usługa 2<br>Usługa 3 | 01-06-2021 de<br>Cena jedn. Krotm<br>50,00<br>120,00<br>100,00                          | 0 30-06-20<br>0 20 20 20 20 20 20 20 20 20 20 20 20 20                                                                                                    | 21<br>C Oplata kontr.<br>00 50,00<br>120,00<br>00 120,00<br>100,00           | Data<br>10-06-2021<br>10-06-2021<br>10-06-2021        | Re<br>Nowak Anna<br>Nowak Anna<br>Nowak Anna | alizuja A   |
| Zakres:<br><br>Usługa:<br>Pacjent:<br><br>Komórka org.:<br>Realizujący:<br>Zastosuj<br>Wyczyść             | Usługi z un<br>★ Pacjent<br>Kowalski Jan<br>Kowalski Jan                 | nowy nr Umov<br>n 0000 1<br>00000 2<br>00000 3         | wa1 za okres oo<br>d Nazwa<br>Usługa 1<br>Usługa 2<br>Usługa 3 | 01-06-2021 de<br>Cena jedn. Krotn<br>50,00<br>120,00<br>100,00                          | 2 30-06-20<br>céć Oplata pac<br>1 0,<br>1 0<br>1 0,<br>1 0,<br>1 0 | 21<br>- Oplata kontr.<br>00 50,00<br>120,00<br>100,00                        | Data<br>10-06-2021<br>10-06-2021<br>10-06-2021        | Re<br>Nowak Anna<br>Nowak Anna<br>Nowak Anna | alizuja 🔨   |
| Zakres:<br>Usługa:<br>Pacjent:<br>Komórka org.:<br>Realizujący:<br>Zastosuj<br>Wyczyść                     | Usługi z um<br>★ Pacjent<br>Kowalski Jan<br>Kowalski Jan                 | nowy nr Umov<br>n 0000 1<br>00000 2<br>00000 3         | wa1 za okres oo<br>d Nazwa<br>Usługa 1<br>Usługa 2<br>Usługa 3 | 01-06-2021 de<br>Cena jedn. Krotn<br>50,00<br>120,00<br>100,00                          | 0 30-06-20)<br>céć Oplata pac<br>1 0,<br>1 0<br>1 0,<br>1 0,<br>1 0,<br>1 0,<br>0,                                                                                                    | 21<br>. Oplata kontr.<br>00 50,00<br>120,00<br>100,00<br>100,00<br>00 270,00 | Data<br>10-06-2021<br>10-06-2021<br>10-06-2021        | Re<br>Nowak Anna<br>Nowak Anna<br>Nowak Anna | alizuja A   |

Dane prezentowane na formatce można zawęzić za pomocą filtrów znajdujących się w panelu *Wyszukiwanie zaawansowane* i *Wyszukiwanie podrzędnych.* 

W wersji 7.1.0 aplikacji mMedica w panelu *Wyszukiwanie zaawansowane* zostało dodane pole "Z wykonanymi usługami". Po jego zaznaczeniu zostaną wyświetlone tylko umowy, w ramach których we wskazanym okresie czasu zostały wykonane usługi.

W celu wydrukowania szczegółowego raportu z realizacji usług komercyjnych w ramach wybranej umowy, należy w górnym oknie podświetlić umowę i wybrać przycisk **Usługi zrealizowane wg umowy**. Otwarte zostanie okno *Przegląd realizacji umowy nr*, gdzie można dokonać wydruku raportu lub wystawić kontrahentowi fakturę za zrealizowane usługi. Od wersji 9.0.0 aplikacji mMedica istnieje możliwość przejścia z tego poziomu do okna rozliczenia usług wizyty, na której dana usługa była wykonana.

Szczegółowy opis tworzenia faktury dla kontrahenta znajduje się w rozdziale: <u>Przegląd rachunków</u> kontrahentów.

Z kolei wybranie przycisku drukarki, zamieszczonego w lewym górnym rogu ekranu, a następnie wskazanie na liście rozwijalnej opcji **Zbiorcze zestawienie realizacji umów** spowoduje wydruk zestawienia

wszystkich usług wykonanych w zadanym okresie czasu w rozbiciu na poszczególne umowy.

| Funkcje dodatkowe    | <u>-</u>                             |      |
|----------------------|--------------------------------------|------|
|                      | <u>F</u> ormularze<br>Szablony       | v    |
| Wyszukiwanie zaawan: | Zbiorcze zestawienie realizacji umów | izac |

### 5.3 Przegląd realizacji usług prywatnych

Ścieżka dla modułu: Moduły dodatkowe > Komercyjny > Przegląd realizacji usług prywatnych Ścieżka dla wersji: Rozliczenia > Przegląd realizacji usług prywatnych

Na formatce *Przegląd realizacji usług prywatnych* gromadzone są informacje o usługach, jakie zostały zrealizowane poszczególnym pacjentom w ramach wizyt prywatnych.

W górnej części okna wyświetlana jest lista pacjentów, którym w danym miesiącu udzielono świadczeń. Natomiast w dolnym oknie *Usługi z dnia* wyświetlana jest lista usług, jakie zostały zrealizowane pacjentowi wybranemu w górnym oknie.

| Funkcje dodatkowe 👻 🍶 👻 🚺                                             | •       |                                              |                                                          |                                                                                        |                           |                                          |                       |                                 |                                             | 🍝 💽 - 💽                                                  | U |
|-----------------------------------------------------------------------|---------|----------------------------------------------|----------------------------------------------------------|----------------------------------------------------------------------------------------|---------------------------|------------------------------------------|-----------------------|---------------------------------|---------------------------------------------|----------------------------------------------------------|---|
| 🚷 💌 😒 🕼 🍇 😪 😫                                                         |         | Usługi Dane p                                | acjenta No                                               | wy rachunek                                                                            |                           |                                          |                       |                                 |                                             |                                                          |   |
| Wyszukiwanie zaawansowane<br>Data wizyty od - do:                     | ۲       | 🛜 Przeg                                      | ląd realiz                                               | acji usług p                                                                           | rywatnych                 |                                          |                       |                                 |                                             |                                                          |   |
| 2016-04-01 - 2016-04-30                                               | -       | * Pacj                                       | ient                                                     | PESEL                                                                                  | Data                      | wizyty                                   |                       | Komórka o                       | rg.                                         | Realizujący                                              | ^ |
| Pacient:                                                              |         | ??                                           |                                                          | 860000246                                                                              | 2016-04-21                |                                          | Poradnia              | a stomatolo                     | giczna                                      | Nowak Anna                                               |   |
|                                                                       |         | NOWAK ALE                                    | KSANDRA                                                  | 98070798580                                                                            | 2016-04-21                |                                          | Poradn                | ia stomato                      | ologiczna                                   | Nowak Anna                                               |   |
|                                                                       |         | ??                                           |                                                          | 8856755246                                                                             | 2016-04-21                |                                          | Poradnia              | a stomatolo                     | giczna                                      | Nowak Anna                                               |   |
| Komorka org.:                                                         |         | NOWAK AMA                                    | DEUSZ                                                    | 142201111                                                                              | 2016-04-20                |                                          | Poradnia              | a stomatolo                     | giczna                                      | Nowak Anna                                               |   |
|                                                                       |         |                                              |                                                          |                                                                                        |                           |                                          |                       |                                 |                                             |                                                          |   |
|                                                                       |         |                                              |                                                          |                                                                                        |                           |                                          |                       |                                 |                                             |                                                          | * |
| Realizujący:                                                          |         |                                              |                                                          |                                                                                        |                           |                                          |                       |                                 |                                             |                                                          |   |
| Realizujący:                                                          | -       | Usługi z dn                                  | ia <b>2016</b>                                           | <b>-04-21</b> dla                                                                      | pacjenta <b>N</b>         |                                          | LEKSA                 | NDRA                            |                                             |                                                          | • |
| Realizujący:                                                          | Ţ<br>€  | Usługi z dn                                  | ia <b>2016</b>                                           | - <b>04-21</b> dla<br><sub>Nazwa</sub>                                                 | pacjenta <b>N</b>         | IOWAK A                                  | LEKSA<br>Rabat        | <b>NDRA</b><br>Krotność         | Wartość                                     | Status płatności                                         | • |
| Realizujący:<br>Zastosuj Wyczy                                        | ▼<br>ść | Usługi z dn<br>* Kod<br>Kiret z              | ia <b>2016</b><br>Kiretaż za                             | -04-21 dla<br><sub>Nazwa</sub><br>mknięty (ćwiart                                      | pacjenta <b>N</b><br>:ka) | IOWAK A                                  | LEKSA<br>Rabat        | NDRA<br>Krotność<br>1           | Wartość<br>150,00                           | Status płatności<br>Zapłacona                            | • |
| Realizujący:<br>Zastosuj Wyczy<br>Wyszukiwanie podrzędnych            | ść      | Usługi z dn<br>* Kod<br>Kiret z<br>Piasko    | ia <b>2016</b><br>Kiretaż za<br>Piaskowani               | -04-21 dla<br><sub>Nazwa</sub><br>mknięty (ćwiart                                      | pacjenta <b>N</b><br>:ka) | Cena<br>150,00<br>100,00                 | LEKSA<br>Rabat        | NDRA<br>Krotność<br>1<br>1      | Wartość<br>150,00<br>100,00                 | Status płatności<br>Zapłacona<br>Zapłacona               | • |
| Realizujący:<br>Zastosuj Wyczy<br>Wyszukiwanie podrzędnych<br>Usługa: | sć 🔇    | Usługi z dn<br>Kiret z<br>Piasko<br>PRZEGLĄD | ia <b>2016</b><br>Kiretaż za<br>Piaskowani<br>Przegląd + | - <b>04-21</b> dla<br><sub>Nazwa</sub><br><b>mknięty (ćwiart</b><br>e<br>plan leczenia | pacjenta 🛚                | Cena Cena 0<br>150,00<br>100,00<br>90,00 | LEKSA<br>Rabat        | Krotność<br>1<br>1<br>1         | Wartość<br><b>150,00</b><br>100,00<br>90,00 | Status platności<br>Zapłacona<br>Zapłacona<br>Do zapłaty | • |
| Realizujący:<br>Zastosuj Wyczy<br>Wyszukiwanie podrzędnych<br>Usługa: | ść      | Usługi z dn<br>Kiret z<br>Piasko<br>PRZEGLĄD | ia <b>2016</b><br>Kiretaż za<br>Piaskowani<br>Przegląd + | -04-21 dla<br><sub>Nazwa</sub><br>mknięty (ćwiart<br>e<br>plan leczenia                | pacjenta <b>N</b><br>:ka) | Cena<br>150,00<br>100,00<br>90,00        | <b>LEKSA</b><br>Rabat | Krotność<br>1<br>1<br>1         | Wartość<br><b>150,00</b><br>100,00<br>90,00 | Status platności<br>Zapłacona<br>Zapłacona<br>Do zapłaty | • |
| Realizujący:<br>Zastosuj Wyczy<br>Wyszukiwanie podrzędnych<br>Usługa: | ść      | Usługi z dn<br>Kiret z<br>Piasko<br>PRZEGLĄD | ia <b>2016</b><br>Kiretaż za<br>Piaskowani<br>Przegląd + | -04-21 dla<br><sub>Nazwa</sub><br>mknięty (ćwiart<br>e<br>plan leczenia                | pacjenta N                | Cena<br>150,00<br>100,00<br>90,00        | LEKSA<br>Rabat        | NDRA<br>Krotność<br>1<br>1<br>1 | Wartość<br><b>150,00</b><br>100,00<br>90,00 | Status platności<br>Zapłacona<br>Zapłacona<br>Do zapłaty | • |

Dane prezentowane na formatce można zawęzić za pomocą filtrów znajdujących się w panelu *Wyszukiwanie zaawansowane* i *Wyszukiwanie podrzędnych.* 

Po podświetleniu w górnym oknie wybranej wizyty istnieje możliwość - za pomocą przycisku **Usługi** - przejścia do okna *Rozliczenie wizyty* i wydrukowania rachunku/faktury, potwierdzenia zapłaty lub wykonania zwrotu.

W celu zweryfikowania lub zmodyfikowania szczegółowych danych pacjenta, należy wybrać przycisk **Dane** pacjenta.

W wersji 6.0.0 aplikacji mMedica dodano funkcjonalność wystawienia zbiorczego rachunku/faktury za zrealizowane usługi. Po zaznaczeniu na liście co najmniej kilku usług, które zostały udzielone temu samemu pacjentowi, i wybraniu przycisku **Nowy rachunek** otwarte zostanie okno umożliwiające wystawienie jednego, zbiorczego rachunku.

### 5.4 Zobowiązania pacjentów

Ścieżka dla modułu: Moduły dodatkowe > Komercyjny > Zobowiązania Ścieżka dla wersji: Rozliczenia > Zobowiązania

W oknie *Zobowiązania* prezentowane są wizyty komercyjne, na których co najmniej jedna usługa ma nieuregulowaną płatność.

W górnej części okna wyświetlani są pacjenci, którzy nie dokonali opłaty za zrealizowane usługi wraz ze szczegółowym wskazaniem daty wizyty, realizującego oraz komórki organizacyjnej, w której odbyła się wizyta.

W dolnym oknie wyświetlane są usługi, za które pacjent nie zapłacił.

| [     | Funkcje dodatkowe 🖌 🍶 🔹 📰 🗸                  |                                                                         | 🖂 🚑 < 🕗 🖸 😈                              |
|-------|----------------------------------------------|-------------------------------------------------------------------------|------------------------------------------|
| [     | 📚 🖻 😒 🖆 📚 🏶                                  | Potwierdzenie zapłaty Nowa faktura Poprzednie faktury                   |                                          |
|       | Wyszukiwanie zaawansowane 🛞<br>Rok: Miesiąc: | 🛜 Zobowiązania                                                          |                                          |
|       | 2017 Vrzesień 🔻                              | Rok: 2016 💌 Miesiąc: Kwiecień 💌                                         |                                          |
|       | Rodzaj:                                      | ★ Pacjent PESEL Data wizyty Realizujący                                 | Komórka org. 🔨                           |
|       | <b>•</b>                                     | NOWAK ALEKSANDRA 2016-04-21 Nowak Anna                                  | Poradnia stomatologiczna                 |
|       | Kontrahent:                                  | ?? 2016-04-21 Nowak Anna                                                | Poradnia stomatologiczna                 |
|       |                                              | NOWAK ARTUR 2016-04-19 Nowak Anna                                       | Poradnia stomatologiczna                 |
|       |                                              | Kowalski Jan 0000000000 2016-04-15 Nowak Anna                           | Poradnia stomatologiczna                 |
|       | Umowa:                                       | NOWAK ANETA 2016-04-15 Nowak Anna                                       | Poradnia stomatologiczna                 |
|       | <b>▼</b>                                     |                                                                         |                                          |
|       | Pacjent:                                     |                                                                         |                                          |
| V V V |                                              |                                                                         | <b>~</b>                                 |
|       | Komórka org.:                                | ★ Kod usługi Nazwa usługi Cena usługi <b>Rabat 介</b> Krotność Opłata pa | c. Nr rachunku Data wyst. Data zapłaty 🔨 |
|       | <b>•</b>                                     | PRZEGLĄD + PLAN Przegląd + plan leczenia 90,00 1 90,                    | 00                                       |
|       | Realizujacy:                                 |                                                                         |                                          |
|       | ······································       |                                                                         |                                          |
|       |                                              |                                                                         |                                          |
|       | Zastosuj Wyczyść                             |                                                                         |                                          |
|       | Lustosuj Wytzyst                             |                                                                         |                                          |

Zaległości są zawsze prezentowane w ramach bieżącego roku i bieżącego miesiąca, które podpowiadane są domyślnie w polu "Rok" i "Miesiąc". Rozwinięcie listy w polu "Miesiąc" i wybranie pustej wartości, spowoduje wyświetlenie zobowiązań z całego roku rozliczeniowego.

Dane prezentowane na formatce można zawęzić za pomocą filtrów znajdujących się w panelu *Wyszukiwanie zaawansowane* i *Wyszukiwanie podrzędnych.* 

Z poziomu formatki istnieje możliwość rozliczenia zaległych płatności poprzez wydrukowanie potwierdzenia zapłaty lub faktury. Po wybraniu przycisku **Potwierdzenie zapłaty** użytkownik będzie mógł wydrukować potwierdzenie płatności, a w przypadku użytkowania drukarki fiskalnej zostanie wydrukowany paragon fiskalny. Natomiast przycisk **Faktura** służy do wystawienia i wydrukowania faktury za zaległe płatności.

Po wybraniu przycisku **Poprzednie faktury** użytkownik uzyska wgląd do wszystkich faktur pacjenta, które zostały wystawione z poziomu formatki *Zobowiązania*. W razie konieczności wystawienia duplikatu faktury należy podświetlić ją na liście w oknie *Poprzednie faktury z usługami do zapłaty* i w polu "Data wystawienia duplikatu" wprowadzić datę. Następnie wybrać przycisk **Drukuj**.

|         | Poprzednie fa                  | aktury z usłu | gami do za | płaty  |                | ×       |
|---------|--------------------------------|---------------|------------|--------|----------------|---------|
| *       | Numer                          |               |            | Da     | ita wystawieni | a 🔺     |
| ► KOM   | 5/9/2017                       |               |            | 2017-0 | <b>)9-26</b>   |         |
|         |                                |               |            |        |                |         |
|         |                                |               |            |        |                |         |
|         |                                |               |            |        |                | ~       |
| *       | Nazwa                          | Cena iedn     | Rabat      | Tlość  | Wartość        |         |
| Płuka   | anie dróg łzowych              | 60,00         | Rubur      | 1030   | 60,00          | G       |
|         |                                |               |            |        |                |         |
|         |                                |               |            |        |                |         |
|         |                                |               |            |        |                | ~       |
| Data wy | stawienia duplikatu: 2017-09-2 | 7 👻           |            |        |                |         |
|         |                                |               | D          | rukuj  |                | Wyjście |

#### 5.5 Przegląd rachunków kontrahentów

Ścieżka dla modułu: Moduły dodatkowe > Komercyjny > Przegląd rachunków kontrahentów Ścieżka dla wersji: Rozliczenia > Przegląd rachunków kontrahentów

Formatka *Przegląd rachunków kontrahentów* służy do tworzenia rachunków/faktur kontrahentom za świadczenia udzielone w ramach umowy placówki w kontrahentem. W oknie prezentowana jest lista wszystkich rachunków, jakie zostały utworzone kontrahentom. Za pomocą filtrów znajdujących się w panelu *Wyszukiwanie zaawansowane* można zawęzić prezentowane dane np. do wybranego miesiąca czy roku rozliczeniowego.

| 4 | ی بی 🔁 🖉 🕲 🕲                                 | N | owy Dane I   | Korekta | Usuń  | Drukuj 🚽    | Eksportuj do pli | iku JPK  |          |          |            |       |
|---|----------------------------------------------|---|--------------|---------|-------|-------------|------------------|----------|----------|----------|------------|-------|
|   | Wyszukiwanie zaawansowane 🛞<br>Rok: Miesiąc: | P | rzegląd ra   | chunk   | ów ko | ntrahento   | ów               |          |          |          |            |       |
|   | <b>•</b>                                     | * | Data wystawi | Numer   | Rok   | Miesiąc     | Nabywca          | Odbiorca | Wartość  | Korekta  | Sposób zap | Zatw. |
|   | Numer:                                       | ▶ | 09-10-2022   | 5/2022  | 2022  | Paździer    | Kontrahe         |          | 120,00   |          | Przelew    |       |
|   |                                              |   | 09-10-2020   | 4/2020  | 2020  | Październik | Kontrahent       |          | 170,00   |          | Przelew    |       |
|   |                                              |   | 09-10-2020   | K/4/20  | 2018  | Luty        | Kontrahent       |          | 1 600,00 | <b>V</b> | Przelew    |       |
|   | Kontrahent:                                  |   | 14-02-2018   | 3/2018  | 2018  | Luty        | Kontrahent       |          | 1 600,00 |          | Przelew    | 1     |
|   |                                              |   |              |         |       |             |                  |          |          |          |            |       |

Opis przycisków znajdujących się w górnej części okna:

- Nowy służy do utworzenia nowego rachunku/faktury dla wybranego kontrahenta.
- Dane podgląd szczegółowych danych pozycji zaznaczonej na liście.
- **Korekta** umożliwia utworzenie korekty do faktury. Przycisk jest aktywny dla faktur w statusie "Zatwierdzony".
- Usuń usuwa wybraną fakturę/rachunek. Przycisk jest aktywny dla pozycji w statusie "Wprowadzony".
- **Drukuj** umożliwia wydruk rachunku/faktury.
- **Drukuj duplikat** opcja dostępna w menu rozwijalnym na przycisku **Drukuj**. Umożliwia wydruk duplikatu rachunku/faktury.

W wersji 8.4.0 aplikacji mMedica została udostępniona możliwość zbiorczego wydruku rachunków/faktur kontrahentów. W celu wykonania takiego wydruku należy zaznaczyć na liście odpowiednie pozycje, za

pomocą klawisza Ctrl lub Shift na klawiaturze oraz lewego przycisku myszy, a następnie wybrać przycisk **Drukuj**, jeżeli mają być wydrukowane oryginały rachunków/faktur, lub **Drukuj duplikat**, w przypadku konieczności wydruku ich duplikatów.

• **Eksportuj do pliku JPK** - umożliwia eksport rachunku do pliku JPK\_FA. Dokładne informacje na ten temat zawarte są w ogólnej <u>instrukcji obsługi</u> programu, w rozdziale "Eksport Jednolitego Pliku Kontrolnego".

Aby utworzyć rachunek, należy wybrać przycisk **Nowy.** Zostanie otwarte okno *Nowa faktura*, umożliwiając przygotowanie rachunku dla kontrahenta.

W pierwszej kolejności należy wprowadzić podstawowe dane faktury, poprzez uzupełnienie daty wystawienia, terminu zapłaty i sposobu zapłaty (gotówka, karta, przelew). Po wybraniu numeru umowy w polu "Nr umowy", system automatycznie podpowie nazwę kontrahenta w polu "Nabywca". Jeśli mimo to

użytkownik chciałby dokonać zmiany nabywcy, należy skorzystać z przycisku i z nowo otwartego okna *Kontrahenci* wybrać innego nabywcę faktury.

Jeżeli na umowie został wskazany inny płatnik (po wyłączeniu parametru **Kontrahent jest płatnikiem**), płatnik ten podpowie się w polu "Nabywca".

W przypadku zaznaczenia opcji "Dane pacjenta na wydruku" na fakturze obok nazwy usługi wydrukowane zostaną dane pacjenta, który z niej skorzystał.

Według przepisów obowiązujących od 2017 roku na fakturze dokumentującej sprzedaż na rzecz jednostki samorządu terytorialnego powinny znajdować się dane nabywcy oraz płatnika/odbiorcy. Z związku z tym została udostępniona sekcja *Odbiorca*.

| Funkcje dodatkowe 🔹 🚑 🔹 📰 🔹                                              |                  |           | Ø - 🞦 Ŭ   |
|--------------------------------------------------------------------------|------------------|-----------|-----------|
| 🚷 🛃 🐑 😭 🌺 😪 🔹 Usuń Zatwierdź Drukuj                                      |                  |           |           |
| Nowa faktura                                                             |                  |           |           |
| Rok: 2017 💌 Miesiąc: Wrzesień 💌 Umowa: 1/2017 💌 Numer w roku: 4 Numer    | w miesiącu: 4    |           |           |
| Data wystawienia: Sposób zapłaty: Przelew V Termin zapłaty: Dane pa      | cjenta na wydrul | cu        |           |
| Podstawa prawna<br>zwolnienia z VAT:                                     |                  | <b>-</b>  |           |
| Wystawca                                                                 |                  |           |           |
| Centrum Medyczne<br>41-100 Katowice                                      |                  |           | ) IS      |
| Nabywca ————————————————————————————————————                             |                  |           |           |
| Gmina Miejska                                                            |                  |           | Ĵ 🖪 🥏     |
| Odbiorca                                                                 |                  |           |           |
| Przedszkole Miejskie nr 1                                                |                  |           | ) IS Ø    |
| Stała opłata miesięczna —                                                |                  |           |           |
| Wartość: 300,00 Stawka VAT: zw. 💌                                        |                  |           |           |
| Usługi                                                                   |                  |           |           |
| * Kod Nazwa                                                              | Cena             | Ilość     | Wartość 🔺 |
| V98.21     Usuwanie ciał obcych z rogówki                                | 50,00            | 2         | 100,00    |
| 10.91 Ustrzykniecie podspojówkowe leku (bez ceny leku)                   | 15.00            | 2         | 30,00     |
|                                                                          |                  | _         | v         |
| Uwaga: brak przekodowania dla co naimniei iednei usługi na fakturze.     |                  |           |           |
| Dla usług bez przekodowania użyte zostaną kody i nazwy z katalogu usług. |                  | Zatwierdź | 🗙 Anuluj  |

W sekcji *Stała opłata miesięczna* wyświetlana jest kwota, która zostanie domyślnie doliczona do pierwszej faktury w miesiącu wystawionej kontrahentowi. Wartość ta i wysokość stawki VAT podpowiadane są z danych zawartej <u>umowy</u> - przed zatwierdzeniem rachunku dane te można zmodyfikować lub usunąć.

W sekcji Usługi wyświetlane są usługi, jakie w danym miesiącu zostały zrealizowane pacjentom w ramach podpisanej umowy z kontrahentem. Jeżeli dla co najmniej jednej usługi znajdującej się na fakturze nie

wykonano przekodowania, to taka informacja zostanie wyświetlona czerwonym kolorem w dolnej części okna. W tej sytuacji dla nieprzekodowanych pozycji na fakturze wydrukowane zostaną kody i nazwy pobrane z katalogu usług.

Po wprowadzeniu danych zmiany należy zatwierdzić, poprzez wybranie przycisku **Zatwierdź.** Zatwierdzenie danych spowoduje aktywację przycisków znajdujących się w górnej części ekranu, a więc: Usuń Zatwierdź Drukuj

Wprowadzony rachunek/faktura otrzymuje status "Wprowadzony", dzięki czemu użytkownik może go modyfikować lub usunąć. Wraz z wybraniem przycisku **Zatwierdź** (u góry ekranu) faktura zmieni status na "Zatwierdzony" i zmianę jej danych będzie można przeprowadzić jedynie poprzez dodanie korekty.

Aby utworzyć korektę do faktury należy na formatce *Przegląd rachunków kontrahentów* wybrać przycisk **Korekta.** Otwarte zostanie okno *Nowa korekta faktury,* w którym należy uzupełnić wymagane pola (analogicznie do uzupełnienia okna *Nowa faktura*).

W programie dostępna jest możliwość wydruku numeru BDO na rachunku/fakturze dla kontrahenta. Numer ten można uzupełnić w: Zarządzanie > Konfiguracja > Dane świadczeniodawcy, na zakładce: **1.Podmiot leczniczy.** 

| 1. Podmiot lecznic | czy <u>2</u> . Zakład leczniczy <u>3</u> . Dane dodatkowe |  |
|--------------------|-----------------------------------------------------------|--|
| Dane identyfikacy  | yjne                                                      |  |
| Nazwa: *           |                                                           |  |
| REGON:             | NIP: Nr konta:                                            |  |
| Bank:              | BDO:                                                      |  |

Będzie on widoczny na wydruku w sekcji danych sprzedawcy.

Konfiguracja innych danych zamieszczanych na wydruku rachunku/faktury została opisana w rozdziale Konfiguracja Modułu Komercyjnego.

# 5.6 Przegląd rachunków pacjentów

Ścieżka dla modułu: Moduły dodatkowe > Komercyjny > Przegląd rachunków pacjentów Ścieżka dla wersji: Rozliczenia > Przegląd rachunków pacjentów

Na formatce *Przegląd rachunków pacjentów* gromadzone są informacje o wszystkich rachunkach/fakturach, jakie zostały wydrukowane pacjentom przychodni.

| Funkcje dodatkowe 🗸 🍶 🕇 📰 🗸          |                  |                   |                  |                  |         | 0 · 🞦 Ŭ   |
|--------------------------------------|------------------|-------------------|------------------|------------------|---------|-----------|
| ۰ 💐 🕤 🖉 🔄 🔹 🗈                        | Dane Korekta Usu | ń Drukuj duplikat | :                |                  |         |           |
| Wyszukiwanie zaawansowane 🛞 Pacjent: | 🛜 Przegląd       | rachunków p       | acjentów         |                  |         |           |
|                                      | ★ Nr rachunku    | Data sprzedaży    | Data wystawienia | Nabywca          | Wartość | Korekta 🔺 |
| Komórka org.:                        | K/1/2016         | 2016-04-15        | 2016-04-26       | NOWAK ANETA      | 15,00   |           |
|                                      | 19/2016          | 2016-04-25        | 2016-04-25       | ??               | 60,00   |           |
|                                      | 18/2016          | 2016-04-21        | 2016-04-25       | ??               | 435,00  |           |
| Rok:                                 | 17/2016          | 2016-04-21        | 2016-04-22       | Kowalski Jan     | 115,00  |           |
| 2016 👻                               | 16/2016          | 2016-04-21        | 2016-04-21       | NOWAK ALEKSANDRA | 250,00  |           |
| Miesiąc:                             | 15/2016          | 2016-04-21        | 2016-04-21       | ??               | 320,00  |           |
| Kwiecień 🔻                           | 14/2016          | 2016-04-20        | 2016-04-20       | NOWAK AMADEUSZ   | 100,00  |           |
| Nr rachupku:                         | 13/2016          | 2016-04-20        | 2016-04-20       | NOWAK GRZEGORZ   | 300,00  |           |
|                                      | 12/2016          | 2016-04-19        | 2016-04-19       | Kowalski Jan     | 43,50   |           |
|                                      | 11/2016          | 2016-04-19        | 2016-04-19       | ??               | 30,00   |           |
| Sposób zapłaty:                      | 9/2016           | 2016-04-15        | 2016-04-15       | NOWAK ANETA      | 15,00   |           |
| Karta                                | 8/2016           | 2016-04-15        | 2016-04-15       | Kowalski Jan     | 96,00   |           |

Za pomocą filtrów znajdujących się w panelu *Wyszukiwanie zaawansowane* można zawęzić wyszukiwane dane do np. konkretnego pacjenta, komórki organizacyjnej lub sposobu zapłaty za świadczenia. Wykorzystując przycisk **Dane** użytkownik może ponownie wejść w szczegóły rachunku i wykonać jego wydruk, zdj. poniżej. Jeśli od czasu wydruku pierwszego rachunku/faktury zmieniły się dane pacjenta lub kontrahenta, można skorzystać z przycisku **Aktualizuj dane**, którego zadaniem jest odświeżenie tych danych na rachunku.

|                                       |                                                      | Faktura                      |                     |         |       |                      |        | × |  |  |  |  |
|---------------------------------------|------------------------------------------------------|------------------------------|---------------------|---------|-------|----------------------|--------|---|--|--|--|--|
| Numer w roku:                         | 12                                                   | Numer w miesiącu: 5          | Nr faktury:         | 12/2016 |       |                      |        |   |  |  |  |  |
| Nabywca:                              | Pacjent                                              | Kontrahent Pacjent jako      | odbiorca            |         |       |                      |        |   |  |  |  |  |
|                                       | Kowalski Jan<br>41-001 Katowice, ul. Wojewódzka 10/1 |                              |                     |         |       |                      |        |   |  |  |  |  |
| Sposób zapłaty:                       | Gotówka                                              | Karta Przelew Termin         | zapłaty (w d        | niach): | -     | 2016-04-19           |        |   |  |  |  |  |
| Podst. prawna dla<br>usług zw. z VAT: |                                                      |                              |                     |         |       | <b>*</b>             |        |   |  |  |  |  |
| Pozycje:                              |                                                      |                              |                     |         |       |                      |        |   |  |  |  |  |
| ★ ✔ Lp.                               | Kod usługi                                           | Nazwa usługi                 | Cena<br>jednostkowa | Rabat   | Ilość | Wartość<br>sprzedaży | PTU    | ^ |  |  |  |  |
| 🕨 🖋 🛛 1 Kiret z                       |                                                      | Kiretaż zamknięty (ćwiartka) | 43,50               |         | 1     | 43,50                | A      |   |  |  |  |  |
|                                       |                                                      |                              |                     |         |       |                      |        |   |  |  |  |  |
|                                       |                                                      |                              |                     |         |       |                      |        | ~ |  |  |  |  |
| Aktualizuj dane                       |                                                      |                              |                     | V Drul  | kuj   | N 🖏                  | /jście |   |  |  |  |  |

Jeśli istnieje konieczność wydrukowania duplikatu rachunku bądź faktury należy wybrać przycisk **Drukuj duplikat**. Z kolei w celu utworzenia korekty do faktury należy wybrać przycisk **Korekta**. Otwarte zostanie

#### Dane dotyczące działalności komercyjnej

|                                       | Korekta faktury                                                   |
|---------------------------------------|-------------------------------------------------------------------|
| Numer w roku:                         | 2 Numer w miesiącu: 2 Nr korekty: K/2/2016                        |
| Data korekty:                         | <b>2016-04-26 v Do faktury:</b> 12/2016 <b>z dnia:</b> 2016-04-19 |
| Nabywca:                              | Pacjent     Kontrahent                                            |
|                                       | Kowalski Jan<br>41-001 Katowice, ul. Wojewódzka 10/1              |
| Sposób zapłaty:                       | Gotówka Karta Przelew Termin zapłaty (w dniach): 2016-04-26       |
| Podst. prawna dla<br>usług zw. z VAT: |                                                                   |
| Przyczyna<br>korekty:                 | ▼                                                                 |
| Pozycje:                              |                                                                   |
| ★Lp. Kod usługi                       | Nazwa usługi Cena jedn. Rabat Ilość Wartość sprzedaży PTU A       |
| 1 Kiret z                             | Kiretaż zamknięty (ćwiartka) 43,50 % 1 43,50 A                    |
|                                       |                                                                   |
| Zapłacono:                            | 43,50 Kwota należności: 43,50                                     |
|                                       | Drukuj Wyjście                                                    |

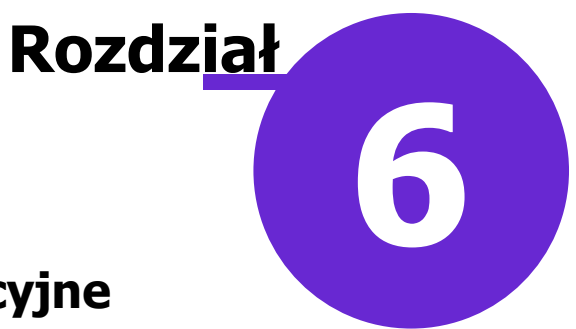

# Raporty i zestawienia komercyjne

W niniejszym rozdziale omówiono raporty i zestawienia udostępnione w Module Komercyjnym, które pozwalają na bieżąco kontrolować stan rozliczeń, realizacji umów i wiele innych parametrów, koniecznych do monitorowania pracy placówki.

#### 6.1 Zestawienie świadczeń

Ścieżka dla modułu: Moduły dodatkowe > Komercyjny > Zestawienie świadczeń Ścieżka dla wersji: Rozliczenia > Zestawienie świadczeń

W *Zestawieniu świadczeń* prezentowane są szczegółowe dane, dotyczące wszystkich wykonanych świadczeń komercyjnych.

|    | Funkcje dodatkowe 🔹 📑 👻               |   |            |              |                 |             |                 |              |            |        |       |               |                             | ) - 🛄 🞦 🕑      |
|----|---------------------------------------|---|------------|--------------|-----------------|-------------|-----------------|--------------|------------|--------|-------|---------------|-----------------------------|----------------|
| 4  | Eormularze                            |   | 1          |              |                 |             |                 |              |            |        |       |               |                             |                |
|    | Wyszukiwanie zaawans<br>Data od - do: |   | Zestaw     | ienie świad  | dczeń           |             |                 |              |            |        |       |               |                             |                |
|    | 01-10-2020 - 31-10-2020 -             | * | Data       | Komórka org. | Pacjent         | Realizujący | Miej Kod usługi | Nazwa usługi | i Cena jed | RabaCe | na Kr | Opłata pac. C | Opł Opłata Status płatności | Sposób zapłaty |
|    | Komórka org.:                         |   | 09-10-2020 | Poradnia     | from the second | Nowak A     | 1               | Usługa 1     | 50,00      |        | 1     | 50,00         | 50,00 Do zapłaty            |                |
|    |                                       |   | 09-10-2020 | Poradnia     | Section of      | Nowak Anna  | 1               | Usługa 1     | 50,00      |        | 1     | 50,00         | 50,00 Do zapłaty            |                |
|    |                                       |   | 09-10-2020 | Poradnia     | Section of      | Nowak Anna  | 2               | Usługa 2     | 120,00     |        | 1     | 120,00        | 120,00 Do zapłaty           |                |
|    | Realizujący:                          |   | 09-10-2020 | Poradnia     | Section of      | Nowak Anna  | 2               | Usługa 2     | 120,00     |        | 1     | 120,00        | 120,00 Do zapłaty           |                |
|    | <b>•</b>                              |   | 08-10-2020 | Poradnia     | Contraction of  | Nowak Anna  | 1               | Usługa 1     | 50,00      |        | 1     | 50,00         | 50,00 Do zapłaty            |                |
|    | Miejsce:                              |   | 08-10-2020 | Poradnia     | Section of      | Nowak Anna  | 1               | Usługa 1     | 50,00      |        | 1     | 50,00         | 50,00 Do zapłaty            |                |
|    | ·                                     |   | 08-10-2020 | Poradnia     | Section of      | Nowak Anna  | 1               | Usługa 1     | 50,00      |        | 1     | 50,00         | 50,00 Zapłacona             | Mieszany       |
|    | Ushuga:                               |   | 08-10-2020 | Poradnia     | (and it is      | Nowak Anna  | 1               | Usługa 1     | 50,00      |        | 1     | 50,00         | 50,00 Do zapłaty            |                |
| ۲. |                                       |   | 08-10-2020 | Poradnia     | Contraction of  | Nowak Anna  | 2               | Usługa 2     | 120,00     |        | 1     | 120,00        | 120,00 Do zapłaty           |                |
| <  |                                       |   | 08-10-2020 | Poradnia     | Section of      | Nowak Anna  | 2               | Usługa 2     | 120,00     |        | 1     | 120,00        | 120,00 Do zapłaty           |                |
|    | Kontrahent:                           |   | 08-10-2020 | Poradnia     | Section of      | Nowak Anna  | 2               | Usługa 2     | 120,00     |        | 1     | 120,00        | 120,00 Do zapłaty           |                |
|    |                                       |   | 08-10-2020 | Poradnia     | Section of      | Nowak Anna  | 2               | Usługa 2     | 120,00     |        | 1     | 120,00        | 120,00 Zapłacona            | Mieszany       |
|    | Status płatności:                     |   | 08-10-2020 | Poradnia     | Section of      | Nowak Anna  | 3               | Usługa 3     | 100,00     |        | 1     | 100,00        | 100,00 Do zapłaty           |                |
|    | <b>•</b>                              |   | 08-10-2020 | Poradnia     | Section of      | Nowak Anna  | 3               | Usługa 3     | 100,00     |        | 1     | 100,00        | 100,00 Zapłacona            | Mieszany       |
|    | Sposóh zapłaty:                       |   | 07-10-2020 | Poradnia     | in the second   | Nowak Anna  | 2               | Usługa 2     | 120,00     |        | 1     | 120,00        | 120,00 Zapłacona            | Gotówka        |
|    |                                       |   | 06-10-2020 | Poradnia     | Constant of the | Nowak Anna  | 1               | Usługa 1     | 50,00      |        | 1     | 50,00         | 50,00 Zapłacona             | Gotówka        |
|    | L                                     |   | 06-10-2020 | Poradnia     | Contract of     | Nowak Anna  | 2               | Usługa 2     | 120,00     |        | 1     | 120,00        | 120,00 Do zapłaty           |                |
|    | Zastosuj Wyczyść                      |   | 06-10-2020 | Poradnia     | Contra de       | Nowak Anna  | 3               | Usługa 3     | 100,00     |        | 1     | 100,00        | 100,00 Zapłacona            | Gotówka        |

Za pomocą filtrów znajdujących się w panelu *Wyszukiwanie zaawansowane* można zawęzić dane do np. wybranej komórki organizacyjnej, realizującego, usługi, statusu i sposobu płatności. W wersji 7.0.0 aplikacji mMedica umożliwiono wyszukiwanie także po nazwisku lub numerze PESEL pacjenta, natomiast w wersji 7.2.0 - po typie usługi.

Dla danych prezentowanych w zestawieniu przygotowano wydruk, który można uzyskać po wybraniu znajdującej się w lewym górnym rogu ekranu ikony drukarki, a następnie opcji **Zestawienie**. W wydruku "Zestawienie świadczeń komercyjnych za okres..." oprócz szczegółowych danych dotyczących udzielonych usług, program mMedica przelicza i prezentuje kwotę, na jaką wykonano usługi spełniające kryteria filtrowania.

Poniżej przedstawiono przykładowy wydruk zestawienia:

#### Zestawienie świadczeń komercyjnych za okres od 01.10.2020 do 31.10.2020

Miejsce realizacji:

| Data       | Komórka org. | Kontrahent | Nazwa usługi | Pacjent      | Realizujący | Cena<br>pac. | Rabat | Cena<br>kontr. | Krotn. | Opłata<br>pac. | Opłata<br>kontr. | Opłata<br>całk. | Status i sposób<br>płatności       |
|------------|--------------|------------|--------------|--------------|-------------|--------------|-------|----------------|--------|----------------|------------------|-----------------|------------------------------------|
| 08-10-2020 | Poradnia     |            | Usługa 1     | Kowalski Jan | Nowak Anna  | 50,00        |       |                | 1      | 50,00          |                  | 50,00           | Zapłacona<br>G: 100,00<br>K: 70,00 |
| 08-10-2020 | Poradnia     |            | Usługa 2     | Kowalski Jan | Nowak Anna  | 120,00       |       |                | 1      | 120,00         |                  | 120,00          | Zapłacona<br>G: 100,00<br>K: 70,00 |

#### 6.2 Zestawienie paragonów

Ścieżka dla modułu: Moduły dodatkowe > Komercyjny > Zestawienie paragonów Ścieżka dla wersji: Rozliczenia > Zestawienie paragonów

Na formatce *Zestawienie paragonów* prezentowane jest zestawienie wszystkich paragonów wydrukowanych przy użyciu drukarki fiskalnej.

|    | Funkcje dodatkowe                  | - 🔒 -         | Ξ-     |                   |             |        |         |       |         |             |              |              |              | ) 🖸 - 📃 🎦 🙋   | þ |
|----|------------------------------------|---------------|--------|-------------------|-------------|--------|---------|-------|---------|-------------|--------------|--------------|--------------|---------------|---|
| 4  | ا 🖸 🕑 🖪 🕲                          | <u>Eorm</u> u | ularze |                   |             |        |         |       |         |             |              |              |              |               |   |
|    | Wyszukiwanie zaaw<br>Data od - do: | ans Zestav    | vienie | Zestaw            | vienie para | gonów  |         |       |         |             |              |              |              |               |   |
|    | 01-10-2020 🔻                       | 31-10-2020    | -      | * Data            | Nr paragonu | Kwota  | Gotówka | Karta | Przelew | Nr drukarki | Wystawiający | Pacjent      | Komórka org. | Realizujący 🗸 | ~ |
|    | Nr paragonu:                       | <u>.</u>      |        | <b>08-10-2020</b> | 202010      | 100,00 |         | 50,00 | 50,00   | XXX000      | Nowak Anna   | Kowalski Jan | Poradnia     | Nowak Anna    |   |
|    |                                    |               |        | 08-10-2020        | 2020100     | 170,00 | 100,00  | 70,00 |         | XXX0000     | Nowak Anna   | Kowalski Jan | Poradnia     | Nowak Anna    |   |
|    | Nr.drukarki                        |               |        |                   |             |        |         |       |         |             |              |              |              |               |   |
|    |                                    |               |        |                   |             |        |         |       |         |             |              |              |              |               |   |
|    | L                                  |               |        |                   |             |        |         |       |         |             |              |              |              |               |   |
|    | Pacjent:                           |               |        |                   |             |        |         |       |         |             |              |              |              |               |   |
|    |                                    |               |        |                   |             |        |         |       |         |             |              |              |              |               |   |
|    | Wystawiający:                      |               |        |                   |             |        |         |       |         |             |              |              |              |               |   |
| \$ |                                    |               | -      |                   |             |        |         |       |         |             |              |              |              |               |   |
|    | Sposób zapłaty:                    |               |        |                   |             |        |         |       |         |             |              |              |              |               |   |
|    |                                    |               | -      |                   |             |        |         |       |         |             |              |              |              |               |   |
|    |                                    | _             |        |                   |             |        |         |       |         |             |              |              |              |               |   |
|    | Zastosuj                           | Wyczy         | ść     |                   |             |        |         |       |         |             |              |              |              |               |   |

Za pomocą filtrów znajdujących się w panelu *Wyszukiwanie zaawansowane* można zawęzić dane, co w znaczny sposób przyspieszy odnalezienie konkretnego paragonu.

Dla danych prezentowanych w zestawieniu przygotowano wydruk, który można uzyskać po wybraniu znajdującej się w lewym górnym rogu ekranu ikony drukarki, a następnie opcji **Zestawienie.** 

### 6.3 Zestawienie zwrotów

Ścieżka dla modułu: Moduły dodatkowe > Komercyjny > Zestawienie zwrotów Ścieżka dla wersji: Rozliczenia > Zestawienie zwrotów

W *Zestawieniu zwrotów* prezentowane są wszystkie zwroty, jakie zostały wykonane w programie mMedica, z uwzględnieniem filtrów zastosowanych przez użytkownika.

Formatka została podzielona na dwa okna. W górnym oknie wyświetlane są zwroty wykonane w określonym przedziale czasu (domyślnie w bieżącym miesiącu). Jeśli użytkownik korzysta z drukarki fiskalnej, to informacja o drukarce, na którą wysłano żądanie zwrotu, zostanie wyświetlona w kolumnie "Nr drukarki". W wersji 7.1.0 aplikacji mMedica została dodana kolumna "Sposób zwrotu", w której wyświetla się informacja o formie płatności w jakiej został dokonany zwrot.

W dolnym oknie Usługi na zwrocie wyświetlana jest informacja o usługach, które zostały zwrócone.

| Funkcje dodatkowe 🔹 🍶 🔹 👔                  | •                                  |                       |              |         |               |          | s 🛛 🔊      | <b>[]</b>   |
|--------------------------------------------|------------------------------------|-----------------------|--------------|---------|---------------|----------|------------|-------------|
| ۵ 🖻 🕑 📬 💩 🗣 🍭 🕯                            |                                    |                       |              |         |               |          |            |             |
| Wyszukiwanie zaawansowane<br>Data od - do: | 🔊 🛜 Zestawie                       | nie zwrotów           |              |         |               |          |            |             |
| 07-06-2021 🔻 30-06-2021                    | <ul> <li>Data sprzedaży</li> </ul> | Data zwrotu           | Nr zwrotu    | Kwota   | Sposób zwrotu | Nr dr    | Wysta      | awiający 🔺  |
| Pacient:                                   | 08-06-2021                         | 08-06-2021            | KW/7/2021    | 170,00  | Gotówka       | XX       | Nowak Anna |             |
|                                            | 08-06-2021                         | 08-06-2021            | KW/6/2021    | 100,00  | Gotówka       | XXX      | Nowak Anna |             |
|                                            | 08-06-2021                         | 08-06-2021            | KW/5/2021    | 170,00  | Gotówka       | XXX      | Nowak Anna |             |
| Komorka org.:                              | 08-06-2021                         | 08-06-2021            | KW/4/2021    | 270,00  | Gotówka       | XXX      | Nowak Anna |             |
|                                            | 08-06-2021                         | 08-06-2021            | KW/3/2021    | 120,00  | Gotówka       | XXX      | Nowak Anna |             |
| Realizujący:                               | 08-06-2021                         | 08-06-2021            | KW/2/2021    | 50,00   | Przelew       | XXX      | Nowak Anna |             |
|                                            | 07-06-2021                         | 07-06-2021            | KW/1/2021    | 120,00  | Przelew       | XXX      | Nowak Anna |             |
| < < <                                      | <                                  |                       |              |         |               |          |            | <b>&gt;</b> |
|                                            | Usługi na zwro                     | ocie nr <b>KW/7</b> , | /2021        |         |               |          |            | ÷           |
|                                            | * Kod usługi                       |                       | Nazwa usługi | Cena je | edn. Rabat    | Krotność | Wartość    | PTU 🔺       |
|                                            | 1                                  | Usługa 1              |              |         | 50,00         |          | 1 50,00    | A           |
|                                            | 2                                  | Usługa 2              |              | :       | 120,00        |          | 1 120,00   | A           |
|                                            |                                    |                       |              |         |               |          |            |             |

Z poziomu formatki istnieje możliwość wydrukowania duplikatu protokołu anulowania sprzedaży i potwierdzenia wypłaty. W tym celu należy zaznaczyć odpowiedni zwrot, a następnie po wybraniu znajdującej się w lewym górnym rogu ekranu ikony drukarki wskazać na liście rozwijalnej odpowiedni rodzaj wydruku.

| Funkcje dodatkowe 🕠  | 🚽 - 💷 -                       |               |
|----------------------|-------------------------------|---------------|
| 🏡 📑 🌒 🐔 🔊            | Formularze                    |               |
|                      | <u>S</u> zablony              |               |
| Wyszukiwanie zaawans | Protokół anulowania sprzedaży | nie zwrotów   |
| Data od - do:        | Potwierdzenie wypłaty         |               |
| 07-06-2021 🔹 30-     | 7                             | – Data zwroti |
| Pacient:             |                               | 08-06-2021    |

Dla danych prezentowanych w zestawieniu przygotowano wydruk, który można uzyskać po wybraniu na powyższej liście opcji **Zestawienie zwrotów.** W wydruku "Zestawienie zwrotów płatności za okres..." oprócz szczegółowych danych dotyczących zwrotów program mMedica przelicza i prezentuje kwotę, na jaką wykonano zwroty spełniające kryteria filtrowania.

Poniżej przedstawiono przykładowy wydruk zestawienia:

| Data<br>sprzedaży | Data<br>zwrotu | Komórka org. | Nazwa usługi | Realizujący | Pacjent      | Kwota  | Sposób<br>zwrotu | PTU | Wystawiający | Nr drukarki |
|-------------------|----------------|--------------|--------------|-------------|--------------|--------|------------------|-----|--------------|-------------|
| 07-06-2021        | 07-06-2021     | Poradnia     | Usługa 2     | Nowak Anna  | Kowalski Jan | 120,00 | Przelew          | G   | Nowak Anna   | XXX00000000 |
| 08-06-2021        | 08-06-2021     | Poradnia     | Usługa 1     | Nowak Anna  | Kowalski Jan | 50,00  | Przelew          | G   | Nowak Anna   | XXX00000000 |
| 08-06-2021        | 08-06-2021     | Poradnia     | Usługa 2     | Nowak Anna  | Kowalski Jan | 120,00 | Gotówka          | G   | Nowak Anna   | XXX00000000 |

#### Zestawienie zwrotów płatności za okres od 07.06.2021 do 30.06.2021

### 6.4 Zestawienie dokumentów zapłaty

Ścieżka dla modułu: Moduły dodatkowe > Komercyjny > Zestawienie dokumentów zapłaty Ścieżka dla wersji: Rozliczenia > Zestawienie dokumentów zapłaty

Na zakładce *Zestawienie dokumentów zapłaty* prezentowane są wszystkie dokumenty zapłaty, jakie zostały wystawione z programu mMedica. W przypadku użytkowania drukarki fiskalnej dokumentem zapłaty będzie wydrukowany paragon fiskalny. Natomiast w przypadku korzystania z kasy fiskalnej dokumentem będzie potwierdzenie zapłaty wydrukowane z programu.

W górnym oknie formatki wyświetlane są dokumenty zapłaty, jakie zostały wydrukowane z programu mMedica lub przy użyciu drukarki fiskalnej w bieżącym miesiącu. W dolnym oknie *Zestawienie usług* wyświetlana jest informacja o usługach, jakie zostały zamieszczone na wskazanym dokumencie zapłaty.

| F | iunkcje dodatkowe 🗸 🍶 🕇 📰 🗸               |                      |            |                   |            |       |             |                    | <ul><li></li><li></li></ul> | С |
|---|-------------------------------------------|----------------------|------------|-------------------|------------|-------|-------------|--------------------|----------------------------------------------------------------------------------------------------|---|
| 1 | 📚 🖪 😒 📬 🗶 😪 🏶 🚺                           | Drukuj zestawienie D | rukuj      |                   |            |       |             |                    |                                                                                                    |   |
|   | Wyszukiwanie zaawansowane 🛞 Data od - do: | 🛜 Zestawien          | ie dokum   | entów zapłat      | y          |       |             |                    |                                                                                                    |   |
|   | 2016-04-01 🚽 2016-04-30 🚽                 | * Numer              | Data wpisu | Sposób zapłaty    | Użytkov    | vnik  | Pacjent     | Nr drukarki        | Komórka                                                                                                    | ~ |
|   |                                           | KP/11/2016           | 2016-04-25 | Karta             | Nowak Anna | K     | owalski Jan | XXX00000000        | Poradnia stomatologiczna                                                                                                    |   |
|   | Pacjent:                                  | KP/10/2016           | 2016-04-25 | Gotówka           | Nowak Anna | ?     | ?           |                    | Poradnia stomatologiczna                                                                                                    |   |
|   |                                           | 20160425094016       | 2016-04-25 | Gotówka           | Nowak Anna | ?     | ?           | XXX00000000        | Poradnia stomatologiczna                                                                                                    |   |
|   | Komórka org                               | 20160422153340       | 2016-04-22 | Gotówka           | Nowak Anna | ?     | ?           | XXX00000000        | Poradnia stomatologiczna                                                                                                    |   |
|   | Komorka org.                              | 20160421125453       | 2016-04-21 | Gotówka           | Nowak Anna | ?     | ?           | XXX00000000        | Poradnia stomatologiczna                                                                                                    |   |
|   | <b>•</b>                                  | 20160421124742       | 2016-04-21 | Przelew           | Nowak Anr  | 1a N  | IOWAK ALEKS | XXX00000000        | Poradnia stomatologiczna                                                                                                    |   |
|   |                                           | KP/9/2016            | 2016-04-21 | Gotówka           | Nowak Anna | ?     | ?           |                    | Poradnia stomatologiczna                                                                                                    |   |
|   | Zastosuj Wyczyść                          | KP/8/2016            | 2016-04-21 | Karta             | Nowak Anna | K     | owalski Jan |                    | Poradnia stomatologiczna                                                                                                    |   |
|   |                                           |                      |            |                   |            |       |             |                    |                                                                                                    | ~ |
|   |                                           |                      |            |                   |            |       |             |                    |                                                                                                    |   |
|   | Wyszukiwanie podrzędnych 🚷                | Zestawienie usł      | ug         |                   |            |       |             |                    |                                                                                                    | ŧ |
| < | Usługa:                                   |                      | I          |                   |            |       | less l      |                    | 1                                                                                                    |   |
| × |                                           | ★ Id usługi Kod us   | sługi      | Nazwa usługi      |            | Kwota | PTU R       | lealizujący wizytę |                                                                                                    | ^ |
|   |                                           | 40 Kiret z           | Kireta     | ż zamknięty (ćwia | rtka)      | 150   | A Nowak A   | nna                |                                                                                                    |   |
|   | Zastosuj Wyczyść                          | 38 Piasko            | Piaskov    | vanie             |            | 100   | A Nowak Anr | na                 |                                                                                                    |   |
|   | Lustosuj Wyczysc                          |                      |            |                   |            |       |             |                    |                                                                                                    |   |

Z poziomu formatki istnieje możliwość wydrukowania duplikatu potwierdzenia wpłaty. W tym celu należy zaznaczyć w górnym oknie odpowiedni rekord, następnie wybrać przycisk **Drukuj**. Ponadto dla danych prezentowanych w zestawieniu przygotowano wydruk, który można uzyskać po wybraniu przycisku **Drukuj** zestawienie.

## 6.5 Zestawienie rabatów

Ścieżka dla modułu: Moduły dodatkowe > Komercyjny > Zestawienie rabatów Ścieżka dla wersji: Rozliczenia > Zestawienie rabatów

Na formatce *Zestawienie rabatów* prezentowane są wszystkie płatności, dla których naliczono rabat. W tym miejscu umożliwiono również definicję własnego słownika przyczyn udzielenia rabatu. Przyczynę rabatu można wskazać przed dokonaniem rozliczenia prywatnej usługi.

W celu utworzenia słownika przyczyn udzielenia rabatu należy:

- 2. W otwartym oknie dialogowym wybrać przycisk **Dodaj pozycję do słownika**.
- 3. Wprowadzić kod i nazwę pozycji słownika.
- 4. Zatwierdzić dane.

Zdefiniowana nazwa będzie drukowana na rachunku/fakturze, jeśli podczas rozliczenia zostanie wybrana przyczyna udzielenia <u>rabatu</u>.

| Wyszukiwanie zaawansowane 🛞<br>Data od - do: | 🛜 Zestawie | nie rabatów             |                                 |                                   |         |          |           |   |
|----------------------------------------------|------------|-------------------------|---------------------------------|-----------------------------------|---------|----------|-----------|---|
| 2018-02-01 🔽 2018-02-28 🔽                    | * Data     | Pacjent                 | Kod usługi                      | Nazwa usługi                      | Procent | Kwota    | Przyczyna | ^ |
| Pacjent:                                     | 2018-02-13 | en nile 7 fe Ewa        | 89.00-E                         | Porada lekarska w poradni endokry | 10,00   | 10,00    |           |   |
|                                              |            | Ŧ                       | Pr                              | zyczyny udzielenia rabatu         |         | ×        |           |   |
| Przyczyna:                                   |            | Kod lub nazwa:          |                                 |                                   |         |          |           |   |
| 03 Rabat dla mężczyzn                        |            |                         |                                 |                                   |         | 3 🝼 🛛    |           |   |
| Umowa:                                       |            | Widok: <u>1</u> Prefero | wane <u>2</u> Ostatnio wybieran | e <u>3</u> Wszystkie              |         |          |           |   |
| <b>•</b>                                     |            | ★ Kod                   |                                 | Nazwa                             |         | <u>^</u> |           |   |
|                                              |            | ▶ <mark>01</mark>       | Promocja zimowa                 |                                   |         |          |           |   |
| Zastosuj Wyczyść                             |            | 02                      | Rabat dla kobiet                |                                   |         |          |           |   |
|                                              |            | 03                      | Rabat dla mężczyzn              |                                   |         |          |           |   |
|                                              |            |                         |                                 |                                   |         |          |           |   |
|                                              |            |                         |                                 |                                   |         |          |           |   |
|                                              |            |                         |                                 |                                   |         |          |           |   |
|                                              |            |                         |                                 |                                   |         | ×        |           |   |
|                                              |            |                         | -1                              | Wybierz (F5)                      | Nyjście | $\sim$   |           |   |
|                                              |            |                         | <b>W</b>                        |                                   | 4-1     |          |           |   |
|                                              |            |                         |                                 |                                   |         |          |           |   |

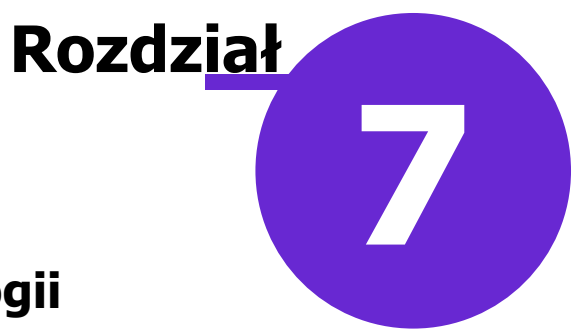

# Usługi prywatne w stomatologii

W przypadku użytkowników udzielających usług prywatnych w zakresie stomatologii i użytkujących Moduł Stomatologiczny, zachodzi konieczność synchronizacji funkcjonalności wykorzystywanych w obu modułach. Po zdefiniowaniu usług w Module Komercyjnym należy dokonać powiązania ich z symbolami diagramu. W tym celu należy przejść do: Moduły dodatkowe > Stomatologia > Definicja symboli i w zakładce *3. Atrybuty* przyporządkować każdemu atrybutowi odpowiednią usługę komercyjną, wybierając ją ze słownika. Ponadto zaleca się, aby komercyjny atrybut symbolu określać jako typ "Komercja" - wtedy na wizycie komercyjnej w panelu z symbolami będą wyświetlane wyłącznie komercyjne symbole stomatologiczne.

| S      | Symbole       | dia | igramu         | zębowego                                                                                  |   |                    |   |
|--------|---------------|-----|----------------|-------------------------------------------------------------------------------------------|---|--------------------|---|
| *      | Kod           | Lp  | Kod<br>warstwy | Nazwa Rodzaj Czy brak<br>korzenia                                                         |   | Czy brak<br>korony | ^ |
| ▶      | KMKIR         | 125 | A31            | Kiretaż w obrębie 1/4 uzębienia element wielozębowy Nie                                   | I | Vie                |   |
|        | NFP12         | 126 | A5             | Profilaktyczne świadczenie stomatologiczne dla młodzieży w 12. ro element wielozębowy Nie | _ | Vie                |   |
|        | NFCUZ         | Ŧ   |                | Definicja atrybutu symbolu 🛛 – 🗖 🗙                                                        |   | Vie                |   |
|        | NFP19         |     |                | Kalas strukutu – Dagać usuja bijanja                                                      | 1 | Vie                |   |
|        | NFP16         |     | w . 4          |                                                                                           | 1 | Vie                | _ |
|        | NFP6M         |     | Kod:           | 1607 43                                                                                   |   | Vie                |   |
| L      | NCZR3         |     | Тур:           | Komercia                                                                                  | ľ | Vie                | ~ |
| k      | (MKIR K       | 1   | Nazwa:         | * Kiretaż zwykły (zamknięty) w obrębie 1/4 uzębienia                                      |   | ĺ                  | ÷ |
| 1      | . Symbol      | 1   | Ważność:       | Zawsze Wybierz kolor                                                                      | - |                    |   |
|        | Dodaj         |     | Usługa:        | KIRET Z Kiretaż zamknięty (ćwiartka)                                                      |   |                    |   |
| *<br>) | Lp K<br>43 16 |     | Procedura:     |                                                                                           |   | olor               |   |
|        | 70 16         |     | Świadczenie    | 2°                                                                                        |   |                    |   |
|        |               |     |                | Zatwierdź Wyjście                                                                         |   |                    |   |
|        |               |     |                |                                                                                           |   |                    |   |

Dzięki temu powiązaniu wybranie symbolu i oznaczenie go na diagramie stomatologicznym pacjenta spowoduje automatyczne dodanie usługi komercyjnej do rozliczenia. Zautomatyzowanie części działań, które dotychczas wykonywał użytkownik, może znacząco wpłynąć na usprawnienie pracy w placówce.

|                | Diagram Usługi Historia                         |                             |
|----------------|-------------------------------------------------|-----------------------------|
|                | 👝 🚯 👰 🔈 🔊 🔊 👘 🌅 📩 Kontr. Asseco Po              | oland 🔹                     |
| Druki          |                                                 | •                           |
|                | Elementy diagramu Diagram Widok Ust             | .h firm < 30                |
| Recepty        |                                                 | Symbole                     |
| Zwolnienia     |                                                 |                             |
| <b>•••</b>     |                                                 |                             |
| Procedury      |                                                 | <u> </u>                    |
| Stomatologia   | MAMAAAAAAMAMMM                                  | }                           |
|                |                                                 |                             |
| Usługi         | 48 47 46 45 44 43 42 41 31 32 33 34 35 36 37 38 |                             |
| Historia wizyt |                                                 |                             |
|                |                                                 |                             |
| Stan zdrowia   |                                                 |                             |
| ÐM             |                                                 |                             |
| Przegląd EDM   |                                                 | 🥽 🍝                         |
| Archiwum       |                                                 |                             |
|                | Dokumenty Dane podstawowe Zalecenia             | Autoryzuj Com Umów następną |

Szczegółowa instrukcja Modułu Stomatologicznego znajduje się na stronie internetowej produktu mMedica.

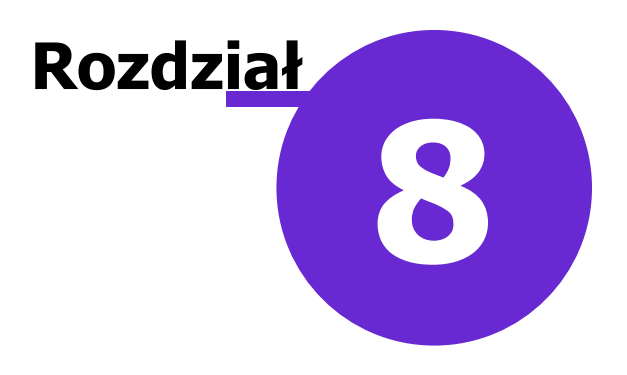

# Koszty

Ścieżka: Moduły dodatkowe > Koszty

W aplikacji mMedica dostępna jest funkcjonalność ewidencji kosztów wykonania usług. Aby była ona aktywna, świadczeniodawca musi posiadać licencję na **Moduł Koszty**.

Po zaczytaniu do aplikacji licencji, zawierającej wspomniany moduł, należy włączyć go w Konfiguratorze programu (ścieżka: Zarządzanie > Konfiguracja > Konfigurator, pozycja: Moduły dodatkowe > Koszty).

Aby użytkownik miał dostęp do funkcjonalności Modułu Koszty, musi mieć nadane odpowiednie uprawnienia funkcjonalne: Zarządzanie > Konfiguracja > Użytkownicy systemu - Dane użytkownika > zakładka <u>5.</u> **Uprawnienia funkcjonalne** > gałąź: <u>Koszty</u>.

### 8.1 Katalog kosztów

#### Ścieżka: Moduły dodatkowe > Koszty > Katalog kosztów

Aby móc zdefiniować koszty ponoszone w związku z realizacją usług, należy utworzyć katalog kosztów. W tym celu, po przejściu do powyższej ścieżki, należy wybrać przycisk **Nowy**, zamieszczony w górnej części ekranu.

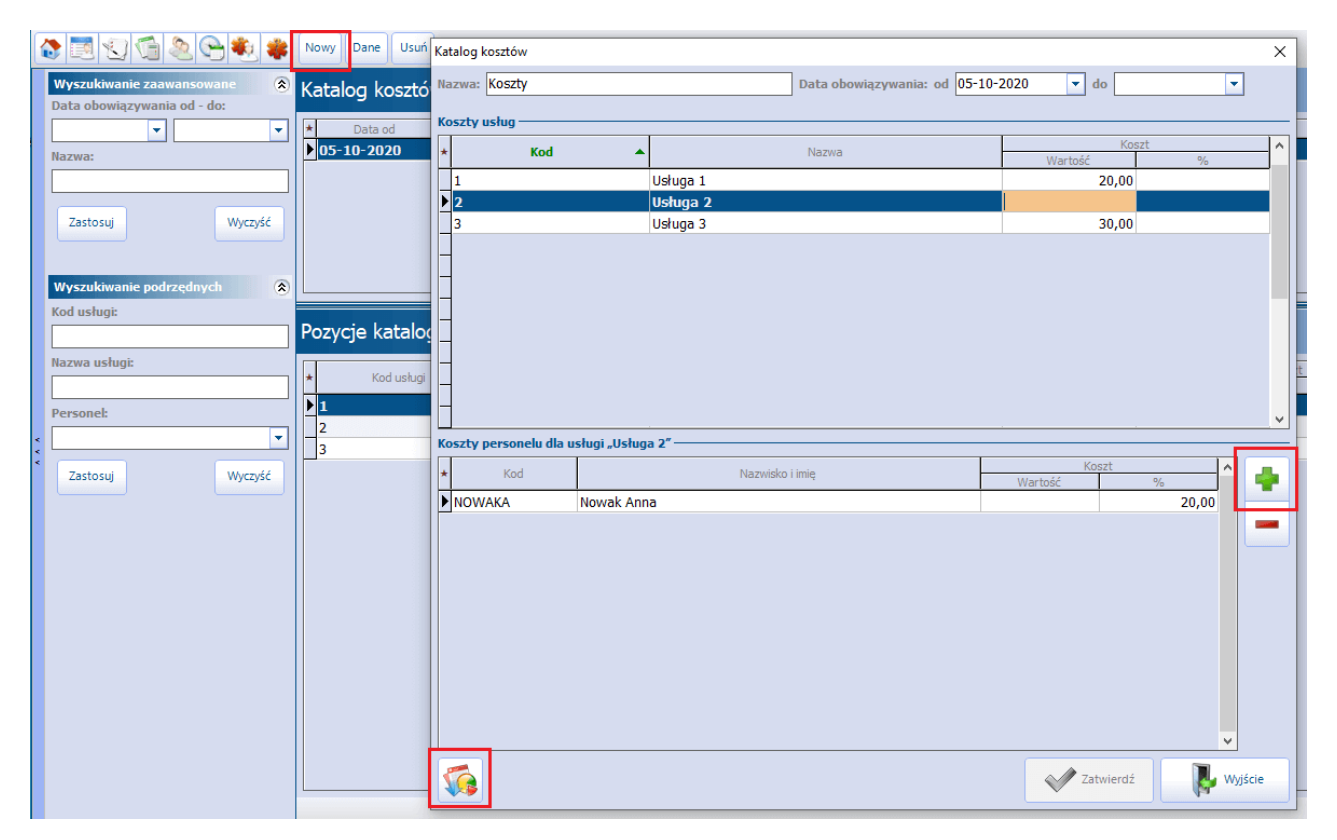

W wyniku tej czynności otworzy się okno katalogu kosztów. W górnej jego części, w sekcji <u>Koszty usług</u>, wyświetli się lista wcześniej zdefiniowanych usług. Dla każdej z nich w kolumnie "Koszt" będzie można zdefiniować koszt związany z jej realizacją, poprzez wprowadzenie jego rzeczywistej kwoty lub wartości procentowej.

Dodatkowo dla każdej usługi będzie można określić koszty personelu. W tym celu, po zaznaczeniu usługi, w

niżej umiejscowionej sekcji <u>Koszty personelu dla usługi</u> za pomocą przycisku **m** należy dodać poszczególne osoby personelu i w wierszach, które się dla nich utworzą, uzupełnić kolumnę "Koszt". Aby

dodać zbiorczo personel, po wybraniu przycisku **\***, w słowniku personelu, który się otworzy, należy zaznaczyć odpowiednie pozycje, na przykład za pomocą myszki i klawisza Ctrl, a następnie nacisnąć **Wybierz**.

Katalog kosztów można także zaimportować z szablonu XLS. Służy do tego przycisk **WP**. Dokładny opis funkcjonalności zaczytywania danych komercyjnych z pliku XLS zawiera rozdział <u>Import danych z szablonu</u> <u>XLS</u>.

Program wymaga, aby wprowadzany katalog kosztów miał uzupełnioną datę początku obowiązywania (pole **"Data obowiązywania: od" -** domyślnie podpowie się w nim data bieżąca) oraz nazwę (pole **"Nazwa"**). W danym okresie czasu obowiązuje tylko jeden katalog kosztów.

Data końca obowiązywania katalogu kosztów może pozostać nieuzupełniona. W takim wypadku, jeżeli użytkownik doda nowy katalog, program automatycznie uzupełni datę końca obowiązywania poprzedniego, o czym wcześniej poinformuje stosownym komunikatem.

W celu podglądu lub modyfikacji danych istniejącego w systemie katalogu kosztów należy wybrać przycisk **Dane**, znajdujący się u góry ekranu. Do usunięcia wskazanego katalogu służy przycisk **Usuń**.

#### 8.2 Zestawienie kosztów

Ścieżka: Moduły dodatkowe > Koszty > Zestawienie kosztów

Po przejściu do powyższej ścieżki użytkownik ma możliwość podglądu wykonanych usług wraz z ich kosztami, wyznaczonymi na podstawie obowiązującego w danym okresie czasu katalogu kosztów.

| [     | Funkcje dodatkowe 🔹 📑 🔹                   |            |            |              |              |             |                 |          |                 |              | 0 • 📃 [ | <u> </u> |
|-------|-------------------------------------------|------------|------------|--------------|--------------|-------------|-----------------|----------|-----------------|--------------|---------|----------|
| 1     | ی بی کے کی کی ک                           |            |            |              |              |             |                 |          |                 |              |         |          |
|       | Wyszukiwanie zaawansowane 🛞 Data od - do: | 🛜 Zestawi  | enie kosz  | ztów         |              |             |                 |          |                 |              |         |          |
|       | 01-06-2021 - 30-06-2021 -                 | * Data     | Kod usługi | Nazwa usługi | Komórka org. | Realizujący | Pacjent Miejsce | Nr umowy | Koszt personelu | Koszt usługi | Suma    | ^        |
|       | Usługa:                                   | 09-06-2021 | 1          | Usługa 1     | Poradnia     | Nowak An    | Kow             |          |                 | 10,00        | 10,00   |          |
|       |                                           | 09-06-2021 | 1          | Usługa 1     | Poradnia     | Nowak Anna  | Kowa            |          |                 | 10,00        | 10,00   |          |
|       | Komárka org                               | 09-06-2021 | 2          | Usługa 2     | Poradnia     | Nowak Anna  | Kowa            |          | 36,00           | 50,00        | 86,00   |          |
|       | Komorka org                               | 09-06-2021 | 2          | Usługa 2     | Poradnia     | Nowak Anna  | Kowa            |          | 36,00           | 50,00        | 86,00   |          |
| ~ ~ ~ | Realizujący: Umowa: Pacjent:              |            |            |              |              |             |                 |          |                 |              |         |          |
|       | Tylko zapłacone<br>Zastosuj Wyczyść       |            |            |              |              |             |                 |          |                 |              |         |          |
|       |                                           | Razem:     |            |              |              |             |                 |          | 72,00           | 120,00       | 192,00  | ~        |

W oknie tym jest również możliwość filtrowania usług według dostępnych w panelu wyszukiwania zaawansowanego kryteriów.

W panelu *Wyszukiwanie zaawansowane* znajduje się parametr **Tylko zapłacone** (domyślnie włączony). Jego zaznaczenie powoduje, że w zestawieniu są ujęte tylko usługi ze statusem "Zapłacona".

W przypadku usług zrealizowanych na podstawie umowy z kontrahentem, jej numer wyświetli się w kolumnie "Nr umowy".

W wersji 8.5.0 aplikacji mMedica zostało dodane uprawnienie funkcjonalne "Przegląd wysokości realizacji kosztów wszystkich realizujących". Jest ono dostępne do zaznaczenia w ścieżce: Zarządzanie > Konfiguracja > Użytkownicy systemu - Dane użytkownika > zakładka <u>5. Uprawnienia funkcjonalne</u> > gałąź: Koszty. Użytkownik, mający te uprawnienie nieaktywne (niezaznaczone), będzie mógł przeglądać wartości kosztów tylko tych usług, które sam realizował. Po jego zalogowaniu do programu i przejściu do omawianego okna w panelu *Wyszukiwane zaawansowane* w polu "Realizujący" wyświetlą się jego dane, bez możliwości ich zmiany, a lista prezentowanych w oknie pozycji zostanie automatycznie zawężona do zgodnych z tym ustawieniem.

Aby dokonać wydruku zestawienia, należy w górnej części ekranu pod ikoną drukarki wybrać opcję **Zestawienie kosztów**.

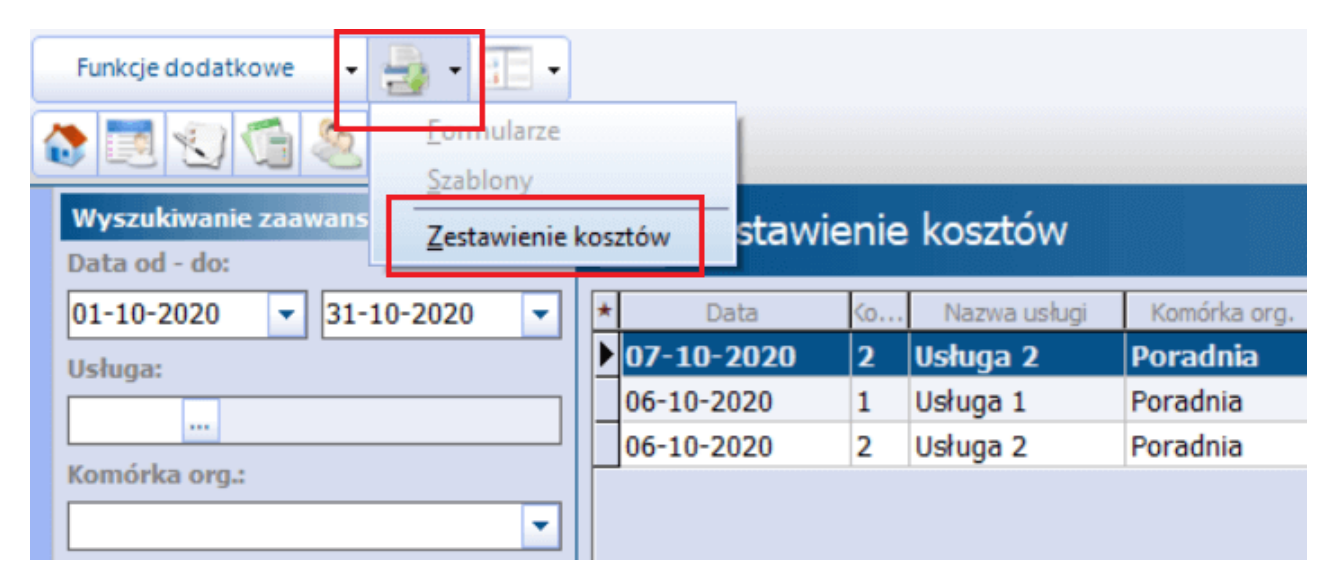

Wydruk ten będzie zawierał listę usług wraz z ich kosztami oraz sumę kosztów (patrz przykład poniżej).

| Zestawienie kosztów za okres od 06-10-2020 do 07-10-2020 |  |
|----------------------------------------------------------|--|
|                                                          |  |

| Data       | Usługa   | Komórka org. | Realizujący | Pacjent      | Miejsce | Nr umowy | Koszt<br>personelu | Koszt<br>usługi | Koszt<br>całkowity |
|------------|----------|--------------|-------------|--------------|---------|----------|--------------------|-----------------|--------------------|
| 07-10-2020 | Usługa 2 | Poradnia     | Nowak Anna  | Kowalski Jan |         |          | 36,00              | 50,00           | 86,00              |
| 06-10-2020 | Usługa 1 | Poradnia     | Nowak Anna  | Kowalski Jan |         |          | 0,00               | 10,00           | 10,00              |
| 06-10-2020 | Usługa 2 | Poradnia     | Nowak Anna  | Kowalski Jan |         |          | 36,00              | 50,00           | 86,00              |
|            |          |              |             |              |         |          |                    |                 |                    |
| Razem      |          |              |             |              |         |          | 72,00              | 110,00          | 182,00             |

### 8.3 Zestawienie procedur zabiegowych

Ścieżka: Moduły dodatkowe > Koszty > Zestawienie procedur zabiegowych

W aplikacji mMedica w ramach **Modułu Koszty** udostępniono zestawienie procedur zabiegowych. Obejmuje ono procedury ICD-9 dodane w powiązaniu z:

- zabiegiem wykonanym w Gabinecie pielęgniarki
- zabiegiem wprowadzonym w oknie Zabieg/badanie w Gabinecie lekarza
- danymi wprowadzonymi w module "Hospitalizacje" na kartach Protokół pielęgniarki operacyjnej i Znieczulenie
- symbolami wprowadzonymi na diagramie w Module Stomatologicznym

| Funkcje dodatkowe 🔹 🌉 🔹                      |            |              |           |           |                                    |              |            |       |       |                                 | <u></u>                   |                  | Ċ |
|----------------------------------------------|------------|--------------|-----------|-----------|------------------------------------|--------------|------------|-------|-------|---------------------------------|---------------------------|------------------|---|
| 8 🗷 🕤 🗐 🖉 👻 🏶                                |            |              |           |           |                                    |              |            |       |       |                                 |                           |                  |   |
| Wyszukiwanie zaawansowane 🛞<br>Data od - do: | 🛜 Zesta    | wienie proce | edur z    | abiego    | wych                               |              |            |       |       |                                 |                           |                  |   |
| 01-09-2021 💌 30-09-2021 💌                    | * Data     | Pacjent      | Pesel     | Kod proc. | Nazwa procedury                    | Komórka org. | Wykonujacy | Nazwa | Adres | Instytucja zl<br>Kod res. cz. I | ecająca<br>Kod res. cz. V | Kod res. cz. VII | ^ |
| Procedura:                                   | 17-09-2021 | Kowalski Jan | 10000     | . 99.211  | Podanie antybiotyku na nośniku     | Poradnia     | Nowak Anna |       |       |                                 |                           |                  |   |
|                                              | 17-09-2021 | Kowalski Jan | -         | 99.492    | Szczepienie przeciw WZW typu B     | Poradnia     | Nowak Anna |       |       |                                 |                           |                  |   |
| Komórka org.:                                | 17-09-2021 | Kowalski Jan | Section . | 88.761    | USG brzucha i przestrzeni zaotrze  | Poradnia     | Nowak Anna |       |       |                                 |                           |                  |   |
| <b>•</b>                                     | 17-09-2021 | Kowalski Jan | site.     | 93.57     | Założenie opatrunku na ranę - inne | Poradnia     | Nowak Anna |       |       |                                 |                           |                  |   |
| Pacjent:                                     |            |              |           |           |                                    |              |            |       |       |                                 |                           |                  |   |
| 17 Kowalski Jan                              |            |              |           |           |                                    |              |            |       |       |                                 |                           |                  |   |
| Zastosuj Wyczyść                             |            |              |           |           |                                    |              |            |       |       |                                 |                           |                  |   |

Za pomocą opcji dostępnych w panelu *Wyszukiwanie zaawansowane* jest możliwość filtrowania pozycji po dacie wykonania, kodzie procedury, komórce realizującej lub pacjencie.

# 8.4 Katalog prowizji lekarskich

Ścieżka: Moduły dodatkowe > Koszty > Katalog prowizji lekarskich

W wersji 8.5.0 aplikacji mMedica w ramach **Modułu Koszty** umożliwiono obsługę zarządzania placówką w obszarze rozliczeń prowizyjnych personelu.

W celu definicji wysokości prowizji od poszczególnych usług należy utworzyć katalog prowizji. Dokonuje się tego w oknie *Katalog prowizji lekarskich*, dostępnym w powyższej ścieżce.

|   | Funkcje dodatkowe 🔹 🏭 🔹 📰 👻           |                                                                                                    |                                                                                                    |             |                    |                          |        |         | ) - 📃 [    | 0        |
|---|---------------------------------------|----------------------------------------------------------------------------------------------------|----------------------------------------------------------------------------------------------------|-------------|--------------------|--------------------------|--------|---------|------------|----------|
| 4 | 🕽 💌 🕼 🏖 😪 💐                           | Nowy NFZ No                                                                                                    | wy komercyjr                                                                                                    | ny Dane     | Usuń               |                          |        |         |            |          |
|   | Wyszukiwanie zaawansowane 🛞           | Katalog pr                                                                                                    | owizji le                                                                                                    | karskic     | h                  |                          |        |         |            |          |
|   | Data obowiązywania od - do:           | * Data                                                                                                    | od                                                                                                    |             | Data do            | 1                        | Nazwa  |         | Komercyjny | <u>^</u> |
|   |                                       | 12-12-2022                                                                                                    | 2                                                                                                    |             |                    | Katalog NFZ              |        |         |            |          |
|   | Nazwa:                                | 12-12-2022                                                                                                    |                                                                                                    |             |                    | Katalog komercja         |        |         | ×          |          |
|   |                                       |                                                                                                    |                                                                                                    |             |                    |                          |        |         |            |          |
|   | Rodzaj:                               |                                                                                                    |                                                                                                    |             |                    |                          |        |         |            |          |
|   | · · · · · · · · · · · · · · · · · · · |                                                                                                    |                                                                                                    |             |                    |                          |        |         |            |          |
|   | Zastosuj Wyczyść                      |                                                                                                    |                                                                                                    |             |                    |                          |        |         |            |          |
|   |                                       |                                                                                                    |                                                                                                    |             |                    |                          |        |         |            | ~        |
|   |                                       |                                                                                                    |                                                                                                    |             |                    |                          |        |         |            |          |
|   | Wyszukiwanie podrzędnych 🛞            | 🛜 Pozyo                                                                                                    | cje kata                                                                                                    | logu pr     | owizji <b>Ka</b> t | talog NFZ                |        |         |            | ÷        |
|   | Świadczenie:                          |                                                                                                    | T                                                                                                    |             | 1                  |                          | T T    | Drowi   | nia.       |          |
|   |                                       | * Personel                                                                                                    | Umowa                                                                                                    | Świadczenie | Zakres             | Nazwa                    | Cena   | Wartość | 2ja<br>%   |          |
| < | Nazwa:                                | Nowak Jan                                                                                                    |                                                                                                    | 5.01.0      | 01.0010            | PORADA LEKARSKA ZWIĄZ    | 50,00  | 20,00   |            |          |
| < |                                       | Nowak Jan                                                                                                    | and the second                                                                                                    | 5.01.00     | 01.0010.0          | ŚWIADCZENIA LEKARZA W DP | 41,08  | 15,00   |            |          |
|   | Personel:                             | Nowak Jan                                                                                                    | and the second second s | 5.01.00     | 01.0032.1          | ŚWIADCZENIA PIELĘGNIARKI | 6,80   |         | 10         | 0,00     |
|   | Nowak Jan                             | Nowak Jan                                                                                                    | -                                                                                                    | 5.01.00     | 01.0010.1          | PORADA LEK.DIAGN-TERAP U | 49,00  |         | 15         | 5,00     |
|   |                                       | Nowy NFZ       Nowykomercyjny       Dane       Usuń         Katalog prowizji lekarskich       Image: Comparison of the state of the state of the s |                                                                                                    | 0,00        |                    |                          |        |         |            |          |
|   | Zastosuj Wyczyść                      | Nowak Jan                                                                                                    | and the second                                                                                                    | 5.01.00     | 01.0010.1          | PORADA LEKARSKA W PROGR  | 110,00 | 20,00   |            |          |
|   |                                       | Nowak Jan                                                                                                    | and the second                                                                                                    | 5.01.00     | 01.0010.1          | PORADA LEKARSKA ART.2    | 49,00  |         | 30         | 0,00     |

Istnieje możliwość utworzenia katalogu prowizji odrębnie dla świadczeń NFZ i dla usług komercyjnych.

Aby zdefiniować wysokość prowizji od świadczeń realizowanych na podstawie umowy NFZ, należy wybrać zamieszczony u góry ekranu przycisk **Nowy NFZ**. Wówczas otwarte zostanie okno *Katalog prowizji świadczeń NFZ*. W górnej jego części wyświetli się lista personelu, natomiast w dolnej - widoczna będzie lista świadczeń z zaimportowanej umowy NFZ. Przykładowy widok okna prezentuje poniższe zdjęcie.

#### Koszty

| wa: Katalog NFZ                                                                                                    |                                                                                                    |                                                                                                    | Data obowiązywani                                                                                          | ia: od 12-12-2022 🔻 do           | •                                 |          |   |                           |
|----------------------------------------------------------------------------------------------------|----------------------------------------------------------------------------------------------------|----------------------------------------------------------------------------------------------------|----------------------------------------------------------------------------------------------------|----------------------------------|-----------------------------------|----------|---|---------------------------|
| a personelu —                                                                                                    |                                                                                                    |                                                                                                    |                                                                                                    |                                  |                                   |          |   |                           |
| wisko:                                                                                                    |                                                                                                    |                                                                                                    |                                                                                                    | Rodz                             | ainerso                           | nelu:    |   | <b>,</b>                  |
|                                                                                                    |                                                                                                    |                                                                                                    |                                                                                                    |                                  | aj perso                          |          |   |                           |
| Kod                                                                                                    |                                                                                                    |                                                                                                    | Namuideo                                                                                                   |                                  | Imio                              | limiona  |   |                           |
| NOWAKA                                                                                                    | Nowa                                                                                                    | k                                                                                                    | INdZWISKO                                                                                                  | Jan                              | TUIIĆ                             | / Iniona |   |                           |
| NAZWA                                                                                                    | Kowal                                                                                                    | ski                                                                                                    |                                                                                                    | Adam                             |                                   |          |   |                           |
|                                                                                                    | norrai                                                                                                    |                                                                                                    |                                                                                                    | , toolin                         |                                   |          |   |                           |
|                                                                                                    |                                                                                                    |                                                                                                    |                                                                                                    |                                  |                                   |          |   |                           |
|                                                                                                    |                                                                                                    |                                                                                                    |                                                                                                    |                                  |                                   |          |   |                           |
|                                                                                                    |                                                                                                    |                                                                                                    |                                                                                                    |                                  |                                   |          |   |                           |
|                                                                                                    |                                                                                                    |                                                                                                    |                                                                                                    |                                  |                                   |          |   |                           |
|                                                                                                    |                                                                                                    |                                                                                                    |                                                                                                    |                                  |                                   |          |   |                           |
|                                                                                                    |                                                                                                    |                                                                                                    |                                                                                                    |                                  |                                   |          |   |                           |
|                                                                                                    |                                                                                                    |                                                                                                    |                                                                                                    |                                  |                                   |          |   |                           |
|                                                                                                    |                                                                                                    |                                                                                                    |                                                                                                    |                                  |                                   |          |   |                           |
|                                                                                                    |                                                                                                    |                                                                                                    |                                                                                                    |                                  |                                   |          |   |                           |
|                                                                                                    |                                                                                                    |                                                                                                    |                                                                                                    |                                  |                                   |          |   |                           |
|                                                                                                    |                                                                                                    |                                                                                                    |                                                                                                    |                                  |                                   |          |   |                           |
|                                                                                                    |                                                                                                    |                                                                                                    |                                                                                                    |                                  |                                   |          |   |                           |
|                                                                                                    |                                                                                                    |                                                                                                    |                                                                                                    |                                  |                                   |          |   |                           |
| rtość prowizji dla Now                                                                                                    | vak Jan                                                                                                    |                                                                                                    |                                                                                                    |                                  |                                   |          |   |                           |
| rtość prowizji dla Now                                                                                                    | vak Jan                                                                                                    |                                                                                                    |                                                                                                    |                                  |                                   |          |   |                           |
| rtość prowizji dla Now                                                                                                    | rak Jan                                                                                                    | ▼ Zakres śv                                                                                                    | viadczeń:                                                                                                  | Świadczenie:                     |                                   |          |   |                           |
| tość prowizji dla Now<br>owa:                                                                                                    | vak Jan                                                                                                    | ▼ <u>Z</u> akres ś                                                                                                    | wiadczeń:                                                                                                  | Ś <u>w</u> iadczenie:            |                                   |          |   |                           |
| tość prowizji dla Now                                                                                                    | vak Jan                                                                                                    | ▼ Zakres św                                                                                                    | wiadczeń:                                                                                                  | Ś <u>w</u> iadczenie:            | Prowiz                            | ria      |   | 🔇                         |
| <b>tość prowizji dla Now</b><br>owa:<br>Zakres N                                                                                                    | <b>vak Jan</b>                                                                                                    | ▼ Zakres śv<br>Świadczenie                                                                                                    | viadczeń:                                                                                                  | Ś <u>w</u> iadczenie:<br>Wartość | Prowiz                            | zja      | % | 🔇                         |
| tość prowizji dla Now<br>owa:<br>Zakres N<br>D1.001 PORADA LE                                                                                                    | rak Jan<br>i<br>azwa<br>KARSKA ZWI                                                                                                    | ▼ Zakres świadczenie<br>5.01.00                                                                                                    | wiadczeń:<br>Cena<br>50,00                                                                                 | Ś <u>w</u> iadczenie:<br>Wartość | Prowiz<br>20,00                   | rja      | % |                           |
| tość prowizji dla Now<br>owa:<br>Zakres N<br>11.001 PORADA LE<br>11.001 ŚWIADCZEF                                                                                                    | azwa<br>KARSKA ZWI<br>NIA LEKARZA                                                                                                    | <ul> <li>Zakres św<br/>świadczenie</li> <li>5.01.00</li> <li>5.01.00</li> </ul>                                                        | wiadczeń:<br>Cena<br>50,00<br>41,08                                                                        | Ś <u>w</u> iadczenie:<br>Wartość | Prowiz<br>20,00<br>15,00          | rja      | % |                           |
| tość prowizji dla Now<br>owa:<br>Zakres N<br>01.001 PORADA LE<br>01.001 ŚWIADCZEF<br>01.001 ŚWIADCZEF                                                                                                    | rak Jan<br>azwa<br>KARSKA ZWI<br>VIA LEKARZA<br>VIA LEKARZA                                                                                                    | ✓ Zakres św<br>Świadczenie<br>5.01.00<br>5.01.00<br>5.01.00                                                                            | viadczeń:<br>Cena<br>50,00<br>41,08<br>35,78                                                               | Ś <u>w</u> iadczenie:<br>Wartość | Prowiz<br>20,00<br>15,00          | rja      | % |                           |
| rtość prowizji dla Now<br>owa:<br>Zakres N<br>D1.001 PORADA LE<br>D1.001 ŚWIADCZEF<br>D1.001 ŚWIADCZEF<br>D1.003 ŚWIADCZEF                                                                                                    | rak Jan<br>azwa<br>KARSKA ZWI<br>VIA LEKARZA<br>VIA LEKARZA<br>VIA PIELĘGNI                                                                                                    | ▼ Zakres św<br>Świadczenie<br>5.01.00<br>5.01.00<br>5.01.00<br>5.01.00                                                                 | wiadczeń:<br>Cena<br>50,00<br>41,08<br>33,78<br>3,40                                                       | wiadczenie:                      | Prowiz<br>20,00<br>15,00          | rja      | % |                           |
| rtość prowizji dla Now<br>owa:<br>Zakres N<br>D1.001 PORADA LE<br>D1.001 ŚWIADCZEP<br>D1.003 ŚWIADCZEP<br>D1.003 ŚWIADCZEP                                                                                                    | rak Jan<br>azwa<br>KARSKA ZWI<br>VIA LEKARZA<br>VIA LEKARZA<br>VIA PIELĘGNI<br>VIA PIELĘGNI                                                                                     | ▼ Zakres św<br>Świadczenie<br>5.01.00<br>5.01.00<br>5.01.00<br>5.01.00<br>5.01.00                                                      | wiadczeń:<br>Cena<br>50,00<br>41,08<br>35,78<br>3,40<br>6,80                                               | wartość                          | Prowiz<br>20,00<br>15,00          | rja      | % |                           |
| rtość prowizji dla Now<br>owa:<br>Zakres N<br>D1.001 PORADA LE<br>D1.001 ŚWIADCZEP<br>D1.003 ŚWIADCZEP<br>D1.003 ŚWIADCZEP<br>D1.003 ŚWIADCZEP<br>D1.001 ŚWIADCZEP                                                                                                    | rak Jan<br>azwa<br>KARSKA ZWI<br>VIA LEKARZA<br>VIA LEKARZA<br>VIA PIELĘGNI<br>VIA PIELĘGNI<br>VIA LEKARZA<br>VIA LEKARZA                                                       | ▼ Zakres śv<br>Świadczenie<br>5.01.00<br>5.01.00<br>5.01.00<br>5.01.00<br>5.01.00<br>5.01.00                                           | viadczeń:<br>Cena<br>50,00<br>41,08<br>35,78<br>3,40<br>6,80<br>15,90                                      | wartość                          | Prowiz<br>20,00<br>15,00          | rja      | % | 10                        |
| tość prowizji dla Now<br>owa:<br>Zakres N<br>D1.001 PORADA LE<br>D1.001 ŚWIADCZEF<br>D1.001 ŚWIADCZEF<br>D1.003 ŚWIADCZEF<br>D1.003 ŚWIADCZEF<br>D1.001 ŚWIADCZEF<br>D1.001 ŚWIADCZEF<br>D1.001 PORADA LE                                                                                                    | rak Jan<br>azwa<br>KARSKA ZWI<br>VIA LEKARZA<br>VIA LEKARZA<br>VIA PIELĘGNI<br>VIA PIELĘGNI<br>K.DIAGN-TER<br>K.DIAGN-TER                                                       | Zakres 50<br>Świadczenie<br>5.01.00<br>5.01.00<br>5.01.00<br>5.01.00<br>5.01.00                                                        | viadczeń:<br>Cena<br>50,00<br>41,08<br>35,78<br>3,40<br>6,80<br>15,90<br>49,00                             | wartość                          | Prowiz<br>20,00<br>15,00          | rja      | % | 10                        |
| tość prowizji dla Now<br>iowa:<br>Zakres N<br>D1.001 PORADA LE<br>D1.001 ŚWIADCZEP<br>D1.003 ŚWIADCZEP<br>D1.003 ŚWIADCZEP<br>D1.003 ŚWIADCZEP<br>D1.001 ŚWIADCZEP<br>D1.001 PORADA LE<br>D1.001 PORADA LE                                                                                                    | rak Jan<br>azwa<br>KARSKA ZWI<br>VIA LEKARZA<br>VIA LEKARZA<br>VIA PIELĘGNI<br>VIA PIELĘGNI<br>VIA LEKARZA<br>KARSKA DIA                                                        | Zakres 50<br>Świadczenie<br>5.01.00<br>5.01.00<br>5.01.00<br>5.01.00<br>5.01.00<br>5.01.00                                             | wiadczeń:<br>Cena<br>50,00<br>41,08<br>35,78<br>3,40<br>6,80<br>15,90<br>49,00<br>49,00                    | wartość                          | Prowiz<br>20,00<br>15,00          | rja      | % | III 0<br>10               |
| tość prowizji dla Now<br>iowa:<br>Zakres N<br>D1.001 PORADA LE<br>D1.001 ŚWIADCZEP<br>D1.003 ŚWIADCZEP<br>D1.003 ŚWIADCZEP<br>D1.003 ŚWIADCZEP<br>D1.001 PORADA LE<br>D1.001 PORADA LE<br>D1.001 PORADA LE                                                                                                    | Vak Jan<br>azwa<br>KARSKA ZWI<br>VIA LEKARZA<br>VIA LEKARZA<br>VIA PIELĘONI<br>VIA PIELĘONI<br>VIA LEKARZA<br>KARSKA DIA<br>KARSKA DIA<br>KARSKA W P                            | Zakres 50<br>Swiadczenie<br>5.01.00<br>5.01.00<br>5.01.00<br>5.01.00<br>5.01.00<br>5.01.00<br>5.01.00                                  | wiadczeń:<br>Cena<br>50,00<br>41,08<br>35,78<br>3,40<br>6,80<br>15,90<br>49,00<br>49,00<br>110,00          | Wartość                          | Prowiz<br>20,00<br>15,00          | rja      | % | III (3)<br>10<br>15<br>10 |
| zakres         N           Zakres         N           D1.001         PORADA LE           D1.001         ŚWIADCZEY           D1.003         ŚWIADCZEY           D1.003         ŚWIADCZEY           D1.001         ŚWIADCZEY           D1.001         ŚWIADCZEY           D1.001         ŚWIADCZEY           D1.001         PORADA LE           D1.001         PORADA LE           D1.001         PORADA LE           D1.001         PORADA LE | AZWA<br>AZWA<br>KARSKA ZWI<br>VIA LEKARZA<br>VIA PIELĘGNI<br>VIA PIELĘGNI<br>VIA PIELĘGNI<br>VIA PIELĘGNI<br>K.DIAGN-TER<br>KARSKA DIA<br>KARSKA W P<br>VAI IETKACYI            | Zakres 50<br>Świadczenie<br>5.01.00<br>5.01.00<br>5.01.00<br>5.01.00<br>5.01.00<br>5.01.00<br>5.01.00<br>5.01.00                       | wiadczeń:<br>Cena<br>50,00<br>41,08<br>35,78<br>3,40<br>6,80<br>15,99<br>49,00<br>49,00<br>110,00<br>20,00 | wartość                          | Prowis<br>20,00<br>15,00<br>20,00 | rja      | % | III (3)                   |
| tość prowizji dla Now<br>iowa:<br>Zakres N<br>D1.001 PORADA LE<br>D1.001 ŚWIADCZEP<br>D1.003 ŚWIADCZEP<br>D1.003 ŚWIADCZEP<br>D1.003 ŚWIADCZEP<br>D1.001 ŚWIADCZEP<br>D1.001 PORADA LE<br>D1.001 PORADA LE<br>D1.001 PORADA LE                                                                                                    | AZWA<br>AZWA<br>KARSKA ZWI<br>VIA LEKARZA<br>VIA LEKARZA<br>VIA PIELĘGNI<br>VIA PIELĘGNI<br>VIA LEKARZA<br>K.DIAGN-TER<br>KARSKA DIA<br>KARSKA W P<br>VALIFIKACYJ               | Zakres 50<br>Świadczenie<br>5.01.00<br>5.01.00<br>5.01.00<br>5.01.00<br>5.01.00<br>5.01.00<br>5.01.00<br>5.01.00<br>5.01.00            | wiadczeń:<br>Cena<br>50,00<br>41,08<br>35,78<br>3,40<br>6,80<br>15,90<br>49,00<br>49,00<br>110,00<br>20,00 | Wartość                          | Prowiz<br>20,00<br>15,00<br>20,00 | rja      | % | III (3)                   |
| tość prowizji dla Now<br>owa:<br>Zakres N<br>11.001 PORADA LE<br>11.001 ŚWIADCZEI<br>11.001 ŚWIADCZEI<br>11.003 ŚWIADCZEI<br>11.003 ŚWIADCZEI<br>11.001 PORADA LE<br>11.001 PORADA LE<br>11.001 PORADA LE                                                                                                    | AZWA<br>AZWA<br>KARSKA ZWI<br>VIA LEKARZA<br>VIA LEKARZA<br>VIA PIELĘGNI<br>VIA PIELĘGNI<br>VIA LEKARZA<br>K.DIAGN-TER<br>KARSKA DIA<br>KARSKA DIA<br>KARSKA W P<br>VALIFIKACYJ | Zakres 50<br>Świadczenie<br>5.01.00<br>5.01.00<br>5.01.00<br>5.01.00<br>5.01.00<br>5.01.00<br>5.01.00<br>5.01.00<br>5.01.00<br>5.01.00 | wiadczeń:<br>Cena<br>50,00<br>41,08<br>35,78<br>3,40<br>6,80<br>15,90<br>49,00<br>49,00<br>110,00<br>20,00 | Wartość                          | Prowiz<br>20,00<br>15,00<br>20,00 | rja      | % | 10                        |

Aby zdefiniować wartości prowizji dla danej osoby personelu, należy ją podświetlić na liście i na dole dla odpowiednich usług wprowadzić w kolumnie "Prowizja" odpowiednią wartość kwotową lub procentową.

Analogicznie postępuje się przy tworzeniu katalogu prowizji dla usług komercyjnych, w oknie wyświetlonym po wyborze przycisku **Nowy komercyjny**.

| wa:  Katalog kom                               | ercia                                             | Data obowiaz | vwania: od 12-12-2022 🔻 do | -                      |                                                         |
|------------------------------------------------|---------------------------------------------------|--------------|----------------------------|------------------------|---------------------------------------------------------|
| a personelu —                                  |                                                   |              | ,                          |                        |                                                         |
| ·                                              |                                                   |              |                            |                        |                                                         |
| wisko:                                         |                                                   |              |                            | Rodzaj personelu:      | V                                                       |
|                                                |                                                   |              |                            | · · /· ·               |                                                         |
|                                                | Nowak                                             | Nazwisko     | lan                        | Imię / imiona          |                                                         |
| AZWA                                           | Kowalski                                          |              | Adam                       |                        |                                                         |
|                                                |                                                   |              |                            |                        |                                                         |
|                                                |                                                   |              |                            |                        |                                                         |
|                                                |                                                   |              |                            |                        |                                                         |
|                                                |                                                   |              |                            |                        |                                                         |
|                                                |                                                   |              |                            |                        |                                                         |
|                                                |                                                   |              |                            |                        |                                                         |
|                                                |                                                   |              |                            |                        |                                                         |
|                                                |                                                   |              |                            |                        |                                                         |
|                                                |                                                   |              |                            |                        |                                                         |
|                                                |                                                   |              |                            |                        |                                                         |
|                                                |                                                   |              |                            |                        |                                                         |
| ość prowizji dla I                             | łowak Jan ————                                    |              |                            |                        |                                                         |
| ość prowizji dla I                             | lowak Jan                                         |              |                            |                        |                                                         |
| ość prowizji dla I<br>log usług:               | lowak Jan                                         |              | Nazwa:                     |                        |                                                         |
| ość prowizji dla I<br>log usług:               | lowak Jan                                         |              | Nazwa:                     |                        |                                                         |
| ość prowizji dla I<br>log usług:               | lowak Jan                                         |              | Nazwa:                     | Cena                   | Prowizja                                                |
| <b>ość prowizji dla I</b><br>log usług:<br>Kod | lowak Jan                                         |              | Nazwa:                     | Cena                   | Provizja<br>Wartość %                                   |
| <b>isć prowizji dla I</b><br>log usług:<br>Kod | lowak Jan                                         |              | Nazwa:                     | Cena<br>50             | Provizja<br>Wartość %<br>0,00 10,00                     |
| <b>ść prowizji dla I</b><br>log usług:<br>Kod  | lowak Jan                                         |              | Nazwa:                     | Cena<br>5(<br>12       | Prowizja<br>Wartość %<br>0,00 10,00<br>0,00 30,0        |
| <b>ść prowizji dla l</b><br>log usług:<br>Kod  | lowak Jan<br><br>Usługa 1<br>Usługa 2<br>Usługa 3 |              | Nazwa:                     | Cena<br>50<br>12<br>10 | Provilzja<br>Wartość %<br>0,00 10,00<br>0,00 30,1       |
| <b>ść prowizji dla l</b><br>log usług:<br>Kod  | lowak Jan<br><br>Usługa 1<br>Usługa 2<br>Usługa 3 |              | Nazwa:                     | Cena<br>50<br>12<br>10 | Prowizja<br>Wartość %<br>0,00 10,00<br>0,00 30,0        |
| <b>ść prowizji dla l</b><br>log usług:<br>Kod  | lowak Jan<br><br>Usługa 1<br>Usługa 2<br>Usługa 3 |              | Nazwa:Usługa               | Cena<br>50<br>12<br>10 | Prowizja<br>Wartość %<br>0,00 10,00<br>0,00 30,<br>0,00 |
| <b>ść prowizji dla l</b><br>log usług:<br>Kod  | lowak Jan                                         |              | Nazwa:                     | Cena<br>50<br>12<br>10 | Prowizja<br>Wartość %<br>0,00 10,00<br>0,00 30,<br>0,00 |
| <b>icć prowizji dla l</b><br>log usług:<br>Kod | lowak Jan                                         |              | Nazwa:                     | Cena<br>51<br>12<br>10 | Prowizja<br>Wartość %<br>0,00 10,00<br>0,00 30,0        |
| <b>iog usług:</b>                              | lowak Jan<br>Usługa 1<br>Usługa 2<br>Usługa 3     |              | Nazwa:Usługa               | Cena<br>5(<br>12<br>10 | Prowizja<br>Wartość %<br>0,00 10,00<br>0,00 30,0        |
| <b>sść prowizji dla l</b><br>log usług:<br>Kod | lowak Jan<br>Usługa 1<br>Usługa 2<br>Usługa 3     |              | Usługa                     | Cena<br>50<br>12<br>10 | Prowizja<br>Wartość %<br>D,OC 10,00<br>0,00 30,0        |
| <b>sść prowizji dla l</b><br>log usług:<br>Kod | lowak Jan<br>Usługa 1<br>Usługa 2<br>Usługa 3     |              | Usługa                     | Cena<br>50<br>12<br>10 | Prowizja<br>Wartość %<br>0,00 10,00<br>0,00 30,0        |

Katalog prowizji dla usług komercyjnych można także zaimportować z szablonu XLS. Służy do tego przycisk

zaznaczony na powyższym zdjęciu. Dokładny opis funkcjonalności zaczytywania danych komercyjnych z pliku XLS zawiera rozdział <u>Import danych z szablonu XLS</u>.

Program wymaga, aby wprowadzany katalog prowizji miał uzupełnioną datę początku obowiązywania (pole **"Data obowiązywania: od" -** domyślnie podpowie się w nim data bieżąca) oraz nazwę (pole **"Nazwa"**).

W danym okresie czasu obowiązuje tylko jeden katalog prowizji dla świadczeń NFZ i tylko jeden dla usług komercyjnych.

Data końca obowiązywania katalogu prowizji może pozostać nieuzupełniona. W takim wypadku, jeżeli użytkownik doda nowy katalog tego samego typu, program automatycznie uzupełni datę końca obowiązywania poprzedniego, o czym wcześniej poinformuje stosownym komunikatem.

Utworzony katalog prowizji będzie się wyświetlał w postaci wiersza w górnej części formatki *Katalog prowizji lekarskich*, natomiast w dolnej jej części widoczna będzie lista zdefiniowanych w nim pozycji.

W celu podglądu lub modyfikacji danych katalogu należy zaznaczyć go na liście i wybrać przycisk **Dane**, znajdujący się u góry ekranu. Do usunięcia wskazanego katalogu służy przycisk **Usuń**.

### 8.5 Zestawienie prowizji lekarskich

Ścieżka: Moduły dodatkowe > Koszty > Zestawienie prowizji lekarskich > Zestawienie prowizji NFZ Ścieżka: Moduły dodatkowe > Koszty > Zestawienie prowizji lekarskich > Zestawienie prowizji komercyjnych

Od wersji 8.5.0 aplikacji mMedica istnieje możliwość przeglądu wartości prowizji lekarskich, naliczonych na podstawie wykonanych świadczeń, zgodnie z aktualnym katalogiem prowizji lekarskich.

W oknie *Zestawienie prowizji lekarskich - umowy NFZ*, dostępnym w ścieżce: Moduły dodatkowe > Koszty > Zestawienie prowizji lekarskich > Zestawienie prowizji NFZ, prezentowana jest lista świadczeń NFZ, wykonanych przez dany personel, z naliczoną wartością prowizji.

|     | Funkcje dodatkowe 🔹 🍶 🔹 💷 🔹               |            |              |             |          |           |           |              | ) 🛃 < 🌢 💽 • 📃    |         |
|-----|-------------------------------------------|------------|--------------|-------------|----------|-----------|-----------|--------------|------------------|---------|
| 0   | ی بی کے کے کی کی ک                        |            |              |             |          |           |           |              |                  |         |
|     | Wyszukiwanie zaawansowane 🛞 Data od - do: | Zestawieni | e prowizji l | ekarskich   | n - umov | vy NFZ    |           |              |                  |         |
|     |                                           | * Data     | Personel     | Świadczenie | Zakres   | Kod świad | Nr. umowy | Komórka org. | Wartość prowizji | ^       |
|     | Personel:                                 | 13-12-2022 | Nowak Jan    | PORAD       | 01.0010  | 5.01.0    | 1000      | Poradnia     |                  | 20,00   |
|     |                                           | 13-12-2022 | Nowak Jan    | PORADA      | 01.0010  | 5.01.00   | 1000      | Poradnia     |                  | 20,00   |
|     | Komórka org :                             | 13-12-2022 | Kowalski Jan | PORADA      | 01.0010  | 5.01.00   |           | Poradnia     |                  | 14,70   |
|     | Koniorka org                              | 13-12-2022 | Nowak Jan    | PORADA      | 01.0010  | 5.01.00   | 1000      | Poradnia     |                  | 7,35    |
|     | Évia la serie                             |            |              |             |          |           |           |              |                  |         |
|     | S <u>wiaoczenie:</u>                      |            |              |             |          |           |           |              |                  |         |
|     |                                           |            |              |             |          |           |           |              |                  |         |
| <   | Umowa:                                    |            |              |             |          |           |           |              |                  |         |
| × × | <b>•</b>                                  |            |              |             |          |           |           |              |                  |         |
|     | Tylko autoryzowane wizyty                 |            |              |             |          |           |           |              |                  |         |
|     | Zastosuj Wyczyść                          |            |              |             |          |           |           |              |                  |         |
|     |                                           |            |              |             |          |           |           |              |                  |         |
|     |                                           |            |              |             |          |           |           |              |                  |         |
|     |                                           |            |              |             |          |           |           |              |                  |         |
|     |                                           |            |              |             |          |           |           |              |                  |         |
|     |                                           |            |              |             |          |           |           |              |                  |         |
|     |                                           |            |              |             |          |           |           |              |                  |         |
|     |                                           |            |              |             |          |           |           |              |                  |         |
|     |                                           |            |              |             |          |           | Razem:    |              |                  | 62,05 🗸 |

W panelu *Wyszukiwanie zaawansowane* dostępne są filtry umożliwiające wyszukiwanie pozycji wg określonych kryteriów.

Na dole ekranu w polu "Razem" widoczna jest suma wartości prowizji dla pozycji wyświetlonych na liście.

W podobny sposób prezentowane są dane w zestawieniu prowizji lekarskich dotyczącym usług komercyjnych (ścieżka: Moduły dodatkowe > Koszty > Zestawienie prowizji lekarskich > Zestawienie prowizji komercyjnych) - przykład poniżej.

| Funkcje dodatkowe 🔹 🏭 🔹 📰 🔹                                                                                      |                 |                                                                           |      |                                                    |                                                              |          | 🖶 < 🔗 - 🖳        | <b>E O</b>              |
|----------------------------------------------------------------------------------------------------|-----------------|---------------------------------------------------------------------------|------|----------------------------------------------------|--------------------------------------------------------------|----------|------------------|-------------------------|
| Vyszukwanie zaawansowane (*)<br>Data od - do:<br>Personel:<br>Vsługa:<br>Jusługa:<br>Junowa:<br>Zastosuj Wyczyść | Zestawienie pro | owizji lekarskich -<br>Personel<br>Nowak Jan<br>Nowak Jan<br>Kowalski Jan | UMOV | vy kom<br>izwa us<br>sługa 1<br>sługa 1<br>sługa 2 | nercyjne<br>Komórka org.<br>Poradnia<br>Poradnia<br>Poradnia | Nr umowy | Wartość prowizji | 10,00<br>10,00<br>36,00 |
|                                                                                                    |                 |                                                                           |      |                                                    |                                                              | Razem:   |                  | 56,00 🗸                 |

W aplikacji mMedica zostało dodane uprawnienie funkcjonalne **"Przegląd wysokości realizacji prowizji wszystkich realizujących"**. Jest ono dostępne do zaznaczenia w ścieżce: Zarządzanie > Konfiguracja > Użytkownicy systemu - Dane użytkownika > zakładka <u>5. Uprawnienia funkcjonalne</u> > gałąź: Koszty. Użytkownik, mający te uprawnienie nieaktywne (niezaznaczone), będzie mógł przeglądać wartości prowizji tylko tych świadczeń, które sam realizował. Po jego zalogowaniu do programu i przejściu do zestawienia prowizji lekarskich (jednego z powyższych) w panelu *Wyszukiwane zaawansowane* w polu "Personel" wyświetlą się jego dane, bez możliwości ich zmiany, a lista prezentowanych w oknie pozycji zostanie automatycznie zawężona do zgodnych z tym ustawieniem.